# ADZIOZ

## INSTRUCTION MANUAL

## **Check Weighing Indicator**

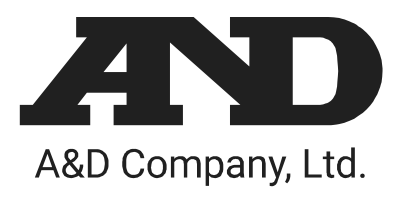

1WMPD4000489B

VICPAS HMI Parts Center

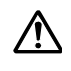

This is a hazard alert mark.

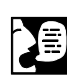

This mark informs you about the operation of the product.

Note This manual is subject to change without notice at any time to improve the product. No part of this manual may be photocopied, reproduced, or translated into another language without the prior written consent of the A&D Company.

Product specifications are subject to change without any obligation on the part of the manufacture.

D Modbus is a registered trademark of the Schneider Electric Corporation.

Copyright©2019 A&D Company, Limited

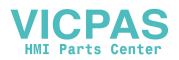

## Contents

| 1. | Compliance                                             | .5<br>.5 |
|----|--------------------------------------------------------|----------|
|    | 1.1.2. Compliance with European Directives             | . 5      |
| 2. | Outline and Features                                   | . 6      |
|    | 2.1. Precautions                                       | . 7      |
|    | 2.2. Front Panel                                       | . 8      |
|    | 2.2.1. Keys                                            | . 9      |
|    | 2.2.2. Symbols                                         | 10       |
|    | 2.3. Rear Panel                                        | 11       |
| 3. | Installation                                           | 12       |
|    | 3.1. Installing Options                                | 12       |
|    | 3.2. Mounting the Indicator                            | 13       |
|    | 3.3. Connecting the Loadcell Cable                     | 14       |
|    | 3.3.1. Verifying Loadcell Output and Input Sensitivity | 15       |
|    | 3.4. Wiring the Power Cord                             | 16       |
| ٨  | Pasia Operation                                        | 17       |
| 4. | A 1 Key Operation Exemples                             | 17       |
|    | 4.1. Key Operation Examples                            | 17       |
|    | 4.1.1. Stalluby Mode                                   | 17       |
|    | 4.1.2. Cursor Operation                                | 17       |
|    | 4.1.5. Inputting Characters                            | 10       |
|    | 4.1.4. Calling a Correction Mode                       | 10       |
|    | 4.1.5. Entering The Manu                               | 10       |
|    | 4.1.0. Entering the Merid                              | 10       |
|    | 4.2.1 Mode Man and Menu                                | 10       |
|    | 4.2.1. Node Map and Mend                               | 20       |
|    |                                                        | 20       |
| 5. | Calibration                                            | 21       |
|    | 5.1. Actual Load Calibration (using a Mass)            | 22       |
|    | 5.2. Digital Span (Calibration without a Mass)         | 23       |
|    | 5.3. Gravity Acceleration Correction                   | 24       |
|    | 5.3.1. Gravity Acceleration Reference                  | 24       |
|    | 5.4. Calibration Error                                 | 25       |
| 6  | Check Weighing Sequence                                | 27       |
| 0. | 6.1 Automatic Mode (weighing in motion)                | 27       |
|    | 6.2 Conveyor Stop Mode                                 | 29       |
|    | 6.3 Foreign Matter Detection                           | 31       |
|    | 6.4 OK Mode                                            | 33       |
|    | 6.5 Manual Mode                                        | 35       |
|    | 6.6 Simple Mode                                        | 37       |
|    | 6.7. Status and Check Weighing Sequence                | 39       |
| _  |                                                        |          |
| 1. | Code                                                   | 43       |
|    | 1.1. Use of the Code                                   | 44       |
|    | 1.1.1. Recalling a Code                                | 44       |

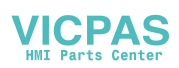

|    | 7.1.2. Editing a Code in the Sub-display      | 44       |
|----|-----------------------------------------------|----------|
|    | .2. The Menu of Code Edit                     | 45       |
|    | 7.2.1. Edit                                   | 45       |
|    | 7.2.2. Search                                 | 45       |
|    | 7.2.3. Delete                                 | 46       |
|    | 7.2.4. Copy                                   | 46       |
|    | 7.2.5. Preset Tare                            | 47       |
|    | .3. Recalling a Code                          | 48       |
| •  |                                               |          |
| 8. | Other Functions                               | 50       |
|    |                                               | 50       |
|    | 8.1.1. Static Zero Tracking Function          | 50       |
|    | 8.1.2. Dynamic Zero Tracking Function         | 51       |
|    | 2. Judgement and Selector Action              | 52       |
|    | .3. Loss-in-weight                            | 53       |
|    | 4. Motion Compensation                        | 53       |
|    |                                               | 54       |
|    | 8.5.1. Detecting Front with Position Sensor   | 54       |
|    | 8.5.2. Detecting End with Position Sensor     | 54       |
|    | 8.5.3. Detecting Gross Value above Zero Band  | 55       |
|    | 8.5.4. Detecting Gross value within Zero Band | 55       |
|    | .0. Check to Forward the Article              | 55       |
|    | .7. Duplication of the Articles               | 50       |
|    | 0 PLISY Output                                | 50<br>57 |
|    | 10 Stop Ipput during PLISY                    | 57<br>57 |
|    | 11. Output for Earling Matter Detection       | 57       |
|    | 12 Evoluation Output                          | 50       |
|    | 8 12 1 Comparison Output                      | 50       |
|    | 8 12 2 Output to Selectors                    | 50       |
|    | 13 Buzzer Output                              | 60       |
|    | 11 Total Function                             | 60       |
|    | 15 Safety Check Function                      | 61       |
|    | 16 Zero Operation                             | 62       |
|    | 17 Tare Operation                             | 63       |
|    | 8 17 1 Tare Clear Operation                   | 63       |
|    | 18 Preset Tare                                | 64       |
|    | 19 Customizing F1 and F2 key                  | 64       |
|    | 20. Customizing Sub Display                   | 65       |
|    | .21. Graph Display                            | 68       |
|    | .22. Canceling Last Judgement                 | 69       |
|    | .23. Clearing the Total                       | 69       |
|    | .24. Error Message and Alarm                  | 70       |
|    | .25. Graphic Status Indicator                 | 72       |
|    | .26. Memory Backup                            | 73       |
|    |                                               |          |
| 9. | Interface                                     | 74       |
|    | .1. Control I/O Function                      | 74       |
|    | 9.1.1. Interface Circuit                      | 74       |
|    | 9.1.2. Timing Chart                           | 75       |
|    | .2. Built-in RS-485 Interface                 | 76       |
|    | 9.2.1. Settings of Parameters for RS-485      | 76       |
|    | 9.2.2. Connection                             | 77       |

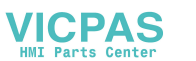

| 9.2.3. Timing      | Chart                                    |            |
|--------------------|------------------------------------------|------------|
| 9.2.4. Comm        | unication Modes                          |            |
| 9.2.5. Genera      | al Data Format                           | 79         |
| 9.2.6. A&D D       | ata Format                               | 80         |
| 9.2.7. Addres      | jS                                       | 81         |
| 9.2.8. Comm        | and List                                 | 82         |
| 9.2.9. ASCII       | Code for Display Characters              | 83         |
| 9.2.10. Proto      | col (Communication Procedure and Format) | 84         |
| 9.3. Modbus I      | nterface for RS-485                      |            |
| 9.4. Built-in C    | urrent Loop Output                       |            |
| 9.4.1. Conne       | ction                                    |            |
| 9.4.2. Comm        | unication Modes                          |            |
| 9.4.3. Data F      | ormat                                    |            |
| 9.4.4. Setting     | s of Parameters for Current Loop         |            |
| 9.4.5. Print F     | ormat (Process Print)                    |            |
| 9.4.6. Time S      | itamp                                    | 102        |
| 9.5. BCD Out       | put of Option OP-01                      | 103        |
| 9.6. Relay Ou      | tput of Option OP-02                     | 107        |
| 9.7. RS-422/4      | 85 Interface of Option OP-03             | 108        |
| 9.8. RS-232C       | Interface of Option OP-04                | 111        |
| 9.9. Parallel I/   | O of Option OP-05                        | 112        |
| 9.10. Analog O     | utput of Option OP-07                    | 114        |
|                    |                                          |            |
| 10. Maintenance (  | Monitor and Test)                        | 115        |
| 10.1.1. Basic      | Operation                                | 115        |
| 10.2. Monitor N    | 1ode                                     | 115        |
| 10.2.1. Monit      | oring the Control I/O Function           | 115        |
| 10.2.2. Monit      | oring Built-in RS-485 Interface          | 115        |
| 10.2.3. Monit      | oring Built-in Current Loop Output       | 116        |
| 10.2.4. Monit      | oring A/D Converter                      | 116        |
| 10.2.5. Monit      | oring BCD Output of OP-01                |            |
| 10.2.6. Monit      | oring Relay Output of OP-02              | 116        |
| 10.2.7. Monito     | pring RS-422/485 Interface of OP-03      | 117        |
| 10.2.8. Monit      | oring RS-232C Interface of OP-04         | 117        |
| 10.2.9. Monit      | oring Parallel I/O of OP-05              | 117        |
| 10.2.10. Mon       | itoring Analog Output of OP-07           |            |
| 10.3. Test Mod     | e                                        |            |
| 10.3.1. Testir     | ig Control I/O Function                  |            |
| 10.3.2. Testir     | ig Built-in RS-485 Interface             |            |
| 10.3.3. Testir     | ig Built-in Current Loop Output          |            |
| 10.3.4. Testir     | ig A/D Converter                         |            |
| 10.3.5. Testir     | ig BCD Output of OP-01                   |            |
| 10.3.6. Testir     | ig Relay Output of OP-02                 | 119        |
| 10.3.7. Testir     | ig RS-422/485 Interface of OP-03         |            |
| 10.3.8. Testir     | ig RS-232C Interface of OP-04            | 120        |
| 10.3.9. Testir     | ig Parallel I/O of OP-05                 | 120        |
| 10.3.10. Test      | Ing Analog Output of OP-07               | 120        |
| 10.4. Initializing | Parameters                               | 121        |
| 10.5. Remote C     | Operation                                | 123        |
| 11 Eurotion List   |                                          | 104        |
|                    | ation Keve                               | 124<br>104 |
|                    | alloli Neys                              | 124<br>195 |
|                    |                                          | 123        |

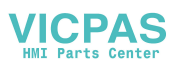

| 11.2.<br>11.3.            | Referring Parameters<br>Parameter List    |  |
|---------------------------|-------------------------------------------|--|
| 12. Spe<br>12.1.<br>12.2. | ecifications<br>Dimensions<br>Accessories |  |
| 13. Inde                  | ex                                        |  |

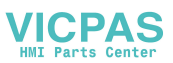

1. Compliance

## 1.1.1. Compliance with FCC rules

Please note that this equipment generates, uses and can radiate radio frequency energy. This equipment has been tested and has been found to comply with the limits of a Class A computing device pursuant to Subpart J of Part 15 of FCC rules. These rules are designed to provide reasonable protection against interference when this equipment is operated in a commercial environment. If this unit is operated in a residential area it may cause some interference and under these circumstances the user would be required to take, at his own expense, whatever measures are necessary to eliminate the interference.

(FCC = Federal Communications Commission in the U.S.A.)

## 1.1.2. Compliance with European Directives

- **CE** This appliance complies with the statutory EMC (Electromagnetic Compatibility) directive 89/336/EEC and the Low Voltage Directive 73/23/EEC for safety of electrical equipment designed for certain voltages.
- Note: The displayed value may be adversely affected under extreme electromagnetic influences.

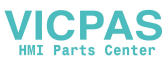

## 2. Outline and Features

- The AD-4404 indicator is designed for checking and/or selecting the weight of products carried on conveyors. The indicator has five weighing modes and a selection function to classify 5 levels of weight. As a check weighing example, there is a check weighing application, using a foreign matter detector.
- Large display

The indicator has a blue vacuum fluorescent display (VFD). The character height of the main display is 18 mm. Current weighing data, names, setpoints (comparison references) and total data are displayed at the same time.

Water-resistant panel

The classification code of the front panel is equivalent to IP-65 of IEC 529 using the accessory rubber packing. The "IP-65" code is explained as follows:

- IP: International Protection.
- 6: Against ingress of solid foreign objects.
  - Dust-tight. No ingress of dust.
- Against ingress of water with harmful effects.
   Protected against water jets (no powerful jets). Water projected in jets against the enclosure from any direction shall have no harmful effects.
- Operation guidance Messages that assist current operation are displayed on the front panel and major operators should be able to operate the indicator without referring to the instruction manual.
- □ Full weighing sequences

The following five modes are installed in the AD-4404; Automatic mode, conveyor stop mode, OK mode, manual mode and simple mode. The five levels to select or check weight can be used for the check weighing. AD-4404 can be linked to a foreign matter detector. External buzzer has different sounds adapted to the result.

RS-485 interface

32 indicators can be connected to a programmable controller or a personal computer. The protocols are according to public formats.

 Optional accessories Interface options:

AC 250 V direct drive relay, serial interface, parallel interface, analog output, etc.

There are three expansion slots for options.

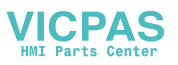

Check mode during operation
 The monitor mode can confirm system status during operation.
 The test mode can test the Input / Output interface.
 Even if there is no monitor instrument, the interface can be confirmed.

## 2.1. Precautions

Before use, confirm the following articles for safe operation.

- Grounding the indicator
   Ground the indicator. The earth terminal 
   is on the rear panel.

   Separate this earth ground line from others, like ground line of a motor, inverter or a power source. Unless the indicator is grounded, it may result in receiving an electric shock, cause operation error or catch fire.
- Use an adequate power cord Confirm the AC voltage, current of the power cord and the receptacle type. If the voltage range of the cord is lower than the power line voltage, it may cause leakage or catching fire. Use compression terminals to connect the power cord to the rear panel terminals.
- Fuse

The fuse is installed to help prevent the indicator from catching fire. The indicator is equipped with many safety circuits. Therefore, the fuse is not damaged in normal operation. If the fuse is damaged, do not replace it, contact your local A&D dealer. This trouble may have been caused by strong electric discharge.

Splashing water

The indicator is not water-resistant. When the indicator is mounted to a panel with the accessory rubber seal, the front panel is equivalent to IP-65.

- Flammable gas
   Do not install the indicator where flammable gas is present.
- Heat radiation of the indicator
   Space out instruments to radiate heat sufficiently.
   Use a cooling fan to keep the operating temperature of the indicator within specifications.
- Removing the cover

Disconnect the indicator from the power source before removing the cover to avoid receiving an electric shock.

Do not touch the internal circuit within 10 seconds after turning off the indicator to avoid receiving an electric shock.

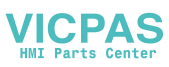

## 2.2. Front Panel

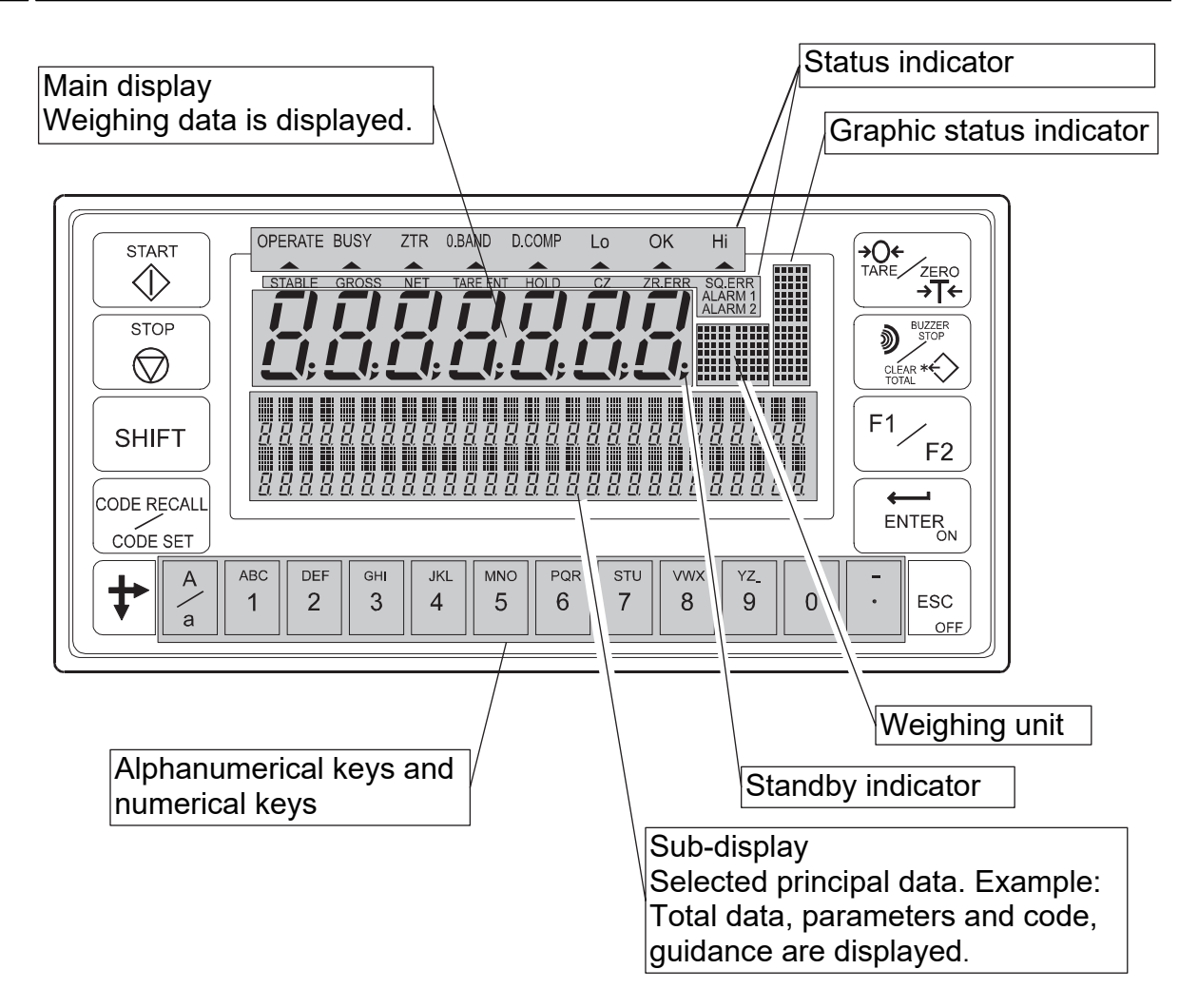

#### Display

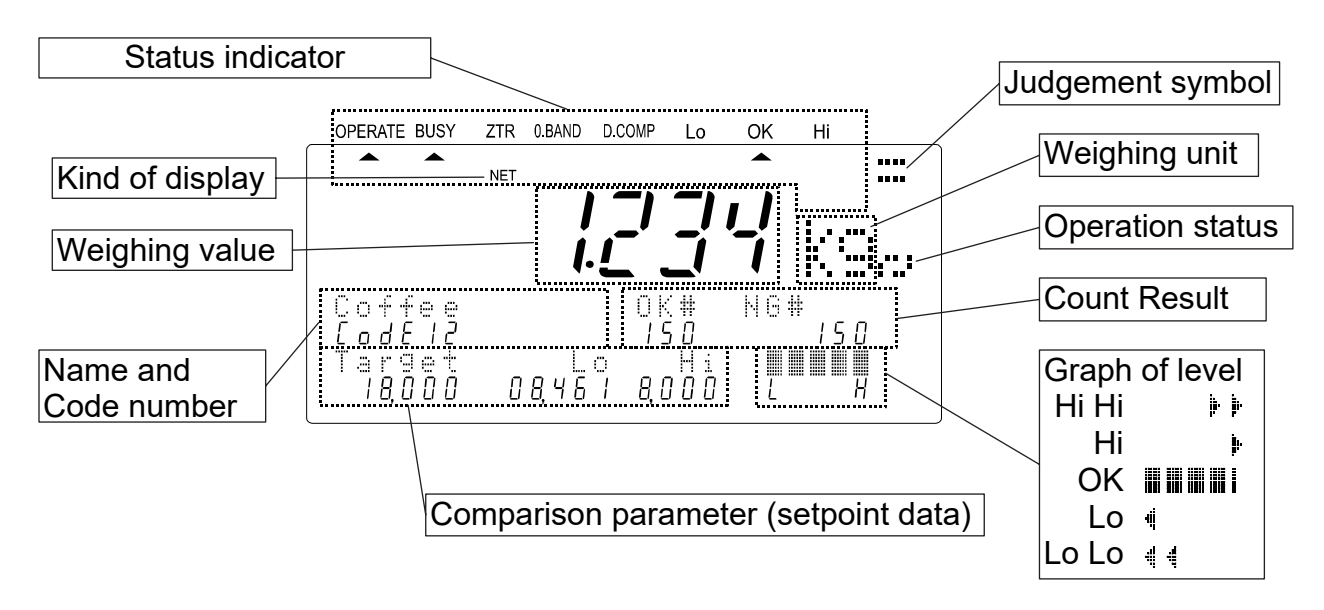

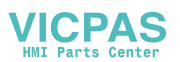

|                                                                                        | The <b>START</b> key of the conveyor belt.                                                                                                    |
|----------------------------------------------------------------------------------------|----------------------------------------------------------------------------------------------------|
| STOP<br>STOP                                                                           | The <b>STOP</b> key of the conveyor belt.                                                                                                    |
| SHIFT                                                                                  | The key to select a function of a key.                                                                                                    |
| CODE RECALL<br>CODE SET                                                                | The key to call the code.<br>Pressing the <b>CODE RECALL</b> key to recall the code.<br>Pressing and holding the <b>SHIFT</b> key, press the <b>CODE SET</b> key to<br>select the principal codes for display in the sub-display.                                                                                                    |
| +                                                                                      | The key to move the cursor or scroll the function number.<br>Pressing and holding the <b>SHIFT</b> key, press the <b>‡</b> key to decrease the code number.                                                                                                    |
| A<br>á                                                                                 | The key to select alphabetical keys, upper keys, lower keys or<br>numerical keys.                                                                                                    |
| $\begin{bmatrix} ABC \\ 1 \end{bmatrix}$ to $\begin{bmatrix} - \\ \cdot \end{bmatrix}$ | Alphanumeric keys.                                                                                                    |
| ESC                                                                                    | The escape key.<br>The <b>ESC</b> key is used to undo the last key action and to return to the<br>previous mode.<br>Pressing and holding the <b>OFF</b> key more than three seconds in<br>weighing mode, turn off the display (Standby mode).                                                                                                    |
| ENTER                                                                                  | <ul> <li>The ENTER key for parameter settings.</li> <li>The ON key turns on the display while in standby mode.</li> <li>Pressing and holding this key, press the <i>t</i> key to enter the menu.</li> <li>Pressing and holding the TARE key, press the ON key after turning off, the indicator displays gross value and does not to compensate zero.</li> </ul> |
| F1/F2                                                                                  | Pressing this key, the key works as the <b>F1</b> key.<br>Pressing and holding the <b>SHIFT</b> key, press this key, the key works as<br>the <b>F2</b> key. Preset the function of the <b>F1</b> and <b>F2</b> key at <code>abhEF-d</code> and<br><code>abhEF-d</code> in the function list.                                                                    |
| ● BUZZER<br>STOP<br>CLEAR ★◆                                                           | The key to shut off the buzzer.<br>Pressing and holding the <b>SHIFT</b> key, press the <b>CLEAR TOTAL</b> key to<br>clear the total data of the current code.                                                                                                    |
| →O←<br>TARE ZERO<br>TARE →T←                                                           | Pressing the key, this key works as the <b>TARE</b> key. The tare key is<br>used to display the net value that subtracts the tare weight from the<br>gross value.<br>Pressing and holding the <b>SHIFT</b> key, press the <b>ZERO</b> key, this key<br>works as the zero key. The current weighing display becomes zero and<br>displays sign CZ.                |

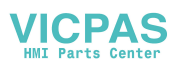

## 2.2.2. Symbols

| Main display                | While weighing sequence mode stops, weighing data is displayed.<br>While weighing sequence mode operates, each judged weighing<br>value is held and is displayed. |
|-----------------------------|----------------------------------------------------------------------------------------------------|
| Sub display                 | Code numbers, operation guidance, graph, setpoint and others are displayed selectively.                                                                           |
| Weighing unit               | The indicator that is displayed when the weighing unit is selected in the calibration mode.                                                                       |
| Status indicator            | The current weighing status is displayed.                                                                                                    |
| Graphic status<br>indicator | The current weighing situation is displayed with symbols.<br>The classification number is displayed, when an error occurred or<br>an alarm is indicated.          |
| STABLE                      | The sign is illuminated when the current weighing display is stable.                                                                                              |
| GROSS                       | The sign is illuminated when the main display is the gross data.                                                                                                  |
| NET                         | The sign is illuminated when the main display is the net data.                                                                                                    |
| TARE ENT                    | <b>Tare ent</b> ered.<br>The sign is illuminated when a tare value stored.                                                                                        |
| HOLD                        | The sign is illuminated when the main display is held.                                                                                                    |
| CZ                          | <b>C</b> enter of <b>z</b> ero.<br>The sign is illuminated when the gross value is within the center of the zero point of zero calibration.                       |
| ZR.ERR                      | <b>Z</b> e <b>r</b> o <b>err</b> or.<br>Error message for zeroing the gross data of the main display.                                                             |
| SQ.ERR                      | The <b>s</b> e <b>q</b> uence <b>err</b> or sign.<br>Indicates a weighing sequence error.                                                                         |
| ALARM 1                     | An error sign preset to <b>alarm 1</b> .                                                                                                    |
| ALARM 2                     | An error sign preset to <b>alarm 2</b> .                                                                                                    |
| Operate                     | The sign is illuminated while the weighing sequence works.<br>The sign is turned on and off while the weighing sequence is pause.                                 |
| BUSY                        | The sign is illuminated while material is weighed and data is processed.                                                                                          |
| ZTR                         | <b>Z</b> ero <b>tr</b> ack function. The sign is illuminated for one second when zero track function works.                                                       |
| 0. BAND                     | The <b>zero band</b> sign.<br>When the gross data is within the range of the zero band (around<br>the zero point), this sign is illuminated.                      |
| D.COMP                      | <b>D</b> ynamic <b>comp</b> ensation function to correct weighing value. The sign is illuminated when the coefficient is not 1 in the automatic mode.             |

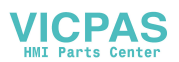

| Lo<br>A | The weighing data is lighter than lower limit. Data < Lower limit.           |
|---------|------------------------------------------------------------------------------|
| OK<br>▲ | The weighing data is acceptable. Lower limit $\leq$ Data $\leq$ Higher limit |
| Hi      | The weighing data is heavier than higher limit. Higher limit < Data          |

## 2.3. Rear Panel

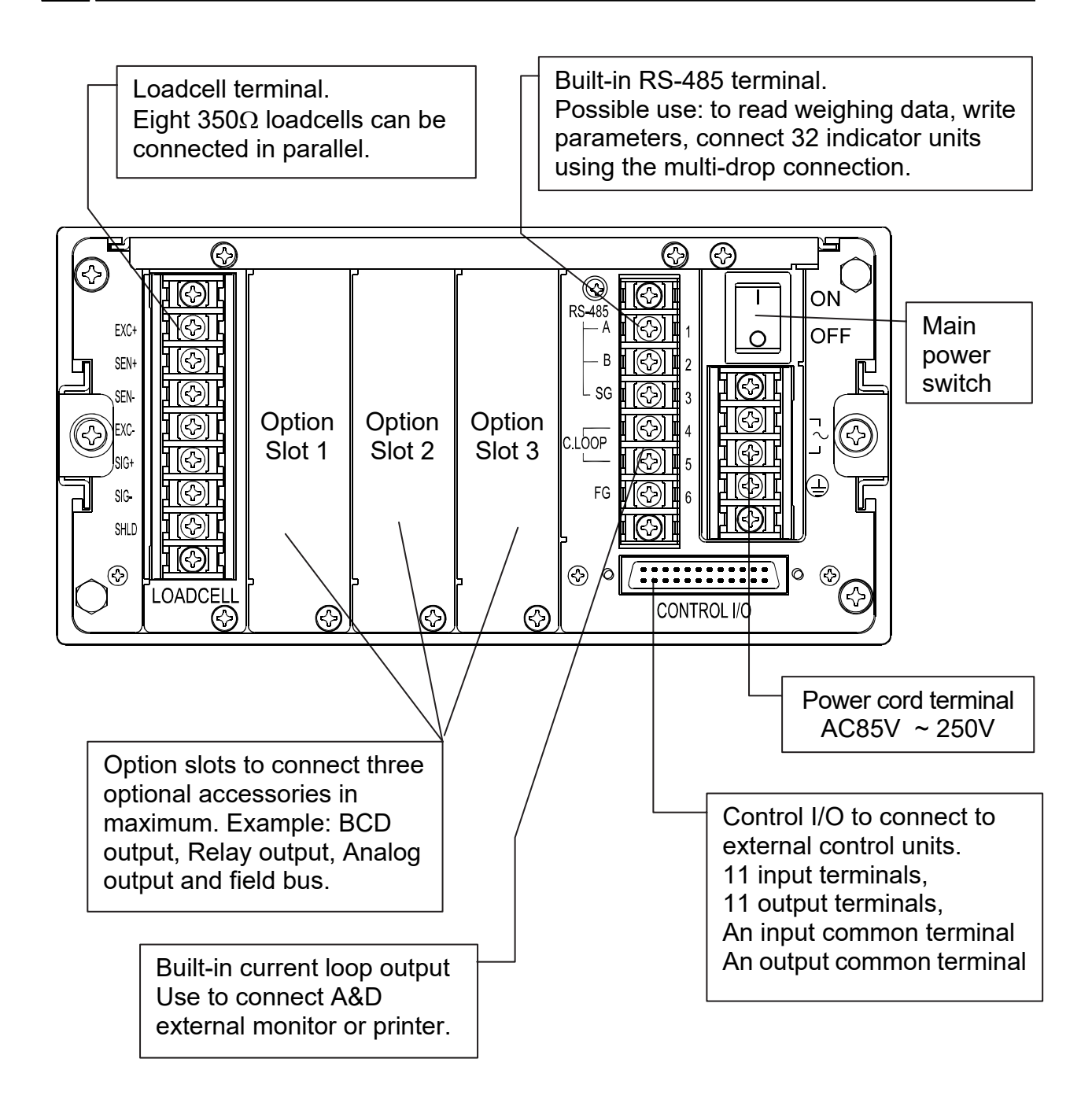

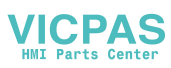

## 3. Installation

#### Installation Procedure

- □ Remove the power cord before installing the indicator or an option.
- □ Turn off peripheral devices before connecting them.
- □ Insert the options before installing the indicator.
- Mount the indicator to the panel.
- Connect cables and wires to the indicator.

## 3.1. Installing Options

#### Caution

- **Remove the power cord before installing an optional accessories.**
- Do not install the same option to input data or comunication option using slots.
   Do not assign the same function to multiple input terminals.
- Never touch the internal parts within ten seconds after removing the power cord because you may receive an electric shock.
- Do not forget to tighten the screws. If a screw is not tightened, it may cause a short circuit or an error due to noise.

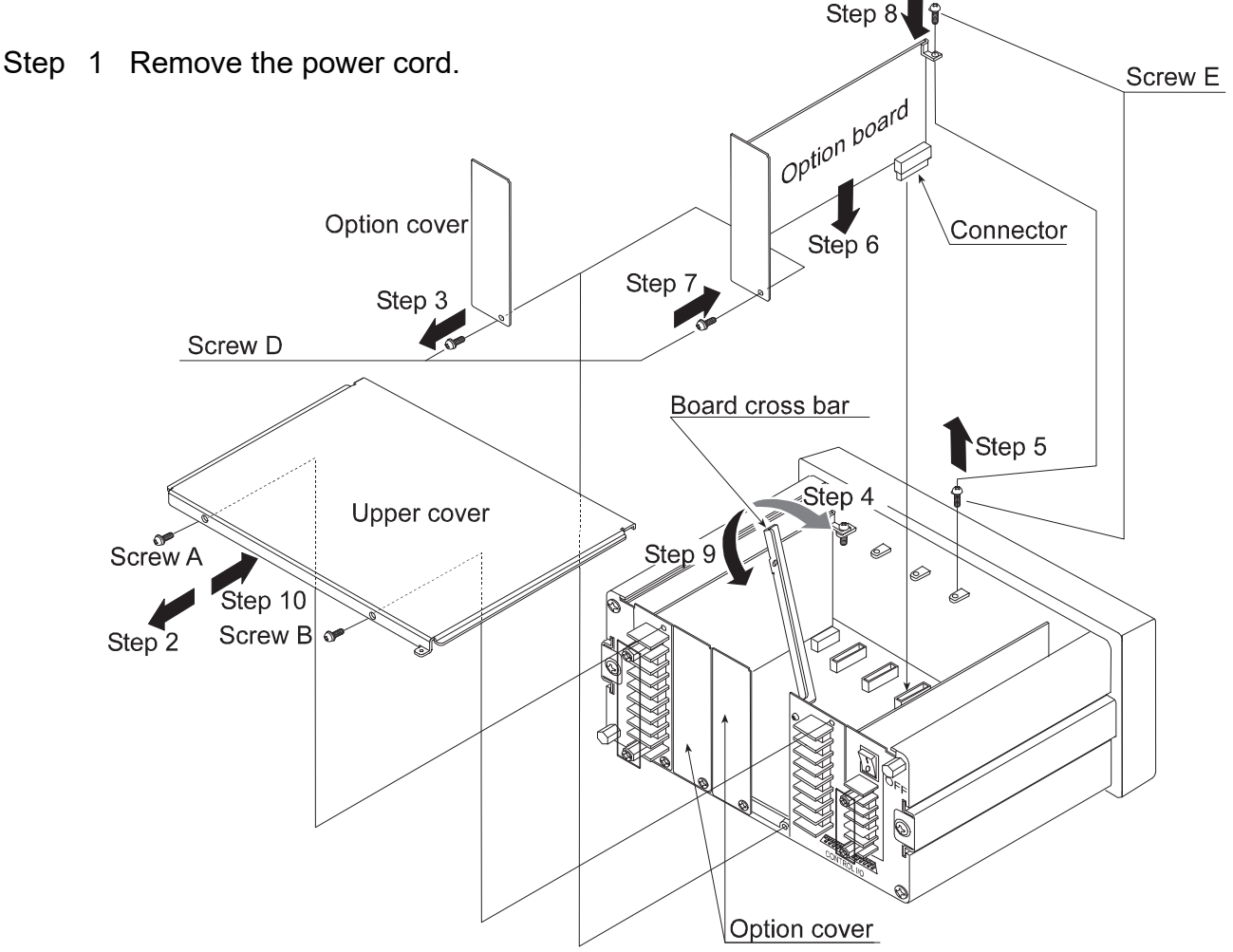

Step 11 Initialize the RAM data in accordance with section "9.4. Initializing Parameters".

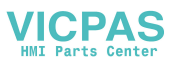

## 3.2. Mounting the Indicator

- □ The indicator can be mounted on a panel using the slide rails.
- □ If the accessory packing rubber is used, the front panel is equivalent to IP-65 of IEC 529.

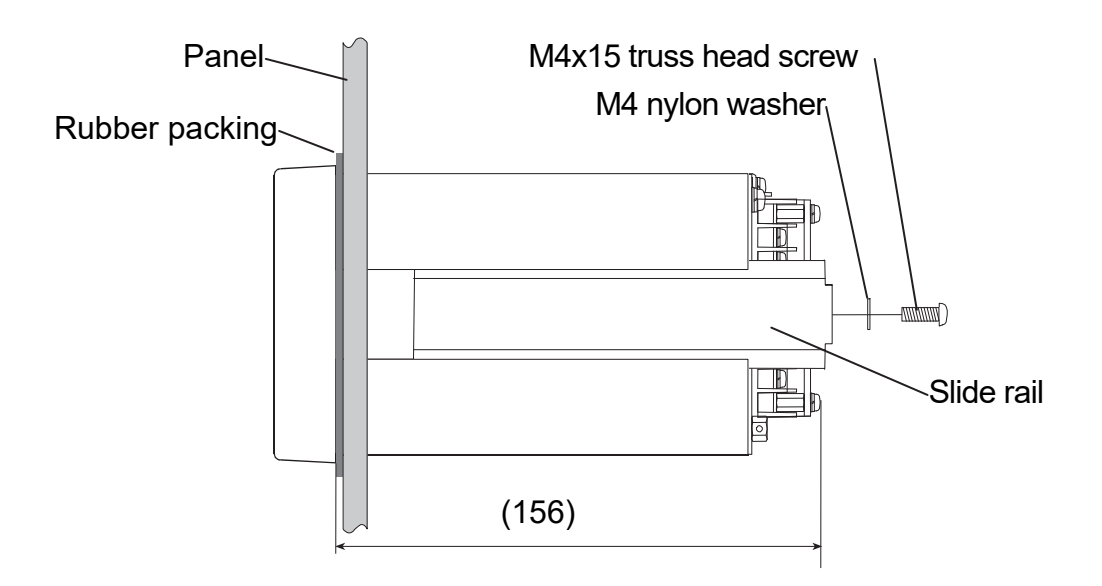

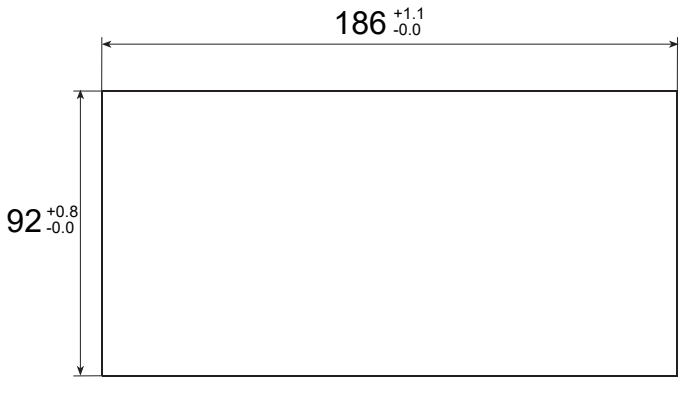

Panel Cutout Size

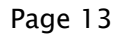

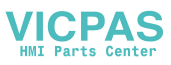

## 3.3. Connecting the Loadcell Cable

#### Caution

- Do not share the loadcell cable with noise-generating devices or power lines, because the loadcell signal is very sensitive.
- We recommend that you use a 6 wire shielded cable to prevent loss of weighing precision.
- If the length of loadcell cable is shorter than 5 m, you may use a 4 wire shielded cable with terminals 1 & 2 connected together (connected EXC+ and SEN+) and terminals 3 & 4 connected together (connected EXC- and SEN-).

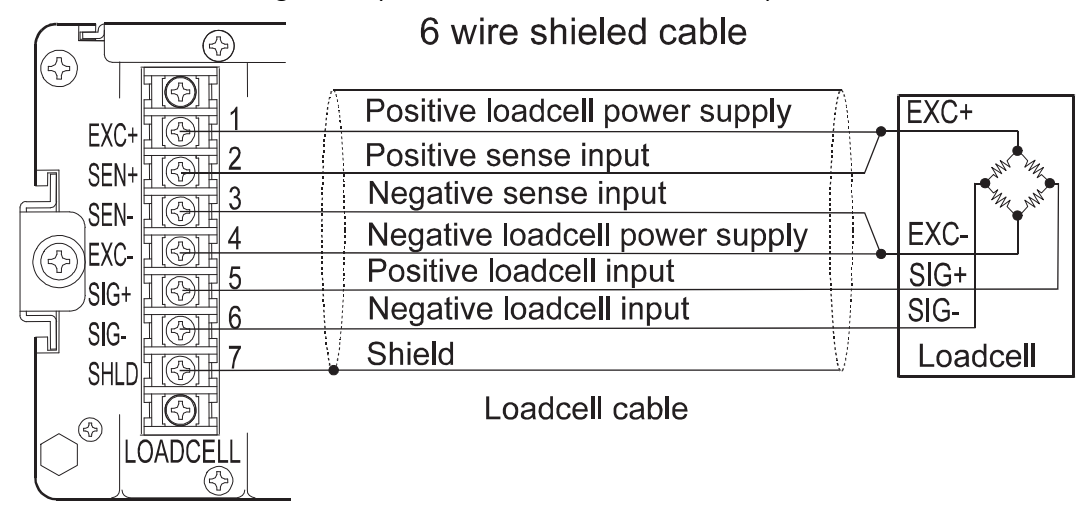

#### Adaptable Compression Terminal Parts

• Use the appropriate compression terminal parts to attach the cables.

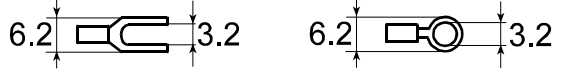

#### Loadcell Output Adjustment for Zero Calibration (Zero Point Adjustment)

- □ If the message "CERR2" is displayed, the zero point of zero calibration is too large.
- □ If the message "CERR3" is displayed, the zero point of zero calibration is too small.
- Use a resistor of more than 50 kΩ with low (good) temperature coefficient, when adding a resistor, to adjust the loadcell output, to the indicator terminals.

#### In Case of Positive Offset

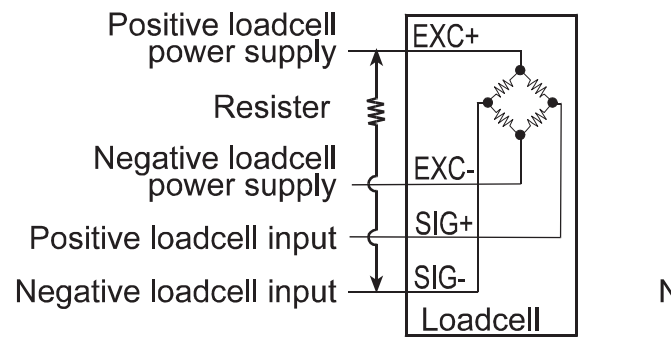

#### In Case of Negative Offset

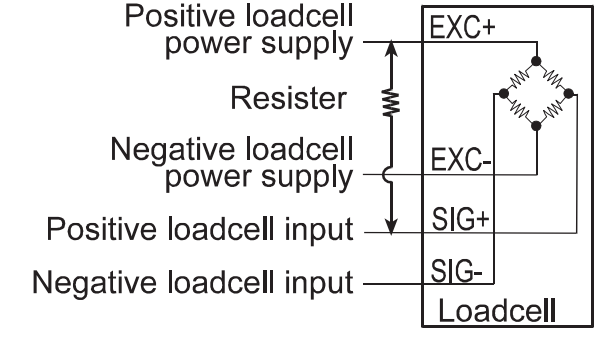

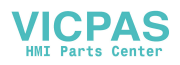

## 3.3.1. Verifying Loadcell Output and Input Sensitivity

The input sensitivity of the indicator is 0.3µV/division or more. Adapt to the following inequality, when you design a weighing instrument using the indicator and loadcell(s).

#### Caution

- A change in input voltage sensitivity is equivalent to a single division change of the display. Select as large an input voltage sensitivity voltage as possible so that the weighing interval becomes stable.
- **Consider the leverage if a lever is used.**

| Weighing instrument using one loadcell.  | $0.3 \leq \frac{E \ast B \ast D}{A}$ | A: Rated capacity of loadcell [kg]<br>B: Rated output [mV/V] |
|------------------------------------------|--------------------------------------|--------------------------------------------------------------|
| Weighing instrument using multi-loadcell | $0.3 \leq \frac{E * B * D}{A * N}$   | E: Excitation voltage [mV]<br>N:Number of loadcells          |

#### **Verification Example**

| Design:            |             |                                                                                                    |
|--------------------|-------------|----------------------------------------------------------------------------------------------------|
| Loadcell           | N=1         |                                                                                                    |
| Rated capacity     | A=750 [kg]  | $\frac{5000 * 3 * 0.05}{-1 \ge 0.3}$                                                                                                  |
| Rated output       | B=3 [mV/V]  | 750 <sup>–</sup> <sup>–</sup> <sup>–</sup> <sup>–</sup> <sup>–</sup> <sup>–</sup> <sup>–</sup> <sup>–</sup> <sup>–</sup> <sup>–</sup> |
| Excitation voltage | E=5000 [mV] | regard the instrument as a good design.                                                                                               |
| Weighing interval  | D=0.05 [kg] |                                                                                                    |
| Weighing capacity  | 300 [kg]    |                                                                                                    |

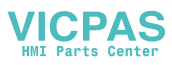

## 3.4. Wiring the Power Cord

#### Caution

- Ground the indicator using terminal E to avoid receiving an electric shock or an error due to discharge of static electricity.
- Do not share the ground wire with an electrical device that generates noise.
- Do not use an unstable power source.
- Do not share the power cord with a motor system (a noise-generating device) to avoid operation error.
- □ The power source can be from AC 85V to AC 250V with 50 Hz or 60 Hz.

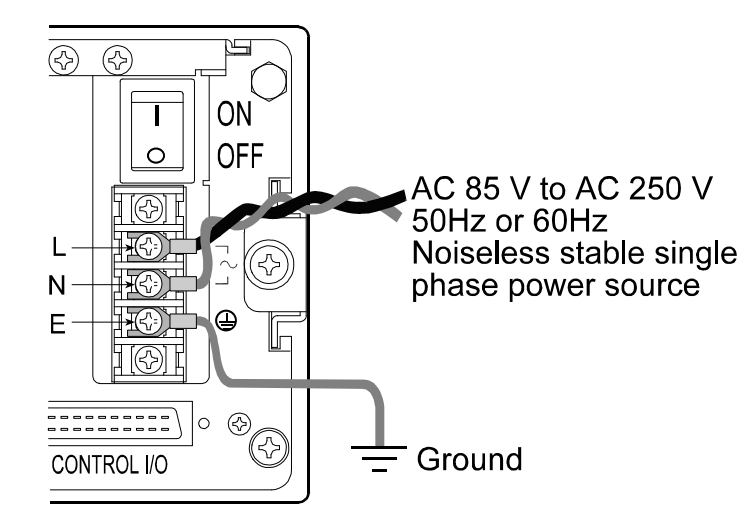

#### Adaptable Compression Terminal Parts

□ Use the appropriate compression terminal parts to attach the cables.

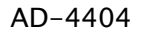

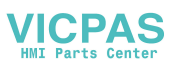

4. Basic Operation

## 4.1. Key Operation Examples

□ This section describes how to use key operation.

Caution The key operation immediately affects to the status of the indicator. Always check the keys to select before proceeding.

## 4.1.1. Standby Mode

| OFF | Press and hold the <b>OFF</b> key about three seconds in the weighing mode. Then the indicator enters the standby mode and displays the standby indicator.<br>In the standby mode, All interface circuits are turned off and |
|-----|----------------------------------------------------------------------------------------------------|
|     | only the internal circuits work.                                                                                                    |
| ON  | The <b>ON</b> key is used to turn on the indicator.                                                                                                    |

## 4.1.2. Cursor Operation

There is a cursor on a segment (an item) that is turned on and off.

| <b>†</b>             | The 🕈 key is used to move the cursor forward.                              |
|----------------------|----------------------------------------------------------------------------|
| SHIFT + <del>‡</del> | Press and hold the <b>SHIFT</b> key and press the <b>+</b> key to move the |
|                      | cursor backward.                                                           |
| ENTER                | The ENTER key is used to enter the selected item.                          |
| ESC                  | The ESC key is used to return to the previous mode and to                  |
|                      | undo the last key operation.                                               |

## 4.1.3. Inputting Characters

| A character can be ir | nput in a current segment (an item) in the appropriate mode.     |
|-----------------------|------------------------------------------------------------------|
| A/a                   | The A/a key is used to change numerical key, upper keys, lower   |
|                       | keys and alphabetical key                                        |
| Alphanumerical        | The alphanumerical keys and the ENTER key are used to            |
|                       | enter the parameters and to select a code number directly.       |
| ENTER                 | The <b>ENTER</b> key is used to specify the alphanumerical data. |
| ESC                   | The ESC key is used to undo the last key operation and to        |
|                       | return to the previous mode.                                     |

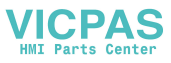

## 4.1.4. Calling a Code

Step 1 Press the **CODE RECALL** key in either operation mode or normal stop mode.

Step 2 Set the code number with the following keys:

| The + key is used to increase the code number.                             |
|----------------------------------------------------------------------------|
| Press and hold the <b>SHIFT</b> key and press the <b>+</b> key to decrease |
| the code number.                                                           |
| The numerical keys and the ENTER key is used to select a                   |
| code number directly and to enter the parameters.                          |
| The <b>ENTER</b> key is used to specify the number.                        |
| The <b>ESC</b> key is used to undo the last key and to return to the       |
| previous mode.                                                             |
|                                                                            |

## 4.1.5. Entering a Correction Mode

- Step 1 Press and hold the **SHIFT** key and press the **CODE RECALL** key in the operation mode or normal stop mode.
- Step 2 Select the code number using the following keys:

- Step 3 Edit some items of the code using the **numerical** and **ENTER** keys.
- Step 4 Press the **ESC** key to return to the previous mode.

## 4.1.6. Entering The Menu

Step 1 Press and hold the **ENTER** key and press the **+** key in either operation mode or normal stop mode.

Then the first layer of the menu is displayed.

Step 2 Use the following keys in the menu :

+, SHIFT, Alphanumerical, A/a , ENTER, ESC keys

Step 3 Press the **ESC** key several times to return to normal stop mode.

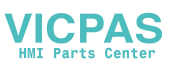

4.2. Status Chart

## 4.2.1. Mode Map and Menu

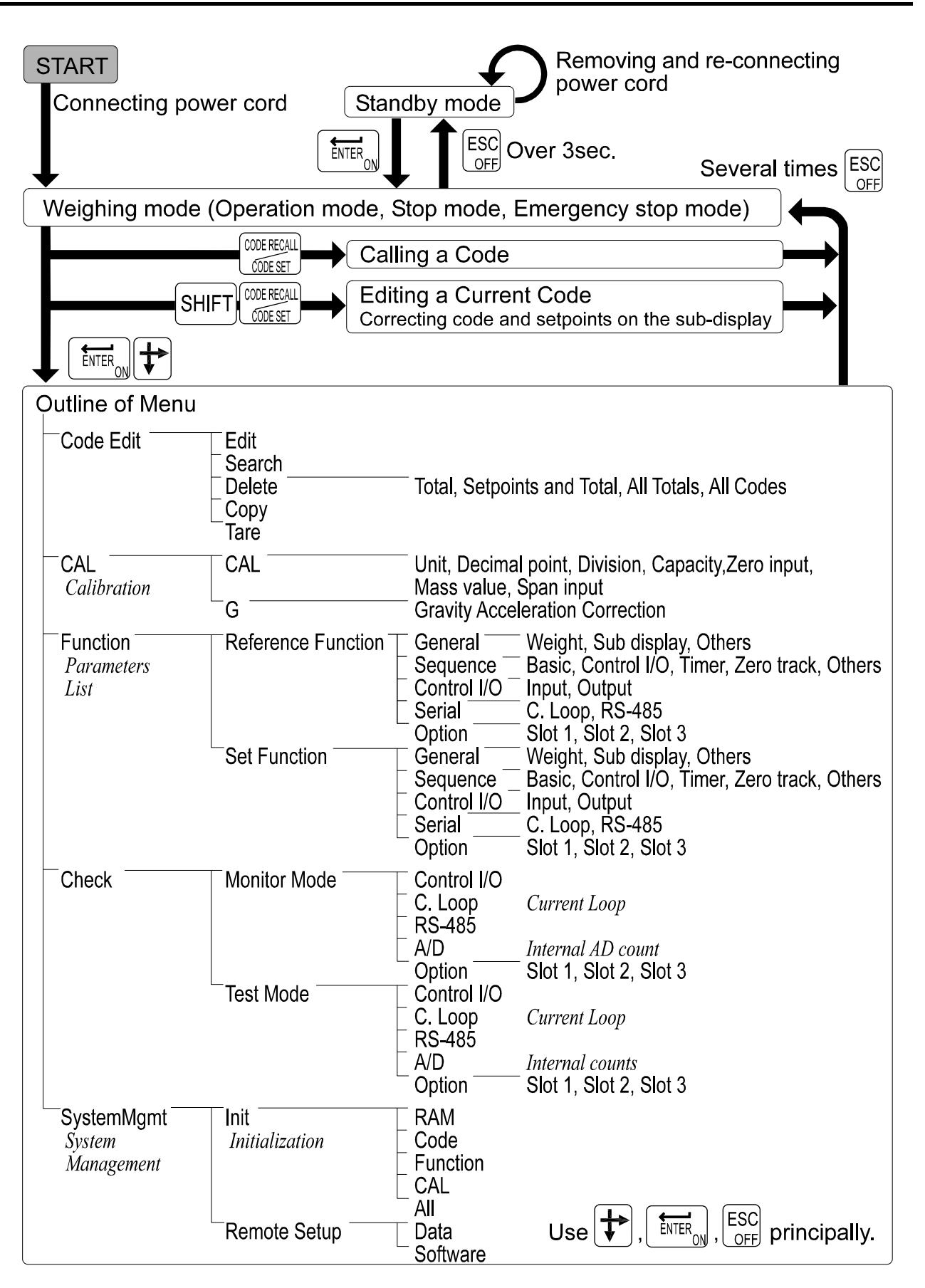

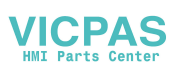

## 4.2.2. Status of Weighing Mode

- Weighing mode comprises of the following modes.
- **Operation mode** includes the following check weighing (weighing sequence).

Automatic mode Conveyor stop mode OK mode Manual mode Simple mode

- The normal stop mode displays the current weighing value.
   Use this mode generally to enter parameters of the function list into the indicator.
- □ The **emergency stop mode** assumes that the preset input terminal is connected to the emergency stop key.
- The "Input" means key operation, command from peripheral equipment or signal level of the preset input terminal.

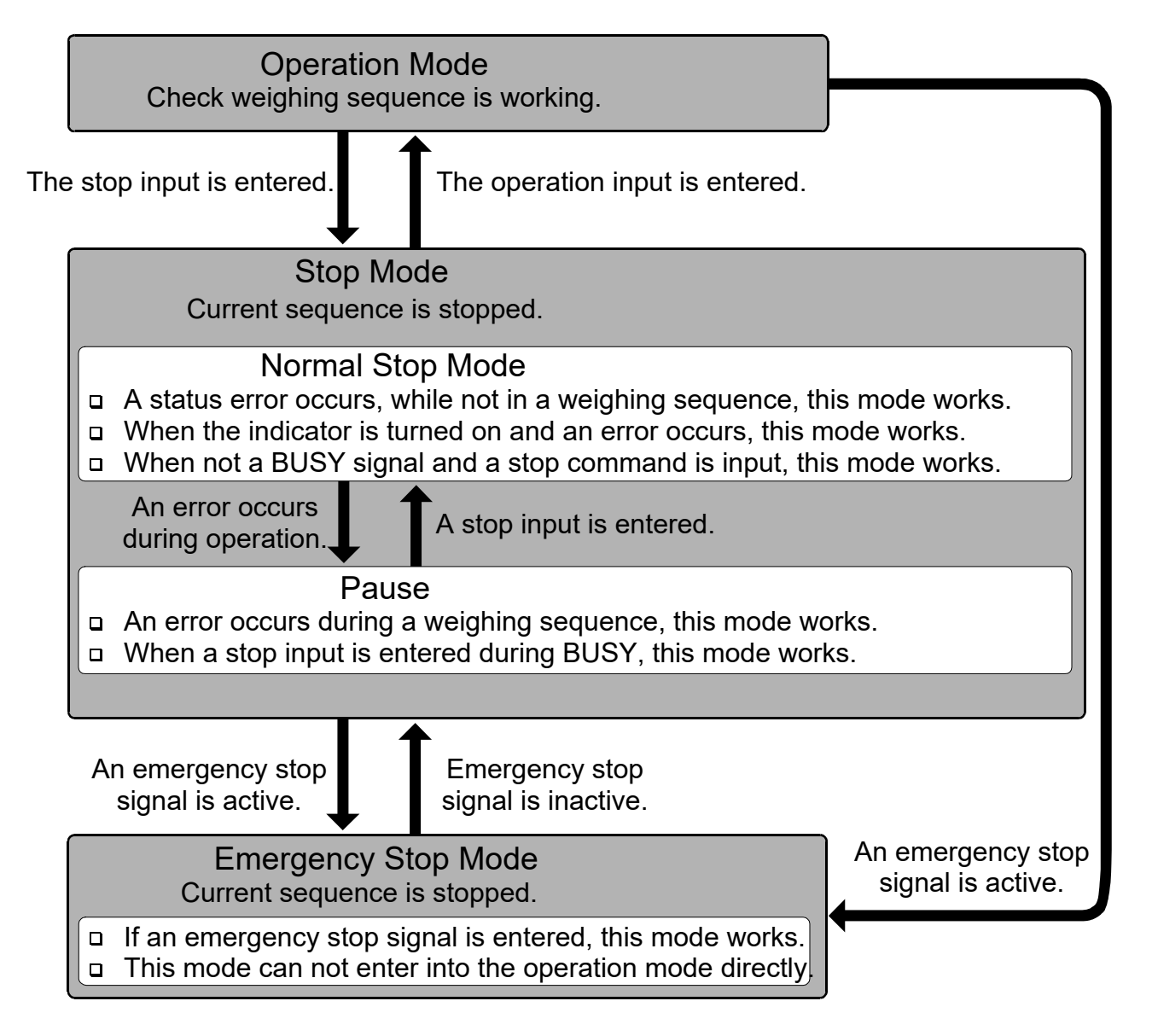

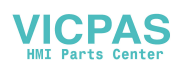

## 5. Calibration

- The indicator, which is connected to a loadcell unit, can weigh the "weight" value on the weighing conveyor and display its "mass" value. The calibration function is used to adjust the displayed value so that the weighing system can weigh correctly.
- There are two ways of calibration. The "actual load calibration" uses a rated mass and zero output from the loadcell unit. The "digital span" inputs arbitrary values (calculated by hand). These methods are selected in the calibration procedure.
- There is a compensation function of the "gravity acceleration correction". This function is used, when a calibrated weighing system is moved to another place.
- □ The indicator maintains the calibration parameters without any power supplied.

#### **Common Calibration Items**

| Unit                                  | The "g", "kg" and "t" or "lb" can be selected (lb: USA only).                            |
|---------------------------------------|------------------------------------------------------------------------------------------|
| Decimal point                         | The decimal point can be selected from "not used" to "four decimal places".              |
| Minimum division<br>Weighing capacity | The minimum division of the weighing display.<br>The maximum mass that can be displayed. |

#### Items for the "Actual Load Calibration"

| Common items<br>Zero point adjustment | Unit, decimal point, minimum division and weighing capacity<br>A zero point output, from the loadcell unit, is used.<br>(Zero calibration)                                           |
|---------------------------------------|----------------------------------------------------------------------------------------------------|
| Span adjustment                       | A rated mass is placed on the weighing conveyor and is<br>weighed. The sensitivity is adjusted. This sensitivity is the<br>same as "sensitivity" of digital span. (Span calibration) |
| Items for "Digital Span"              |                                                                                                    |

| Common items      | Unit, decimal point, minimum division and weighing capacity |
|-------------------|-------------------------------------------------------------|
| Zero point output | The numerical data is input as the zero point output of the |
|                   | loadcell unit.                                              |
| Rated capacity    | The rated capacity of the loadcell unit is input.           |
| Sensitivity       | The sensitivity of the loadcell unit is input.              |
|                   |                                                             |

#### Caution

- When the CAL switch on the A/D board is "DISABLE", no calibration can be performed.
- Do not perform any calibration during a weighing sequence operation.
- Entering calibration mode during a weighing sequence operation, the weighing sequence operation is terminated. Calibrate the weighing system only when the weighing sequence operation has stopped
- □ The accuracy of the "Digital Span (Calibration without Mass)" is 1/1000 or less.
- Do not use a "loadcell summing box", when the "digital span" is performed.
- It is necessary that the loadcell sensitivity is known exactly, if the "digital span" is to be used.

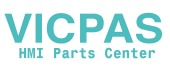

### 5.1. Actual Load Calibration (using a Mass)

| ESC key | If you want to return to the weighing mode during the |
|---------|-------------------------------------------------------|
|         | calibration mode, press the ESC key anytime. It is    |
|         | effective until the last displayed parameter.         |
|         | Example: zero adjustment only, etc.                   |

**ENTER** key When the key is pressed, the procedure stores the current parameter and proceeds to the next step.

#### **Common Calibration Items**

- Step 1 Press and hold the **ENTER** key and press the **+** key to display the menu in the normal stop mode.
- Step 3 Press the ENTER key to enter the menu CAL.
- Step 4 Select a weighing unit using the numerical keys and press the **ENTER** key to store it.
- Step 5 Select a decimal point using the numerical keys and press the **ENTER** key to store it.
- Step 6 Select a minimum division using the numerical keys and press the **ENTER** key to store it.
- Step 7 Select a weighing capacity using the numerical keys and press the **ENTER** key to store it.
- Step 8 If the **F1** key is pressed, it will branch out to the digital span.

#### Items for the "Actual Load Calibration"

- Step 9 The Zero Point Adjustment
  - Place nothing on the weighing conveyor and press the **ENTER** key to store the zero point after the **STABLE** indicator is displayed. Whether the **STABLE** indicator is displayed or not, if you want to store it, wait for ten seconds and press the **ENTER** key.
- Step 10 Specify a total mass value to place on the weighing conveyor using the numerical keys and press the **ENTER** key to store it.
- Step 11 The Span Adjustment
  Place the specified mass on the weighing conveyor and press the
  ENTER key to store it after the STABLE indicator is displayed.
  Whether the STABLE indicator is displayed or not, if you need to store it, wait for ten seconds and press the ENTER key.
- Step 12 Press the **ESC** key to return to the normal stop mode.

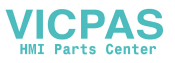

## 5.2. Digital Span (Calibration without a Mass)

| ESC key | If you want to return to the normal stop mode during the |
|---------|----------------------------------------------------------|
|         | calibration mode, press the ESC key anytime. It is       |
|         | effective until the last displayed parameter.            |
|         | Example: zero adjustment only, etc.                      |

**ENTER** key When the key is pressed, the procedure stores the current parameter and proceeds to the next step.

#### **Common Calibration Items**

- Step 1 Press and hold the **ENTER** key and press the **+** key to display the menu in the normal stop mode.
- Step 3 Press the ENTER key to enter the menu CAL.
- Step 4 Select a unit using the numerical keys and press the **ENTER** key to store it.
- Step 5 Select a decimal point using the numerical keys and press the **ENTER** key to store it.
- Step 6 Select a minimum division using the numerical keys and press the **ENTER** key to store it.
- Step 7 Select a weighing capcity using the numerical keys and press the **ENTER** key to store it.
- Step 8 Press the F1 key to proceed to the next step.

#### Items for "Digital Span"

- Step 9 The Zero Point Adjustment
  If the zero point value needs adjustment, input it using the numerical keys and press the ENTER key to store it.
  If the zero point value does not need adjustment, press the ENTER key to proceed the next step.
- Step 10 The Span Adjustment Input the rated capacity of the loadcell unit using the numerical keys and press the **ENTER** key to store it.
- Step 11 Input the sensitivity of the loadcell unit in the unit of mV/V using the numerical keys and press the **ENTER** key to store it.
- Step 12 Press the **ESC** key to return the normal stop mode.

#### Suggestion

The digital span can be used for trimming of the actual load calibration using a mass.

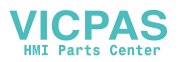

#### 5.3. Gravity Acceleration Correction

- □ The function compensates for weighing error due to the difference of gravity acceleration.
  - **G1** The place where the weighing system is calibrated.
  - **G2** The place where the weighing system is used.
- **ESC** key If you want to return to the normal stop mode during the calibration mode, press the **ESC** key anytime.
- **ENTER** key When the key is pressed, the procedure stores a current parameter and proceeds to next step.
- Step 1 Press and hold the **ENTER** key and press the **+** key to display the menu in the normal stop mode.
- Step 2 Press the **#** key to select the menu □□□. Press the **ENTER** key to enter the calibration mode.
- Step 3 Select the menu 🗄 with the 🕈 key. Press the ENTER key to enter it.
- Step 4 Input the gravity acceleration at G1 using the numerical keys and press the **ENTER** key to store it.
- Step 4 Input the gravity acceleration at ☺₂ using the numerical keys and press the **ENTER** key to store it.
- Step 5 Press the **ESC** key to return the normal stop mode.

## 5.3.1. Gravity Acceleration Reference

| Amsterdam          | 9.813 | m/s²             | Manila         | 9.784 | m/s <sup>2</sup> |
|--------------------|-------|------------------|----------------|-------|------------------|
| Athens             | 9.800 | m/s²             | Melbourne      | 9.800 | m/s <sup>2</sup> |
| Auckland NZ        | 9.799 | m/s²             | Mexico City    | 9.779 | m/s <sup>2</sup> |
| Bangkok            | 9.783 | m/s²             | Milan          | 9.806 | m/s <sup>2</sup> |
| Birmingham         | 9.813 | m/s²             | New York       | 9.802 | m/s <sup>2</sup> |
| Brussels           | 9.811 | m/s²             | Oslo           | 9.819 | m/s <sup>2</sup> |
| Buenos Aires       | 9.797 | m/s²             | Ottawa         | 9.806 | m/s <sup>2</sup> |
| Calcutta           | 9.788 | m/s²             | Paris          | 9.809 | m/s <sup>2</sup> |
| Chicago            | 9.803 | m/s²             | Rio de Janeiro | 9.788 | m/s <sup>2</sup> |
| Copenhagen         | 9.815 | m/s²             | Rome           | 9.803 | m/s <sup>2</sup> |
| Cyprus             | 9.797 | m/s²             | San Francisco  | 9.800 | m/s <sup>2</sup> |
| Djakarta           | 9.781 | m/s²             | Singapore      | 9.781 | m/s <sup>2</sup> |
| Frankfurt          | 9.810 | m/s²             | Stockholm      | 9.818 | m/s <sup>2</sup> |
| Glasgow            | 9.816 | m/s²             | Sydney         | 9.797 | m/s²             |
| Havana             | 9.788 | m/s²             | Tainan         | 9.788 | m/s <sup>2</sup> |
| Helsinki           | 9.819 | m/s²             | Taipei         | 9.790 | m/s <sup>2</sup> |
| Kuwait             | 9.793 | m/s²             | Tokyo          | 9.798 | m/s <sup>2</sup> |
| Lisbon             | 9.801 | m/s <sup>2</sup> | Vancouver, BC  | 9.809 | m/s <sup>2</sup> |
| London (Greenwich) | 9.812 | m/s <sup>2</sup> | Washington, DC | 9.801 | m/s <sup>2</sup> |
| Los Angeles        | 9.796 | m/s <sup>2</sup> | Wellington, NZ | 9.803 | m/s <sup>2</sup> |
| Madrid             | 9.800 | m/s²             | Zurich         | 9.807 | m/s <sup>2</sup> |

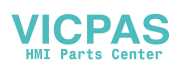

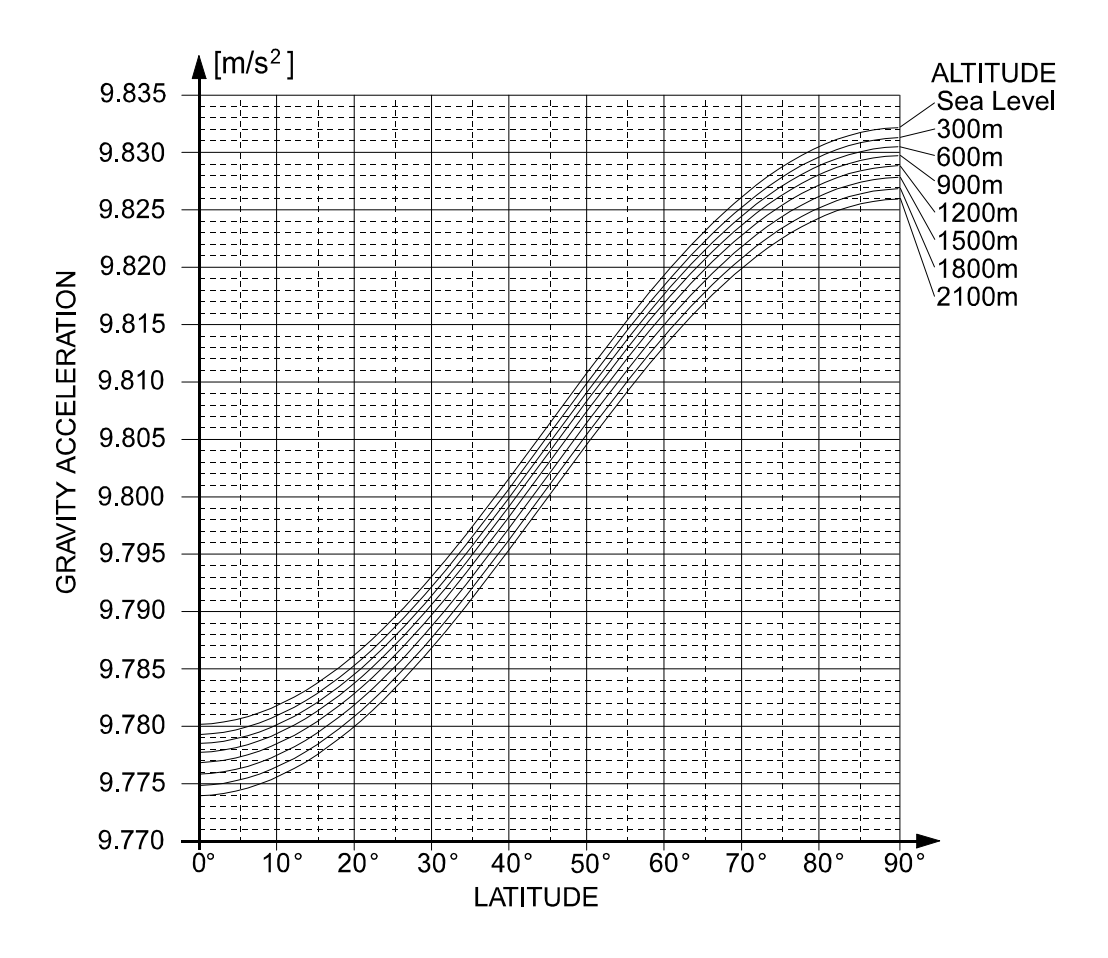

## 5.4. Calibration Error

| Error Code | Error Status and Solution                                                  |
|------------|----------------------------------------------------------------------------|
| CERR1      | Resolution (Weighing capacity / minimum division) exceeds the limitation.  |
|            | Increase minimum division or decrease weighing capacity.                   |
| CERR2      | The initial load (no load output) is larger than 2mV/V.                    |
|            | Check the weighing conveyor, loadcell unit and cable.                      |
| CERR3      | Negative loadcell output value.                                            |
|            | Check the weighing conveyor, loadcell unit and cable.                      |
| CERR4      | Mass value exceeds the weighing capacity.                                  |
|            | Use a mass within the weighing capacity. (Decrease mass value)             |
| CERRS      | Mass value is too light for the calibration.                               |
|            | Increase mass value.                                                       |
| CERR6      | The loadcell output to be equivalent to the minimum division is too small. |
|            | Use a greater minimum division.                                            |
| CERR7      | The polarity of the loadcell output is reversed.                           |
|            | Check the loadcell cable.                                                  |
| CERR8      | The mass value of the weighing capacity exceeds 3.2 mV/V.                  |
|            | Confirm the mass and weighing capacity.                                    |
| CERR9      | Gravity acceleration is out of range.                                      |
|            | Correct the value within the range of $9.770 \sim 9.835 \text{ m/s}^2$ .   |
| CERR10     | Zero output of the loadcell unit is out of range.                          |
|            | Trim the zero output within $0.0 \sim 2.0 \text{ mV/V}$ .                  |
| CERR11     | The loadcell output to be equivalent to minimum division is out of range.  |
|            | Trim the output within 0.0 $\sim$ 3.2 mV/V.                                |

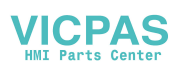

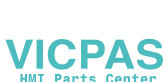

Page 26

AD-4404

[Blank page]

★|

6. Check Weighing Sequence

### 6.1. Automatic Mode (weighing in motion)

- □ The mode weighs and classifies (judges or checks) the weight of an article, when it passes it on the weighing conveyor. The article does not stop on the weighing conveyor.
- □ Refer to "6.5. Judgement and Selector Action" for the selector action.
- □ When gross value is within the zero band at judgement, it is ignored as a weighing error, like touching the sensor or conveyor.
- The mode can be used with foreign matter detection.

#### Address Address name Description Parameter Parameter name 59 F-01 Weighing mode Automatic mode ł 59 F-02 Selection of comparison Setpoints and comparison method 3 levels with target Target, Lo (light), Hi(heavy) 59 F-29 Detector **Detection method** Top edge Position sensor detects the front of an article. 59 F-05 Buzzer sounds without OK. **Buzzer condition 1** 11011111 1: buzzer sounds, 0: no buzzer 59 F-21 Conveyor stop condition Conveyor stops for foreign matter or crush. 00000 | 10 59 8-22 Selector 1 condition Article is separated by selector 1 without OK. | |0 | | | | | The time to ignored position sensor. 59 F-42 Chattering timer Range is 0.00 to 99.99 sec. The time between detecting an article and 59 F-43 Eval delay timer averaging it. Range is 0.00 to 99.99 sec. Time to average the weighing value. 59 F-44 Average timer Range is 0.00 to 99.99 sec. 59 F-45 Output pulse is turned on until next article Compare Output timer 0.00 detection. Range is 0.00 to 99.99 sec. Delay time of selector 1 after judgement. 59 F-46 Selection out 1 delay timer Range is 0.00 to 99.99 sec. The output time of selector 1. 59 F-52 Select output 1 timer Range is 0.00 to 99.99 sec.

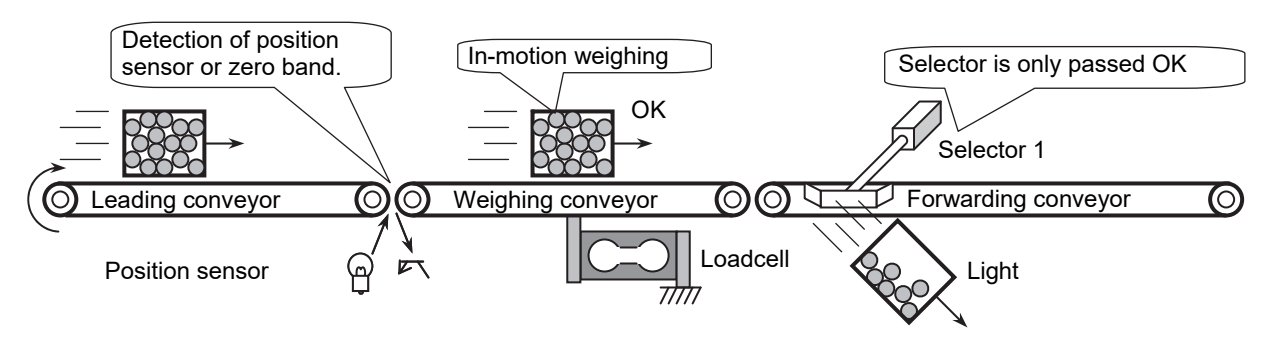

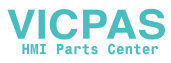

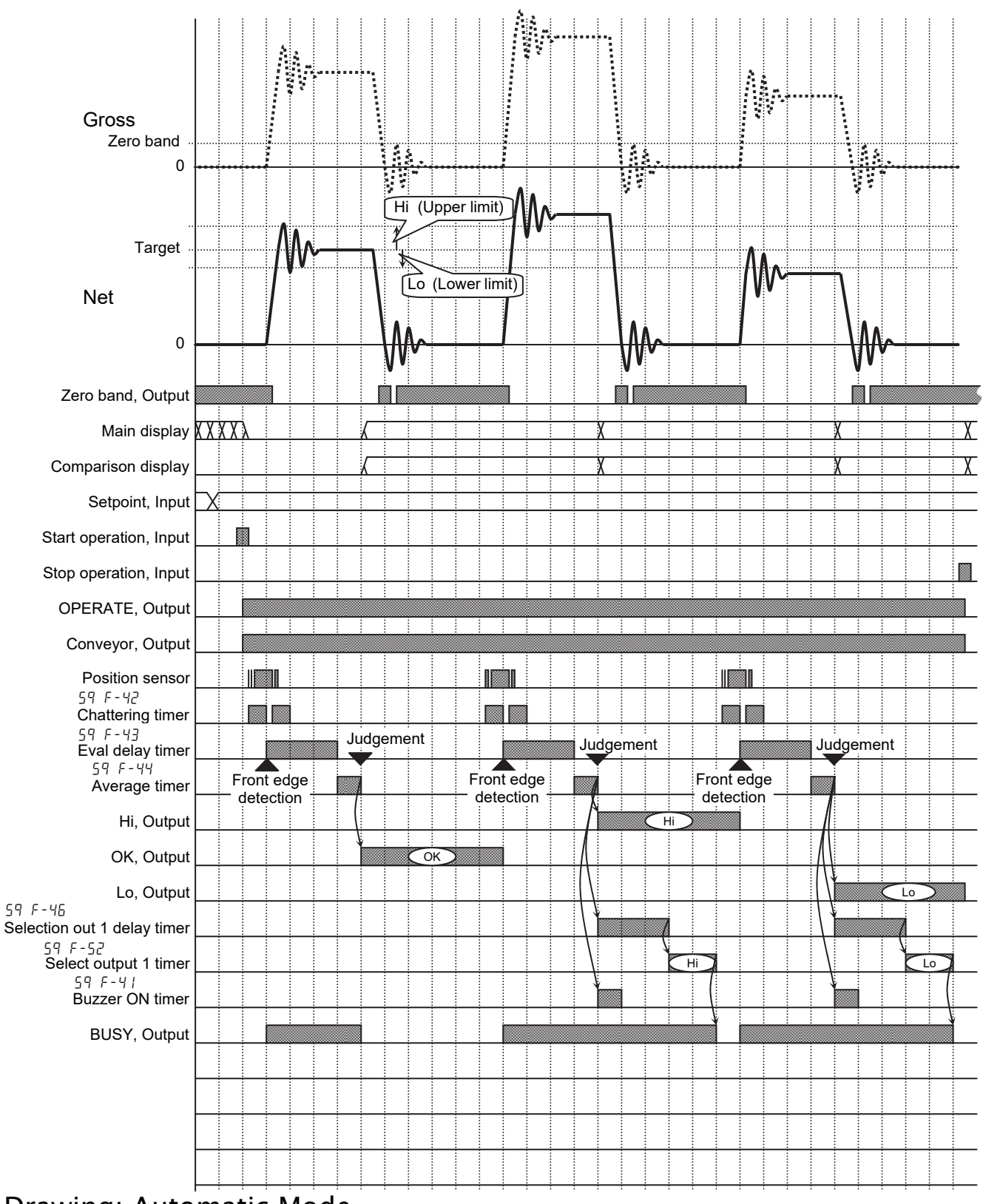

Drawing: Automatic Mode

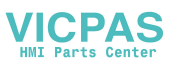

## 6.2. Conveyor Stop Mode

- □ The **conveyor stop mode** is the function that the article is stopped on the weighing conveyor for accurate measurement.
- □ When the gross value is within zero band, the weighing value is not judged.
- The mode can be used with **foreign matter detection**.

#### Caution

- Set parameter of Tail Edge to place the article on the weighing conveyor correctly.
  - [59 F-29] [2] [Function] [Set Function] [Sequence] [Control] [Tail Edge]

| Address                            | Address name                | Description                                    |  |
|------------------------------------|-----------------------------|------------------------------------------------|--|
| Parameter                          | Parameter name              | Description                                    |  |
| 59 F- I                            | Weighing mode               |                                                |  |
| 2                                  | Conveyor stop mode          |                                                |  |
| 59 F- 2                            | Selection of comparison     | Setpoints and comparison method                |  |
|                                    | 3 levels with target        | Target, Lo (light), Hi(heavy)                  |  |
| 59 F-29                            | Detector                    | Detection method                               |  |
| 2                                  | Tail edge                   | Position sensor detects the end of an article. |  |
| 59 F- 5                            | Puzzar appdition 1          | Buzzer sounds without OK.                      |  |
| 0                                  | Buzzer condition 1          | 1: buzzer sounds, 0: no buzzer                 |  |
| 59 F-21                            | Convover aton condition     | Convovor stops for foreign matter or stude     |  |
| 00000   10                         | Conveyor stop condition     |                                                |  |
| 59 F-22                            | Selector 1 condition        | Article is separated by selector 1 without OK  |  |
| 0                                  |                             | Allice is separated by selector 1 without OK.  |  |
| כם ב-עס                            | Chattering timer            | The time to ignore the position sensor.        |  |
|                                    |                             | Range is 0.00 to 99.99 sec.                    |  |
| כם ב-עס                            |                             | The time between detecting an article and      |  |
|                                    |                             | averaging it. Range is 0.00 to 99.99 sec.      |  |
| co c_uu                            | Average timer               | Time to average the weighing value.            |  |
|                                    | Average unler               | Range is 0.00 to 99.99 sec.                    |  |
| 59 F-45                            |                             | Output pulse is turned on until next article   |  |
| 0,00                               | Compare Output timer        | detection. Range is 0.00 to 99.99 sec.         |  |
| 59 F-46 Selection out 1 delay time | Soloction out 1 dolou timor | Delay time of selector 6 after judgement.      |  |
|                                    | Selection out i delay limer | Range is 0.00 to 99.99 sec.                    |  |
|                                    | Select output 1 timer       | The output time of selector 1.                 |  |
| אניי רכן 50   50                   | Select output i timer       | Range is 0.00 to 99.99 sec.                    |  |

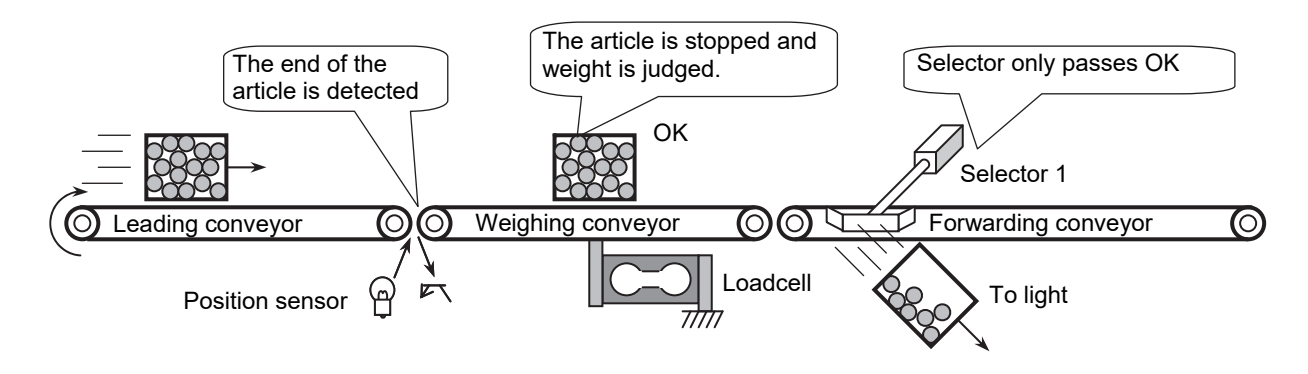

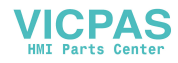

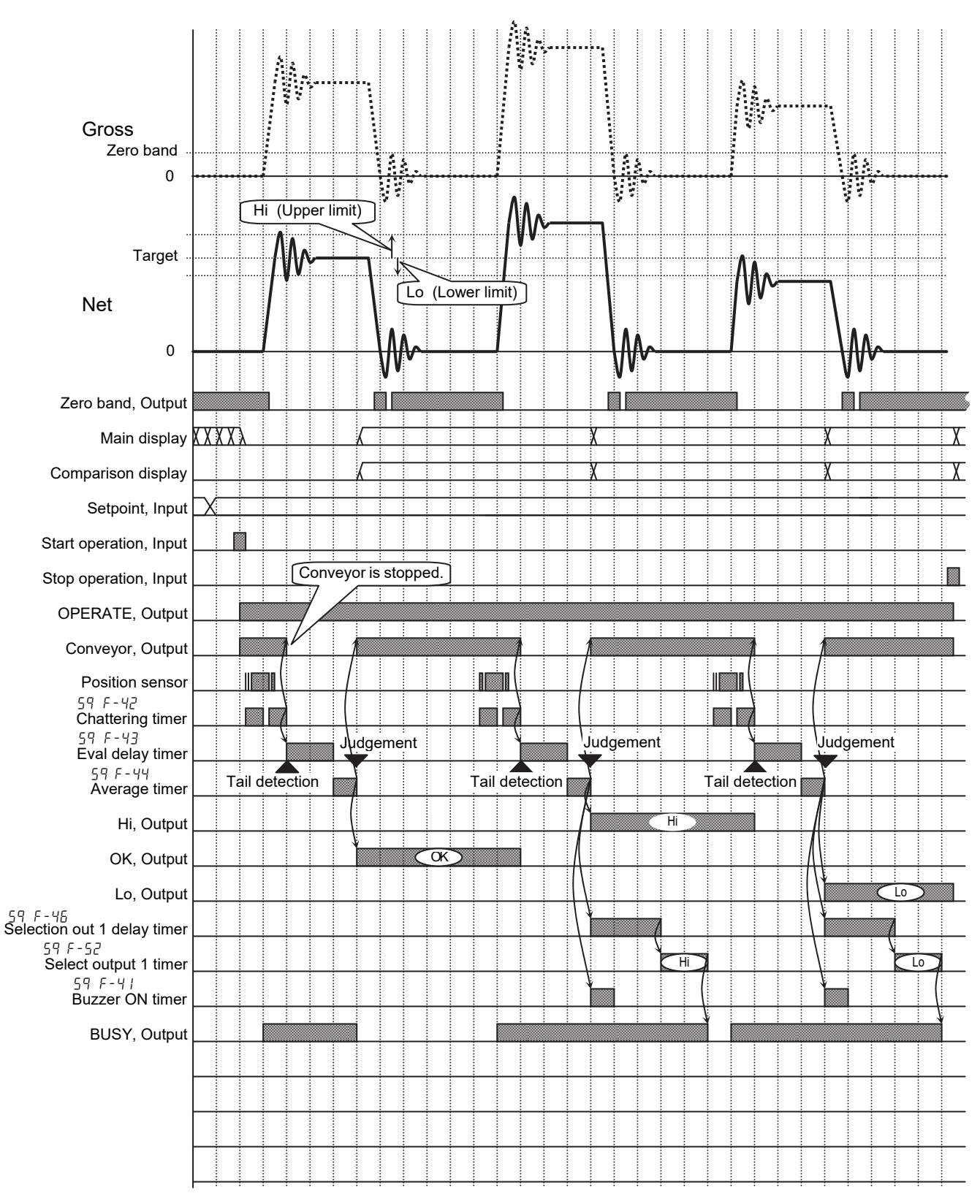

Drawing: Conveyor Stop Mode

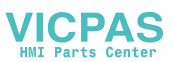

## **5.3.** Foreign Matter Detection

- **D** The **foreign matter detection** is the function to reject an article including foreign matter.
- The system consists of the AD-4404 and the foreign matter detector.
- □ The rejection is performed with the following procedure.
  - 1 When an article including foreign matter is detected, a signal is transmitted from the foreign matter detector to a preset I/O control interface terminal of the AD-4404.
  - 2 When the AD-4404 receives the signal, the Foreign detect timer [59 F-58] starts.
  - 3 When the timer is up, the current weighing value is ignored. Judgement is regarded as fault. Rejection signal is transmitted from the AD-4404 to the selector.
  - 4 The article is rejected with the selector.
- □ The function can be used with **automatic mode** and **conveyor stop mode**.

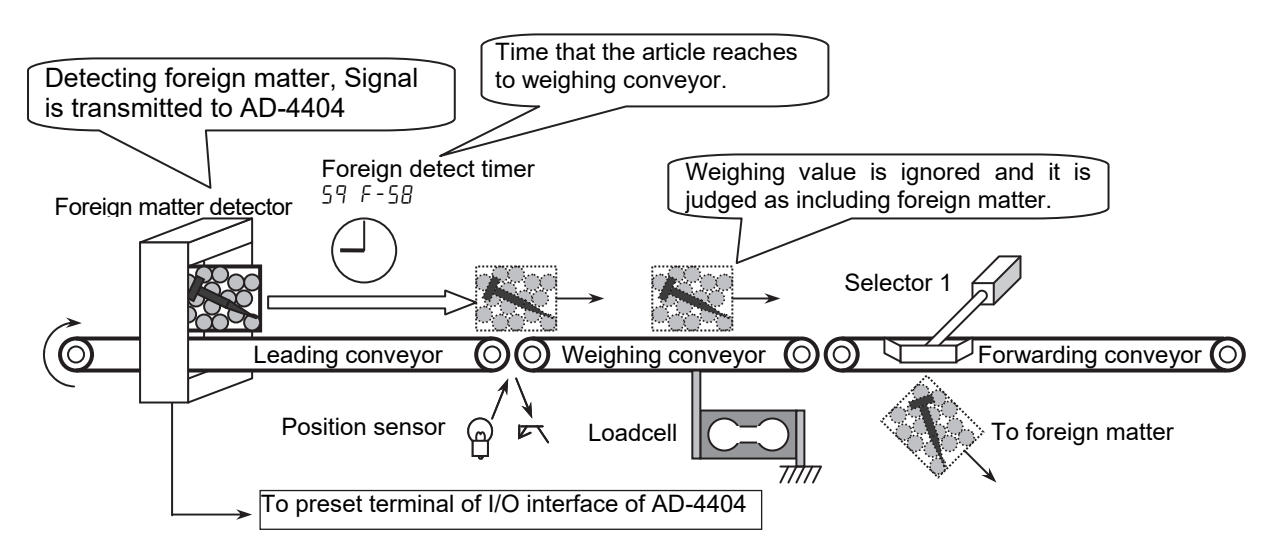

| Address                                                       | Address name                         | Description                                  |  |
|---------------------------------------------------------------|--------------------------------------|----------------------------------------------|--|
| Parameter                                                     | Parameter name                       | Description                                  |  |
| In F-10                                                       | IN 10(A10) function                  | Terminal A10 of the I/O interface is used as |  |
| 9                                                             | Foreign matter detection             | detection input.                             |  |
|                                                               |                                      | Delay time that the article moves from the   |  |
| 59 F-58                                                       | Foreign detect timer                 | detector to the weighing conveyor.           |  |
|                                                               |                                      | Range is 0.00 to 99.99 sec.                  |  |
| 59 F- I                                                       | Weighing mode                        |                                              |  |
| l or 2                                                        | Automatic mode or Conveyor stop mode |                                              |  |
| Refer to Automatic mode or Conveyor stop mode for other items |                                      |                                              |  |

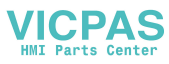

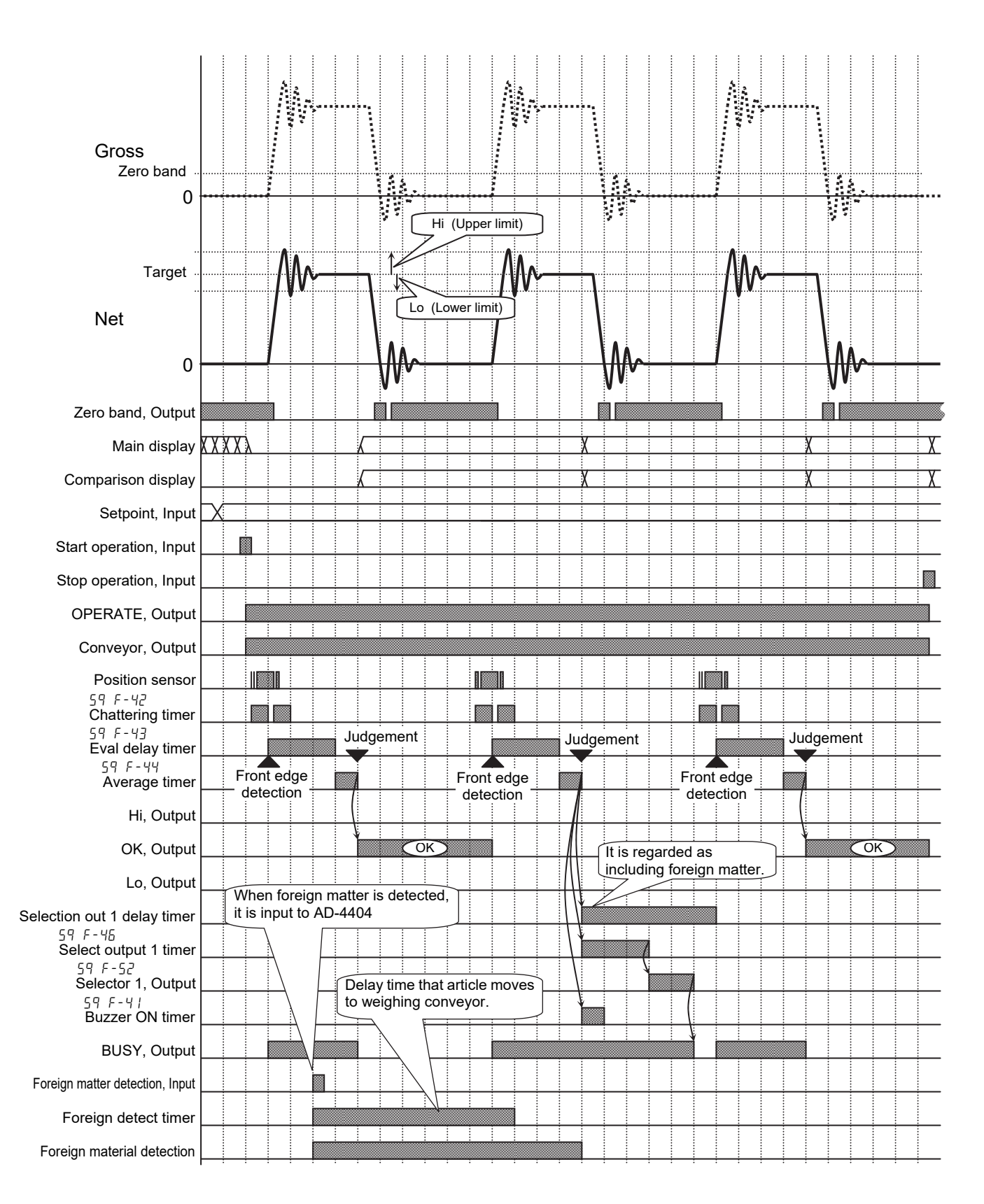

#### Drawing: Foreign Matter Detection

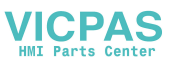

## 5.4. OK Mode

- □ The procedure of **OK mode** is as follows:
  - 1 Put the article on the stopped weighing conveyor.
  - 2 Pack the elements into the article by hand.
  - 3 Press the **START** key. When the weighing value is OK, the article can be moved out.
- □ The mode can be used with the buzzer according to the preset parameters.
- In the stop mode, the current weighing value and the comparison display is always updated. The comparison output is turned off. The buzzer and the comparison display are turned off when the weighing value is within the zero band.
- □ In the beginning of the operation mode, the display is reset and the buzzer becomes silent. When Eval delay timer  $[5^{q_F-43}]$  is up, averaging and judgement is performed.
- When the result is OK, the preset OK terminal is turned on.
- When judgement is achieved, the weighing value and the comparison result are held, the conveyor output is turned on and the article is moved out.
- When Conveyor stop delay timer [59F-59] is up, the hold display is canceled, comparison output and conveyor output are turned off.
- When the result is not OK, the comparison is achieved and the display is held until Conveyor stop delay timer [59F-59] is up.
- □ The mode does not use any selector.

#### Caution

- **The buzzer is used for hand operation support with the following AND condition.** 
  - 1 While stopping conveyor.
  - 2 Gross value is not within zero band.
  - **3** Buzzer condition 1 [59F-5] to Buzzer condition 6 [59F-10] are already preset.

| Address   | Address name              |                                                |  |
|-----------|---------------------------|------------------------------------------------|--|
| Deremeter | Deremeter nome            | Description                                    |  |
| Parameter | Parameter hame            |                                                |  |
| 59 F-     | Weighing mode             |                                                |  |
| З         | OK mode                   |                                                |  |
| 59 F- 2   | Selection of comparison   | Setpoints and comparison method                |  |
| 1         | 3 levels with target      | Target, Lo (light), Hi(heavy)                  |  |
| 59 F-29   | Detector                  | Detection method                               |  |
| 2         | Tail edge                 | Position sensor detects the end of an article. |  |
| 59 F- 6   | Putter condition 2        | Buzzer sounds at Lo. Interval is 0.5Hz.        |  |
| 0 1000000 | Buzzer condition z        | 1: buzzer sounds, 0: no buzzer                 |  |
| 59 F- 8   | Puzzer condition 4        | Buzzer sounds at OK. Interval is 2Hz.          |  |
| 00 100000 | Buzzer condition 4        | 1: buzzer sounds, 0: no buzzer                 |  |
| 59 F-10   | Putter condition 6        | Buzzer sounds at Hi. Interval is 8Hz.          |  |
| 000 10000 | Buzzer condition 6        | 1: buzzer sounds, 0: no buzzer                 |  |
| 59 F-41   | Buzzer ON timer           | Range is 0.00 to 99.99 sec.                    |  |
| 500       | Buzzer ON timer           | 5.00 seconds                                   |  |
|           | Conveyer stop dalay timer | The delay timer of conveyor after judgement.   |  |
| ככיז דכ   | Conveyor stop delay timer | Range is 0.00 to 99.99 sec.                    |  |

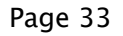

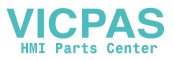

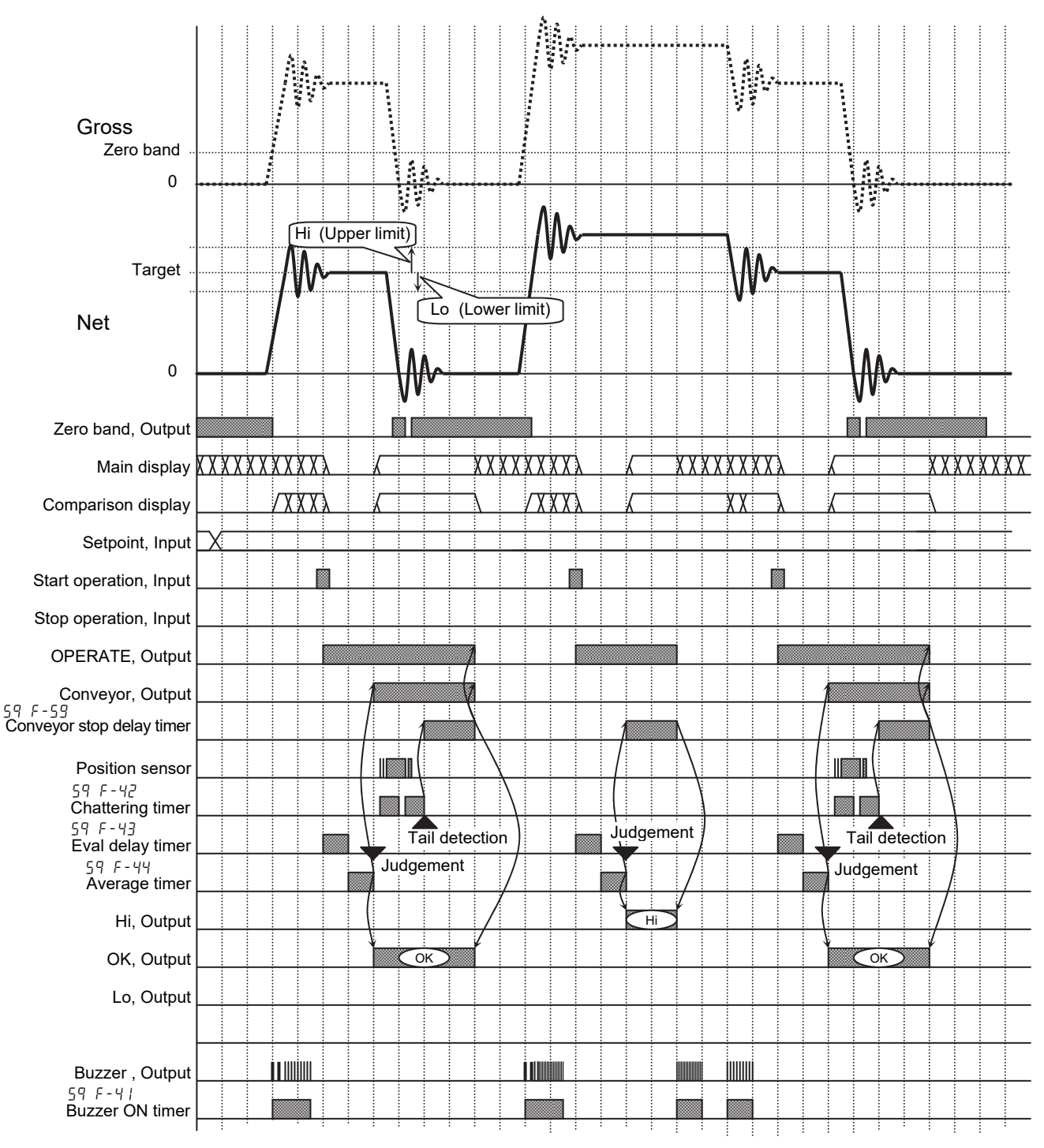

#### Drawing: OK Mode

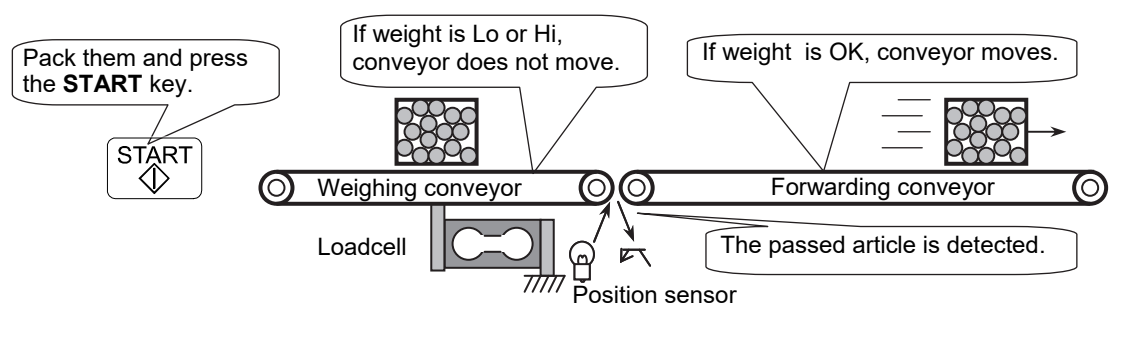

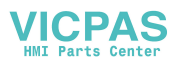
# 🛨 6.5. Manual Mode

- □ The **manual mode** is the mode that weighs the article by hand operation and does not use a conveyor.
- In the stop mode, the current weighing value and comparison display are always updated. The comparison output and buzzer are turned off. The comparison display is turned off, when the weighing value is within zero band.
- □ In the operation mode, the current weighing value is updated.
- The detection of the article uses the weighing value that crosses from the zero band and Detector [59 F-29] is not used.
- □ The weighing procedure is as follows:
  - 1 The comparison display, comparison output and buzzer are turned off, when the weighing value is within the zero band.
  - 2 When the article is weighed, the weighing display blinks once.
  - 3 Eval delay timer [59 F-43] and Average timer [59 F-44] are up.
  - 4 The weight is judged.
  - 5 The comparison result is output and the preset buzzer sounds.
  - 6 The weighing value and the comparison display are held.
  - 7 When the article is removed and the weighing value is within the zero band, the hold display is canceled, comparison output and buzzer are canceled.

| Address   | Address name            | Description                                |  |
|-----------|-------------------------|--------------------------------------------|--|
| Parameter | Parameter name          | Description                                |  |
| 59 F-01   | Weighing mode           |                                            |  |
| Ч         | Manual mode             |                                            |  |
| 59 F-02   | Selection of comparison | Setpoints and comparison method            |  |
| 1         | 3 levels with target    | Target, Lo (light), Hi(heavy)              |  |
| 59 F- 6   | Puzzar appdition 2      | Buzzer sounds at Lo. Interval is 0.5Hz.    |  |
| 0 1000000 | Buzzer condition z      | 1: buzzer sounds, 0: no buzzer             |  |
| 59 F- 8   | Buzzer condition 4      | Buzzer sounds without OK. Interval is 2Hz. |  |
| 00 100000 | Buzzer condition 4      | 1: buzzer sounds, 0: no buzzer             |  |
| 59 F-10   | Ruzzar condition 6      | Buzzer sounds at Hi. Interval is 8Hz.      |  |
| 000 10000 | Buzzer condition 6      | 1: buzzer sounds, 0: no buzzer             |  |
| 59 F-41   | Buzzer ON timer         | Range is 0.00 to 99.99 sec.                |  |
| 500       |                         | 5.00 seconds                               |  |

#### **Concerning Principal Items** (Including Parameter Example)

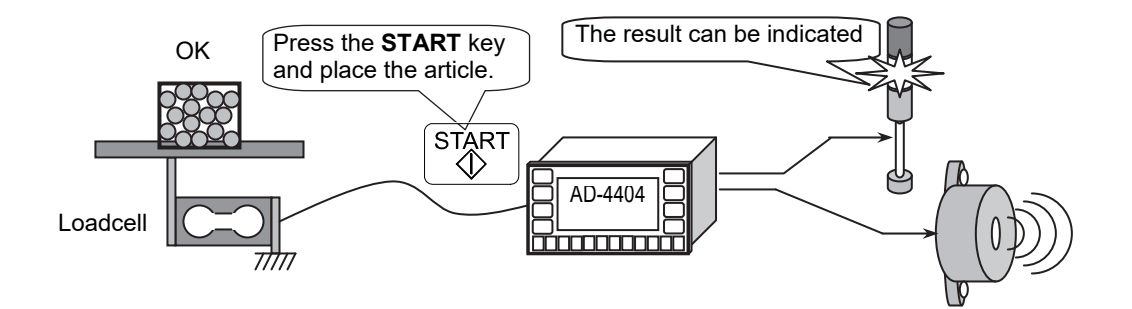

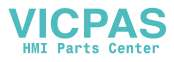

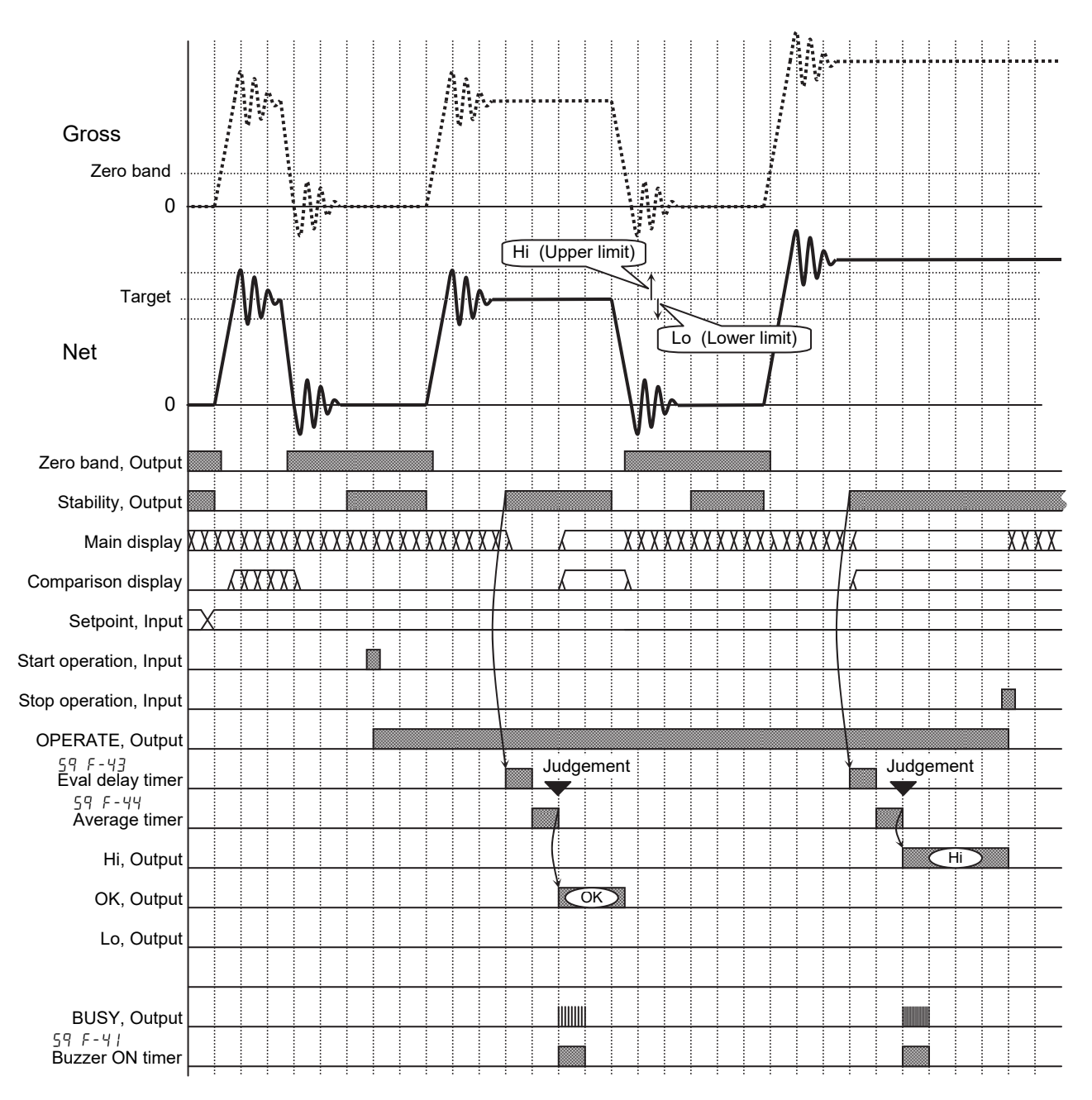

Drawing: Manual Mode

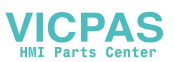

# 🛨 6.6. Simple Mode

□ The **simple mode** is used to compare the weighing value and the setpoints.

**Setpoints**, means preset value to be used comparison, are used for buzzer, comparison display and output. There are five setpoints of LoLo, Lo, OK, Hi, HiHi.

- □ The current weighing value and the comparison display are always updated. The comparison display, the comparison output and buzzer are turned off, when the weighing value is within the zero band.
- Accumulation, is achieved at judgement, ignores stop mode and operation mode, and is not achieved at pause.

| Address   | Address name            | Description                     |  |
|-----------|-------------------------|---------------------------------|--|
| Parameter | Parameter name          | Description                     |  |
| 59 F-01   | Weighing mode           |                                 |  |
| 5         | Simple mode             |                                 |  |
| 59 F-02   | Selection of comparison | Setpoints and comparison method |  |
| 1         | 3 levels with target    | Target, Lo (light), Hi(heavy)   |  |
| 59 F- 5   | Puzzar appdition 1      | Buzzer sounds without OK.       |  |
| 0         |                         | 1: buzzer sounds, 0: no buzzer  |  |

### **Concerning Principal Items** (Including Parameter Example)

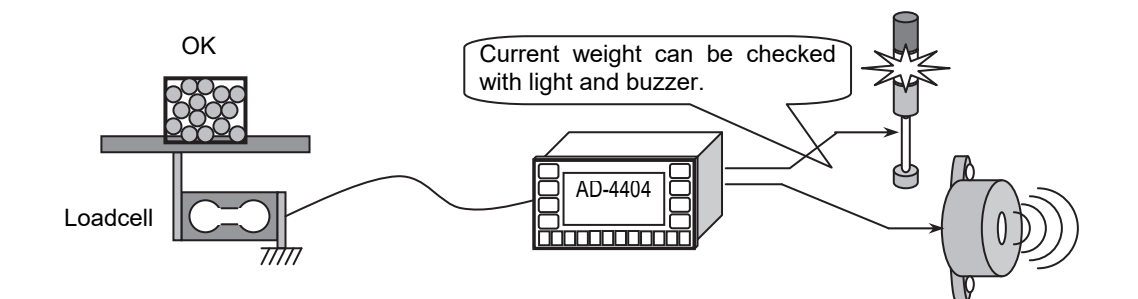

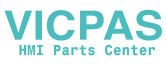

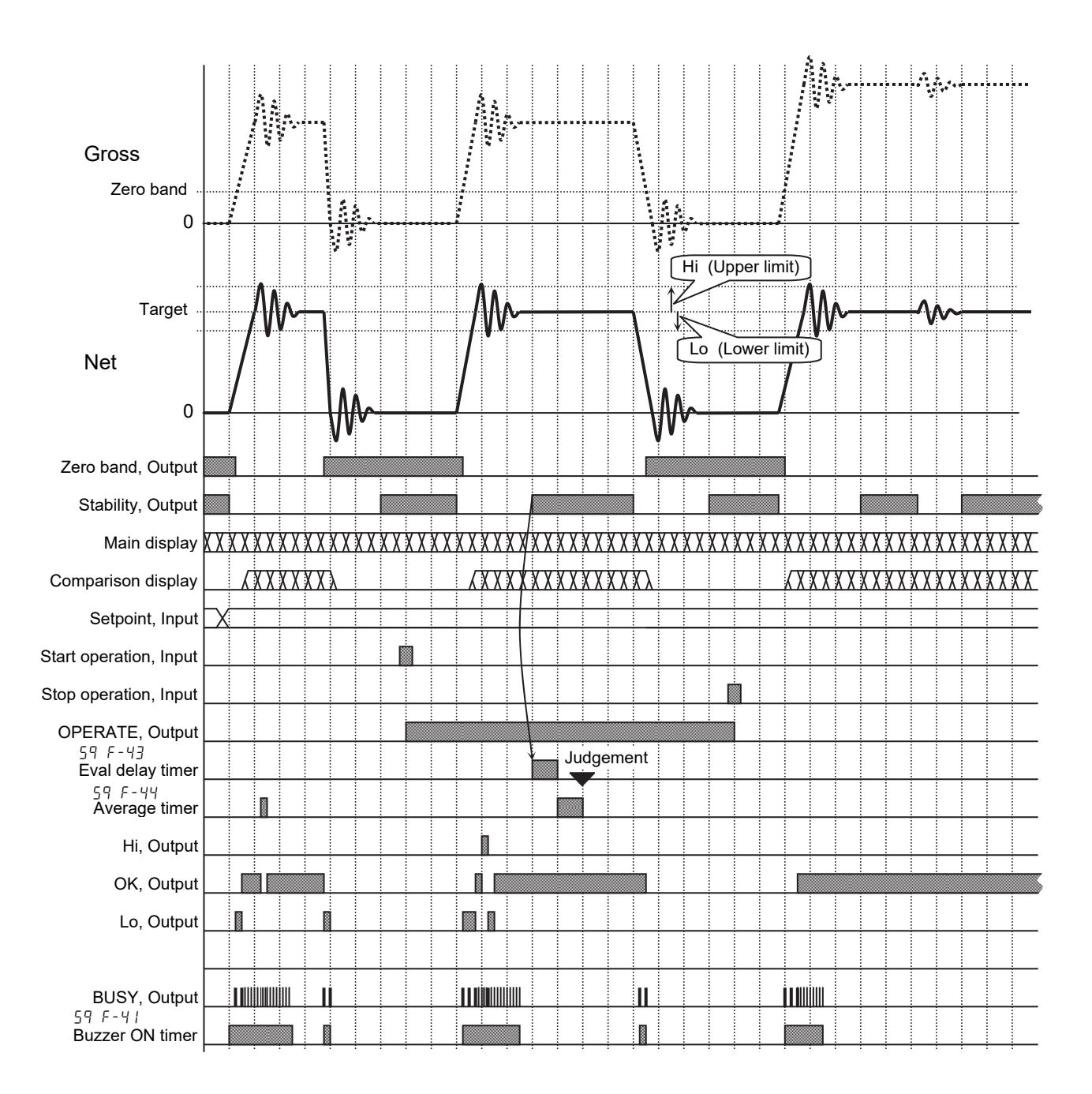

Drawing: Simple Mode

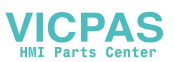

# 6.7. Status and Check Weighing Sequence

- □ The status of the indicator, the display and each interface are according to the status of the check weighing sequence.
- Preset a parameter for each terminal function in the menu Controll/O.
   [In F-I] to [In F-II] Function] [Set Function] [Control I/O] [Input]
   [But F-I] to [But F-II] Function] [Set Function] [Control I/O] [Output]

### Principal Status List

| Location and function name   | . Control output or output terminal                     |  |  |
|------------------------------|---------------------------------------------------------|--|--|
|                              | Conveyor (14)                                           |  |  |
| In normal stop mode          | . Conveyor is stopped.                                  |  |  |
| In operation mode            |                                                         |  |  |
| For automatic mode, conveyor |                                                         |  |  |
| stop mode, OK mode           | . It is moving.                                         |  |  |
| For manual mode and simple   |                                                         |  |  |
| mode                         | . It is stopped.                                        |  |  |
| In pause                     | . It is stopped.                                        |  |  |
| Location and function name   | . Status indicator                                      |  |  |
|                              | OPERATE                                                 |  |  |
| In normal stop mode          | . It turns off.                                         |  |  |
| In operation mode            | . It turns on.                                          |  |  |
| In pause                     | . It blinks.                                            |  |  |
| Location and function name   | . Status indicator and Control output                   |  |  |
|                              | Hi, OK, Lo (Comparison result)                          |  |  |
| In normal stop mode          |                                                         |  |  |
| For automatic mode, conveyor |                                                         |  |  |
| stop mode                    | . It turns off.                                         |  |  |
| For manual mode, OK mode,    |                                                         |  |  |
| simple mode                  | . It displays result for the current weight.            |  |  |
| In operation mode            |                                                         |  |  |
| For automatic mode, conveyor |                                                         |  |  |
| stop mode                    | . It displays result.                                   |  |  |
| For manual mode, OK mode     | It turns off before judgement.                          |  |  |
|                              | It displays result after judgement.                     |  |  |
| For simple mode              | It displays result for the current weight.              |  |  |
| In pause                     | It displays result.                                     |  |  |
| Location and function name   | Status indicator                                        |  |  |
|                              | <b>ZTR</b> (Zero tracking)                              |  |  |
| In normal stop mode          | It displays for one second, when static zero tracking   |  |  |
|                              | is achieved.                                            |  |  |
| In operation mode            | . It displays for one second, when static or dynamic    |  |  |
|                              | zero tracking is achieved                               |  |  |
| In pause                     | . It displays for one second, when static zero tracking |  |  |
|                              | is achieved.                                            |  |  |

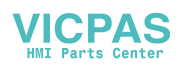

| Location and function name     | . Status indicator                                      |  |
|--------------------------------|---------------------------------------------------------|--|
|                                | <b>0.BAND</b> (Zero band)                               |  |
| In normal stop mode, operation | It displays judgement whether the weighing value is     |  |
| mode, pause                    | . within zero band.                                     |  |
| Location and function name     | . Status indicator                                      |  |
|                                | <b>D.COMP</b> (Dynamic compensation)                    |  |
| In normal stop mode            | . It turns off.                                         |  |
| In operation mode              | . It displays, when coefficient is not 1.               |  |
| In pause                       | . It is turned off.                                     |  |
| Location and function name     | . Weighing value                                        |  |
| In normal stop mode            | . It displays gross or net.                             |  |
| In operation mode              | . It displays, when coefficient is not 1.               |  |
| For automatic mode, conveyor   |                                                         |  |
| stop mode                      | . It displays and holds net of result.                  |  |
| For manual mode                | . Net is displayed before judgement.                    |  |
|                                | It displays result after judgement.                     |  |
| For OK mode                    | . It turns off before judgement.                        |  |
|                                | It displays result after judgement.                     |  |
| For simple mode                | . Gross or net is displayed.                            |  |
| In pause                       | . Gross or net is displayed.                            |  |
| Location and function name     | . Upper side of graphic status indicator                |  |
| In normal stop mode            |                                                         |  |
| For automatic mode, conveyor   |                                                         |  |
| stop mode                      | . It is turned off.                                     |  |
| For manual mode, OK mode,      |                                                         |  |
| simple mode                    | . It displays result for the current weight.            |  |
| In operation mode              |                                                         |  |
| For automatic mode, conveyor   |                                                         |  |
| stop mode                      | . It displays result.                                   |  |
| For manual mode, OK mode       | . It turns off before judgement.                        |  |
|                                | It displays result after judgement.                     |  |
| For simple mode                | . It displays result for the current weight.            |  |
| In pause                       | . It displays result.                                   |  |
| In case of sequence error      | . Error number is displayed                             |  |
| Location and function name     | . Under side of graphic status indicator                |  |
| In normal stop mode            | . It is not used.                                       |  |
| In operation mode              |                                                         |  |
| For automatic mode, conveyor   |                                                         |  |
| stop mode, OK mode             | . It displays status of conveyor and weighing sequence. |  |
| For manual mode, simple mode   | . It is not used.                                       |  |
| In pause                       | . It is not used. O is displayed, when Force target     |  |
|                                | finish [athF-3] [7] is set to the F1 or F2 key.         |  |
| Location and function name     | . Weighing unit indicator                               |  |
| In normal stop mode, operation |                                                         |  |
| mode, pause                    | . Unit is displayed.                                    |  |

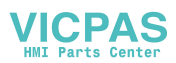

| Location and function name      | Graph indicator of sub-display                             |
|---------------------------------|------------------------------------------------------------|
| In normal stop mode             | . Graph of net is displayed.                               |
| In operation mode               |                                                            |
| For automatic mode, conveyor    |                                                            |
| stop mode                       | . It displays and holds graph of result                    |
| For manual mode, OK mode        | . It turns off before judgement.                           |
|                                 | It displays result after judgement.                        |
| For simple mode                 | . It displays graph of net.                                |
| In pause                        | . It displays graph of net. If there is error, an error    |
| -                               | message is displayed.                                      |
| Location and function name      | . <b>Gross</b> of sub-display                              |
| In normal stop mode, operation  |                                                            |
| mode                            | Gross is displayed.                                        |
| In pause                        | Gross is displayed. If there is error, an error message    |
|                                 | is displayed.                                              |
| Location and function name      | . <b>Net</b> of sub-display                                |
| In normal stop mode, operation  |                                                            |
| mode                            | Net is displayed.                                          |
| In pause                        | . Net is displayed. If there is error, an error message is |
|                                 | displayed.                                                 |
| Location and function name      | Buzzer                                                     |
| For outomatic mode              |                                                            |
| For automatic mode, conveyor    |                                                            |
| mode                            | It turns off                                               |
| Simple mode in normal stop mode |                                                            |
| operation mode and pause        | It is according to the following parameters                |
|                                 | Buzzar condition 1 [59 E-5] to                             |
|                                 | Ruzzar condition 6 [59 F- 17] and                          |
|                                 | Buzzer on timer [59 F-4/].                                 |
|                                 | When pressing the key preset Buzzer stop [ In ]            |
|                                 | [8], it stops sound.                                       |
| Location and function name      | <b>Comparison output</b> (HiHi, Hi, OK, Lo, LoLo)          |
| In normal stop mode             | • • • • • • • • •                                          |
| For automatic mode, conveyor    |                                                            |
| stop mode, manual mode, OK      |                                                            |
| mode                            | . It turns off.                                            |
| For simple mode                 | . It is output judgement of the current weight.            |
| In operation mode               |                                                            |
| For automatic mode, conveyor    |                                                            |
| stop mode, manual mode          | . It is output judgement.                                  |
| For OK mode                     | . It turns off.                                            |
| For simple mode                 | . It is output judgement of the current weight.            |
|                                 | It is output judgement                                     |

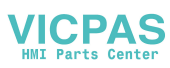

| Location and function name   | Selector output (HiHi, Hi, OK, Lo, LoLo)          |
|------------------------------|---------------------------------------------------|
| In normal stop mode          | It turns off.                                     |
| In operation mode            |                                                   |
| For automatic mode, conveyor |                                                   |
| stop mode                    | It is according to the following parameters.      |
|                              | Selection out 1 delay timer [59 F-46] to          |
|                              | Selection out 6 delay timer[59 F-5/],             |
|                              | Select output 1 timer [59 F-52] to                |
|                              | Select output 6 timer[59 F-57]                    |
| For , manual mode, OK mode,  |                                                   |
| simple mode                  | It turns off.                                     |
| In pause                     | When entering into pause, output is held.         |
|                              | When returning to operation, output is continued. |

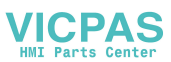

# 7. Code

- □ The code is necessary to weigh the article and is commonly used in all modes.
- □ The AD-4404 can store 100 set of codes without any power supply.
- □ When recalling a code in this mode, the code can be used.
- □ There are two ways to operate the code.
  - □ The way to edit principal parameters of the code in the sub-display.
  - The way to operate (Edit, Search, Delete, Copy, Tare) the code in menu Code Edit.
- Select a backup method of code at Save data [othF-8].
- If Save in flash memory [athF-8] [2] is selected, when opening menu Code Edit, the current sequence is stopped.
- [Function] [Set function] [General] [Others] [Save data]

[Function] - [Set function] - [Sequence] - [Others]

| Display Symbol | Item Name and Description |                                      |             |  |
|----------------|---------------------------|--------------------------------------|-------------|--|
| Code **        | Code number               | ≭≭ is 0 to 99.                       |             |  |
| Name           | Name                      | 12 characters                        |             |  |
| Tar9et         | Target weight             |                                      |             |  |
| Hi             | High limit                |                                      |             |  |
| Lo             | Low limit                 |                                      |             |  |
| HiHi           | High-high limit           |                                      |             |  |
| LoLo           | Low-Low limit             |                                      |             |  |
| Zero Band      | Zero band                 |                                      |             |  |
| Full           | Full filling              |                                      |             |  |
| PT             | Preset Tare               |                                      |             |  |
| T9t#           | Target count              | The number to stop the conve         | eyor.       |  |
| Tot#           | Total count               | Total number that judged wei         | ghing.      |  |
| OK#            | OK count                  | Lo $\phi$ weight $\phi$ Hi           |             |  |
| NG#            | NG count                  | weight $\phi$ Lo or Hi $\phi$ weight |             |  |
| Hi#            | Hi count                  | Hi < weight                          | Hi < weight |  |
| Lo#            | Lo count                  | LoLo $\phi$ weight < Lo or           | weight < Lo |  |
| HiHi#          | HiHi count                | HiHi < weight                        |             |  |
| LoLo#          | LoLo count                | weight < LoLo                        |             |  |
| FMD#           | Foreign matter d          | etection count                       |             |  |
| Duplication#   | Duplication count         |                                      |             |  |
| Crush#         | Crush count               |                                      |             |  |
| Max            | Maximum                   |                                      |             |  |
| Min            | Minimum                   |                                      |             |  |
| <u>Avera9e</u> | Average                   |                                      |             |  |
| STD            | Standard deviatio         | ο <b>n</b> σ <sub>n-1</sub>          |             |  |
| STDP           | Population standa         | ard deviation $\sigma_n$             |             |  |
| Total          | Total of the weigh        | ning value                           |             |  |

Each code stores the following parameters.
 These parameters can be accessed at the menu Edit of Code Edit.

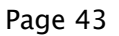

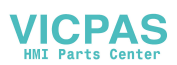

# 7.1. Use of the Code

# 7.1.1. Recalling a Code

- □ A preset code can be recalled to use it always.
- Caution If the code number is changed during operation, the I/O status is changed, too.
- Step 1 Press the CODE RECALL key.
- Step 2 Enter code number using the **numerical** keys. Press the **ENTER** key to recall it. Then the I/O status and the display are changed.

# 7.1.2. Editing a Code in the Sub-display

- The setpoints, LoLo, Lo, Target, Hi and HiHi can be edited in the sub-display always. Refer to Selection of comparison [59 F-2] for selection of setpoint. [Function] - [Set function] - [Sequence] - [Basic] - [Selection of comparison]
- Preset sub-display form to edit setpoints.
   [Function] [Set function] [General] [Sub-display]

# Caution If the code number or its parameter is changed during operation, the I/O status is changed, too.

- Step 1 Press and hold the SHIFT key and press the CODE SET key.
- Step 2 Enter the setpoint using the **numerical** keys. Press the **ENTER** key to store it and proceed to the next setpoint.
- Step 3 Continue step 2 until entering all setpoints.
- Step 4 Press the **ESC** key twice to return to previous mode.

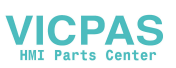

# 7.2. The Menu of Code Edit

- □ The code can operate with the following menu of Code Edit.
  - □ Edit..... Edits full parameters of the code.
    - Search ..... Finds a blank code.
    - □ Delete ..... Deletes all data or a part of the data for the code.
      - Total ..... Deletes total for a code.
      - SetPoint & Total.. Deletes setpoint and total for a code.
      - All Totals..... Deletes total for all codes.
      - □ All Codes..... Deletes all codes.
    - □ Copies all parameters of a code to another code.
    - □ PT (Preset tare).....Stores the current tare value to the preset tare of the specified code.

# 7.2.1. Edit

- D This menu item can edit all of the parameters of the code.
- Step 1 Press and hold the **ENTER** key and press the **+** key to enter the menu.
- Step 2 Select Code Edit using the **t** key. Press the **ENTER** key.
- Step 3 Press the ENTER key to enter the menu Edit.
- Step 4 Enter a code number using the **numerical** keys. Press the **ENTER** key.
- Step 5 Edit each parmeter of the code using **alphanumerical** keys. Press the **ENTER** key to enter a new parameter and proceed to the next item.
- Step 6 Press the **ESC** key several times to return to the previous mode.

# 7.2.2. Search

- This menu item can find a blank code.
- Step 1 Press and hold the **ENTER** key and press the **+** key to enter the menu.
- Step 2 Select Code Edit using the + key. Press the ENTER key.
- Step 3 Select Serach using the **+** key. Press the **ENTER** key.
- Step 4 Press the **ENTER** key. Then the code number of a blank code is displayed.
- Step 5 Press the **ESC** key several times to return to previous mode.

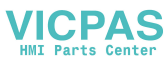

# 7.2.3. Delete

• This menu item can delete all or a part of the data for the code.

- Step 1 Press and hold the **ENTER** key and press the **+** key to enter the menu.
- Step 2 Select Code Edit using the **t** key. Press the **ENTER** key.
- Step 3 Select Delete using the **+** key. Press the **ENTER** key.
- Step 4 Select menu using the **+** key. Press the **ENTER** key.
  - □ Total..... Deletes total for a code.
  - SetPoint & Total ..... Deletes setpoint and total for a code.
  - □ All Totals..... Deletes total for all codes.
  - □ All Codes ..... Deletes all codes.

In case that Total or SetPoint & Total is selected.

Step 5 Enter a code number using the **numerical** keys. Press the **ENTER** key to delete it. Then Deleted is displayed.

In case that All Totals or All Codes is selected.

- Step 6 Press the **ENTER** key to delete it. Then Deleted is displayed.
- Step 7 Press the **ESC** key several times to return to previous mode.

# 7.2.4. Copy

- This menu item can copy all parameters of a code to another code.
- Step 1 Press and hold the **ENTER** key and press the **+** key to enter the menu.
- Step 2 Select Code Edit using the + key. Press the ENTER key.
- Step 3 Select Core using the + key. Press the ENTER key.
- Step 4 Enter the number of a source code using the **numerical** keys. Press the **ENTER** key.
- Step 5 Enter the number of new code using the **numerical** keys. Press the **ENTER** key. Then Copied Code# is displayed.
- Step 6 Press the **ESC** key several times to return to previous mode.

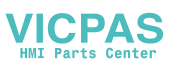

# 7.2.5. Preset Tare

- □ This menu item can store the current tare value to preset tare (ℙŢ) of the specified code.
- Preset the Preset tare=0 choose [GEnFF-12].
  - [GEnF-12] Preset tare=0 choose
    - [/] Last tare ...... If preset tare of the recalled code is zero, the previous tare value is used.
    - [2] Last tare ...... If preset tare of the recalled code is zero, the tare value is cleared.

[Function] - [Set function] - [General] - [Basic] - [Preset tare=0 choose]

- Step 1 Press and hold the **ENTER** key and press the **+** key to enter the menu.
- Step 2 Select Code Edit using the **+** key. Press the **ENTER** key.
- Step 3 Select PT (preset tare) using the **+** key. Press the **ENTER** key.
- Step 4 Enter the code number using the **numerical** keys.
- Step 5 Press the ENTER key. Then Copied tare value is displayed.
- Step 6 Press the **ESC** key several times to return to previous mode.

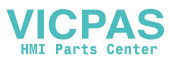

# 7.3. Recalling a Code

**D** The method to recall a code can be selected at Code recall method [59F-87].

|       | Function and parameter  |  |  |
|-------|-------------------------|--|--|
| 59F-8 | Code recall method      |  |  |
| 1     | Key/Serial I/F          |  |  |
| 59F-8 | Code recall method      |  |  |
| 2     | Parallel I/F            |  |  |
| 59F-8 | Code recall method      |  |  |
| З     | External switch control |  |  |

[Function] - [Set function] - [Sequence] - [Other]

### **Detail of Parameters**

- [59 F-8] Code recall method
  - [/] Key/Serial I/F

A code is recalled with key operation or input data of the interface. The last data input has effect.

In case of using the Key Operation:

□ Press the CODE RECALL. Enter a code number and press ENTER key.

In case of using the **Serial Interface**: The code number can be entered by command mode.

- Built-in RS-485.
- □ RS-422/485 interface of OP-03.
- □ RS-232C interface of OP-04.

#### In Case of Field Bus Interface:

The code number is specified by PLC data.

- [59 F-8] Code recall method
  - [2] Parallel I/F

A code is recalled with input data of the control I/O or parallel interface. Use BCD code.

In Case of Parallel Interface:

The code number can be specified with BCD code. Example: encoder switch.

- Control I/O.
- □ Parallel interface of OP-05.
- [59 F-8] Code recall method
  - [3] External switch control

Method of l or 2 can be selected at an input terminal specified to code number 48 in control I/O or OP-05. Terminal status is as follows:

- Off: 1,Key/Serial I/F
- On: 2, Parallel I/F. Code number of 2 is kept until next input.

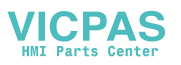

### Caution

□ When selecting Parallel I/F [2], do not specify the same function to the control I/O and OP-05.

### Example:

- When selecting External switch control [3], select External switch control [InF-0 ] [48] to terminal 1.
- □ When selecting External switch control [3], select External switch control [35F-0] [48] to terminal 1 of OP-05.
- When reducing the number of wires for the parallel interface, connect all common wires together and select the interface with the wires specified to External switch control [3].

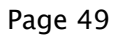

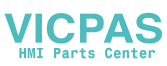

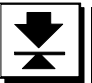

8. Other Functions

# 8.1. Zero Tracking Function

□ The function automatically traces the weighing deviation at the center of zero and keeps the zero display of the gross display.

| Symbo |  |
|-------|--|
| ZTR   |  |

The sign is illuminated for one second when zero track function works.

# 8.1.1. Static Zero Tracking Function

- □ The function is used during stop mode, manual mode, OK mode and simple mode.
- When the weighing value displays zero, if the weighing value is within zero tracking motion range after zero tracking time, the function resets the weighing value to zero.
- The function can work with a slow deviation and does not respond to quick deviations, such as a conveyor.

### Concerning Parameters

| [GEnF-7] | Zero | trackin9 | time   |
|----------|------|----------|--------|
|          | 0.1s | interval | [0-99] |
| [GEnF-8] | Zero | trackin9 | motion |
|          | 0.1d | interval | [0-99] |

[Function] - [Set function] - [General]

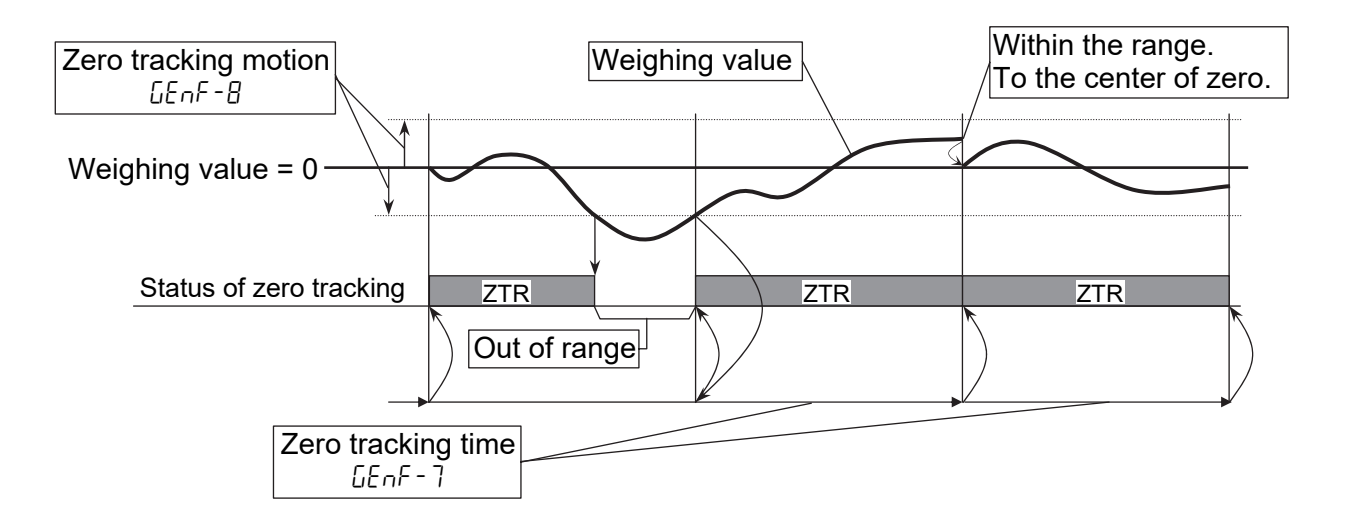

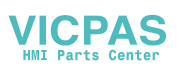

# 8.1.2. Dynamic Zero Tracking Function

- □ The function is used during automatic mode and conveyor stop mode, also when the conveyor is moving.
- □ The function can be used for gross display.
- To average the weighing value is performed at a constant time before loading the article.
- □ The function reduces one digit of an error in each zero tacking time, when the compensation value is more than ±1.0 digit. The function does not zero the display value all at once.

### Concerning Parameters

| [59 F-7/] | Zero | trackin9 | back timer    |
|-----------|------|----------|---------------|
|           | 0.1s | interval | [0-50]        |
| [59 F-72] | Zero | trackin9 | avera9e timer |
|           | 0.1s | interval | [0-50]        |
| [59 F-73] | Zero | trackin9 | MIN interval  |
|           | 0.1d | interval | [0-999]       |
| [59 F-74] | Zero | trackin9 | amelitude     |
|           | 0.1d | interval | [0-999]       |

<sup>[</sup>Function] - [Set function] - [Sequence] - [Zero track]

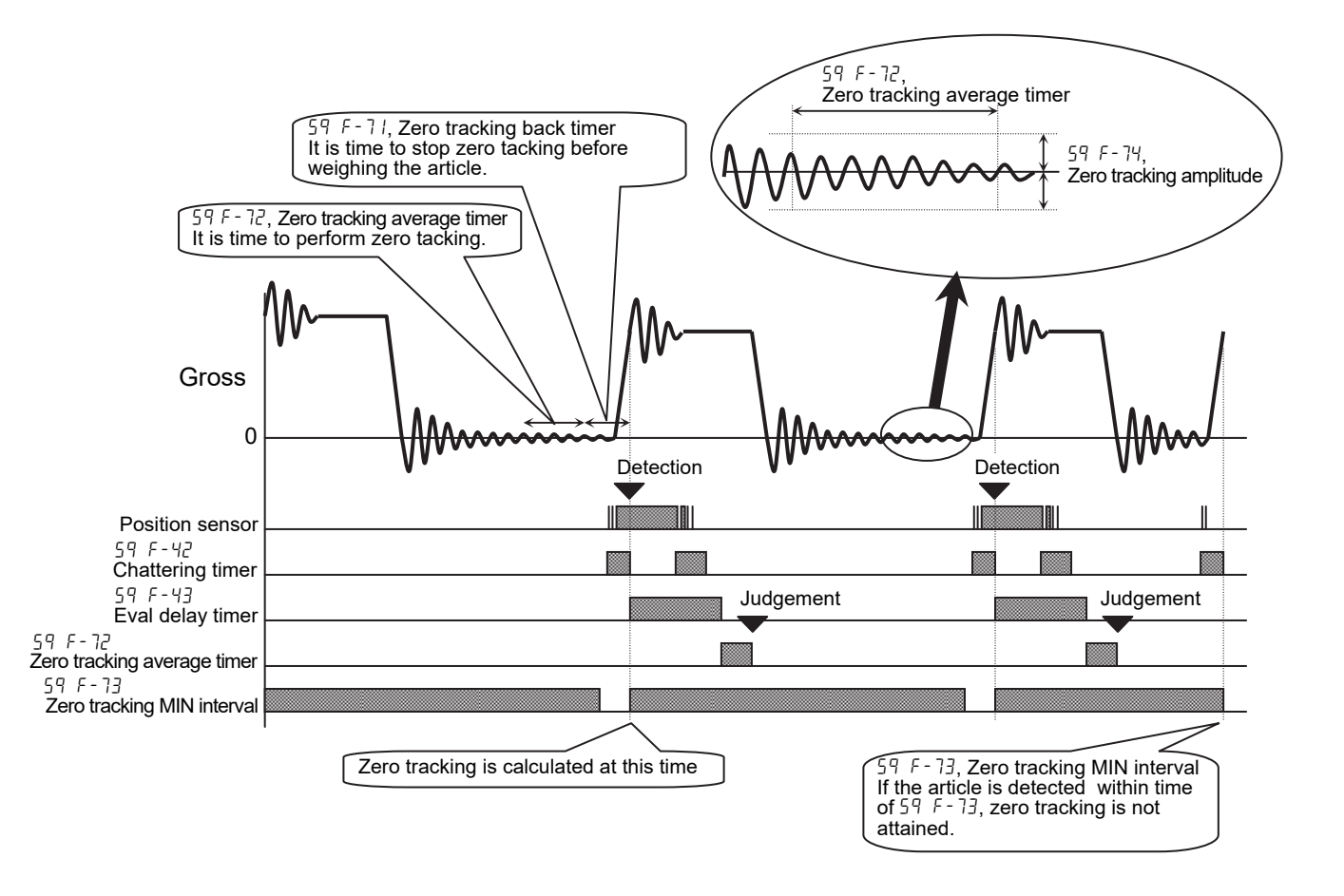

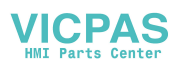

### **8.2.** Judgement and Selector Action

- The function is used to weigh and classify (judge or check) the article put on the weighing conveyor in automatic mode [59 F-1] [1] and conveyor stop mode [59 F-1] [2].
- The actions of the selectors can be selected at Selection of comparison [59 F-2] and Selector 1 condition [59 F-22] to Selector 1 condition [59 F-22].
   Example: "If it includes foreign matter, push it using selector 1.". [59 F-22] [000000 100].
- The action of the conveyor can be selected at Conveyor stop condition [59 F-2 I].
   Example: "If it is OK, pause conveyor and pick up it by hand". [59 F-2 I] [00 1000000].
- □ There are five kinds of Selection comparison [59 F-2].
- A maximum of six selectors can be selected.

| Function and parameter |                                                   | Description |                                               |  |
|------------------------|---------------------------------------------------|-------------|-----------------------------------------------|--|
| coc_ 2                 | Selection of comparison                           | Lo output   | Net < (target - Lo)                           |  |
| ידר ב<br>ו             | 3 lovels with target                              | OK output   | $(target - Lo) \leq Net \leq (target + Hi)$   |  |
| 1                      | S levels with target                              | Hi output   | (target + Hi) < Net                           |  |
| coc_                   | Soloction of comparison                           | Lo output   | Net < Lo                                      |  |
| ב-זרב<br>כ             | 3 lovels without torget                           | OK output   | Lo ≦ Net ≦ Hi                                 |  |
| C                      | 2 3 levels without target                         | Hi output   | Hi < Net                                      |  |
|                        |                                                   | LoLo output | Net < (target - LoLo)                         |  |
| רחר ה                  | 59F-2Selection of comparison35 levels with target | Lo output   | (target - LoLo) $\leq$ Net <                  |  |
| ב-רב<br>ר              |                                                   | OK output   | (target - Lo) $\leq$ Net $\leq$ (target + Hi) |  |
| 2                      |                                                   | Hi output   | $(target + Hi) < Net \leq (target + HiHi)$    |  |
|                        |                                                   | HiHi output | (target + HiHi) < Net                         |  |
|                        |                                                   | LoLo output | Net < LoLo                                    |  |
| 59F-2                  | Selection of comparison                           | Lo output   | $LoLo \leq Net < Lo$                          |  |
|                        |                                                   | OK output   | Lo $\leq$ Net $\leq$ Hi                       |  |
| ٦<br>                  | 5 levels will foul larger                         | Hi output   | Hi <net hihi<="" td="" ≦=""></net>            |  |
|                        |                                                   | HiHi output | HiHi < Net                                    |  |

| 59F-22 | Selector 1 condition | 1: push, 0: not pushed      |
|--------|----------------------|-----------------------------|
| 59F-23 | Selector 2 condition | Example: //////             |
| 59F-24 | Selector 3 condition | Each bits means as follows: |
| 59F-25 | Selector 4 condition | LoLo.                       |
| 59F-26 | Selector 5 condition | Lo,                         |
| 59F-27 | Selector 6 condition | OK,                         |
|        |                      | Hi,                         |
|        |                      | HiHi,                       |
|        |                      | Foreign material detection, |
|        |                      | Duplication,                |
|        |                      | Crush                       |

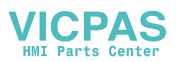

# 👱 8.3. Loss–in–weight

- The function is used to weigh the decrease of the articles in a positive value.
   Loss-in-weight [59 F-3] [1]
- □ The tare value can be set from the following value.
  - Weighing tare and tare key operation
  - Preset value of the code
  - The tare value received by serial interface

### Weighing Procedure

- Step 1 Make zero display using the tare function to store all articles and tare.
- Step 2 When weighing articles on the weighing conveyor, the decrease in the weight is displayed as a positive value.

# **8.4.** Motion Compensation

- The function is used at automatic mode [59 F-1] [1] that continuously moves the weighing conveyor.
- The function stores the compensation coefficient.
   Move correction coefficient [59 F-12]
- The function calculates the correction weight by the following formula.
   Compensation value = (compensation coefficient) x (weighing value in motion)
- □ When the compensation coefficient is not 1.00000 in the automatic mode, indicator D.COMP ▲ is displayed and the value is compensated.

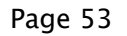

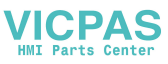

# 8.5. Detection Method

- D There are four detection methods for the article.
  - Detecting the front of the article with the position sensor.
  - Detecting the end of the article with the position sensor.
  - Detecting gross above the zero band.
  - Detecting gross within the zero band.
- Place the position sensor at the front of the weighing conveyor.
   The position sensor is assumed to be a photoelectric sensor or laser sensor
- Use the Chattering timer [59 F-42] to prevent an error.
   Use the Eval delay timer [59 F-43], when the article is detected.

# 8.5.1. Detecting Front with Position Sensor

- □ Select Top edge of the Detector [59 F-29] [/].
- Procedure:
  - 1 The front of the article crosses to the position sensor.
  - 2 When the sensor output changes from OFF to ON, Chattering timer [59 F-42] starts.
  - 3 When Chattering timer [59 F-42] is up, Eval delay timer [59 F-43] starts.
  - 4 When Eval delay timer [59 F-43] is up, the detection has effect.

#### Memo

 If the article is packed in a clear bag, use a long delay time to prevent an error with Chattering timer [59 F-42].

# 8.5.2. Detecting End with Position Sensor

- Select Tail edge of the Detector [59 F-29] [2].
- The tolerance of Eval delay timer [59 F-43] is wide, because the timer starts after the article is put on the weighing conveyor that moves in various velocities.
   Procedure:
- - 1 The end of the article crosses to the position sensor.
  - 2 The sensor output changes from ON to OFF.
  - 3 Eval delay timer [59 F-43] starts.
  - 4 When Eval delay timer [59 F-43] is up, the detection has effect.

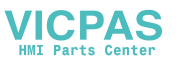

# 8.5.3. Detecting Gross Value above Zero Band

- □ Select Over zero band of gross of the Detector [59 F-29] [3].
- Procedure:
  - 1 The article is moved on the weighing conveyor.
  - 2 When the gross is above the zero band, the detection has effect.

#### Caution

This method can not be used for high velocity and intolerable vibration of the weighing conveyor, because it can not detect duplication of the articles or the position of the article.

# 8.5.4. Detecting Gross Value within Zero Band

- Select Zero band of Gross of the Detector [59 F-29] [4].
- □ Procedure:
  - 1 When the gross value is within the zero band, the detection has effect.

### **8.6.** Check to Forward the Article

- □ The function is used to forward the compared article from the weighing conveyor.
- □ Select OK mode of the Weighing mode [59 F-1] [3] to use the check.
- Select the mode at Detector [59 F-29].
- Procedure for this mode:
  - 1 When the comparison has effect, the article is forwarded from the weighing conveyor and Conveyor stop delay timer [59 F-59] starts.
  - 2 The conveyor moves, until Conveyor stop delay timer [59 F-59] is up.

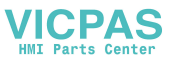

# 8.7. Duplication of the Articles

- □ When the next article is placed on the weighing conveyor before the last article is forwarded from the conveyor, an error message and SQ. ERR2 is displayed and duplication is output.
- □ The total of the weighing value classifies the duplication in the total data.

#### Caution

 Trim the Chattering timer [59 F-29] and placement of the position sensor to avoid duplication.

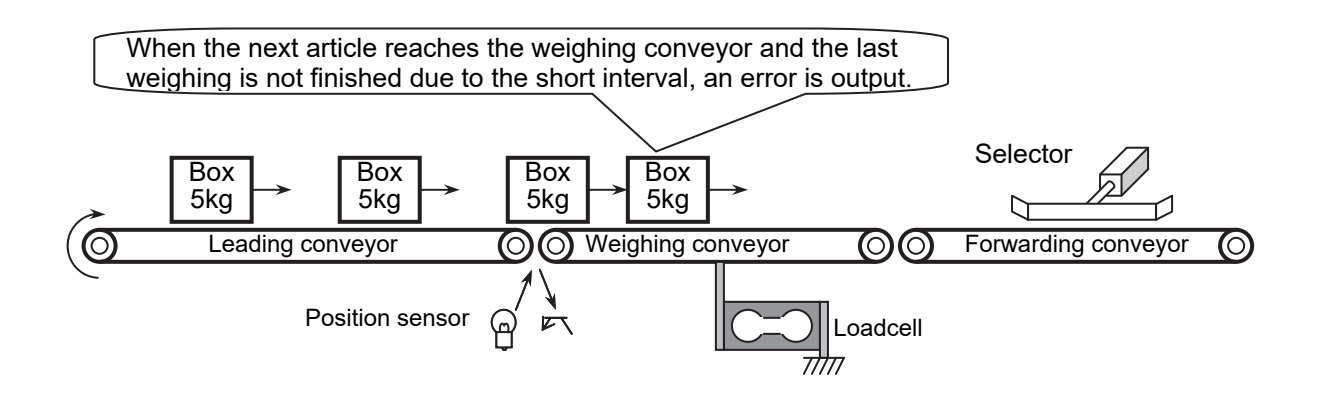

### 8.8. Crush of the Articles

- When articles move between the weighing conveyor and the selector, an error message and SQ. ERR6 is displayed and crush is output.
- At maximum, the AD-4404 can control ten articles that are waiting for the selector.
- □ The total of the weighing value is classified as crushed in the total data.

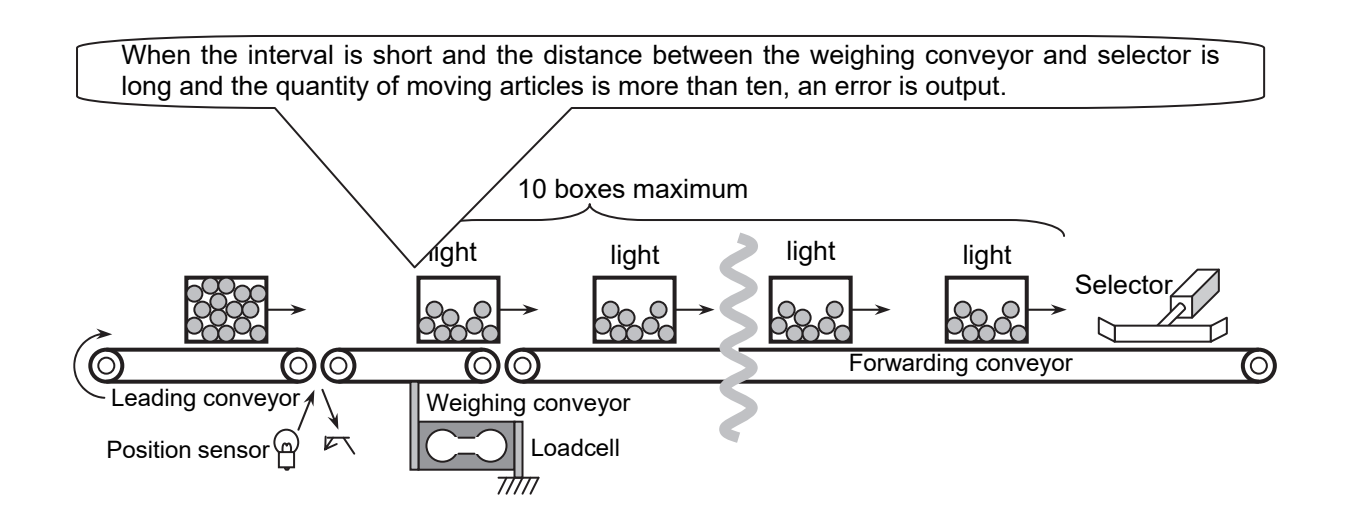

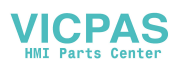

# 8.9. BUSY Output

- The BUSY output is turned on at loading the article on the weighing conveyor. The BUSY output is turned off until it classifies with the selector. And the AD-4404 can control up to ten articles continuously.
- □ If an article is loaded on the weighing conveyor after the busy state is off, it can avoid duplication and crush of the articles. It is effective to have a long weighing interval.
- □ The BUSY signal is output on the following condition.
- □ The BUSY signal is output, when the following timer is counting.

```
Eval delay timer [59 F-43]
Average timer [59 F-44]
Selection out 1 delay timer [59 F-46]
Selection out 2 delay timer [59 F-47]
Selection out 3 delay timer [59 F-48]
Selection out 4 delay timer [59 F-49]
Selection out 5 delay timer [59 F-50]
Select output 5 delay timer [59 F-57]
Select output 2 timer [59 F-53]
Select output 3 timer [59 F-55]
Select output 4 timer [59 F-55]
Select output 5 timer [59 F-56]
Select output 6 timer [59 F-57]
```

# 8.10. Stop Input during BUSY

- □ Procedure for a stop input during operation:
  - 1 When a stop input is entered while BUSY is turned on, the status changes to pause.
  - 2 All timers are held. Status indicators blink.
- Procedure to continue the current weighing:
   1 When an operation input is entered during pause, all timers restart counting.
- □ Procedure for a stop input during pause:
  - 1 When a stop input is entered during pause, status changes to stop mode.
  - 2 All timers are reset. Status indicators are turned off.

Refer to " 4.2.2. Status of Weighing Mode".

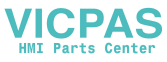

### 8.11. Output for Foreign Matter Detection

- Procedure:
  - 1 When the sensor detects foreign matter and sends the signal to the AD-4404, the foreign matter detection is output until the AD-4404 judges the signal and totals it.
- The output can be used to control peripherals.
   This signal means that there is foreign matter between the sensor and the weighing conveyor.
- □ Procedure for a stop input during the detection:
  - 1 When a stop input is entered during the detection, the status changes to pause.
  - 2 All timers are held. Status indicators blink.
- □ Refer to " 6.3. Foreign Matter Detection".

### 8.12. Evaluation Output

- □ There are three types of output for judgement.
  - Comparison output.
  - Output to selectors.
  - Buzzer output.

# 8.12.1. Comparison Output

□ The comparison output is used to input signals to a PLC and to a peripheral indicator.

It is output, when averaging weight and judging it.

Kind of output: LoLo, Lo, OK, Hi, HiHi, Foreign matter, Duplication, Crush, NG.
 Relations: Conveyor stop condition [59 F-2], Sub-display, I/O output,

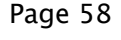

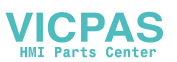

# 8.12.2. Output to Selectors

- □ The output is used to control the selector using the timer.
- □ A maximum of six selectors can be connected to the AD-4404.
- Output according to conditions and timers.

| Selector | 1 | condition [59 F-22] |
|----------|---|---------------------|
| Selector | 2 | condition [59 F-23] |
| Selector | 3 | condition [59 F-24] |
| Selector | 4 | condition [59 F-25] |
| Selector | 5 | condition [59 F-26] |
| Selector | 6 | condition [59 F-27] |
| Selector | 1 | condition [59 F-22] |

When the interval is short and the distance between the weighing conveyor and selector is long, a maximum of ten judgements will be stored into memory for each selector.

Therefore each selector can be stored ten suits of judgement, the output delay timer and output timer. At maximum, sixty suits of data can be stored in the six selectors.

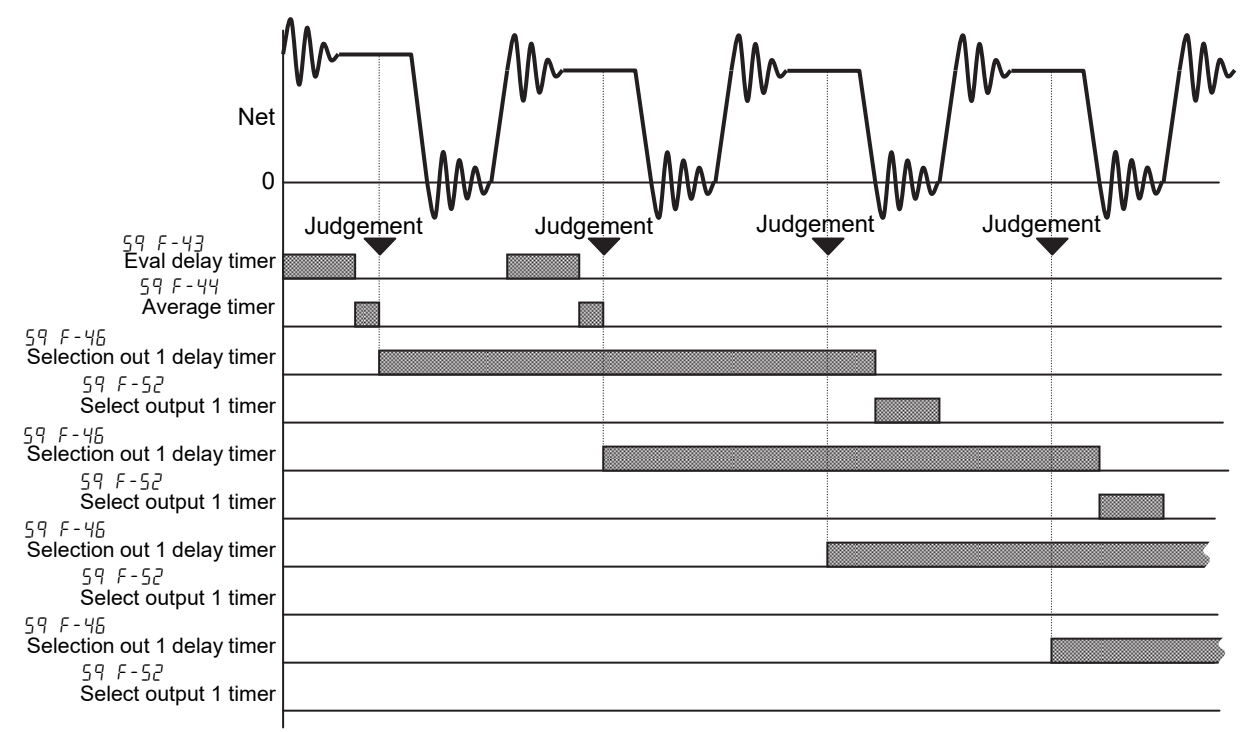

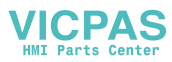

# 8.13. Buzzer Output

The judgement of the buzzer output is the same as the judgement of comparison output. The buzzer can be select six rhythms of sound. Each buzzer condition stores conditions to sound it for LoLo, Lo, OK, Hi, HiHi, foreign matter, duplication, crush and counter limit.

| uous |
|------|
|      |
|      |
|      |
|      |
|      |
|      |

- □ The buzzer sounds for preset time of Buzzer ON timer [59 F-4/].
- □ When the **BUZZER STOP** key is pressed, the sound can be stopped.

#### Caution

□ The buzzer needs a power supply.

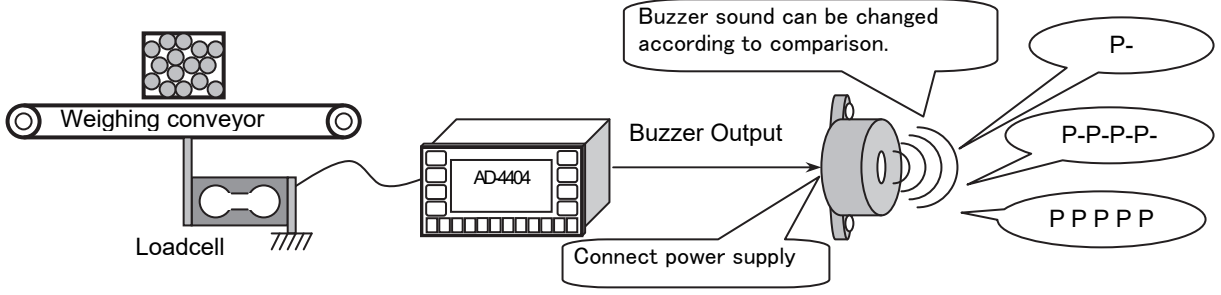

### 8.14. Total Function

□ The judgement can be classified and accumulated for totals of each code.

| Туре                          | Description                                               |  |  |  |  |  |  |  |  |
|-------------------------------|-----------------------------------------------------------|--|--|--|--|--|--|--|--|
| Total count                   | Total number of all data                                  |  |  |  |  |  |  |  |  |
| NG count                      | Count without OK data                                     |  |  |  |  |  |  |  |  |
| OK count                      | Count of OK data                                          |  |  |  |  |  |  |  |  |
| Hi count                      | Count of Hi data                                          |  |  |  |  |  |  |  |  |
| Lo count                      | Count of Lo data                                          |  |  |  |  |  |  |  |  |
| HiHi count                    | Count of HiHi data                                        |  |  |  |  |  |  |  |  |
| LoLo count                    | Count of LoLo data                                        |  |  |  |  |  |  |  |  |
| Foreign matter count          | Count of foreign matter                                   |  |  |  |  |  |  |  |  |
| Duplication count             | Count of duplication. A detection assumes as one count.   |  |  |  |  |  |  |  |  |
| Crush count                   | Count of crush. A detection assumes as one count.         |  |  |  |  |  |  |  |  |
| Maximum                       | Maximum value of adequate data                            |  |  |  |  |  |  |  |  |
| Minimum                       | Minimum value of adequate data                            |  |  |  |  |  |  |  |  |
| Average                       | Average of adequate data                                  |  |  |  |  |  |  |  |  |
| Standard deviation            | Standard deviation of adequate data $\sigma_{n-1}$        |  |  |  |  |  |  |  |  |
| Population standard deviation | Population standard deviation of adequate data $\sigma_n$ |  |  |  |  |  |  |  |  |
| Total weight                  | Total weight of adequate data                             |  |  |  |  |  |  |  |  |

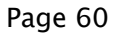

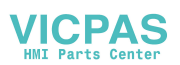

# 8.15. Safety Check Function

- □ The safety check function stops the check weighing sequence, when an error occurs.
- The input of a safety check function can be assigned to a terminal of the control I/O or OP-05. A maximum of eight safety check functions can be assigned to each terminal.
- □ When turning off a terminal assigned to safety check, an error message and SQ . ERR 1 is displayed and the check weighing sequence paused.

#### Caution

 Do not assign the same safety check function to terminals of the control I/O and OP-05.

### **Concerning Parameters**

| [59 F-83]<br>[00000000] | Safety check   | Specify use of each safety check function.<br>: not used, /: use<br>[Function] - [Set function] - [Sequence] - [Other] |
|-------------------------|----------------|----------------------------------------------------------------------------------------------------|
| [In F-xx]               | In xx (Axx)    | Input terminal of the control I/O.                                                                                     |
|                         |                | xx is terminal number (01 to 11).                                                                                      |
| [28]                    | Safety check   | Safety check 1                                                                                                    |
| [29]                    | Safety check   | 2 Safety check 2                                                                                                    |
| [30]                    | Safety check 3 | Safety check 3                                                                                                    |
| [] []                   | Safety check   | 4 Safety check 4                                                                                                    |
| [32]                    | Safety check   | Safety check 5                                                                                                    |
| [33]                    | Safety check   | Safety check 6                                                                                                    |
| [34]                    | Safety check   | 7 Safety check 7                                                                                                    |
| [35]                    | Safety check   | Safety check 8                                                                                                    |
|                         |                | [Function] - [Set function] - [control I/O] - [Input]                                                                  |
| [[] F-xx]               | In xx (Axx)    | Input terminal of OP-05.                                                                                               |
|                         |                | xx is terminal number (01 to 16).                                                                                      |
| [28]                    | Safety check   | Safety check 1                                                                                                    |
| [29]                    | Safety check : | Safety check 2                                                                                                    |
| [30]                    | Safety check 3 | Safety check 3                                                                                                    |
| [3 /]                   | Safety check   | 4 Safety check 4                                                                                                    |
| [32]                    | Safety check   | Safety check 5                                                                                                    |
| [33]                    | Safety check   | Safety check 6                                                                                                    |
| [34]                    | Safety check   | Safety check 7                                                                                                    |
| [35]                    | Safety check   | Safety check 8                                                                                                    |
|                         |                | [Function] - [Set function] - [Option] - [OP-05 parallel I/O]- [Input]                                                 |

### Example

 When the beam of light is interrupted and the photo sensor turns off, the sequence is stopped.

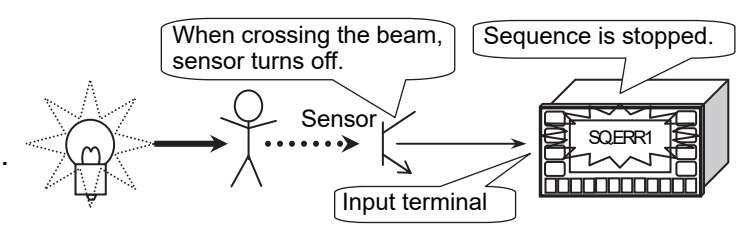

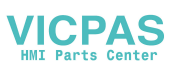

# 8.16. Zero Operation

- □ The zero operation zeroes the display and changes to the gross display.
- The operation can be performed from the front panel key or the input terminal of the control I/O.
- □ The adjustable range is based on the zero calibration and Zero range [LEnF B]. The range is displayed in the unit of percentage of the weighing capacity.
- $\square$  If the operation can not be achieved, an error message and  $\mathbb{ZR}_{+} \in \mathbb{RR}$  is displayed.
- □ The re-zero data is maintained in memory even without power.

### **Key Operation**

Pressing and holding the SHIFT key, press the ZERO key.

### Operation from Control I/O

[In F-xx] In xx (Axx) ..... The input terminal of the control I/O.

[0 /] Zero ......When it turns on, zero of gross is displayed.
 xx is terminal number (01 to 11).
 [Function] - [Set function] - [control I/O] - [Input]

### **Concerning Parameters**

- [LEnF- I] Zero range Range is within 30% of the weighing capacity. [Function] - [Set function] - [General] - [Weight]
- [GEnF-9] Tare & zero unstable WGT The prohibition of the re-zero operation in the unstable condition. [Function] - [Set function] - [General] - [Weight]
- [GEnF-13] Clear mode at power ON Specify power-on status. [Function] - [Set function] - [General] - [Weight]

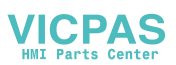

# 8.17. Tare Operation

 The relation of the display is as follows: Net = Gross - Tare

# Key Operation

Press the TARE key.

### Operation from Control I/O

- [In F-xx] In xx ( $\square xx$ ) ..... The input terminal of the control I/O.
  - [D3] Tare ...... When it turns on, zero of net is displayed. xx is terminal number (01 to 11). [Function] - [Set function] - [control I/O] - [Input]

### **Concerning Parameters**

- [GEnF-9] Tare & zero unstable WGT The prohibition of the re-zero operation in the unstable condition. [Function] - [Set function] - [General] - [Weight]
- [GEnF-10] Tare at (-)gross weight The prohibition of the tare operation during negative weighing. [Function] - [Set function] - [General] - [Weight]
- [UEnF-13] Clear mode at Power ON Specify power-on status. [Function] - [Set function] - [General] - [Weight]

# 8.17.1. Tare Clear Operation

 The function displays a gross value that is not compensated by the tare operation or the zero operation.

### Key Operation

- Step 1 Turn off the display.
- Step 2 Pressing and holding the **TARE** key, press the **ON** key.

### Operation from Control I/O

- [In F-xx] In xx ( $\square xx$ ) ..... The input terminal of the control I/O.
  - [04] Tare clear ...... When it turns on, the original gross is displayed. xx is terminal number (01 to 11). [Function] - [Set function] - [control I/O] - [Input]

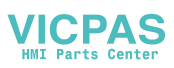

# 8.18. Preset Tare

A preset tare (PT) can be stored in each code. The preset tare can be used, when the tare value is specified in advance.
 The relation of the display is as follows
 Net = Gross - PT

### Key Operation

Store a preset value to PT of the code. Refer to "7 . Code".

### **Concerning Parameters**

- [GEnF-11] Preset tare The permission of preset tare function [Function] - [Set function] - [General] - [Weight]
- [GEnF-12] Preset tare=0 choose Update of preset tare [Function] - [Set function] - [General] - [Weight]
- [othF-4] Tare header Classifying normal tare and preset tare of the serial data. [Function] - [Set function] - [General] - [Other]

### 8.19. Customizing F1 and F2 key

Pressing this key, the key works as the F1 key.
 Pressing and holding the SHIFT key and press this key, the key works as the F2 key.
 Preset the function of the F1 and F2 key at item at hEF-2 and at hEF-3 in the function list.

|          | Function                 |       | Parameter and Description                    |
|----------|--------------------------|-------|----------------------------------------------|
|          |                          | 0     | No function                                  |
|          |                          | 1     | Print key                                    |
|          |                          | 2     | (Do not use)                                 |
| [othF-2] | Fikey function           | 3     | (Do not use)                                 |
|          |                          | Ч     | Tare clear key                               |
|          | and                      | 5     | Gross / Net key                              |
|          |                          | 5     | The key to cancel last judgement             |
| [othF-3] | F2key function           | 7     | The key to finish judgement and target count |
|          |                          | 8     | Error reset key                              |
|          |                          | 9     | The key to clear total data of all codes     |
|          |                          | 10    | Total print key                              |
|          | [Eunstian] [Catifunction | 1 10- |                                              |

[Function] - [Set function] - [General] - [Weight]

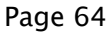

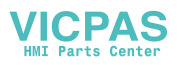

# 8.20. Customizing Sub Display

- Use the default sub-display pattern, if you want to reset it. The default uses 3 levels with a target.
- □ Select a format of the sub display.
  - □ Use the default display of the sub display at Basic display [5ub F-I] [0].
  - Store the new design of the sub display at Custom format [5ub F-1] [1]. [Function] - [Function setting] - [General] - [Sub-display]

### Row and Column Address

|   | 0 | 1 | 2 | 3 | 4 | 5 | 6 | 7 | 8 | 9 | 10 | 11 | 12 | 13 | 14 | 15 | 16 | 17 | 18 | 19 | 20 | 21 | 22 | 23 | 24 | 25 | 26 |
|---|---|---|---|---|---|---|---|---|---|---|----|----|----|----|----|----|----|----|----|----|----|----|----|----|----|----|----|
| 0 |   |   |   |   |   |   |   |   |   |   |    |    |    |    |    |    |    |    |    |    |    |    |    |    |    |    |    |
| 1 |   |   |   |   |   |   |   |   |   |   |    |    |    |    |    |    |    |    |    |    |    |    |    |    |    |    |    |
| 2 |   |   |   |   |   |   |   |   |   |   |    |    |    |    |    |    |    |    |    |    |    |    |    |    |    |    |    |
| 3 |   |   |   |   |   |   |   |   |   |   |    |    |    |    |    |    |    |    |    |    |    |    |    |    |    |    |    |

Row 0 and 2 are dot matrix display for alphanumerical charactor. Row 1 and 3 are 7-segment display for numerical charactor.

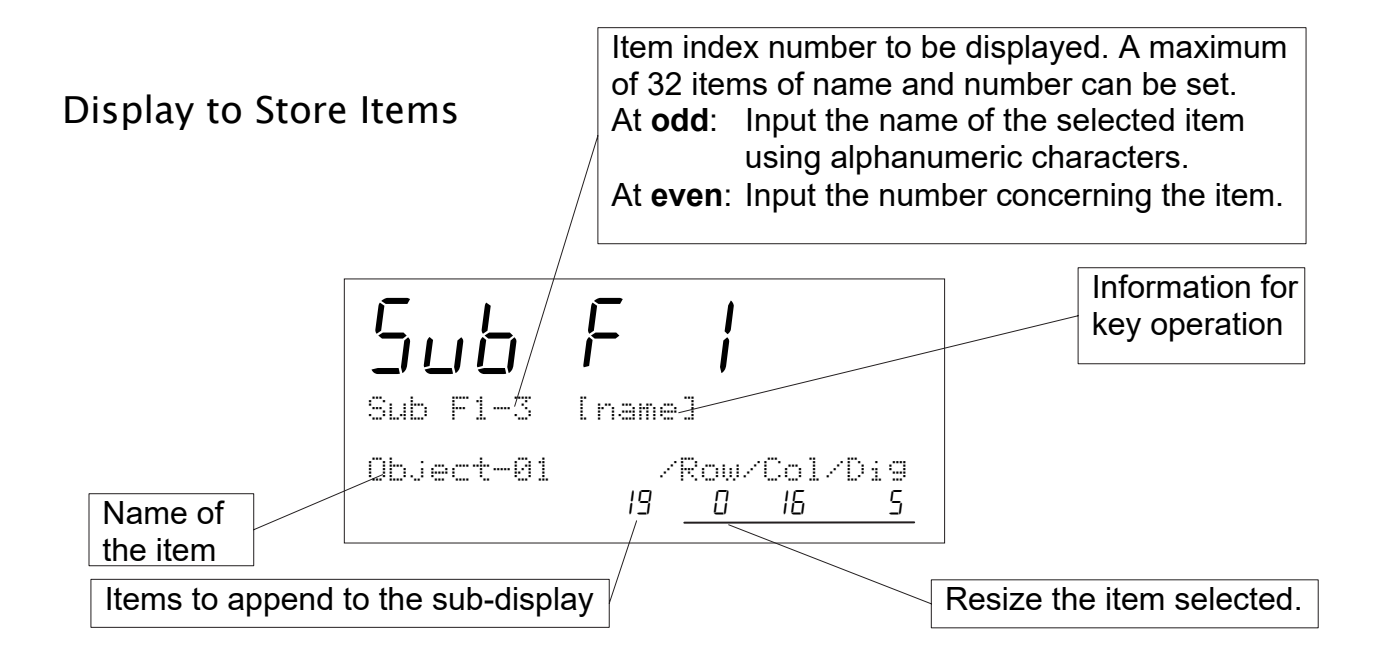

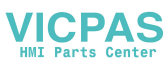

| No. | Item Name and Description                                 | Row<br>size | Column<br>size | Figures |
|-----|-----------------------------------------------------------|-------------|----------------|---------|
| 0   | Not displayed                                             |             |                |         |
| 1   | Code name                                                 |             |                |         |
| 2   | Target                                                    |             |                |         |
| 3   | Hi                                                        |             |                |         |
| 4   | Lo                                                        |             |                |         |
| 5   | HiHi                                                      |             |                |         |
| 6   | LoLo                                                      |             |                |         |
| 7   | Zero band                                                 |             |                |         |
| 8   | Count of target data                                      |             |                |         |
| 9   | Tare                                                      |             |                |         |
| 10  | Target Count                                              |             |                |         |
| 11  | Count of total data                                       |             |                |         |
| 12  | Count of OK data                                          |             |                |         |
| 13  | Count of NG (without OK data)                             |             |                |         |
| 14  | Count of Hi data                                          | 0 to 2      | 0 to 26        | 1 +010  |
| 15  | Count of Lo data                                          | 0105        | 0 1020         | 11012   |
| 16  | Count of HiHi data                                        |             |                |         |
| 17  | Count of LoLo data                                        |             |                |         |
| 18  | Count of foreign matter                                   |             |                |         |
| 19  | Count of duplication                                      |             |                |         |
| 20  | Count of crush                                            |             |                |         |
| 21  | Maximum value of adequate data                            |             |                |         |
| 22  | Minimum value of adequate data                            |             |                |         |
| 23  | Average of adequate data                                  |             |                |         |
| 24  | Standard deviation of adequate data $\sigma_{n-1}$        |             |                |         |
| 25  | Population standard deviation of adequate data $\sigma_n$ |             |                |         |
| 26  | Total weight of adequate data                             |             |                |         |
| 27  | Gross                                                     |             |                |         |
| 28  | Net                                                       |             |                |         |
| 29  | Graph                                                     |             |                |         |

### Items to append to the sub-display

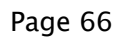

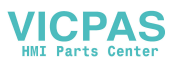

Example of Basic Display Layout Store items according to the arrow in order. The order is from upper-left side item to the right item and lower-left item to the right in order.

|   | 0 | 1  | 2   | 3    | 4   | 5           | 6    | 7    | 8         | 9    | 10          | 11        | 12 | 13 | 14 | 15 | 16   | 17   | 18 | 19         | 20 | 21          | 22   | 23 | 24  | 25 | 26         |
|---|---|----|-----|------|-----|-------------|------|------|-----------|------|-------------|-----------|----|----|----|----|------|------|----|------------|----|-------------|------|----|-----|----|------------|
| 0 |   |    |     |      | 0   | bje         | ct-( | 01.  |           |      |             |           |    |    |    |    | )    | • (  | DK | <b>₽</b> ; |    |             |      |    | ז < | ١G | <b>#</b> ∙ |
| 1 |   | 0  | bje | ct-( | 01  | <b>\$</b> ; |      | •••• | • • • • • | •••• | ••••        | ••••      |    |    |    |    | O    | K#.  |    | <b>*</b>   |    | • • • • • • | •••• | N  | G#  | Ŀ. |            |
| 2 |   | •  | Tar | get  | t : | <b>خ</b> ۰  | •••• |      |           | ≫H   | <b>li</b> ∙ | • • • • • |    |    | »L | Q. |      |      |    |            | )  | • G         | rap  | bh |     |    |            |
| 3 |   | Та | arg | et   | Ÿ.  | ••••        | •••• |      | H         | li Ľ | ••••        | ••••      |    | L  | 0  |    | •••• | •••• |    |            |    | ΫG          | rap  | bh |     |    |            |

| 0 | b |    | 0 | C  | - | <br>0 | 1 |    |   |  |   |    |   | 0 | ķ |   | ₩ |   |   | Ν | 6 | # |
|---|---|----|---|----|---|-------|---|----|---|--|---|----|---|---|---|---|---|---|---|---|---|---|
| Ε | o | б  | Ε |    | 0 |       |   |    |   |  |   |    |   |   | Ċ | 7 | 0 |   |   |   |   | 1 |
| Т | æ | ŀ" | 9 | e  | - |       |   | Η  | i |  |   | L  | O |   |   |   |   | 4 | 4 |   |   |   |
|   | 1 | Π  | 0 | 0. | Π | 1     | 5 | 0. | Π |  | Ο | 0. | 0 |   |   |   |   | L |   | Н |   |   |

#### Parameter List of Example

| No.        | Item      |        | Code | Row | Column | Digit |
|------------|-----------|--------|------|-----|--------|-------|
| Sub F1- 1  | Object-01 | Name   | 1    | 0   | 0      | 12    |
| Sub F1- 2  | Object-01 | Number | 1    | 1   | 0      | 6     |
| Sub F1- 3  | OK#       | Name   | 12   | 0   | 17     | 3     |
| Sub F1- 4  | OK#       | Number | 12   | 1   | 14     | 6     |
| Sub F1- 5  | NG#       | Name   | 13   | 0   | 24     | 3     |
| Sub F1- 6  | NG#       | Number | 13   | 1   | 21     | 6     |
| Sub F1- 7  | Target    | Name   | 2    | 2   | 0      | 6     |
| Sub F1- 8  | Target    | Number | 2    | 3   | 1      | 5     |
| Sub F1- 9  | Hi        | Name   | 3    | 2   | 9      | 2     |
| Sub F1- 10 | Hi        | Number | 3    | 3   | 7      | 4     |
| Sub F1- 11 | Lo        | Name   | 4    | 2   | 14     | 2     |
| Sub F1- 12 | Lo        | Number | 4    | 3   | 12     | 4     |
| Sub F1- 13 | Graph     | Name   | 29   | 2   | 20     | 5     |
| Sub F1- 14 | Graph     | Number | 29   | 3   | 20     | 5     |

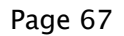

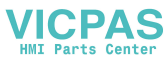

# 8.21. Graph Display

□ The graph indicates the current weighing value in the sub-display.

| L H              | HiHi indicator.                                     |
|------------------|-----------------------------------------------------|
| ▶<br>L H         | Hi indicator.                                       |
|                  | OK indicator. Level is displayed between Lo and Hi. |
| L H              | Lo indicator.                                       |
| 4<br>4<br>1<br>1 | LoLo indicator                                      |

**D** The indicator is controlled by Selection comparison [59 F-2].

| Fu           | nction and parameter                               | Description                    |                                                                                                    |  |  |  |  |
|--------------|----------------------------------------------------|--------------------------------|----------------------------------------------------------------------------------------------------|--|--|--|--|
| 59F-2        | Selection of comparison                            | Lo                             | Net < (target - Lo)<br>(target - Lo) < Net < (target + Hi)                                                                                                    |  |  |  |  |
|              | 3 levels with target                               | Hi                             | (target + Hi) < Net                                                                                                    |  |  |  |  |
| 59F-2<br>2   | Selection of comparison<br>3 levels without target | Lo<br>OK<br>Hi                 | Net < Lo<br>Lo ≦ Net ≦ Hi<br>Hi < Net                                                                                                    |  |  |  |  |
| 59F-2<br>3   | Selection of comparison<br>5 levels with target    | LoLo<br>Lo<br>OK<br>Hi<br>HiHi | $\begin{array}{l} Net < (target - LoLo) \\ (target - LoLo) &\leq Net < & (target - Lo) \\ (target - Lo) &\leq Net \leq & (target + Hi) \\ (target + Hi) < Net \leq & (target + HiHi) \\ (target + HiHi) < Net \end{array}$ |  |  |  |  |
| 59F - 2<br>4 | Selection of comparison<br>5 levels without target | LoLo<br>Lo<br>OK<br>Hi<br>HiHi | Net < LoLo<br>LoLo ≦ Net < Lo<br>Lo ≦ Net ≦ Hi<br>Hi < Net ≦ HiHi<br>HiHi < Net                                                                                                    |  |  |  |  |

The graph can be displayed in the sub-display, when No. 29 graph is specified at Custom Format [5ub F-1] [1].
 Example: Refer to "Example of Basic Display Layout" on the previous page.

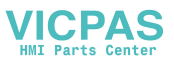

### 8.22. Canceling Last Judgement

- The function can be operated with the terminal for the control I/O, when the terminal is specified to Cancel the last result [I2].
- □ The last judgement is canceled, when the terminal is active after the judgement.

# 8.23. Clearing the Total

### **Key Operation**

□ The total of the current code can be cleared with the following operation.

Step 1 Press and hold the **SHIFT** key and press the **CLEAR TOTAL** key.

### Code Edit Mode

- □ The following totals can be cleared in menu Code edit. Refer to "7.2.3. Delete" for operation.
  - □ Total..... Deletes total for a code.
  - SetPoint & Total ..... Deletes setpoint and total for a code.
  - □ All Totals...... Deletes total for all codes.
  - All Codes ..... Deletes all codes.

### Control I/O

- There are two methods to clear the totals. These functions can be operated with the terminals of the control I/O, when the terminals are specified by the following functions.
  - Clear totals of code [24].
  - Clear all code totals [25].

### Parallel I/O of OP-05

- There are two methods to clear the totals. These functions can be operated with the terminals of the parallel I/O, when the terminals are specified by the following functions.
  - Clear totals of code [24].
  - Clear all code totals[25].

### Command of Serial Interface

- The totals can be cleared with the following command.
  - CDTLxxxx
     Total of a specified code is cleared. xxxx is the code number
  - CETL All total is cleared.

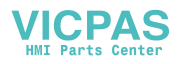

# 8.24. Error Message and Alarm

- When the indicator detects an error in the weighing system, an error message is displayed, alarm sounds and the error status is output to the control I/O.
- Press the ESC key to clear the message.
   If there is another error after pressing the ESC key to clear first message, the second error message is displayed.
- The error number can be output from the BCD output of OP-01 or the serial interface.
- Clear the error with the terminal of the control I/O that is specified to Error reset [44]. If there are multiple errors, the prior error is cleared first.

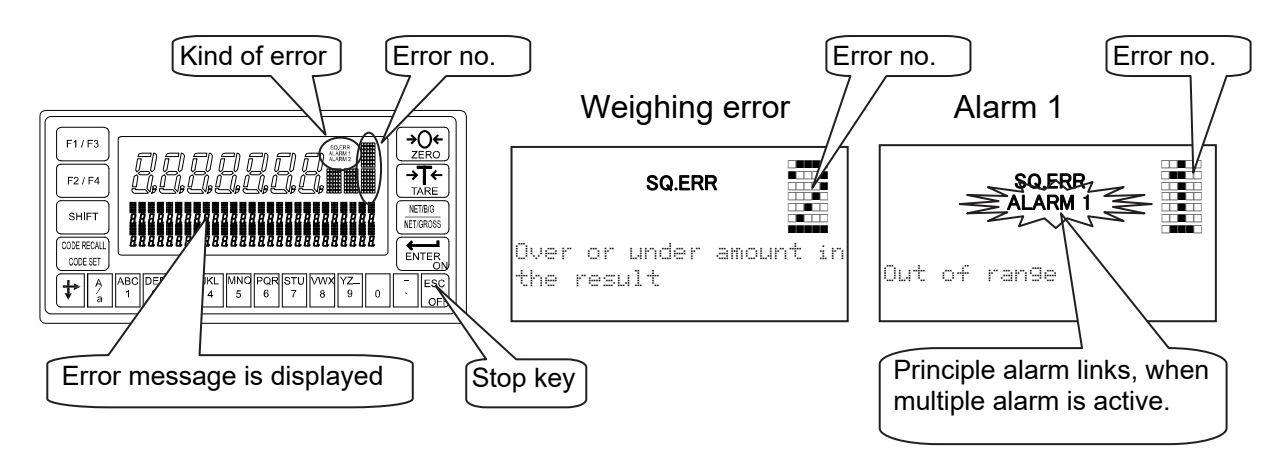

### Kind of Alarm and Error

There is the following priority.

| Weighing sequence error | < | Zero error | < | Alarm 1 | < | Alarm 2 |
|-------------------------|---|------------|---|---------|---|---------|
| SQ.ERR                  |   | ZR.ERR     |   | ALARM 1 |   | ALARM 2 |

| Kind     | No.                                                            | Description                                        |  |  |  |  |
|----------|----------------------------------------------------------------|----------------------------------------------------|--|--|--|--|
|          | When the weighing can not continue, a message is displayed a   |                                                    |  |  |  |  |
|          | sequence is stopped. Cope with cause and restart the weighing. |                                                    |  |  |  |  |
|          | 0                                                              | The sequence pauses.                               |  |  |  |  |
|          |                                                                | Cope with cause and restart the sequence.          |  |  |  |  |
|          | 1                                                              | Safety check can not be completed.                 |  |  |  |  |
| Chook    |                                                                | Check the safety.                                  |  |  |  |  |
| Check    | 2                                                              | Duplication has occurred.                          |  |  |  |  |
| weigning | 2                                                              | Increase the interval between the articles.        |  |  |  |  |
| orror    | 3                                                              | There is a conflict in the setpoints               |  |  |  |  |
|          |                                                                | Check setpoint                                     |  |  |  |  |
| OU.ERR   | 4                                                              | There is foreign matter on the weighing conveyor.  |  |  |  |  |
|          |                                                                | Remove the foreign matter to start the sequence.   |  |  |  |  |
|          | 5                                                              | The article includes foreign matter.               |  |  |  |  |
|          | 5                                                              | Check it.                                          |  |  |  |  |
|          | 6                                                              | A crush error has occurred due to a fast conveyor. |  |  |  |  |
|          | 0                                                              | Increase the interval between the articles.        |  |  |  |  |

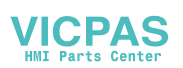
| Kind    | No.                                                               | Description                                     |  |  |  |  |
|---------|-------------------------------------------------------------------|-------------------------------------------------|--|--|--|--|
|         | When the displayed value can not be set to zero with re-zero or t |                                                 |  |  |  |  |
| -       | this message is displayed.                                        |                                                 |  |  |  |  |
|         | 0                                                                 | Display can not be zeroed by zero compensation. |  |  |  |  |
| ZK.EKK  | 1                                                                 | Display can not be zeroed by tare operation.    |  |  |  |  |
|         | 2                                                                 | Unstable display.                               |  |  |  |  |
|         | When the weighing value is out of range and emergency stop is     |                                                 |  |  |  |  |
| Alarm 1 | perfo                                                             | ormed, this symbol is displayed.                |  |  |  |  |
| ALARM 1 | 1                                                                 | The weighing value is out of range.             |  |  |  |  |
|         | 9                                                                 | Emergency stop has been performed.              |  |  |  |  |
|         | It ca                                                             | n not weigh. Check the weighing system.         |  |  |  |  |
|         | Example: loadcell cable, connectors.                              |                                                 |  |  |  |  |
|         | 1                                                                 | A/D converter is positive over count.           |  |  |  |  |
| Alarm 2 | I                                                                 | Check the loadcell cable.                       |  |  |  |  |
| ALARM 2 | 2                                                                 | A/D converter is negative over count.           |  |  |  |  |
|         | 2                                                                 | Check the loadcell cable.                       |  |  |  |  |
|         | 1                                                                 | RAM error.                                      |  |  |  |  |
|         | 4                                                                 | Check the backup battery                        |  |  |  |  |

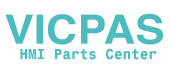

## 8.25. Graphic Status Indicator

□ The indicator can display the weighing status and the result on the graphic status indicator.

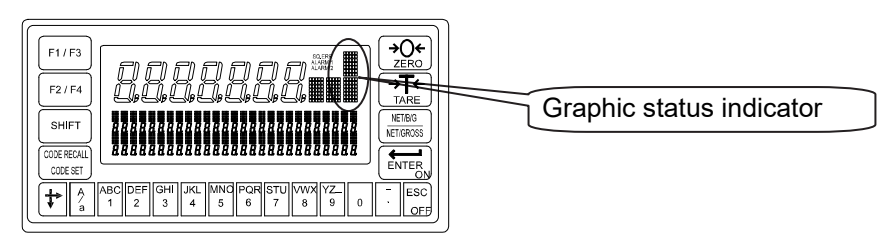

| Upper<br>Side | Description    |                                                   |  |  |  |  |
|---------------|----------------|---------------------------------------------------|--|--|--|--|
| W W           | LoLo           | The current result is LoLo.                       |  |  |  |  |
| Ŧ             | Lo             | The current result is Lo.                         |  |  |  |  |
|               | ОК             | The current result is OK.                         |  |  |  |  |
| . <b>ii</b> . | Hi             | The current result is Hi                          |  |  |  |  |
|               | HiHi           | The current result is HiHi                        |  |  |  |  |
| Ī             | Foreign matter | It is displayed, when detecting foreign matter.   |  |  |  |  |
| i.            |                | Other weighing errors. Duplication, Crush or etc. |  |  |  |  |

| Lower<br>Side | Description                |                                                                                                    |  |  |  |  |
|---------------|----------------------------|----------------------------------------------------------------------------------------------------|--|--|--|--|
|               | The conveyor is in motion. |                                                                                                    |  |  |  |  |
|               | Loading symbol             | It is displayed until the evaluation delay timer 43 is up after detecting the article on the weighing conveyor.<br>It is not displayed in OK mode [59 $F - 0$ /] [3] or manual mode [59 $F - 0$ /] [4]. |  |  |  |  |
|               | Averaging symbol           | It is in the process of evaluation.                                                                                                    |  |  |  |  |
|               | Forwarding symbol          | It is displayed until the weighing value is within the zero band after forwarding the article.<br>It is not displayed in OK mode [59 F-0 I] [3] or manual mode [59 F-0 I] [4].                          |  |  |  |  |
| o             | Counter finish             | The counter of the article has reached the preset limitation.                                                                                                    |  |  |  |  |
|               | Stop                       | It has no symbol.                                                                                                    |  |  |  |  |

## **Concerning Parameters**

[SubF-2] Activity indicator

- [2] Not used.
- [/] Use. [Function] - [Set function] - [General] - [Sub display]

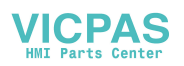

## 8.26. Memory Backup

- D The indicator has two kinds of memory.
  - Flash memory This memory is used to store important data without power supplied that the occurrence of re-writing them is seldom. Life of re-writing them is approximately 100,000 times or more. Data example: Calibration, Function, Code
  - Backup RAM This memory is used to store temporary data that the occurrence of re-writing them is often. Life of the battery is approximately 10 years at 25 °C, normal use Data example: Tare, Total, Re-zero data
- □ The code can be stored in flash memory or backup RAM.

### **Concerning Parameters**

- [othF-8] Save data
  - [/] Save in RAM
  - [2] Save in flash memory When re-writing code, the sequence is stopped. [Function] - [Set function] - [General] - [Other]

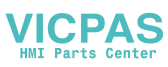

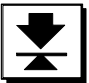

# 9. Interface

## 9.1. Control I/O Function

- Preset the functions to these terminals. Refer to "11. Function List".
   [Function] [Set function] [Control I/O]

#### Caution

Do not assign the same function to multiple terminals of the control I/O and OP-05.

## 9.1.1. Interface Circuit

#### Input terminal

|                              | Maximum | typ.    |
|------------------------------|---------|---------|
| Input open voltage           | 14V DC  | 10 V DC |
| Input drive current          | 5 mA    | 3 mA    |
| Saturation tolerance voltage | 2 V DC  |         |

### Output terminal

|                              | Maximum        |
|------------------------------|----------------|
| Output voltage               | 40 V DC        |
| Output current               | 50 mA          |
| Saturation tolerance voltage | 1.5 V at 50 mA |

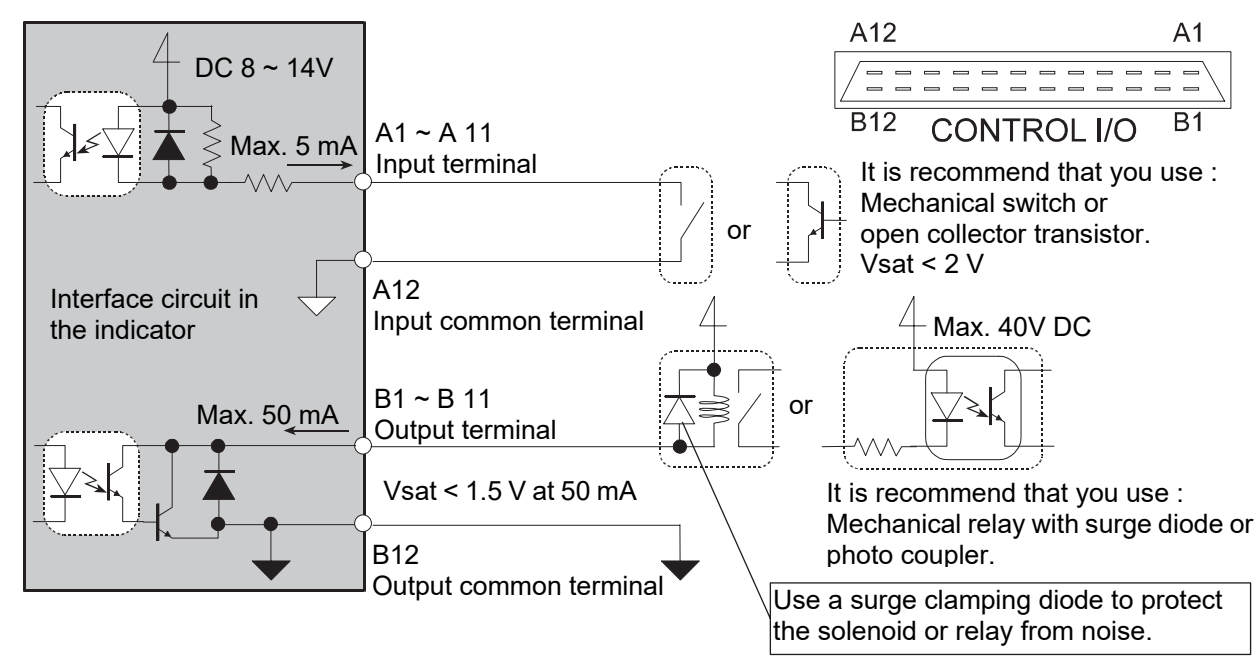

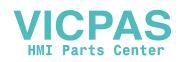

# 9.1.2. Timing Chart

### Caution

- Keep the delay time to avoid abnormal-operation and noise.
- Keep the input signal more than 50 ms to avoid noise and chattering.
- Acknowledge terminal is active for five seconds, when the indicator receives a signal.

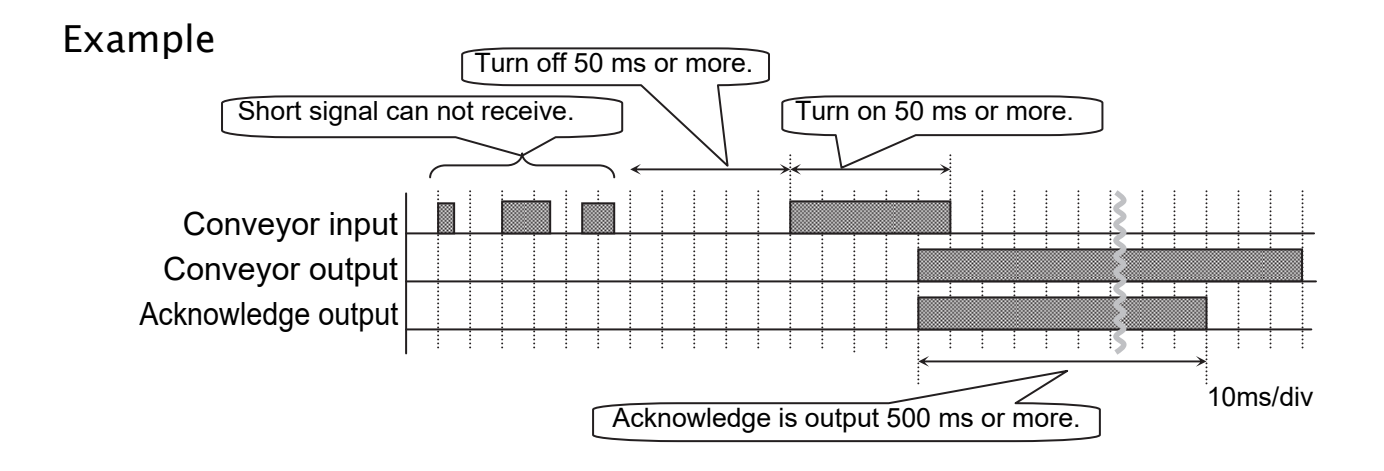

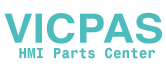

## 9.2. Built-in RS-485 Interface

- The RS-485 interface can use commands to control the indicator. The interface can read weighing data or parameters and store parameters in the indicator.
- □ The interface can connect 32 units maximum and a personal computer using a communication cable.
- □ Each unit is specified by an address appended to the command.

### **Specifications**

 Transmission system
 EIA RS-485, Asynchronous, bi-directional, half-duplex

 Data length
 7 bits or 8 bits

 Start bit
 1 bit

 Parity bit
 Odd, Even, not used

 Stop bits
 1 bit, 2 bits

 Baud rate
 600 bps, 1200 bps, 2400 bps, 4800 bps, 9600 bps, 19200 bps, (38400 bps for jet stream mode only)

 Line
 2 wires (2-balanced wires)

 Connection
 Max. 32 units

 Character code
 ASCII code

 Terminator
 CR, CR LF

### Instructions for Use

- When using a terminator, connect it to the SDA and SDB terminals using the accessory resistor.
- If there is no signal ground at the host computer, it is not necessary to use the SG terminal.
- □ If a shielded cable is used, connect the FG teminal to the shield line.
- When connecting to the RS-232C, use a converter of an RS-232C/ RS-485 converter avilable on a market.
- Use a multiple drop connection for command mode.
   Do not use a multi-drop connection in stream mode or jet stream mode.

## 9.2.1. Settings of Parameters for RS-485

Refer to the "11. Parameter List" of the function list. [Function] - [Set function] - [Serial] - [RS-485] - [r5 F- 1] to [r5 F-13]

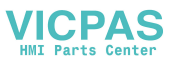

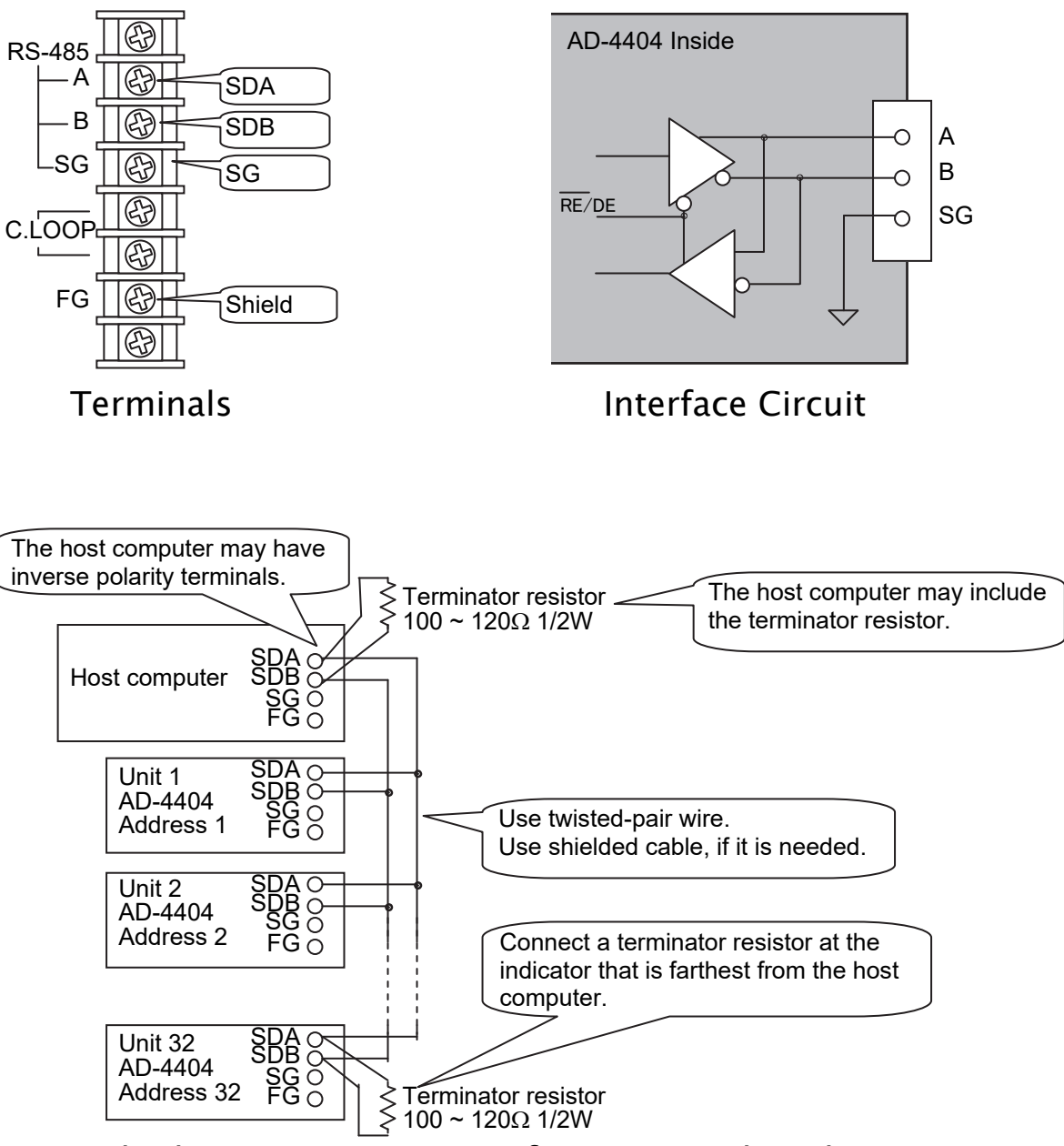

Multiplue Drop Connection for Command Mode

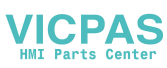

# 9.2.3. Timing Chart

- □ Keep the delay time above 0.5 ms between the last response and the next command.
- □ Set response time (tr). [r5 F 9]
- □ Use a long delay time, when there is noise.
- □ Hi-Z: Hi impedance

#### Caution

 If next command is transmitted from computer within 0.5 ms from the end of last command, an interface error may may occur.

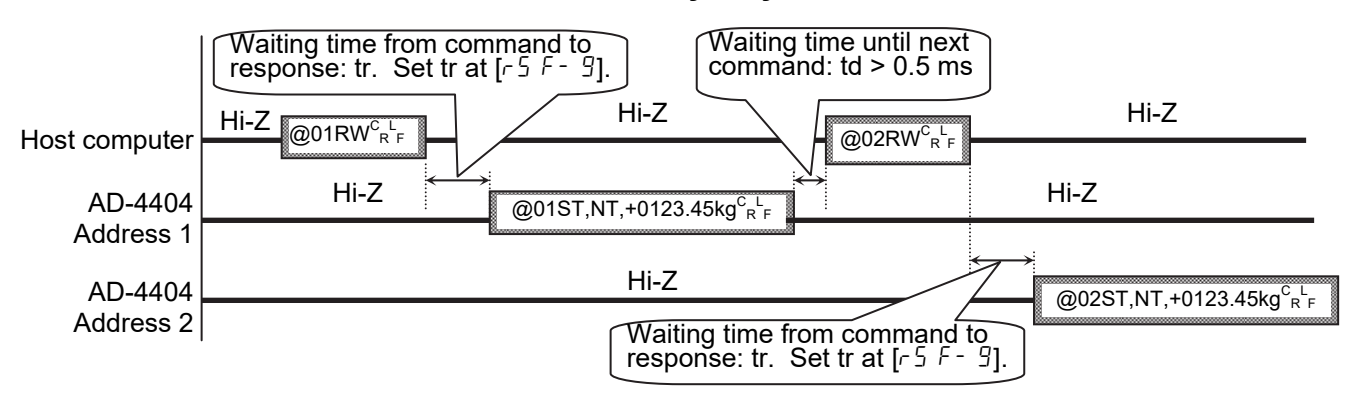

## 9.2.4. Communication Modes

□ There are six following.

#### **Stream Mode**

The data is output on each display update. If the data can not be output completely due to a slow baud rate, the data is output at the next update.

#### **Auto Print Mode**

The data is automatically printed on batch finish.

#### **Total Print Mode**

When entering the PRINT command, data is printed. The PRINT command can be assigned to the control I/O, OP-05, F1 key or F2 key

#### **Manual Print Mode**

When the preset print key is pressed or the assigned terminal is connected, the data is output.

#### **Command Mode**

This mode is used to control the indicator, to store parameters and to read data or parameters. Use multiple drop connection.

#### Jet Steam Mode

The weighing data and state is output 100 time/s. The data is the gross or net value. The format is the same as the command RGRS or RNET.

Set the baud rate to 38400 bps. If another baud rate is used, mis-sampling may occur. Output data is repeated according to the number of Sampling frequency divider [LEnF-3].

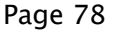

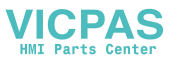

# 9.2.5. General Data Format

□ This format is used for the command mode and jet stream mode.

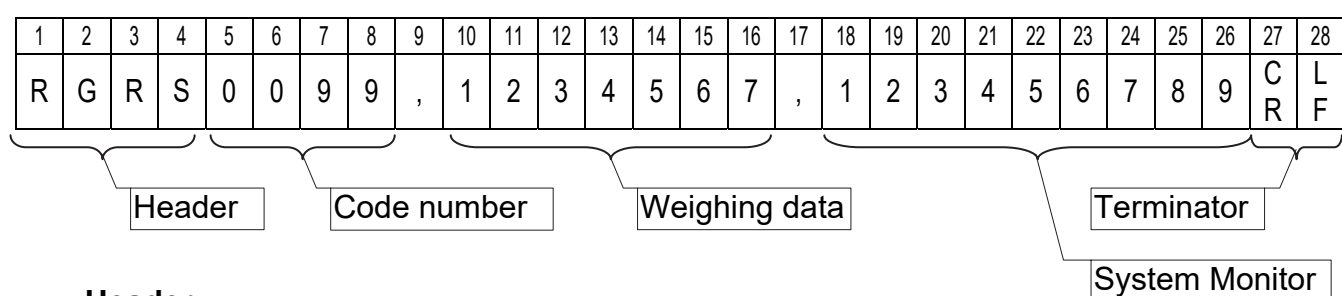

#### Header

Command is echoed. The echoed command is 4 characters

#### Code number

The code is 4 characters. A comma "," is appended after this.

#### Weighing data

Data uses BCD code, is 7 figures and does not include a decimal point. When data is negative, a minus sign is appended to the head. A comma "," is appended after this.

#### Status

The status of weighing data and sequence are indicated at 36 bits. The status bits synchronizes with control I/O and options

| 9 figure is ASCII code.<br>Each upper 3 bits are | Example: $2^3 2^2 2^1 2^0$                                                         |                                                                                                    |
|--------------------------------------------------|------------------------------------------------------------------------------------|----------------------------------------------------------------------------------------------------|
|                                                  | 2 <sup>°</sup> : Stable<br>2 <sup>1</sup> : Zero band                              | $1 \ 0 \ 1 \ 0 = \mathbf{A} \mathbf{n}$<br>ASCII code = $3\mathbf{A}$ h.<br>Upper 4 bits are $3$ h always. |
|                                                  | 2 <sup>-</sup> : Full<br>2 <sup>3</sup> : LoLo                                     | 2 <sup>°</sup> : Lo<br>2 <sup>1</sup> : OK<br>2 <sup>2</sup> : Hi                                          |
|                                                  | 2 <sup>v</sup> : Foreign material<br>2 <sup>1</sup> : Crush<br>2 <sup>2</sup> : NG | 2 <sup>3</sup> : HiHi                                                                                      |
|                                                  | 2 <sup>3</sup> : Target count                                                      | 2°: In operation<br>2 <sup>1</sup> : Conveyor<br>2 <sup>2</sup> : Busy                                     |
|                                                  | 2 <sup>0</sup> :<br>2 <sup>1</sup> :<br>2 <sup>2</sup> : Online                    | 2 <sup>3</sup> :                                                                                           |
|                                                  | 2 <sup>3</sup> : In weighing sequence                                              | 2°: Internal reservation<br>2 <sup>1</sup> : Weighing error<br>2 <sup>2</sup> : Alarm 1                    |
|                                                  | $2^{\circ}$ : Zero error<br>$2^{1}$ : Out of range<br>$2^{2}$ : Buzzer             | 2 <sup>3</sup> : Alarm 2                                                                                   |
|                                                  | 2 <sup>3</sup> : Tare entered                                                      | 2 <sup>°</sup> : Center of zero<br>2 <sup>1</sup> : Gross display                                          |
|                                                  | Internal reservation                                                               | 2 <sup>3</sup> : In hold display                                                                           |

#### Terminator

Select a terminator at Terminator [r5 F-7] CR or CR + LF CR: **0D**h, LF: **0A**h

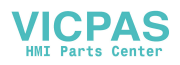

# 9.2.6. A&D Data Format

- □ This format is used for stream mode, auto print mode and total print.
- This format is compatible with the AD-4325 indicator.

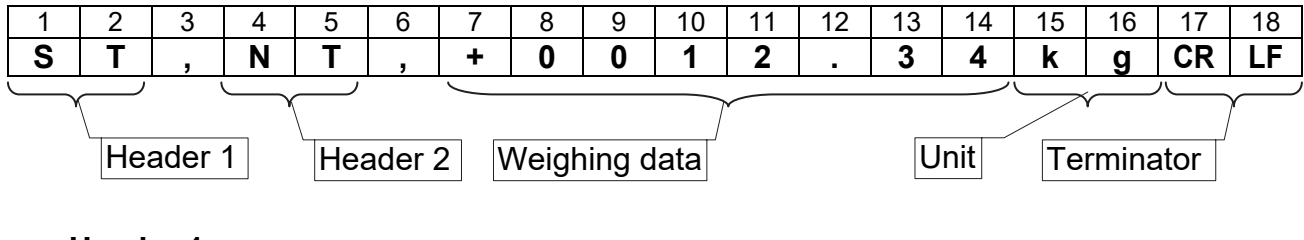

#### Header 1

- ST Stable
- US Unstable
- LO Out of range

#### Header 2

- GS Gross value
- NT Net value
- TR Tare value

#### Weighing data

The data uses BCD code, is 7 figures and includes a decimal point. When the data is negative, a minus sign is appended to the head. When the data is out of range, all numerical characters are space (**20**h).

#### Unit

kg, g or t

#### Terminator

CR or CR + LF

CR: **0D**h, LF: **0A**h

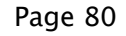

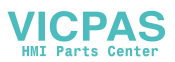

# 9.2.7. Address

- □ Set the address at Address [r5 F- 8]. The address can be entered as a number between 1 and 99.
- □ 32 units can be connected to a computer. Use multiple drop connection.
- Address [-5 F- 8] is always appended to the data in all modes of Communication mode [-5 F- 2].
- An address of three figures can be used, when "0" is appended to front of the address.
   If three figures are used, the response of the indicator becomes three figures.
   Example: Address 001 to 099 can be used.

#### Caution

Do not assign the same address number to multiple units.

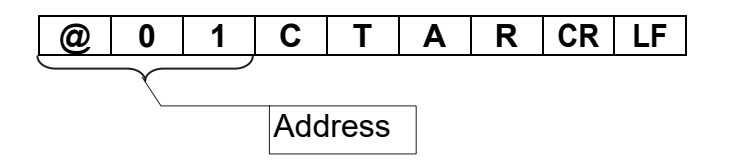

### **Broadcast Address**

When the address @oo is used, a command is sent to all units at the same time. Example:

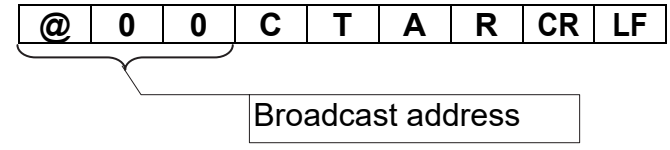

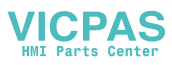

## **Monitor Commands**

| Name                    | Code     | Description                            |
|-------------------------|----------|----------------------------------------|
| Read displayed value    | RDSP     | Data specified at Output data [r5 F-1] |
| Read gross value        | RGRS     |                                        |
| Read net value          | RNET     |                                        |
| Read tare value         | RTAR     |                                        |
| Read weighing result    | RFIN     |                                        |
| Read setpoint           | RSPTxxxx | Comparison parameters                  |
| Read code data          | RCODxxxx | The details of the code.               |
| Read total data of code | RTTLxxxx | Total weight, total count              |
| Read error code         | RERR     |                                        |

xxxx: Code number appended to the leading zeros. Example: 0099

## Write Commands

| Name                          | Code     | Description                          |
|-------------------------------|----------|--------------------------------------|
| Store setpoints               | WSPTxxxx | Comparison parameters                |
| Store code data without total | WCODxxxx | To store all parameters of the code. |
| Store all code data           | WCOXxxxx | To store all parameters of the code. |

xxxx: Code number appended to the leading zeros. Example: 0099

## Control Commands

| Name                         | Code     | Description                 |
|------------------------------|----------|-----------------------------|
| Make zero display            | CZER     |                             |
| Tare                         | CTAR     |                             |
| Tare clear                   | CCTR     |                             |
| Change to gross display      | CGRS     |                             |
| Change to net display        | CENT     |                             |
| Call code                    | CCODxxxx |                             |
| Cancel the last result       | CCAC     |                             |
| Start operation              | COPR     |                             |
| Stop operation               | CSTD     |                             |
| Emergency stop               | CSTP     |                             |
| Clear total data of code     | CDTLxxxx | Total data is set to 0.     |
| Clear total data of all code | CETL     | All total data is set to 0. |
| Reset an error               | CRER     |                             |
| No operation                 | CNOP     |                             |

xxxx: Code number appended to the leading zeros. Example: 0099.

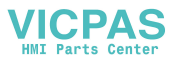

## Response Error Code

| Response | Description                           | Note                       |
|----------|---------------------------------------|----------------------------|
| ?E       | The format of command is not correct. | When an address is used,   |
| VE       | The data of command is not correct.   | the address is appended to |
| IE       | Indicator is busy.                    | the response.              |

# 9.2.9. ASCII Code for Display Characters

|              | Lower bits |    |   |       |   |   |   |       |   |
|--------------|------------|----|---|-------|---|---|---|-------|---|
|              |            | 0  | 1 | 2     | 3 | 4 | 5 | 6     | 7 |
|              | 0          |    |   | Space | 0 | @ | Ρ | Space | р |
|              | 1          |    |   | !     | 1 | Α | Q | а     | q |
|              | 2          |    |   | "     | 2 | В | R | b     | r |
|              | 3          |    |   | #     | 3 | С | S | С     | S |
|              | 4          |    |   | \$    | 4 | D | Т | d     | t |
|              | 5          |    |   | %     | 5 | E | U | е     | u |
|              | 6          |    |   | &     | 6 | F | V | f     | V |
| l Innor bita | 7          |    |   | '     | 7 | G | W | g     | W |
| Upper bits   | 8          |    |   | (     | 8 | Н | Х | h     | Х |
|              | 9          |    |   | )     | 9 | Ι | Y | i     | У |
|              | Α          | LF |   | *     | : | J | Ζ | j     | Z |
|              | В          |    |   | +     | • | K | [ | k     | { |
|              | С          |    |   | ,     | < | L | ¥ | I     | Í |
|              | D          | CR |   | -     | = | М | ] | m     | } |
|              | Е          |    |   |       | > | Ν | ۸ | n     |   |
|              | F          |    |   | 1     | ? | 0 |   | 0     | 0 |

□ The characters use special code for the name of the code. Therefore, some characters are not the same as U.S. code.

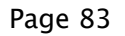

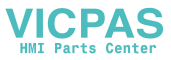

## 9.2.10. **Protocol** (Communication Procedure and Format)

Caution When using the flash memory ( $\boxed{a E h F - 11} = 2$ , "Store in flash memory") and storing new code data with "Write Commands", new code data is not stored in the flash memory and the code data stored in the flash memory has effect after restarting the power supply. If storing the code data into the flash memory is needed, perform the remote setup program of "10.5. Remote Operation".

#### Monitor Commands

| Command              | Protocol                                                                                                    |  |  |  |  |
|----------------------|----------------------------------------------------------------------------------------------------|--|--|--|--|
|                      | Current displayed the weighing value is output. 26 characters.<br>Reply format at <b>gross</b> .<br>Computer $RDSP {}^{C}{}_{RF}^{L}$ |  |  |  |  |
| RDSP                 | AD-4404 RGRS1234,1234567,123456789 <sup>C</sup> <sub>RF</sub>                                                                         |  |  |  |  |
| Read displayed value | Paply format at <b>not</b> Code number Weight value Statue                                                                            |  |  |  |  |
|                      | Computer PDSD <sup>C</sup>                                                                                                    |  |  |  |  |
|                      |                                                                                                    |  |  |  |  |
|                      | AD-4404                                                                                                    |  |  |  |  |
|                      | Current gross value is output. 26 characters.                                                                                         |  |  |  |  |
|                      | Gross value is 7 figures with "-" sign at MSB when negative                                                                           |  |  |  |  |
| RGRS                 | value and without decimal point.                                                                                                    |  |  |  |  |
| Read gross value     | Computer RGRS <sup>C</sup> <sub>R</sub>                                                                                               |  |  |  |  |
|                      | AD-4404 RGRS1234,1234567,123456789 <sup>C</sup> <sub>RF</sub>                                                                         |  |  |  |  |
|                      | Code number. Gross value. Status                                                                                                    |  |  |  |  |
|                      | Current net value is output. 26 characters.                                                                                           |  |  |  |  |
|                      | Net value is 7 figures with "-" sign at MSB when negative value                                                                       |  |  |  |  |
| RNFT                 | and without decimal point.                                                                                                    |  |  |  |  |
| Read net value       |                                                                                                    |  |  |  |  |
|                      | AD-4404 RNET1234,1234567,123456789 C L                                                                                                |  |  |  |  |
|                      | Code number. Net value. Status                                                                                                    |  |  |  |  |
|                      | Current tare value is output. 26 characters.                                                                                          |  |  |  |  |
|                      | Tare value is 7 figures with "-" sign at MSB when negative                                                                            |  |  |  |  |
| DTAD                 | value and without decimal point.                                                                                                    |  |  |  |  |
| Read fare value      | Computer RTAR <sup>C</sup> <sub>R</sub> <sub>F</sub>                                                                                  |  |  |  |  |
|                      | AD-4404 RTAR1234,1234567,123456789 C L F                                                                                              |  |  |  |  |
|                      | Codo numbor. Taro valuo. Statuc                                                                                                    |  |  |  |  |
|                      | Weighing result is output 26 characters                                                                                               |  |  |  |  |
|                      | Net value is 7 figures with "-" sign at MSB when negative value                                                                       |  |  |  |  |
| RFIN                 | and without decimal point.                                                                                                    |  |  |  |  |
| Read weighing result | Computer RFIN <sup>C</sup> <sub>RF</sub> Code number, Net value, Status                                                               |  |  |  |  |
|                      | AD-4404 RFIN1234,1234567,123456789 C L                                                                                                |  |  |  |  |
|                      |                                                                                                    |  |  |  |  |

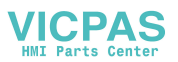

| Command                    | Protocol                                                                                   |                                |  |  |
|----------------------------|--------------------------------------------------------------------------------------------|--------------------------------|--|--|
|                            |                                                                                            | 64 characters.                 |  |  |
|                            | This command outputs setpoints of a select                                                 | cted code.                     |  |  |
|                            | Parameters are 7 figures with "-" sign at M                                                | SB when negative               |  |  |
|                            | value and without decimal point. If code nu                                                | umber is replaced              |  |  |
|                            | with space codes (20h), the current setpoints are output.<br>Computer RSPT0034 $^{C}_{RF}$ |                                |  |  |
| RSPI<br>Read setpoint or   |                                                                                            |                                |  |  |
| Read comparison parameters | AD-4404 RSPT0034,1234567                                                                   | ,1234567,1234567,              |  |  |
|                            | Code number. Hi Lo Hil                                                                     | -                              |  |  |
|                            |                                                                                            | 11,                            |  |  |
|                            |                                                                                            |                                |  |  |
|                            | ,1234567,1234567,1234567,1234567                                                           | C L<br>R F                     |  |  |
|                            |                                                                                            | 226 characters.                |  |  |
|                            | This command outputs all data of a selected                                                | ed code.                       |  |  |
|                            | Parameters are 7 figures with "-" sign at M                                                | SB when negative               |  |  |
|                            | value and without decimal point. If code nu                                                | umber is replaced              |  |  |
|                            | with space codes (20h), the current code i                                                 | s output.                      |  |  |
|                            | Computer RCOD0034 Code number                                                              | ber                            |  |  |
|                            | AD-4404 RCOD0034,1234567                                                                   | 8,123456789 <sup>C L</sup> R F |  |  |
|                            | Output item order                                                                          | Length                         |  |  |
|                            | Code number                                                                                | RCOD + 4                       |  |  |
|                            | Code name                                                                                  | 12 + 3 spaces                  |  |  |
|                            | Target                                                                                     | 7                              |  |  |
|                            | Hi                                                                                         | 7                              |  |  |
|                            | Lo                                                                                         | 7                              |  |  |
|                            | HiHi                                                                                       | 7                              |  |  |
|                            | LoLo                                                                                       | 7                              |  |  |
|                            | Zero band                                                                                  | 7                              |  |  |
| RCOD                       | Full                                                                                       | 7                              |  |  |
| Read code                  | Preset tare                                                                                | 7                              |  |  |
|                            | Target count                                                                               | 7                              |  |  |
|                            |                                                                                            | /                              |  |  |
|                            |                                                                                            | / 7                            |  |  |
|                            | Hi count                                                                                   | 7                              |  |  |
|                            |                                                                                            | 7                              |  |  |
|                            | HiHi count                                                                                 | 7                              |  |  |
|                            |                                                                                            | 7                              |  |  |
|                            | Foreign matter count                                                                       | 7                              |  |  |
|                            | Duplication count                                                                          | 7                              |  |  |
|                            | Crush count                                                                                | 7                              |  |  |
|                            | Maximum                                                                                    | 7                              |  |  |
|                            | Minimum                                                                                    | 7                              |  |  |
|                            | Average                                                                                    | 7                              |  |  |
|                            | Standard deviation $\sigma_{n-1}$                                                          | 7                              |  |  |
|                            | Population standard deviation $\sigma_n$                                                   | 7                              |  |  |
|                            | Total weight                                                                               | 9                              |  |  |

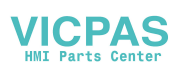

| Command                 | Protocol                                                                                                    |                                 |  |
|-------------------------|----------------------------------------------------------------------------------------------------|---------------------------------|--|
|                         | 138 characters.                                                                                                    |                                 |  |
|                         | This command outputs total data of a selected code.                                                                                                    |                                 |  |
|                         | Parameters are 7 figures with "-" sign at M                                                                                                    | 1SB when negative               |  |
|                         | value and without decimal point. If code nu                                                                                                    | unber is replaced with          |  |
|                         | space codes (20h), the current total data of code are output.                                                                                                    |                                 |  |
|                         |                                                                                                    |                                 |  |
|                         | AD-4404 RTTL0034,123456                                                                                                    | 7,,123456789 <sup>C L</sup> R F |  |
|                         | Code number, Total co                                                                                                    | unt, Total weight               |  |
|                         | Output item order                                                                                                    | Length                          |  |
|                         | Code number                                                                                                    | RTTL + 4                        |  |
|                         | Total count                                                                                                    | 7                               |  |
|                         | OK count                                                                                                    | 7                               |  |
| RTTL                    | NG count                                                                                                    | 7                               |  |
| Read total data of code | Hi count                                                                                                    | 7                               |  |
|                         | Lo count                                                                                                    | 7                               |  |
|                         | HiHi count                                                                                                    | 7                               |  |
|                         | LoLo count                                                                                                    | 7                               |  |
|                         | Foreign matter count                                                                                                    | 7                               |  |
|                         | Duplication count                                                                                                    | 7                               |  |
|                         | Crush count                                                                                                    | 7                               |  |
|                         | Maximum                                                                                                    | 7                               |  |
|                         | Minimum                                                                                                    | 7                               |  |
|                         | Average                                                                                                    | 7                               |  |
|                         | Standard deviation σ <sub>n-1</sub>                                                                                                    | 7                               |  |
|                         | Population standard deviation $\sigma_n$                                                                                                    | 7                               |  |
|                         | Total weight                                                                                                    | 9                               |  |
|                         |                                                                                                    |                                 |  |
|                         |                                                                                                    | 12 characters.                  |  |
|                         | This command outputs current error cod                                                                                                    | e number and type.              |  |
|                         | Each left figure 0: normal. 1: error                                                                                                    | 51                              |  |
|                         | Each right figure is error code.                                                                                                    |                                 |  |
| RERR                    | bde $Computer RERR_{RF}^{C_L}$<br>AD-4404 RERR 00 00 00 10 $C_{RF}^{C_L}$<br>Alarm2, Alarm1, Zero error, Weighing sequence error Example: Above code indicates weighing sequence error a |                                 |  |
| Read error code         |                                                                                                    |                                 |  |
|                         |                                                                                                    |                                 |  |
|                         |                                                                                                    |                                 |  |
|                         |                                                                                                    |                                 |  |
|                         | "Weighing sequence is stoppe                                                                                                    | d" of error code 0              |  |
|                         |                                                                                                    |                                 |  |

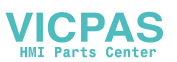

## Write Commands

| Command                                        | Protocol                                                                                                    |                                                                                                    |
|------------------------------------------------|----------------------------------------------------------------------------------------------------|----------------------------------------------------------------------------------------------------|
|                                                | This command stores setpoints of a sele<br>Parameters are 7 figures with "-" sign at<br>value and without decimal point.                                                                                                    | 64 characters.<br>cted code.<br>MSB when negative                                                                   |
| WSPT                                           | Computer WSPT0034,1234567,1234567,12345                                                                                                    | 67,1234567,1234567,                                                                                                 |
| Store setpoints<br>Store comparison parameters | AD-4404<br>Code number, Target, Hi, Lo, HiHi, LoLo,<br>Zero Band, Full, Code number<br>1234567,1234567 <sup>c</sup> <sub>R</sub><br>WSPT0034 <sup>c</sup> <sub>R</sub>                                                                                           |                                                                                                    |
|                                                | This command stores all data of a select<br>are 7 figures with "-" sign at MSB when r<br>without decimal point. If code number is<br>codes (20h), data is stored into the curre<br><u>Computer WCOD0034,123456,1234567 <sup>C</sup><sub>R</sub> <sub>F</sub></u> | 96 characters.<br>ed code. Parameters<br>negative value and<br>replaced with space<br>int code.                     |
| WCOD<br>Store code data without<br>total       | AD-4404     Code number       Output item order     Code number       Code name     Target       Hi     Lo       HiHi     LoLo       Zero band     Full       Preset tare     Target count                                                                       | Length<br>WCOD + 4<br>12 + 3 spaces<br>7<br>7<br>7<br>7<br>7<br>7<br>7<br>7<br>7<br>7<br>7<br>7<br>7<br>7<br>7<br>7 |

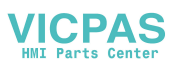

| Command   | Protocol                                          |                                            |  |  |
|-----------|---------------------------------------------------|--------------------------------------------|--|--|
|           | 226 characters.                                   |                                            |  |  |
|           | This command outputs all data of a selected code. |                                            |  |  |
|           | Parameters are 7 figures with "-" sign at M       | SB when negative                           |  |  |
|           | value and without decimal point. If code nu       | umber is replaced                          |  |  |
|           | with space codes (20h) the current code is output |                                            |  |  |
|           | Computer WCOX0034 $C_{PL}$ Code number            |                                            |  |  |
|           | AD-4404 WCÓX0034,1234567                          | 78,123456789 <sup>C</sup> <sub>R F</sub> ► |  |  |
|           | Output item order                                 | Length                                     |  |  |
|           | Code number                                       | WCOX + 4                                   |  |  |
|           | Code name                                         | 12 + 3 spaces                              |  |  |
|           | Target                                            | 7                                          |  |  |
|           | Hi                                                | 7                                          |  |  |
|           | Lo                                                | 7                                          |  |  |
|           | HiHi                                              | 7                                          |  |  |
|           | LoLo                                              | 7                                          |  |  |
|           | Zero band                                         | 7                                          |  |  |
| WCOX      | Full                                              | 7                                          |  |  |
| Read code | Preset tare                                       | 7                                          |  |  |
|           | Target count                                      | 7                                          |  |  |
|           | Total count                                       | 7                                          |  |  |
|           | OK count                                          | 7                                          |  |  |
|           | NG count                                          | 7                                          |  |  |
|           | Hi count                                          | 7                                          |  |  |
|           | Lo count                                          | 7                                          |  |  |
|           | HiHi count                                        | 7                                          |  |  |
|           | LoLo count                                        | 7                                          |  |  |
|           | Foreign matter count                              | 7                                          |  |  |
|           | Duplication count                                 | 7                                          |  |  |
|           | Crush count                                       | 7                                          |  |  |
|           | Maximum                                           | 7                                          |  |  |
|           | Minimum                                           | 7                                          |  |  |
|           | Average                                           |                                            |  |  |
|           | Standard deviation $\sigma_{n-1}$                 | 7                                          |  |  |
|           | Population standard deviation $\sigma_n$          | 7                                          |  |  |
|           | I otal weight                                     | 9                                          |  |  |

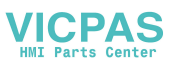

## **Control Commands**

| CZER<br>Make zero displayRe-zero command.<br>Computer [CZER $\begin{tabular}{l}{llllllllllllllllllllllllllllllll$                                                                                                    | Command                          | Protocol                                                                          |  |  |
|----------------------------------------------------------------------------------------------------|----------------------------------|-----------------------------------------------------------------------------------|--|--|
| C2LR<br>Make zero display       Computer $CZER \ C_{n}^{+}r_{p}^{-}$ Make zero display       Tare command.         CTAR<br>Tare       Tare command.         CTAR<br>Tare       Computer $[CTAR \ C_{n}^{+}r_{p}^{-}]$ CTR<br>Tare clear       To clear the tare command.         Computer $[CCTR \ C_{n}^{+}r_{p}^{-}]$ To display the current gross value.         Computer $[CGRS \ C_{n}^{+}r_{p}^{-}]$ To display the current pross value.         Change to gross display       To display the current net value.         Cent       Computer $[CGRS \ C_{n}^{+}r_{p}^{-}]$ Change to net display       To recall the code.         Computer $[CCDD \ C_{n}^{+}r_{p}^{-}]$ Code number         Computer $[CCDD1234 \ C_{n}^{+}r_{p}^{-}]$ To clear the last total data.         Computer $[CCAC \ C_{n}^{+}r_{p}^{-}]$ To start the weighing sequence.         Computer $[COPR \ C_{n}^{+}r_{p}^{-}]$ To stop the current sequence.         Computer $[CSTD \ C_{n}^{+}r_{p}^{-}]$ To stop the current sequence.         Computer $[CSTP \ C_{n}^{+}r_{p}^{-}]$ To a last of all as of set to 0.         Copputer $[CSTD \ C_{n}^{+}r_{p}^{-}]$ To stop the current sequence.         Computer $[CSTP \ C_{n}^{+}r_{p}^{-}]$ To a ladat of specified code is set to 0.         Copputer $[CSTP \ C_{n}^{+}r_{p}^{-}]$ AD-4404 $[CSTP \ C_{n}$                                                                                                    | 075D                             | Re-zero command.                                                                  |  |  |
| Make Zeto displayAD-4404CZER $\[Completer]\] CTAR \[Completer]\] CTAR \$ | <b>CZER</b><br>Make zero display | Computer CZER <sup>C</sup> <sub>R</sub>                                           |  |  |
| CTAR<br>TareTare command.<br>ComputerCTAR $c_{n,r}^{L}$ AD-4404CTAR $c_{n,r}^{L}$ AD-4404CTAR $c_{n,r}^{L}$ CCTR<br>Tare clearTo clear the tare command.<br>COMPUTE [CCTR $c_{n,r}^{L}$ ]CGRS<br>Change to gross displayTo display the current gross value.<br>Computer [CGRS $c_{n,r}^{L}$ ]CBNT<br>Change to net displayTo display the current net value.<br>Computer [CENT $c_{n,r}^{L}$ ]CCOD<br>Recall codeTo recall the code.<br>Computer [CCDD1234 $c_{n,r}^{L}$ ]CCAC<br>Cancel the last resultTo start the weighing sequence.<br>Computer [CCAC $c_{n,r}^{L}$ ]COPR<br>OperationTo start the weighing sequence.<br>Computer [CSTD $c_{n,r}^{L}$ ]CSTD<br>StopTo stop the current sequence.<br>                                                                                                    |                                  | AD-4404 CZER <sup>C</sup> <sub>R</sub>                                            |  |  |
| CTAR<br>TareComputer<br>AD-404CTAR $\begin{tabular}{l}{llllllllllllllllllllllllllllllll$                                                                                                    |                                  | Tare command.                                                                     |  |  |
| I areAD-4404CTAR $C_{n,r}^{*}$ AD-4404CTAR $C_{n,r}^{*}$ Tare clearTo clear the tare command.CGRRComputer [CCR $C_{n,r}^{*}$ ]AD-4404CCTR $C_{n,r}^{*}$ ]CGRSTo display the current gross value.Change to gross displayTo display the current net value.CBNTChange to net displayChange to net displayTo display the current net value.CCODCOMPUTE [CENT $C_{n,r}^{*}]$ AD-4404CENT $C_{n,r}^{*}$ AD-4404CENT $C_{n,r}^{*}$ AD-4404CENT $C_{n,r}^{*}$ CCODComputer [CCOD1234 $C_{n,r}^{*}]$ AD-4404CCOD1234 $C_{n,r}^{*}$ AD-4404CCOD1234 $C_{n,r}^{*}$ AD-4404CCOD1234 $C_{n,r}^{*}$ AD-4404CCOD1234 $C_{n,r}^{*}$ COPRCopretationAD-4404CCAC $C_{n,r}^{*}$ AD-4404CCAC $C_{n,r}^{*}$ AD-4404COPR $C_{n,r}^{*}$ AD-4404COPR $C_{n,r}^{*}$ AD-4404COPR $C_{n,r}^{*}$ AD-4404COPR $C_{n,r}^{*}$ AD-4404COPR $C_{n,r}^{*}$ AD-4404CSTD $C_{n,r}^{*}$ AD-4404CSTD $C_{n,r}^{*}$ AD-4404CSTD $C_{n,r}^{*}$ AD-4404CSTD $C_{n,r}^{*}$ AD-4404CSTD $C_{n,r}^{*}$ AD-4404CSTD $C_{n,r}^{*}$ AD-4404CSTD $C_{n,r}^{*}$ AD-4404CSTD $C_{n,r}^{*}$ AD-4404CSTD $C_{n,r}^{*}$ AD-4404CSTD $C_{n,r}^{*}$ CDTLComputer [CD                                                                                                    | CTAR                             | Computer CTAR <sup>C</sup> <sub>R</sub>                                           |  |  |
| CCTR<br>Tare clearTo clear the tare command.<br>Computer $CCTR \ c_{R,F}^{-1}$<br>AD-4404CCTR $c_{R,F}^{-1}$<br>AD-4404CGRS<br>Change to gross displayTo display the current gross value.<br>Computer $[CGRS \ c_{R,F}^{-1}]$ CENT<br>Change to net displayTo display the current net value.<br>Computer $[CENT \ c_{R,F}^{-1}]$ CCOD<br>Recall codeComputer $[CENT \ c_{R,F}^{-1}]$ CCAC<br>Cancel the last resultTo clear the last total data.<br>COMputer $[CCOR \ c_{R,F}^{-1}]$ COPR<br>OperationTo start the weighing sequence.<br>Computer $[COPR \ c_{R,F}^{-1}]$ CSTD<br>StopTo stop the current sequence.<br>Computer $[CSTD \ c_{R,F}^{-1}]$ CTTTo stop the current sequence.<br>Computer $[CSTD \ c_{R,F}^{-1}]$ CTTTo stop the current sequence.<br>Computer $[CSTD \ c_{R,F}^{-1}]$ CTTTo stop the current sequence.<br>Computer $[CSTD \ c_{R,F}^{-1}]$ CTTTo stop the current sequence.<br>Computer $[CSTD \ c_{R,F}^{-1}]$ CTTTo stop the current sequence.<br>Computer $[CSTD \ c_{R,F}^{-1}]$ CTTTo stop the current sequence.<br>Computer $[CSTD \ c_{R,F}^{-1}]$ CTTTo stop the current sequence.<br>Computer $[CSTD \ c_{R,F}^{-1}]$ CTTTo all data of specified code is set to 0.<br>Computer $[CDTL1234 \ c_{R,F}^{-1}]$ CETL<br>Clear total data of codeComputer $[CTL \ c_{R,F}^{-1}]$ CETL<br>Clear total data of all codeComputer $[CTL \ c_{R,F}^{-1}]$                                                                                                    | lare                             | AD-4404 CTAR <sup>C</sup> <sub>R F</sub>                                          |  |  |
| CCTR<br>Tare clearComputer $[CCTR \ c_{R}^{+}r]$ AD-4404 $CCTR \ c_{R}^{+}r]$ CGRS<br>Change to gross displayTo display the current gross value.<br>Computer $[CGRS \ c_{R}^{+}r]$ CENT<br>Change to net displayTo display the current net value.CCOD<br>Recall codeComputer $[CCNT \ c_{R}^{+}r]$ To clear the last total data.<br>Computer $[CCOP \ c_{R}^{+}r]$ CACC<br>Cancel the last resultTo clear the last total data.<br>Computer $[CCOP \ c_{R}^{+}r]$ COPR<br>OperationTo start the weighing sequence.<br>Computer $[CSTD \ c_{R}^{+}r]$ CSTD<br>StopTo stop the current sequence.<br>Computer $[CSTD \ c_{R}^{+}r]$ CSTP<br>Emergency stopTo stop the current sequence.<br>Computer $[CSTP \ c_{R}^{+}r]$ CDTL<br>Clear total data of all codeTo total data is set to 0.<br>Computer $[CDT \ 1234 \ c_{R}^{+}r]$ CETL<br>Clear total data of all codeAD-4404<br>AD-4404CETL<br>Computer $[CDT \ c_{R}^{+}r]$ Computer $[CTR \ c_{R}^{+}r]$ AD-4404 $[CCCCC^{+}r_{R}]$ Computer $[COPR \ c_{R}^{+}r]$ AD-4404 $[CCCCC^{+}r_{R}]$ To start the weighing sequence.<br>Computer $[CSTD \ c_{R}^{+}r]$ CTD<br>AD-4404 $[CSTD \ c_{R}^{+}r]$ AD-4404 $[CSTD \ c_{R}^{+}r]$ AD-4404 $[CSTD \ c_{R}^{+}r]$ AD-4404 $[CSTD \ c_{R}^{+}r]$ AD-4404 $[CSTD \ c_{R}^{+}r]$ AD-4404 $[CSTD \ c_{R}^{+}r]$ AD-4404 $[CSTD \ c_{R}^{+}r]$ AD-4404 $[CSTD \ c_{R}^{+}r]$ AD-4404 $[CSTD \ c_{R}^{+}r]$ AD-4404 <t< td=""><td></td><td>To clear the tare command.</td></t<>                                                                                                    |                                  | To clear the tare command.                                                        |  |  |
| Tare clear       AD-4404       CCTR $c_{R,F}$ AD-4404       CCTR $c_{R,F}$ To display the current gross value.         CGRS       Change to gross display       To display the current net value.         CENT       Change to net display       To display the current net value.         CCOD       Computer CENT $c_{R,F}$ AD-4404       CENT $c_{R,F}$ AD-4404       CENT $c_{R,F}$ AD-4404       CENT $c_{R,F}$ CCOD       To recall the code.       Code number         CCOD       Computer CCOD1234 $c_{R,F}$ AD-4404       CCOD1234 $c_{R,F}$ AD-4404       CCOD1234 $c_{R,F}$ To clear the last total data.       Computer CCOC1234 $c_{R,F}$ CAC       Cancel the last result       To start the weighing sequence.       Computer COPR $c_{R,F}$ AD-4404       COPR $c_{R,F}$ Operation       To stop the current sequence.       Computer CSTD $c_{R,F}$ AD-4404       COPR $c_{R,F}$ Stop       To stop the current sequence.       Computer CSTD $c_{R,F}$ AD-4404       CSTD $c_{R,F}$ CSTP       To stop the current sequence.       Computer CSTD $c_{R,F}$ AD-4404       CSTD $c_{R,F}$ CDE       To stop the current sequence.       Computer CSTP $c_{R,F}$ AD-4404       CSTD $c$                                                                                                    | CCTR                             | Computer CCTR <sup>C</sup> <sub>R</sub>                                           |  |  |
| CGRS<br>Change to gross displayTo display the current gross value.<br>CGRS ${}^{C}_{R,F}$ CENT<br>Change to net displayTo display the current net value.CENT<br>Change to net displayComputer $CENT {}^{C}_{R,F}$ CCOD<br>Recall codeTo recall the code.<br>Computer $CCOD1234 {}^{C}_{R,F}$ CCAC<br>Cancel the last resultTo start the weighing sequence.COPR<br>OperationComputer $COPR {}^{C}_{R,F}$ CSTD<br>StopTo start the weighing sequence.Computer $CSTD {}^{C}_{R,F}$ To stop the current sequence.Computer $COPR {}^{C}_{R,F}$ To stop the current sequence.COPR<br>OperationComputer $COPR {}^{C}_{R,F}$ To stop the current sequence.Computer $COPR {}^{C}_{R,F}$ CSTD<br>StopTo stop the current sequence.Computer $CSTD {}^{C}_{R,F}$ Computer $CSTD {}^{C}_{R,F}$ To stop the current sequence.Computer $CSTD {}^{C}_{R,F}$ CDTL<br>Clear total data of codeComputer $CSTD {}^{C}_{R,F}$ CDTL<br>Clear total data of codeComputer $CDTL1234 {}^{C}_{R,F}$ CETL<br>Clear total data of all codeComputer $CETL {}^{C}_{R,F}$ Computer $CETL {}^{C}_{R,F}$ Code numberComputer $COTL1234 {}^{C}_{R,F}$ Code numberCert $CDTL1234 {}^{C}_{R,F}$ All total data of specified code is set to 0.Computer $CETL {}^{C}_{R,F}$ Code numberC                                                                                                    | Tare clear                       | AD-4404                                                                           |  |  |
| CGRS<br>Change to gross displayComputer<br>$\Box AD.4404$ CGRS ${}^{\circ}_{R,F}$ AD.4404 $CGRS {}^{\circ}_{R,F}$ AD.4404 $CGRS {}^{\circ}_{R,F}$ CENT<br>Change to net displayTo display the current net value.CCOD<br>Recall code $Computer \ CENT {}^{\circ}_{R,F}$ To recall the code.<br>COD1234 ${}^{\circ}_{R,F}$ Code numberCCOD<br>Recall code $To recall the code.$<br>Computer $[CCOD1234{}^{\circ}_{R,F}]$ CCAC<br>Cancel the last resultTo clear the last total data.<br>COMPUTE $[CCAC {}^{\circ}_{R,F}]$ COPR<br>OperationTo start the weighing sequence.COPR<br>OperationComputer $[COPR {}^{\circ}_{R,F}]$ To stop the current sequence.Computer $[CSTD {}^{\circ}_{R,F}]$ CSTD<br>StopTo stop the current sequence.Computer $[CSTD {}^{\circ}_{R,F}]$ To stop the current sequence.Computer $[CSTD {}^{\circ}_{R,F}]$ AD-4404 $CSTD {}^{\circ}_{R,F}$ To stop the current sequence.Computer $[CSTD {}^{\circ}_{R,F}]$ AD-4404 $CSTD {}^{\circ}_{R,F}$ To stop the current sequence.Computer $[CSTD {}^{\circ}_{R,F}]$ AD-4404 $CSTD {}^{\circ}_{R,F}$ AD-4404 $CSTD {}^{\circ}_{R,F}$ AD-4404 $CSTD {}^{\circ}_{R,F}$ CDTLAD-4404CDTL1234 {}^{\circ}_{R,F}AD-4404 $CDTL1234 {}^{\circ}_{R,F}$ AD-4404 $CDTL1234 {}^{\circ}_{R,F}$ AD-4404 $CDTL1234 {}^{\circ}_{R,F}$ AD-4404 $CDTL1234 {}^{\circ}_{R,F}$ AD-4404 $CDTL1234 {}^{\circ}_{R,F}$ AD-4404 $CDTL1234 {}^{\circ}_{R,F}$ AD-4404 <td></td> <td>To display the current gross value.</td>                                                                                                    |                                  | To display the current gross value.                                               |  |  |
| Change to gross display $\overline{AD.4404}$ $\overline{CGRS^{C}_{R}L_{F}}$ <b>CENT</b><br>Change to net displayTo display the current net value. $\overline{COD}$<br>Recall code $\overline{CODTCOTC_{R}L_{F}}$ <b>CCOD</b><br>Recall codeTo recall the code. $\overline{CCOD}$<br>Recall code $\overline{CCODT234^{C}_{R}L_{F}}$ $\overline{CCAC}$<br>Cancel the last resultTo clear the last total data. $\overline{COPR}$<br>Operation $\overline{COPR}^{C}_{R}L_{F}$ $\overline{CSTD}$<br>StopTo start the weighing sequence. $\overline{COPR}^{C}_{R}L_{F}$ $\overline{CSTD}^{C}_{R}L_{F}$ $\overline{CSTP}$<br>Emergency stopTo stop the current sequence. $\overline{COPL}$<br>Clear total data of code $\overline{COTTL}^{C}_{R}L_{F}$ $\overline{CDTL}$<br>Clear total data of all code $\overline{COTTL}^{C}_{R}L_{F}$ $\overline{CETL}$<br>Clear total data of all code $\overline{COTT}^{C}_{R}L_{F}$ $\overline{COTL}$<br>Clear total data of all code $\overline{COTT}^{C}_{R}L_{F}$ $\overline{CETL}$<br>Clear total data of all code $\overline{CETL}^{C}_{R}L_{F}$                                                                                                    | CGRS                             | Computer CGRS <sup>C</sup> <sub>R</sub> <sup>L</sup> <sub>F</sub>                 |  |  |
| CENT<br>Change to net displayTo display the current net value.CCOD<br>Recall code $Computer \ CENT \ C_R \ F_R \ COD1234 \ C_R \ F_R \ COD1234 \$                    | Change to gross display          | AD-4404 CGRS <sup>C</sup> <sub>R</sub> <sub>F</sub>                               |  |  |
| CENT<br>Change to net displayComputer<br>$\Delta D$ -4404CENT $c_{n,F}$<br>$\Delta D$ -4404CENT $c_{n,F}$<br>$\Delta D$ -4404CCOD<br>Recall codeTo recall the code.<br>Computer<br>$\Delta D$ -4404CCOD1234 $c_{n,F}$<br>$\Delta D$ -4404Computer<br>$\Delta D$ -4404CCAC<br>Cancel the last resultTo clear the last total data.<br>$\Delta D$ -4404CCACC $c_{n,F}$<br>$\Delta D$ -4404To start the weighing sequence.COPR<br>OperationTo start the weighing sequence.<br>$COPR^{C_{n,F}}$ To stop the current sequence.CSTD<br>StopTo stop the current sequence.<br>$Computer CSTD c_{n,F}^{L}$<br>$AD$ -4404CSTD $c_{n,F}^{L}$<br>$CSTD c_{n,F}^{L}$ CDTL<br>Clear total data of codeTo total data of specified code is set to 0.<br>$CDTL 1234 c_{n,F}^{L}$ CETL<br>Clear total data of all codeComputer CDTL $c_{n,F}^{L}$<br>$AD$ -4404CSTP $c_{n,F}^{L}$<br>$CDTL 1234 c_{n,F}^{L}$ Cett<br>Clear total data of all codeComputer CDTL $c_{n,F}^{L}$<br>$AD$ -4404Cothe current $c_{n,F}^{L}$<br>$Code numberCode numberCettClear total data of all codeComputer CDTL c_{n,F}^{L}AD-4404Cothe current c_{n,F}^{L}Code numberCode numberAD-4404$                                                                                                    | -                                | To display the current net value.                                                 |  |  |
| Change to net display $AD-4404$ $[CENT^{c}_{R,F}]$ AD-4404 $[CENT^{c}_{R,F}]$ To recall the code.Code numberCCOD $AD-4404$ $[CCOD1234^{c}_{R,F}]$ AD-4404 $[CCOD1234^{c}_{R,F}]$ To clear the last total data. $CCOD1234^{c}_{R,F}$ CACCancel the last resultTo clear the last total data.COPR $AD-4404$ $[CCAC^{c}_{R,F}]$ OperationTo start the weighing sequence.COPR $CopR^{c}_{R,F}$ $AD-4404$ $COPR^{c}_{R,F}$ $AD-4404$ $COPR^{c}_{R,F}$ $AD-4404$ $COPR^{c}_{R,F}$ $AD-4404$ $CSTD^{c}_{R,F}$ $AD-4404$ $CSTD^{c}_{R,F}$ $AD-4404$ $CSTD^{c}_{R,F}$ $CSTP$ To stop the current sequence. $Computer \ CSTP^{c}_{R,F}$ $AD-4404$ $CSTP^{c}_{R,F}$ $AD-4404$ $CSTP^{c}_{R,F}$ $AD-4404$ $CSTP^{c}_{R,F}$ $AD-4404$ $CSTP^{c}_{R,F}$ $AD-4404$ $CDTL1234^{c}_{R,F}$ $AD-4404$ $[CDTL1234^{c}_{R,F}]$ $AD-4404$ $[CDTL1234^{c}_{R,F}]$ $AD-4404$ $[CDTL1234^{c}_{R,F}]$ $AD-4404$ $[CDTL1234^{c}_{R,F}]$ $AD-4404$ $[CDTL1234^{c}_{R,F}]$ $AD-4404$ $[CDTL1234^{c}_{R,F}]$ $AD-4404$ $[CDTL1234^{c}_{R,F}]$ $AD-4404$ $[CDTL1234^{c}_{R,F}]$ $AD-4404$ $[CDTL1234^{c}_{R,F}]$ $AD-4404$ $[CDTL1234^{c}_{R,F}]$ $AD-4404$ $[CDTL1234^{c}_{R,F}]$                                                                                                    | CENT<br>Change to not display    | Computer CENT <sup>C L</sup> <sub>R F</sub>                                       |  |  |
| CCOD<br>Recall codeTo recall the code.Code numberComputer $CCOD1234^{\circ}_{R,F}$ $AD-4404$ $CCOD1234^{\circ}_{R,F}$ CCAC<br>Cancel the last resultTo clear the last total data. $CCAC^{\circ}_{R,F}$ COPR<br>Operation $AD-4404$ $CCAC^{\circ}_{R,F}$ COPR<br>                                                                                                    | Change to net display            | AD-4404 CENT <sup>C</sup> <sub>R</sub> <sup>L</sup> <sub>F</sub>                  |  |  |
| CCOD<br>Recall codeComputer<br>$CCOD1234^{C}_{R,F}$ AD-4404CCOD1234^{C}_{R,F}To clear the last total data.CCAC<br>Cancel the last resultTo clear the last total data.COPR<br>OperationTo start the weighing sequence.COPR<br>OperationCOPR $^{C}_{R,F}$ To stop the current sequence.ComputerCOPR $^{C}_{R,F}$ AD-4404COPR $^{C}_{R,F}$ To stop the current sequence.ComputerCSTD $^{C}_{R,F}$ StopTo stop the current sequence.CSTP<br>Emergency stopTo stop the current sequence.CDTL<br>Clear total data of codeCOTL 1234 $^{C}_{R,F}$ CETL<br>Clear total data of all codeComputer $CETL ^{C}_{R,F}$ AD-4404CDTL1234 $^{C}_{R,F}$ AD-4404CDTL1234 $^{C}_{R,F}$ AD-4404CDTL1234 $^{C}_{R,F}$ AD-4404CDTL1234 $^{C}_{R,F}$ AD-4404CDTL1234 $^{C}_{R,F}$ AD-4404CDTL1234 $^{C}_{R,F}$ AD-4404CDTL1234 $^{C}_{R,F}$ AD-4404CDTL1234 $^{C}_{R,F}$ AD-4404CDTL1234 $^{C}_{R,F}$ All total data is set to 0.CETL<br>Clear total data of all codeCETL<br>Clear total data of all codeCETL<br>Clear total data of all codeCETL<br>AD-4404CETL $^{C}_{R,F}$ AD-4404CETL $^{C}_{R,F}$                                                                                                    |                                  | To recall the code.                                                               |  |  |
| Recall code $\overline{AD-4404}$ $CCOD1234^{\circ}_{R,F}$ AD-4404To clear the last total data.Cancel the last result $\overline{CCAC \ C_{R,F}}$ AD-4404 $\overline{CCAC \ C_{R,F}}$ AD-4404 $\overline{CCAC \ C_{R,F}}$ AD-4404 $\overline{CCAC \ C_{R,F}}$ AD-4404 $\overline{CCAC \ C_{R,F}}$ COPR<br>Operation $\overline{AD-4404}$ Copret $\overline{COPR \ C_{R,F}}$ AD-4404 $\overline{COPR \ C_{R,F}}$ AD-4404 $\overline{COPR \ C_{R,F}}$ AD-4404 $\overline{COPR \ C_{R,F}}$ To stop the current sequence.Computer $\overline{CSTD \ C_{R,F}}$ AD-4404 $\overline{CSTD \ C_{R,F}}$ To stop the current sequence.Computer $\overline{CSTD \ C_{R,F}}$ AD-4404 $\overline{CSTD \ C_{R,F}}$ To stop the current sequence.Computer $\overline{CSTP \ C_{R,F}}$ AD-4404 $\overline{CSTP \ C_{R,F}}$ AD-4404 $\overline{CSTP \ C_{R,F}}$ AD-4404 $\overline{CSTP \ C_{R,F}}$ AD-4404 $\overline{CSTP \ C_{R,F}}$ AD-4404 $\overline{CDTL \ 1234 \ C_{R,F}}$ AD-4404 $\overline{CDTL \ 1234 \ C_{R,F}}$ AD-4404 $\overline{CDTL \ 1234 \ C_{R,F}}$ All total data of specified code is set to 0.Cerr $\overline{CDTL \ 1234 \ C_{R,F}}$ All total data is set to 0.CETL $\overline{Carr \ C_{R,F}}$ Clear total data of all code $\overline{Computer \ CETL \ C_{R,F}}}$ All total data is set to 0.Cerr $\overline{CTL \ C_{R,F}}$ All total data is set to 0.Computer $\overline{CETL \ C_{R,F}}$ All total data is set to 0.Computer $\overline{CETL \ C_{R,F}}$ <                                                                                                    |                                  | Computer CCOD1234 <sup>C</sup> <sub>R</sub>                                       |  |  |
| CCAC<br>Cancel the last resultTo clear the last total data.<br>COMPUTE [CCAC $C_{R}L_{F}$ ]<br>AD-4404CCAC $C_{R}L_{F}$ COPR<br>OperationTo start the weighing sequence.<br>Computer [COPR $C_{R}L_{F}$ ]To start the weighing sequence.CSTD<br>StopTo stop the current sequence.CSTD<br>StopTo stop the current sequence.CSTP<br>Emergency stopTo stop the current sequence.CDTL<br>Clear total data of codeComputer [CSTP $C_{R}L_{F}]$ CETL<br>Clear total data of all codeTotal data is set to 0.CETL<br>Clear total data of all codeComputer [CETL $C_{R}L_{F}]$ CETL<br>Clear total data of all codeComputer [CETL $C_{R}L_{F}]$ CETL<br>Clear total data of all codeComputer [CETL $C_{R}L_{F}]$ CETL<br>Clear total data of all codeCett $C_{R}L_{F}$ CETL<br>Clear total data of all codeCett $C_{R}L_{F}$ CETL<br>Clear total data of all codeCett $C_{R}L_{F}$ CETL<br>Clear total data of all codeCett $C_{R}L_{F}$ CETL<br>Clear total data of all codeCett $C_{R}L_{F}$                                                                                                    | Recall code                      | AD-4404 CCOD1234 <sup>c</sup> <sub>R</sub>                                        |  |  |
| CCAC<br>Cancel the last resultComputer<br>$CCAC \ ^{C}_{R} \ ^{F}_{F}$ AD-4404 $CCAC \ ^{C}_{R} \ ^{F}_{F}$ AD-4404 $CCAC \ ^{C}_{R} \ ^{F}_{F}$ COPR<br>OperationTo start the weighing sequence.Computer<br>Operation $COPR \ ^{C}_{R} \ ^{F}_{F}$ AD-4404 $COPR \ ^{C}_{R} \ ^{F}_{F}$ AD-4404 $COPR \ ^{C}_{R} \ ^{F}_{F}$ To stop the current sequence.Computer<br>Computer CSTD \ ^{C}_{R} \ ^{F}_{F}AD-4404 $CSTD \ ^{C}_{R} \ ^{F}_{F}$ To stop the current sequence.CSTP<br>Emergency stopCDTL<br>Clear total data of codeCETL<br>Clear total data of all codeCETL<br>Clear total data of all codeComputer<br>CETL \ ^{C}_{R} \ ^{F}_{R}CETL<br>Clear total data of all codeC                                                                                                    |                                  | To clear the last total data.                                                     |  |  |
| Cancel the last resultAD-4404 $CCAC_{R}^{c}{}_{R}^{L}{}_{F}$ AD-4404To start the weighing sequence.COPR<br>Operation $CopR_{R}^{c}{}_{R}{}_{F}^{L}$ AD-4404 $COPR_{R}^{c}{}_{R}{}_{F}^{L}$ AD-4404 $COPR_{R}^{c}{}_{R}{}_{F}^{L}$ To stop the current sequence.CSTD<br>Stop $Computer [CSTD_{R}^{c}{}_{R}{}_{F}]$ AD-4404 $CSTD_{R}^{c}{}_{R}{}_{F}$ AD-4404 $CSTD_{R}^{c}{}_{R}{}_{F}$ To stop the current sequence.CSTP<br>Emergency stopTo stop the current sequence.CDTL<br>Clear total data of code $Computer [CSTP_{R}^{c}{}_{R}{}_{F}]$ CETL<br>Clear total data of all code $Computer [CDTL1234_{R}^{c}{}_{R}{}_{F}]$ All total data is set to 0. $Computer [CETL_{R}^{c}{}_{R}{}_{F}]$ All total data is set to 0. $Computer [CETL_{R}^{c}{}_{R}{}_{F}]$ All total data is set to 0. $Computer [CETL_{R}^{c}{}_{R}{}_{F}]$ All total data is set to 0. $Computer [CETL_{R}^{c}{}_{R}{}_{F}]$                                                                                                    | CCAC                             | Computer CCAC <sup>C</sup> <sub>R</sub> <sup>L</sup> <sub>F</sub>                 |  |  |
| COPR<br>OperationTo start the weighing sequence.Computer $COPR^{C_{L}}_{R,F}$ AD-4404 $COPR^{C_{R}}_{R,F}$ To stop the current sequence.CSTD<br>Stop $AD-4404$ CSTD $^{C_{L}}_{R,F}$ AD-4404 $CSTD^{C_{L}}_{R,F}$ To stop the current sequence.CSTP<br>Emergency stopTo stop the current sequence.CDTL<br>Clear total data of codeComputerCETL<br>Clear total data of all codeComputerCETL<br>Clear total data of all codeComputerCETL<br>Clear total data of all codeComputerCETL<br>Clear total data of all codeComputerCETL<br>Clear total data of all codeComputerCETL<br>Clear total data of all codeComputerCETL<br>Clear total data of all codeComputerCETL<br>Clear total data of all codeComputerCETL<br>Clear total data of all codeCettCett<br>Clear total data of all codeCettCETL<br>Clear total data of all codeCettCett<br>Clear total data of all codeCettCett<br>Clear total data of all codeCettCett<br>Clear total data of all codeCettCett<br>Clear total data of all codeCettCett<br>Clear total data of all codeCettCett<br>Clear total data of all codeCettCett<br>Clear total data of all codeCettCett<br>Clear total data of all codeCettCett<br>Clear total data of all codeCettCett<br>Clear total data of all codeCettC                                                                                                    | Cancel the last result           | AD-4404 CCAC <sup>C</sup> <sub>R</sub> <sup>L</sup> <sub>F</sub>                  |  |  |
| COPR<br>OperationComputer<br>COPR $C_{R,F}^{L}$ AD-4404 $COPR_{R,F}^{C,L}$ AD-4404 $COPR_{R,F}^{C,L}$ To stop the current sequence.Computer $CSTD_{R,F}^{C,L}$ AD-4404 $CSTD_{R,F}^{L,F}$ AD-4404 $CSTD_{R,F}^{L,F}$ To stop the current sequence.CSTPComputerCSTPComputerAD-4404 $CSTP_{R,F}^{L,F}$ To stop the current sequence.Computer $CSTP_{R,F}^{L,F}$ AD-4404 $CSTP_{R,F}^{L,F}$ AD-4404 $CSTP_{R,F}^{L,F}$ Clear total data of codeTotal data of specified code is set to 0.Cert $CDTL1234_{R,F}^{C,L,F}$ AD-4404 $CDTL1234_{R,F}^{C,L,F}$ All total data is set to 0.Cert $CDTL1234_{R,F}^{C,L,F}$ All total data is set to 0.Cert $CTT_{R,F}^{C,L,F,F}$ All total data is set to 0.Cert $CTT_{R,F}^{C,L,F,F}$                                                                                                    |                                  | To start the weighing sequence.                                                   |  |  |
| OperationAD-4404 $OPRC_{R,F}^{C}$ AD-4404COPRC_{R,F}^{C}To stop the current sequence.Computer CSTD $C_{R,F}^{C,L}$ AD-4404CSTD $C_{R,F}^{C,L}$ AD-4404CSTD $C_{R,F}^{C,L}$ CSTPTo stop the current sequence.Computer CSTP $C_{R,F}^{C,L}$ AD-4404CSTP $C_{R,F}^{C,L}$ AD-4404CSTP $C_{R,F}^{C,L}$ Computer CSTP $C_{R,F}^{C,L}$ AD-4404CSTP $C_{R,F}^{C,L}$ AD-4404CSTP $C_{R,F}^{C,L}$ Clear total data of codeComputer CDTL1234 $C_{R,F}^{C,L}$ Clear total data of codeComputer CDTL1234 $C_{R,F}^{C,L}$ CETLClear total data of all codeClear total data of all codeCett $C_{R,F}^{C,L}$ AD-4404CETL $C_{R,F}^{C,L}$ All total data is set to 0.Cett $C_{R,F}^{C,L}$ AD-4404CETL $C_{R,F}^{C,L}$                                                                                                    | COPR                             | Computer COPR <sup>C</sup> <sub>R</sub> <sup>L</sup>                              |  |  |
| CSTD<br>StopTo stop the current sequence.Computer $CSTD \stackrel{c}{}_{R} \stackrel{L}{}_{F}$ AD-4404 $CSTD \stackrel{c}{}_{R} \stackrel{L}{}_{F}$ To stop the current sequence.CSTP<br>Emergency stopComputerCDTL<br>Clear total data of codeTotal data of specified code is set to 0.CDTL<br>Clear total data of all codeComputerCETL<br>Clear total data of all codeAll total data is set to 0.CETL<br>Clear total data of all codeCett $\stackrel{c}{CETL \stackrel{c}{}_{R} \stackrel{L}{}_{F}}$                                                                                                    | Operation                        | AD-4404 COPR <sup>C</sup> <sub>R</sub> <sup>L</sup> <sub>F</sub>                  |  |  |
| CSTD<br>StopComputer $CSTD \stackrel{c}{}_{R} \stackrel{L}{}_{F}$ AD-4404 $CSTD \stackrel{c}{}_{R} \stackrel{L}{}_{F}$ To stop the current sequence.CSTP<br>Emergency stopTo stop the current sequence.Computer $CSTP \stackrel{c}{}_{R} \stackrel{L}{}_{F}$ AD-4404 $CSTP \stackrel{c}{}_{R} \stackrel{L}{}_{F}$ AD-4404 $CSTP \stackrel{c}{}_{R} \stackrel{L}{}_{F}$ CDTL<br>Clear total data of codeTotal data of specified code is set to 0.CETL<br>Clear total data of codeComputer $CDTL1234 \stackrel{c}{}_{R} \stackrel{L}{}_{F}$ All total data is set to 0.Computer $CDTL1234 \stackrel{c}{}_{R} \stackrel{L}{}_{F}$ All total data is set to 0.Computer $CETL \stackrel{c}{}_{R} \stackrel{L}{}_{F}$                                                                                                    |                                  | To stop the current sequence.                                                     |  |  |
| StopAD-4404 $CSTD \ {}^{c}{}_{R} \ {}^{L}{}_{F}$ AD-4404To stop the current sequence.CSTPComputer $CSTP \ {}^{c}{}_{R} \ {}^{L}{}_{F}$ AD-4404 $CSTP \ {}^{c}{}_{R} \ {}^{L}{}_{F}$ AD-4404 $CSTP \ {}^{c}{}_{R} \ {}^{L}{}_{F}$ CDTLTotal data of specified code is set to 0.CDTLComputer $CDTL1234 \ {}^{c}{}_{R} \ {}^{L}{}_{F}$ Clear total data of codeAD-4404CETLCDTL1234 \ {}^{c}{}_{R} \ {}^{L}{}_{F}}Clear total data of all codeComputer $CETL \ {}^{c}{}_{R} \ {}^{L}{}_{F}}$ AD-4404CETL \ {}^{c}{}_{R} \ {}^{L}{}_{F}}                                                                                                    | CSTD                             | Computer CSTD <sup>C</sup> <sub>R</sub>                                           |  |  |
| CSTP<br>Emergency stopTo stop the current sequence. $Computer \ CSTP \ C_RF \ AD-4404$ $CSTP \ C_RF \ BC \ CSTP \ C_RF \ COTL \ Computer \ CDTL \ Computer \ CDTL \ Code number \ Code number \ Code number \ Code number \ Code number \ CDTL \ COTL \ COT$                  | Stop                             | AD-4404                                                                           |  |  |
| CSTP<br>Emergency stopComputer $CSTP \ _{R}^{C} _{F}^{L}$ AD-4404 $CSTP \ _{R}^{C} _{F}^{L}$ AD-4404 $CSTP \ _{R}^{C} _{F}^{L}$ Total data of specified code is set to 0.CDTL<br>Clear total data of codeCETL<br>Clear total data of all codeCETL<br>Clear total data of all codeCert clar total data of all codeCert clar total data of all codeCert clar total data of all codeCert clar total data of all codeCert clar total data of all codeComputer CETL \ _{R}^{C} _{F}Clar total data of all codeComputer CETL \ _{R}^{C} _{F}Clar total data of all codeComputer CETL \ _{R}^{C} _{F}                                                                                                    |                                  | To stop the current sequence.                                                     |  |  |
| Emergency stop $\overrightarrow{AD-4404}$ $\overrightarrow{CSTP \ _RF}$ AD-4404 $\overrightarrow{CSTP \ _RF}$ Total data of specified code is set to 0.CDTL<br>Clear total data of code $\overrightarrow{CDTL1234 \ _RF}$ Code numberAD-4404 $\overrightarrow{CDTL1234 \ _RF}$ All total data is set to 0.CETL<br>Clear total data of all code $\overrightarrow{CeTL \ _RF}$ $\overrightarrow{CeTL \ _RF}$ AD-4404 $\overrightarrow{CETL \ _RF}$ $\overrightarrow{CeTL \ _RF}$                                                                                                    | CSTP                             | Computer CSTP <sup>C</sup> <sub>R</sub>                                           |  |  |
| CDTL<br>Clear total data of codeTotal data of specified code is set to 0.CDTL Clear total data of codeCDTL1234 $C_{RF}$ AD-4404CDTL1234 $C_{RF}$ All total data is set to 0.CETL<br>Clear total data of all codeComputerCETL $C_{RF}$ AD-4404CETL $C_{RF}$                                                                                                    | Emergency stop                   | AD-4404 CSTP <sup>C</sup> <sub>R</sub> <sup>L</sup> <sub>F</sub>                  |  |  |
| CDTL       Computer       CDTL 1234 $C_{R,F}$ Code number         Clear total data of all code       AD-4404       CDTL 1234 $C_{R,F}$ All total data is set to 0.         CETL       Computer       CETL $C_{R,F}$ All total data is construction.         Clear total data of all code       Computer       CETL $C_{R,F}$ AD-4404       CETL $C_{R,F}$ Computer                                                                                                    |                                  | Total data of specified code is set to 0.                                         |  |  |
| Clear total data of code       Computer       CDTL1234 $_{R,F}$ AD-4404       CDTL1234 $_{R,F}^{c,L}$ All total data is set to 0.         CertL         Clear total data of all code         Computer       CETL $_{R,F}^{c,L}$ AD-4404       CETL $_{R,F}^{c,L}$                                                                                                    | CDTL                             | Computer CDTI 1224 C                                                              |  |  |
| AD-4404 $OD + L + C + R + [$ CETL       All total data is set to 0.         Clear total data of all code       CETL $C_R + [$ AD-4404       CETL $C_R + [$                                                                                                    | Clear total data of code         | $\begin{array}{c} \text{CDTL1234} \\ \hline \text{AD} 4404 \\ \hline \end{array}$ |  |  |
| CETL         Clear total data of all code $\Delta D_{-4404}$ CETL $C_{R}L_{F}$ $\Delta D_{-4404}$ CETL $C_{R}L_{F}$                                                                                                    |                                  | All total data is set to 0.                                                       |  |  |
| Clear total data of all code $\Delta D_{-4404}$ CETL $c_{\rm p}L_{\rm c}$                                                                                                    | CETL                             |                                                                                   |  |  |
|                                                                                                    | Clear total data of all code     | $\begin{array}{ c c c c c c c c c c c c c c c c c c c$                            |  |  |

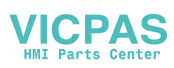

| Command        | Protocol                                            |
|----------------|-----------------------------------------------------|
| CRER           | Computer CRER <sup>C</sup> <sub>R</sub>             |
| Reset an error | AD-4404 CRER <sup>C</sup> <sub>R</sub> <sub>F</sub> |
| CNOP           | Computer CNOP C L<br>R F                            |
| No operation   | AD-4404 CNOP <sup>C L</sup> <sub>R F</sub>          |

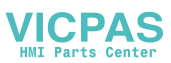

## 9.3. Modbus Interface for RS-485

- Modbus is a kind of connection that is used with the RS-485 serial interface.
- Communication mode is Modbus RTU.
- □ It is not necessary to make a program for communication between these units. The communication uses the following memories of the monitor unit or computer.
- Data is specified with reference No. and address No. Refer to the instruction for Modbus of the monitor unit or computer.
- The connection for Modbus is as follows.

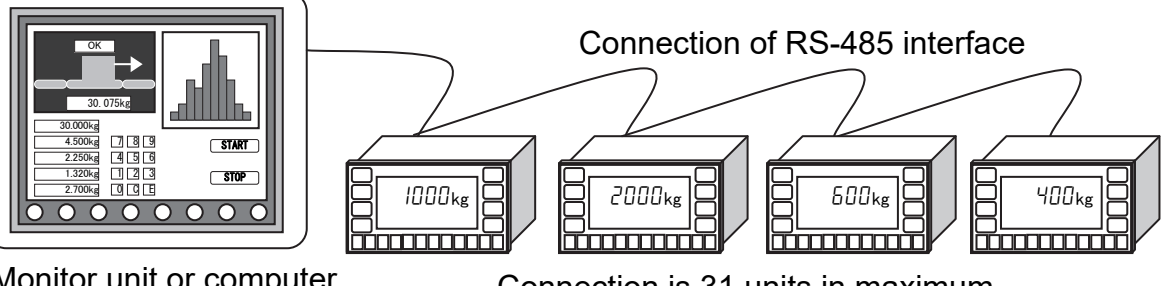

Monitor unit or computer

Connection is 31 units in maximum

Monitor example: Monitouch V6 (checked at 2002)

□ Set the following parameters of RS-485 interface. Refer to "11. Function List"

| Function and parameter |                    | Description               |  |
|------------------------|--------------------|---------------------------|--|
| r5 F-1                 | Output data        | Select either parameter.  |  |
| r5 F-2<br>6            | Communication mode | Set MODBUS                |  |
| r5 F-3                 | Baud rate          |                           |  |
| r5 F-4                 | Parity check       |                           |  |
| r5 F-5                 | Character len9th   | Select either parameter.  |  |
| r5 F-6                 | Stop bits          |                           |  |
| r5 F-7                 | Terminator         |                           |  |
| r5 F-8                 | Address            | Set unique address number |  |

#### Reference No.

| Туре             | Reference No. | Description                            |
|------------------|---------------|----------------------------------------|
| Coil             | 0             | The same as input bits of control I/O  |
| Input status     | 1             | The same as output bits of control I/O |
| Input register   | 3             | Register to read data                  |
| Holding register | 4             | Register to read and write data        |

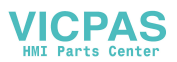

| Address | Description            | Address | Description        |
|---------|------------------------|---------|--------------------|
| 1       | Zero                   | 9       | Cancel last result |
| 2       | (Internal reservation) | 10      | Print total        |
| 3       | Tare                   | 11      | Forced finish      |
| 4       | Tare clear             | 12      | Error reset        |
| 6       | Operate                | 13      | Manual print       |
| 7       | Stop                   | 14      | Net / Gross        |
| 8       | Stop buzzer            | 15      | Clear all total    |

## Coil (Reference No.=0. Output bits)

## Input Status (Reference No.=1. Input bits)

## A code has three items in a **total status**.

Example for code 0 is as follows:

| Total status of the code 0 |  |  |
|----------------------------|--|--|
| Address Description        |  |  |
| 49 Total in process        |  |  |
| 50 Over of weighing data   |  |  |
| 51 Over total count        |  |  |

| Intput Status (Reference No.=1) |                               | Intput Status (Reference No.=1) |                         |
|---------------------------------|-------------------------------|---------------------------------|-------------------------|
| Address                         | Description                   | Address                         | Description             |
| 17                              | Stable                        | 39                              | Alarm 1                 |
| 18                              | Zero band                     | 40                              | Alarm 2                 |
| 19                              | Full                          | 41                              | Zero error              |
| 20                              | LoLo                          | 42                              | Out of weighing range   |
| 21                              | Lo                            | 43                              | Buzzer                  |
| 22                              | ОК                            | 44                              | Tared                   |
| 23                              | Hi                            | 45                              | Center of zero          |
| 24                              | HiHi                          | 46                              | Gross display           |
| 25                              | Foreign matter                | 47                              | Net display             |
| 26                              | Duplication                   | 48                              | Hold display            |
| 27                              | NG                            | 49 to 51                        | Total status of code 0  |
| 28                              | Target count                  | 305 to 307                      | Total status of code 1  |
| 29                              | Operate                       | 561 to 563                      | Total status of code 2  |
| 30                              | Conveyor                      | 817 to 819                      | Total status of code 3  |
| 31                              | BUSY                          | 1073 to 1075                    | Total status of code 4  |
| 32                              | BUSY for foreign matter       | 1329 to 1331                    | Total status of code 5  |
| 33                              | Crush                         | 1585 to 1587                    | Total status of code 6  |
| 34                              | Finish weighing               | 1841 to 1843                    | Total status of code 7  |
| 25                              | Online. 1 Hz pulse is output, | 2097 to 2099                    | Total status of code 8  |
| 30                              | when weighing is able.        | 2353 to 2355                    | Total status of code 9  |
| 36                              | Internal reservation          | 2609 to 2611                    | Total status of code 10 |
| 37                              |                               | 2865 to 2867                    | Total status of code 11 |
| 38                              | Weighing sequence error       | 3121 to 3123                    | Total status of code 12 |

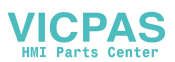

| Intput Status (Reference No.=1) |                         | Intput Status (Reference No.=1) |                         |
|---------------------------------|-------------------------|---------------------------------|-------------------------|
| Address                         | Description             | Address                         | Description             |
| 3377 to 3379                    | Total status of code 13 | 14641 to 14643                  | Total status of code 57 |
| 3633 to 3635                    | Total status of code 14 | 14897 to 14899                  | Total status of code 58 |
| 3889 to 3891                    | Total status of code 15 | 15153 to 15155                  | Total status of code 59 |
| 4145 to 4147                    | Total status of code 16 | 15409 to 15411                  | Total status of code 60 |
| 4401 to 4403                    | Total status of code 17 | 15665 to 15667                  | Total status of code 61 |
| 4657 to 4659                    | Total status of code 18 | 15921 to 15923                  | Total status of code 62 |
| 4913 to 4915                    | Total status of code 19 | 16177 to 16179                  | Total status of code 63 |
| 5169 to 5171                    | Total status of code 20 | 16433 to 16435                  | Total status of code 64 |
| 5425 to 5427                    | Total status of code 21 | 16689 to 16691                  | Total status of code 65 |
| 5681 to 5683                    | Total status of code 22 | 16945 to 16947                  | Total status of code 66 |
| 5937 to 5939                    | Total status of code 23 | 17201 to 17203                  | Total status of code 67 |
| 6193 to 6195                    | Total status of code 24 | 17457 to 17459                  | Total status of code 68 |
| 6449 to 6451                    | Total status of code 25 | 17713 to 17715                  | Total status of code 69 |
| 6705 to 6707                    | Total status of code 26 | 17969 to 17971                  | Total status of code 70 |
| 6961 to 6963                    | Total status of code 27 | 18225 to 18227                  | Total status of code 71 |
| 7217 to 7219                    | Total status of code 28 | 18481 to 18483                  | Total status of code 72 |
| 7473 to 7475                    | Total status of code 29 | 18737 to 18739                  | Total status of code 73 |
| 7729 to 7731                    | Total status of code 30 | 18993 to 18995                  | Total status of code 74 |
| 7985 to 7987                    | Total status of code 31 | 19249 to 19251                  | Total status of code 75 |
| 8241 to 8243                    | Total status of code 32 | 19505 to 19507                  | Total status of code 76 |
| 8497 to 8499                    | Total status of code 33 | 19761 to 19763                  | Total status of code 77 |
| 8753 to 8755                    | Total status of code 34 | 20017 to 20019                  | Total status of code 78 |
| 9009 to 9011                    | Total status of code 35 | 20273 to 20275                  | Total status of code 79 |
| 9265 to 9267                    | Total status of code 36 | 20529 to 20531                  | Total status of code 80 |
| 9521 to 9523                    | Total status of code 37 | 20785 to 20787                  | Total status of code 81 |
| 9777 to 9779                    | Total status of code 38 | 21041 to 21043                  | Total status of code 82 |
| 10033 to 10035                  | Total status of code 39 | 21297 to 21299                  | Total status of code 83 |
| 10289 to 10291                  | Total status of code 40 | 21553 to 21555                  | Total status of code 84 |
| 10545 to 10547                  | Total status of code 41 | 21809 to 21811                  | Total status of code 85 |
| 10801 to 10803                  | Total status of code 42 | 22065 to 22067                  | Total status of code 86 |
| 11057 to 11059                  | Total status of code 43 | 22321 to 22323                  | Total status of code 87 |
| 11313 to 11315                  | Total status of code 44 | 22577 to 22579                  | Total status of code 88 |
| 11569 to 11571                  | Total status of code 45 | 22833 to 22835                  | Total status of code 89 |
| 11825 to 11827                  | Total status of code 46 | 23089 to 23091                  | Total status of code 90 |
| 12081 to 12083                  | Total status of code 47 | 23345 to 23347                  | Total status of code 91 |
| 12337 to 12339                  | Total status of code 48 | 23601 to 23603                  | Total status of code 92 |
| 12593 to 12595                  | Total status of code 49 | 23857 to 23859                  | Total status of code 93 |
| 12849 to 12851                  | Total status of code 50 | 24113 to 24115                  | Total status of code 94 |
| 13105 to 13107                  | Total status of code 51 | 24369 to 24371                  | Total status of code 95 |
| 13361 to 13363                  | Total status of code 52 | 24625 to 24627                  | Total status of code 96 |
| 13617 to 13619                  | Total status of code 53 | 24881 to 24883                  | Total status of code 97 |
| 13873 to 13875                  | Total status of code 54 | 25137 to 25139                  | Total status of code 98 |
| 14129 to 14131                  | Total status of code 55 | 25393 to 25395                  | Total status of code 99 |
| 14385 to 14387                  | Total status of code 56 |                                 |                         |

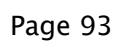

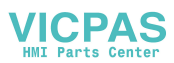

Intput Register (Reference No.=3. To read words) A word, occupies an address, is length of 16 bits. A code has these items in a **total data**. Example for code 0 is as follows:

| Total data of the code 0 |                         |  |  |
|--------------------------|-------------------------|--|--|
| Address                  | Description             |  |  |
| 33, 34                   | Total count             |  |  |
| 35, 36                   | OK count                |  |  |
| 37, 38                   | NG count                |  |  |
| 39, 40                   | Hi count                |  |  |
| 41, 42                   | Lo count                |  |  |
| 43, 44                   | HiHi count              |  |  |
| 45, 46                   | LoLo count              |  |  |
| 47, 48                   | Count of foreign matter |  |  |

| Total data of the code 0 |                                          |
|--------------------------|------------------------------------------|
| Address                  | Description                              |
| 49, 50                   | Count of duplication                     |
| 51, 52                   | Count of crush                           |
| 53, 54                   | Maximum data                             |
| 55, 56                   | Minimum data                             |
| 57, 58                   | Average data                             |
| 59, 60                   | Standard deviation $\sigma_{n-1}$        |
| 61, 62                   | Population standard deviation $\sigma_n$ |
| 63, 64                   | Total weight                             |

| Intput Register (Reference No.=3) |                              | Intput Register (Reference No.=3) |                           |
|-----------------------------------|------------------------------|-----------------------------------|---------------------------|
|                                   |                              |                                   |                           |
| Address                           | Description                  | Address                           | Description               |
| 1                                 | Decimal point                | 2849 to 2879                      | Total data of the code 11 |
| 2                                 | Unit. 0: blank, 1: g, 2: kg, | 3105 to 3135                      | Total data of the code 12 |
|                                   | 3: t, 4: lb                  | 3361 to 3391                      | Total data of the code 13 |
| 3, 4                              | Tare value                   | 3617 to 3647                      | Total data of the code 14 |
| 5, 6                              | Net value                    | 3873 to 3903                      | Total data of the code 15 |
| 7, 8                              | Gross value                  | 4129 to 4159                      | Total data of the code 16 |
| 9                                 | Active code No.              | 4385 to 4415                      | Total data of the code 17 |
| 10                                |                              | 4641 to 4671                      | Total data of the code 18 |
| 11                                |                              | 4897 to 4927                      | Total data of the code 19 |
| 12                                | Sequence error               | 5153 to 5183                      | Total data of the code 20 |
| 13                                | Zero error No.               | 5409 to 5439                      | Total data of the code 21 |
| 14                                | Alarm 1 No.                  | 5665 to 5695                      | Total data of the code 22 |
| 15                                | Alarm 2 No.                  | 5921 to 5951                      | Total data of the code 23 |
| 16                                | Operation mode               | 6177 to 6207                      | Total data of the code 24 |
| 10                                | 0: Enable, 1: Disable        | 6433 to 6463                      | Total data of the code 25 |
| 17                                | Weight value at the          | 6689 to 6719                      | Total data of the code 26 |
| 17                                | time weighing finished       | 6945 to 6975                      | Total data of the code 27 |
| 33 to 63                          | Total data of the code 0     | 7201 to 7231                      | Total data of the code 28 |
| 289 to 319                        | Total data of the code 1     | 7457 to 7487                      | Total data of the code 29 |
| 545 to 575                        | Total data of the code 2     | 7713 to 7743                      | Total data of the code 30 |
| 801 to 831                        | Total data of the code 3     | 7969 to 7999                      | Total data of the code 31 |
| 1057 to 1087                      | Total data of the code 4     | 8225 to 8255                      | Total data of the code 32 |
| 1313 to 1343                      | Total data of the code 5     | 8481 to 8511                      | Total data of the code 33 |
| 1569 to 1599                      | Total data of the code 6     | 8737 to 8767                      | Total data of the code 34 |
| 1825 to 1855                      | Total data of the code 7     | 8993 to 9023                      | Total data of the code 35 |
| 2081 to 2111                      | Total data of the code 8     | 9249 to 9279                      | Total data of the code 36 |
| 2337 to 2367                      | Total data of the code 9     | 9505 to 9535                      | Total data of the code 37 |
| 2593 to 2623                      | Total data of the code 10    | 9761 to 9791                      | Total data of the code 38 |

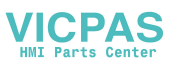

| Intput Register (Reference No.=3) |                           | Intput Register (Reference No.=3) |                             |
|-----------------------------------|---------------------------|-----------------------------------|-----------------------------|
| To read data                      |                           | To read data                      |                             |
| Address                           | Description               | Address                           | Description                 |
| 10017 to 10047                    | Total data of the code 39 | 17953 to 17983                    | Total data of the code 70   |
| 10273 to 10303                    | Total data of the code 40 | 18209 to 18239                    | Total data of the code 71   |
| 10529 to 10559                    | Total data of the code 41 | 18465 to 18495                    | Total data of the code 72   |
| 10785 to 10815                    | Total data of the code 42 | 18721 to 18751                    | Total data of the code 73   |
| 11041 to 11071                    | Total data of the code 43 | 18977 to 19007                    | Total data of the code 74   |
| 11297 to 11327                    | Total data of the code 44 | 19233 to 19263                    | Total data of the code 75   |
| 11553 to 11583                    | Total data of the code 45 | 19489 to 19519                    | Total data of the code 76   |
| 11809 to 11839                    | Total data of the code 46 | 19745 to 19775                    | Total data of the code 77   |
| 12065 to 12095                    | Total data of the code 47 | 20001 to 20031                    | Total data of the code 78   |
| 12321 to 12351                    | Total data of the code 48 | 20257 to 20287                    | Total data of the code 79   |
| 12577 to 12607                    | Total data of the code 49 | 20513 to 20543                    | Total data of the code 80   |
| 12833 to 12863                    | Total data of the code 50 | 20769 to 20799                    | Total data of the code 81   |
| 13089 to 13119                    | Total data of the code 51 | 21025 to 21055                    | Total data of the code 82   |
| 13345 to 13375                    | Total data of the code 52 | 21281 to 21311                    | Total data of the code 83   |
| 13601 to 13631                    | Total data of the code 53 | 21537 to 21567                    | Total data of the code 84   |
| 13857 to 13887                    | Total data of the code 54 | 21793 to 21823                    | Total data of the code 85   |
| 14113 to 14143                    | Total data of the code 55 | 22049 to 22079                    | Total data of the code 86   |
| 14369 to 14399                    | Total data of the code 56 | 22305 to 22335                    | Total data of the code 87   |
| 14625 to 14655                    | Total data of the code 57 | 22561 to 22591                    | Total data of the code 88   |
| 14881 to 14911                    | Total data of the code 58 | 22817 to 22847                    | Total data of the code 89   |
| 15137 to 15167                    | Total data of the code 59 | 23073 to 23103                    | Total data of the code 90   |
| 15393 to 15423                    | Total data of the code 60 | 23329 to 23359                    | Total data of the code 91   |
| 15649 to 15679                    | Total data of the code 61 | 23585 to 23615                    | Total data of the code 92   |
| 15905 to 15935                    | Total data of the code 62 | 23841 to 23871                    | Total data of the code 93   |
| 16161 to 16191                    | Total data of the code 63 | 24097 to 24127                    | Total data of the code 94   |
| 16417 to 16447                    | Total data of the code 64 | 24353 to 24383                    | Total data of the code 95   |
| 16673 to 16703                    | Total data of the code 65 | 24609 to 24639                    | Total data of the code 96   |
| 16929 to 16959                    | Total data of the code 66 | 24865 to 24895                    | Total data of the code 97   |
| 17185 to 17215                    | Total data of the code 67 | 25121 to 25151                    | Total data of the code $98$ |
| 17441 to 17471                    | Total data of the code 68 | 25377 to 25407                    | Total data of the code 99   |
| 17697 to 17727                    | Total data of the code 69 |                                   |                             |

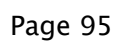

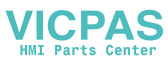

Holding Register (Reference No.=4. To write words) A word, occupies an address, is 16 bits in length. A code has these items in a **comparison data**.

Example for code 0 is as follows:

| Comparison data of the code 0 |                           |
|-------------------------------|---------------------------|
| Address                       | Description               |
| 1                             | Name, 1 to 2 characters   |
| 2                             | Name, 3 to 4 characters   |
| 3                             | Name, 5 to 6 characters   |
| 4                             | Name, 7 to 8 characters   |
| 5                             | Name, 9 to 10 characters  |
| 6                             | Name, 11 to 12 characters |
| 7,8                           | Target value              |
| 9,10                          | Hi                        |

| Comparison data of the code 0 |              |  |
|-------------------------------|--------------|--|
| Address                       | Description  |  |
| 11, 12                        | Lo           |  |
| 13, 14                        | HiHi         |  |
| 15, 16                        | LoLo         |  |
| 17, 18                        | Zero band    |  |
| 19, 20                        | Full         |  |
| 21, 22                        | Tare mass    |  |
| 23, 24                        | Target count |  |

| Holding Register (Reference No.=4)<br>To write comparison data |                     | Holding Register (Reference No.=4)<br>To write comparison data |                     |
|----------------------------------------------------------------|---------------------|----------------------------------------------------------------|---------------------|
| Address                                                        | Description         | Address                                                        | Description         |
| 1 to 24                                                        | C.D. of the code 0  | 7169 to 7191                                                   | C.D. of the code 28 |
| 257 to 280                                                     | C.D. of the code 1  | 7425 to 7447                                                   | C.D. of the code 29 |
| 513 to 535                                                     | C.D. of the code 2  | 7681 to 7703                                                   | C.D. of the code 30 |
| 769 to 791                                                     | C.D. of the code 3  | 7937 to 7959                                                   | C.D. of the code 31 |
| 1025 to 1047                                                   | C.D. of the code 4  | 8193 to 8215                                                   | C.D. of the code 32 |
| 1281 to 1303                                                   | C.D. of the code 5  | 8449 to 8471                                                   | C.D. of the code 33 |
| 1537 to 1559                                                   | C.D. of the code 6  | 8705 to 8727                                                   | C.D. of the code 34 |
| 1793 to 1815                                                   | C.D. of the code 7  | 8961 to 8983                                                   | C.D. of the code 35 |
| 2049 to 2071                                                   | C.D. of the code 8  | 9217 to 9239                                                   | C.D. of the code 36 |
| 2305 to 2327                                                   | C.D. of the code 9  | 9473 to 9495                                                   | C.D. of the code 37 |
| 2561 to 2583                                                   | C.D. of the code 10 | 9729 to 9751                                                   | C.D. of the code 38 |
| 2817 to 2839                                                   | C.D. of the code 11 | 9985 to 10007                                                  | C.D. of the code 39 |
| 3073 to 3095                                                   | C.D. of the code 12 | 10241 to 10263                                                 | C.D. of the code 40 |
| 3329 to 3351                                                   | C.D. of the code 13 | 10497 to 10519                                                 | C.D. of the code 41 |
| 3585 to 3607                                                   | C.D. of the code 14 | 10753 to 10775                                                 | C.D. of the code 42 |
| 3841 to 3863                                                   | C.D. of the code 15 | 11009 to 11031                                                 | C.D. of the code 43 |
| 4097 to 4119                                                   | C.D. of the code 16 | 11265 to 11287                                                 | C.D. of the code 44 |
| 4353 to 4375                                                   | C.D. of the code 17 | 11521 to 11543                                                 | C.D. of the code 45 |
| 4609 to 4631                                                   | C.D. of the code 18 | 11777 to 11799                                                 | C.D. of the code 46 |
| 4865 to 4887                                                   | C.D. of the code 19 | 12033 to 12055                                                 | C.D. of the code 47 |
| 5121 to 5143                                                   | C.D. of the code 20 | 12289 to 12311                                                 | C.D. of the code 48 |
| 5377 to 5399                                                   | C.D. of the code 21 | 12545 to 12567                                                 | C.D. of the code 49 |
| 5633 to 5655                                                   | C.D. of the code 22 | 12801 to 12823                                                 | C.D. of the code 50 |
| 5889 to 5911                                                   | C.D. of the code 23 | 13057 to 13079                                                 | C.D. of the code 51 |
| 6145 to 6167                                                   | C.D. of the code 24 | 13313 to 13335                                                 | C.D. of the code 52 |
| 6401 to 6423                                                   | C.D. of the code 25 | 13569 to 13591                                                 | C.D. of the code 53 |
| 6657 to 6679                                                   | C.D. of the code 26 | 13825 to 13847                                                 | C.D. of the code 54 |
| 6913 to 6935                                                   | C.D. of the code 27 | 14081 to 14103                                                 | C.D. of the code 55 |

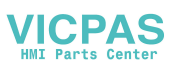

| Holding Register (Reference No.=4) |                     | Holding Register (Reference No.=4) |                     |
|------------------------------------|---------------------|------------------------------------|---------------------|
| To write comparison data           |                     | To write comparison data           |                     |
| Address                            | Description         | Address                            | Description         |
| 14337 to 14359                     | C.D. of the code 56 | 20225 to 20247                     | C.D. of the code 79 |
| 14593 to 14615                     | C.D. of the code 57 | 20481 to 20503                     | C.D. of the code 80 |
| 14849 to 14871                     | C.D. of the code 58 | 20737 to 20759                     | C.D. of the code 81 |
| 15105 to 15127                     | C.D. of the code 59 | 20993 to 21015                     | C.D. of the code 82 |
| 15361 to 15383                     | C.D. of the code 60 | 21249 to 21271                     | C.D. of the code 83 |
| 15617 to 15639                     | C.D. of the code 61 | 21505 to 21527                     | C.D. of the code 84 |
| 15873 to 15895                     | C.D. of the code 62 | 21761 to 21783                     | C.D. of the code 85 |
| 16129 to 16151                     | C.D. of the code 63 | 22017 to 22039                     | C.D. of the code 86 |
| 16385 to 16407                     | C.D. of the code 64 | 22273 to 22295                     | C.D. of the code 87 |
| 16641 to 16663                     | C.D. of the code 65 | 22529 to 22551                     | C.D. of the code 88 |
| 16897 to 16919                     | C.D. of the code 66 | 22785 to 22807                     | C.D. of the code 89 |
| 17153 to 17175                     | C.D. of the code 67 | 23041 to 23063                     | C.D. of the code 90 |
| 17409 to 17431                     | C.D. of the code 68 | 23297 to 23319                     | C.D. of the code 91 |
| 17665 to 17687                     | C.D. of the code 69 | 23553 to 23575                     | C.D. of the code 92 |
| 17921 to 17943                     | C.D. of the code 70 | 23809 to 23831                     | C.D. of the code 93 |
| 18177 to 18199                     | C.D. of the code 71 | 24065 to 24087                     | C.D. of the code 94 |
| 18433 to 18455                     | C.D. of the code 72 | 24321 to 24343                     | C.D. of the code 95 |
| 18689 to 18711                     | C.D. of the code 73 | 24577 to 24599                     | C.D. of the code 96 |
| 18945 to 18967                     | C.D. of the code 74 | 24833 to 24855                     | C.D. of the code 97 |
| 19201 to 19223                     | C.D. of the code 75 | 25089 to 25111                     | C.D. of the code 98 |
| 19457 to 19479                     | C.D. of the code 76 | 25345 to 25367                     | C.D. of the code 99 |
| 19713 to 19735                     | C.D. of the code 77 | 28673                              | Recall a code       |
| 19969 to 19991                     | C.D. of the code 78 |                                    |                     |

C.D.: Comparison data

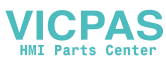

## 9.4. Built-in Current Loop Output

□ The interface can be used to connect a printer or external monitor.

### Specifications

Transmission system Current Data length Start bit Parity bit Stop bits Baud rate Code

EIA RS-232C, Asynchronous, bi-directional, half-duplex 1 = 20mA, 0 = 0 mA, external DC current source 7 bits 1 bit Even 1 bit 600 bps, 1200 bps, 2400 bps ASCII code

## 9.4.1. Connection

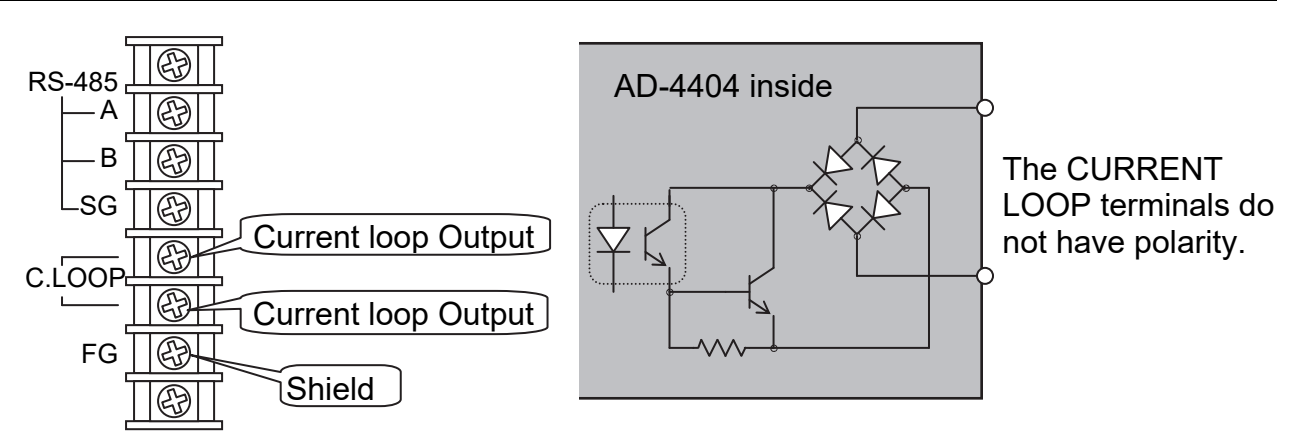

- □ The current loop output has no polarity.
- □ Use an external DC current source.
- Connect the FG terminal when using a shielded cable.

## 9.4.2. Communication Modes

□ There are six following.

#### Stream Mode

The data is output on each display update. If the data can not be output completely due to a slow baud rate, the data is output at the next update.

#### **Auto Print Mode**

The comparison result is printed automatically.

#### **Manual Print Mode**

When the preset print key is pressed or terminal is connected, data is output.

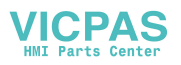

# 9.4.3. Data Format

□ The format is the same as A&D format of the built-in RS-485.

## 9.4.4. Settings of Parameters for Current Loop

Refer to the "11. Parameter List" of the function list.
 [Function] - [Set function] - [Serial] - [C.loop] - [59 F-01] to [59 F-08]

## 9.4.5. Print Format (Process Print)

- □ This mode is the function to print code data with a printer connected to the indicator.
- □ Set dump print mode in the printer.
- □ There are six kinds of process print at [[L F- 7]].

### **Concerning Parameters**

- [[L F- 7] Process print
  - [0] Not printed

| [/] | Mode    | 1                   | 22 characters in a row and CR LF can be output.<br>Data is printed in two lines. Name is 12 characters.<br>It can be used for general printer, for "24 characters in a<br>line" for the AD-8118C or other A&D printer. |
|-----|---------|---------------------|----------------------------------------------------------------------------------------------------|
| [2] | Mode    | 2                   | Mode 2 is the same as mode 1 and can print each parameter of a code.                                                                                                    |
| [3] | Mode    | 3                   | Data is printed in a line. Name is 9 characters.<br>It can be used for the AD-8118C or other A&D printer.                                                                                                    |
| [4] | Mode    | 4                   | Mode 4 is the same as mode 3 and can print each parameter of a code.                                                                                                    |
| [5] | Mode    | 5                   | It can be used with "16 characters in a line" of A&D printer or for AD-8127.                                                                                                    |
| [6] | Mode    | 6                   | Mode 6 is the same as mode 5 and can print each parameter of a code.                                                                                                    |
| [7] | Mode    | 7                   | Mode 7 can print each parameter of a code and print the total weight                                                                                                    |
|     | [Functi | on] - [Set function | on] - [Serial] - [C.loop] - [[L F - 7]                                                                                                    |

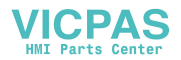

- [[L F- 2] Communication mode
  - [2] Auto Frint
     When the target count is up with auto print, data is printed automatically.
     [Function] [Set function] [Serial] [C.loop]
- [[L F- 5] Parity check

Select even or odd to adapt to the printer. [Function] - [Set function] - [Serial] - [C.loop]

| Mode 2 only Short name                                                                                                    | is used. Mode 4 only                                                                   |  |  |
|----------------------------------------------------------------------------------------------------|----------------------------------------------------------------------------------------|--|--|
| Mode1, 2                                                                                                    | Mode3, 4                                                                               |  |  |
| Code 35 Coffee c <sub>RLF</sub>                                                                                                    | Code 35 Coffee CRLF                                                                    |  |  |
| # 1 OK <sup>C<sub>R<sup>L</sup>F</sub></sup>                                                                                                    | # 1 OK 10.012 kg                                                                       |  |  |
| 10.012 kgc <sub>RLF</sub>                                                                                                    | # 2 LoLo 8.006 kg                                                                      |  |  |
| # 2 LOLO <sup>C</sup> R <sup>L</sup> F                                                                                                    | # 3 Lo 9.502 kg                                                                        |  |  |
| 8.006 kgc <sub>RLF</sub>                                                                                                    | # 4 Fo 10.010 kg                                                                       |  |  |
| # 3 LO <sup>C</sup> R <sup>L</sup> F                                                                                                    | # 5 Cr 20.106 kg                                                                       |  |  |
| 9.502 kg <sup>c</sup> <sub>R</sub> L <sub>F</sub>                                                                                                    |                                                                                        |  |  |
| # 4 FMD <sup>C</sup> R <sup>L</sup> F                                                                                                    | # 126 ОК 10.002 kg                                                                     |  |  |
| 10.010 kgc <sub>RLF</sub>                                                                                                    |                                                                                        |  |  |
| # 5 Crush <sup>c</sup> <sub>R</sub> L <sub>F</sub>                                                                                                    | $12345678 C_{R}C_{F}$                                                                  |  |  |
| 20.106 kgc <sub>RLF</sub>                                                                                                    | $  NG# 12345678 C_{R^{L_{F}}}  $                                                       |  |  |
|                                                                                                    | $LOLO# 12345678 C_{RL_F}$                                                              |  |  |
| # 126 OK <sup>C<sub>R</sub>L<sub>F</sub></sup>                                                                                                    | $L0#$ $L2345678$ $C_{R^{L}F}$                                                          |  |  |
| 10.002 kgc <sub>R<sup>L</sup>F</sub>                                                                                                    | $UK\#$ 12345678 $C_{R^{L_{F}}}$                                                        |  |  |
|                                                                                                    | $\begin{array}{cccc} HI\# & L2343076 & C_{R^{L}F} \\ HI& 12245678 & C_{L} \end{array}$ |  |  |
| $10T#$ $12345078 C_{R^{L}F}$                                                                                                    | $HIHI# 12345078 C_{R^{L}F}$                                                            |  |  |
| NG# 12245078 C                                                                                                    | $12345070 \text{ C}_{\text{R}^{-\text{F}}}$                                            |  |  |
| LOLO# 12245078 C                                                                                                    | $L_{2345078} = \frac{12345078}{12345678}$                                              |  |  |
| $12345078 C_{R}^{-F}$                                                                                                    | $\begin{array}{cccccccccccccccccccccccccccccccccccc$                                   |  |  |
| $\mu_{i}$ 12345078 $c_{R}$                                                                                                    | $\begin{array}{cccccccccccccccccccccccccccccccccccc$                                   |  |  |
| $H_{\pi}^{+}$ $H_{\pi}^{+}$ $H_{\pi$ | $\Delta v_{\rm P}$ 123456 789 kg kg kg kg kg kg kg kg kg kg kg kg kg                   |  |  |
| EMD# 12345678 Color                                                                                                    | STD 123456.789 kg $k_{\rm F}$                                                          |  |  |
| Dun# 12345678 CPLE                                                                                                    | STDP 123456.789 $kg_{RL_{F}}$                                                          |  |  |
| Crush# 12345678 $G^{L_{a}}$                                                                                                    | Tot $123456.789 \text{ kg}^{\text{R}}_{\text{R}}$                                      |  |  |
| Max $123456.789 \text{ kg}_{RL_{F}}$                                                                                                    | C <sub>R</sub> L <sub>F</sub>                                                          |  |  |
| Min 123456.789 ka⊂ <sub>R</sub> L <sub>F</sub>                                                                                                    |                                                                                        |  |  |
| Ave 123456.789 kgc <sub>RLF</sub>                                                                                                    |                                                                                        |  |  |
| STD 123456.789 kg <sup>c</sup> <sub>R<sup>L</sup>F</sub>                                                                                                    |                                                                                        |  |  |
| STDP 123456.789 kg <sup>c</sup> <sub>R</sub> L <sub>F</sub>                                                                                                    |                                                                                        |  |  |
| Tot 123456.789 kg <sup>c</sup> <sub>R<sup>L</sup>F</sub>                                                                                                    |                                                                                        |  |  |
| C <sub>R</sub> L <sub>F</sub>                                                                                                    |                                                                                        |  |  |
| Standard deviation and STD                                                                                                    |                                                                                        |  |  |
| Population star                                                                                                    | dard deviation $\sigma$ : STDP                                                         |  |  |
| i opulation star                                                                                                    |                                                                                        |  |  |

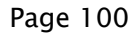

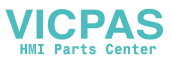

| Mode5, 6<br>Mode7<br>C35 Brazil<br># 1 0K<br>1234.56 kg<br># 2 LoLo<br>1234.56 kg<br># 3 Lo<br>1234.56 kg<br># 4 Fo<br>1234.56 kg<br># 4 Fo<br>1234.56 kg<br># 5 Cr<br>1234.56 kg<br># 126 OK<br>1234.56 kg<br># 126 OK<br>1234.56 kg<br>Cat'r<br>Tot# 12345678 Cat'r<br>NG# 12345678 Cat'r<br>NG# 12345678 Cat'r<br>NG# 12345678 Cat'r<br>NG# 12345678 Cat'r<br>NG# 12345678 Cat'r<br>NG# 12345678 Cat'r<br>NG# 12345678 Cat'r<br>NG# 12345678 Cat'r<br>NG# 12345678 Cat'r<br>NG# 12345678 Cat'r<br>NG# 12345678 Cat'r<br>NG# 12345678 Cat'r<br>NG# 12345678 Cat'r<br>NG# 12345678 Cat'r<br>ND# 12345678 Cat'r<br>ND# 12345678 Stop 12345678 Stop                                                                                                    | Mode 6 only                   |                                                       | Short name is used. |
|----------------------------------------------------------------------------------------------------|-------------------------------|-------------------------------------------------------|---------------------|
| C35 BrazilC35 BrazilCat-p#1 OK10.012 $C_{k}t_{p}$ #1 OK10.012 $C_{k}t_{p}$ #2 LoLo18.018 $C_{k}t_{p}$ #1234.56 kg##4 FO37.530 $C_{k}t_{p}$ #1234.56 kg##1234.56 kg##1234.56 kg##1234.56 kg#1234.56 kg#1234.56 kg#1234.56 kg#1234.56 kg#1234.56 kgCat-p1234.56 kgCat-p12345678NG#12345678 Cat-pNG#12345678 Cat-pLoLo#12345678 Cat-pNG#12345678 Cat-pNG#12345678 Cat-p <th>Mode5, 6</th> <th>Mode7</th> <th></th>                                                                                                    | Mode5, 6                      | Mode7                                                 |                     |
| $ \begin{array}{c} \# & 1 \text{ OK} & 1 & 0 & 10 & 012 & c_{R} t_{F} \\ 1234.56 & kg & \# & 2 & LoLo & 18.018 & c_{R} t_{F} \\ \# & 2 & LoLo & 18.018 & c_{R} t_{F} \\ \# & 2 & LoLo & 18.018 & c_{R} t_{F} \\ \# & 3 & Lo & 27.520 & c_{R} t_{F} \\ \# & 3 & Lo & 27.520 & c_{R} t_{F} \\ \# & 4 & Fo & 37.530 & c_{R} t_{F} \\ \# & 4 & Fo & 37.530 & c_{R} t_{F} \\ \# & 5 & Cr & 57.646 & c_{R} t_{F} \\ 1234.56 & kg & \\ \# & 1234.56 & kg \\ c_{R} t_{F} & 12345678 & c_{R} t_{F} \\ 1234.56 & kg & \\ c_{R} t_{F} & 12345678 & c_{R} t_{F} \\ LoLo# & 12345678 & c_{R} t_{F} \\ LoLo# & 12345678 & c_{R} t_{F} \\ Lolo# & 12345678 & c_{R} t_{F} \\ Lolo# & 12345678 & c_{R} t_{F} \\ Lolo# & 12345678 & c_{R} t_{F} \\ Hi \# & 12345678 & c_{R} t_{F} \\ Hi \# & 12$                                                                                                    | C35 Brazil                    | C35 Brazil CRLF                                       |                     |
| $\begin{array}{c} 1234.56 \ kg \\ \# \ 2 \ LoLo \\ 1234.56 \ kg \\ \# \ 3 \ Lo \\ 1234.56 \ kg \\ \# \ 4 \ Fo \\ 1234.56 \ kg \\ \# \ 5 \ Cr \\ 1234.56 \ kg \\ \# \ 5 \ Cr \\ 1234.56 \ kg \\ \# \ 5 \ Cr \\ 1234.56 \ kg \\ \# \ 1234.56 \ kg \\ \hline \\ \  1234.56 \ kg \\ \hline \\ \  1234.56 \ kg \\ \hline \\ \  1234.56 \ kg \\ \hline \\ \  C_{R^LF} \\ \hline \  Tot \ 12345678 \ C_{R^LF} \\ \hline \  Tot \ 12345678 \ C_{R^LF} \\ \hline \  LoLo \ 12345678 \ C_{R^LF} \\ \hline \  LoLo \ 12345678 \ C_{R^LF} \\ \hline \  LoLo \ 12345678 \ C_{R^LF} \\ \hline \  Lol \ 12345678 \ C_{R^LF} \\ \hline \  Lot \ 12345678 \ C_{R^LF} \\ \hline \  Lot \ 123456.789 \ kg^C_{R^LF} \\ \hline \  Lot \ 123456.789 \ kg^C_{R^LF} \\ \hline \  Lot \ 12345$                                                                                                    | # 1 OK                        | # 1 OK 10.012 <sup>C</sup> R <sup>L</sup> F           |                     |
| # 2 LoLo<br>1234.56 kg<br># 3 Lo<br>1234.56 kg<br># 4 Fo<br>1234.56 kg<br># 5 Cr<br>1234.56 kg<br># 126 OK<br>1234.56 kg<br># 126 OK<br>1234.56 kg<br>$\frac{r_{q}r_{F}}{r}$<br>Tot# 12345678 $c_{q}r_{F}$<br>Tot# 12345678 $c_{q}r_{F}$<br>Tot# 12345678 $c_{q}r_{F}$<br>Tot# 12345678 $c_{q}r_{F}$<br>NG# 12345678 $c_{q}r_{F}$<br>Tot# 12345678 $c_{q}r_{F}$<br>OK# 12345678 $c_{q}r_{F}$<br>OK# 12345678 $c_{q}r_{F}$<br>Hi# 12345678 $c_{q}r_{F}$<br>OK# 12345678 $c_{q}r_{F}$<br>Hi# 12345678 $c_{q}r_{F}$<br>OK# 12345678 $c_{q}r_{F}$<br>Hi# 12345678 $c_{q}r_{F}$<br>NG# 12345678 $c_{q}r_{F}$<br>NG# 12345678 $c_{q}r_{F}$<br>NG# 12345678 $c_{q}r_{F}$<br>NG# 12345678 $c_{q}r_{F}$<br>NG# 12345678 $c_{q}r_{F}$<br>NG# 12345678 $c_{q}r_{F}$<br>NG# 12345678 $c_{q}r_{F}$<br>NG# 12345678 $c_{q}r_{F}$<br>NG# 12345678 $c_{q}r_{F}$<br>NG# 12345678 $c_{q}r_{F}$<br>NG# 12345678 $c_{q}r_{F}$<br>NG# 12345678 $c_{q}r_{F}$<br>NG# 12345678 $c_{q}r_{F}$<br>ND# 12345678 $c_{q}r_{F}$<br>Ni 12345678 $c_{q}r_{F}$<br>Ni 12345678 $c_{q}r_{F}$<br>Ni 12345678 $c_{q}r_{F}$<br>Ni 12345678 $c_{q}r_{F}$<br>Ni 12345678 $c_{q}r_{F}$<br>Ni 12345678 $kgc_{q}r_{F}$<br>STD 123456.789 $kgc_{q}r_{F}$<br>STD 123456.789 $kgc_{q}r_{F}$<br>STD 123456.789 $kgc_{q}r_{F}$<br>STD 123456.789 $kgc_{q}r_{F}$<br>STD 123456.789 $kgc_{q}r_{F}$<br>STD 123456.789 $kgc_{q}r_{F}$                                                                                                    | 1234.56 kg                    | # 2 LOLO 18.018 CRLF                                  |                     |
| $\begin{array}{c} 1234.56 \text{ kg} \\ \# 3 \text{ Lo} \\ 1234.56 \text{ kg} \\ \# 4 \text{ Fo} \\ 1234.56 \text{ kg} \\ \# 5 \text{ Cr} \\ 5 \text{ Cr} \\ 1234.56 \text{ kg} \\ \# 5 \text{ Cr} \\ 1234.56 \text{ kg} \\ \# 1234.56 \text{ kg} \\ \# 1234.56 \text{ kg} \\ \# 1234.56 \text{ kg} \\ \hline 1234.56 \text{ kg} \\ \hline 1234.56 \text{ kg} \\ \hline 1234.56 \text{ kg} \\ \hline 1234.56 \text{ kg} \\ \hline 1234.56 \text{ kg} \\ \hline 1234.56 \text{ kg} \\ \hline 1234.5678 \\ \hline 12345678 \\ \hline 12345678 \\ \hline 12345678 \\ \hline 12345678 \\ \hline 12345678 \\ \hline 12345678 \\ \hline 12345678 \\ \hline 12345678 \\ \hline 12345678 \\ \hline 12345678 \\ \hline 111 1 1 2345678 \\ \hline 12345678 \\ \hline 111 1 1 2345678 \\ \hline 111 1 1 2345678 \\ \hline 111 1 1 2345678 \\ \hline 111 1 1 2345678 \\ \hline 111 1 1 2345678 \\ \hline 111 1 1 2345678 \\ \hline 111 1 1 2345678 \\ \hline 111 1 1 2345678 \\ \hline 111 1 2345678 \\ \hline 111 1 2345678$                                      | # 2 LOLO                      | # 3 Lo 27.520 CRLF                                    |                     |
| # 3 L0<br>1234.56 kg<br># 4 F0<br>1234.56 kg<br># 5 Cr<br>1^34.56 kg<br># 126 OK<br>1234.56 kg<br>$c_{R^{L_F}}$<br>Tot# 12345678<br>$c_{R^{L_F}}$<br>Tot# 12345678<br>$c_{R^{L_F}}$<br>Tot# 12345678<br>$c_{R^{L_F}}$<br>Tot# 12345678<br>LoLo# 12345678<br>$c_{R^{L_F}}$<br>Tot# 12345678<br>LoLo# 12345678<br>$c_{R^{L_F}}$<br>$c_{R^{L_F}}$<br>Tot# 12345678<br>LoLo# 12345678<br>$c_{R^{L_F}}$<br>$c_{R^{L_F}}$<br>$c_{R^{L_F}}$<br>Tot# 12345678<br>$c_{R^{L_F}}$<br>$c_{R^{L_F}}$                                                                                                    | 1234.56 kg                    | # 4 Fo 37.530 C <sub>R</sub> L <sub>F</sub>           |                     |
| 1234.56 kg<br># 4 F0<br>1234.56 kg<br># 5 Cr<br>1^234.56 kg<br># 126 OK<br>1234.56 kg<br>$c_{qL_F}$<br>Tot# 12345678<br>$c_{qL_F}$<br>Tot# 12345678<br>$c_{qL_F}$<br>Tot# 12345678<br>$c_{qL_F}$<br>Tot# 12345678<br>$c_{qL_F}$<br>$C_{qL_F}$<br>Tot# 12345678<br>$c_{qL_F}$<br>$C_{qL_F}$<br>$C_{qL_F}$                                                                                                    | # 3 L0                        | # 5 Cr 57.646 C <sub>RLF</sub>                        |                     |
| # 4 F0<br>1234.56 kg<br># 5 Cr<br>1234.56 kg<br># 126 OK<br>1234.56 kg<br>$r_{R^{L_F}}$<br>Tot# 12345678 $r_{R^{L_F}}$<br>NG# 12345678 $r_{R^{L_F}}$<br>NG# 12345678 $r_{R^{L_F}}$<br>LoLo# 12345678 $r_{R^{L_F}}$<br>OK# 12345678 $r_{R^{L_F}}$<br>OK# 12345678 $r_{R^{L_F}}$<br>Hi# 12345678 $r_{R^{L_F}}$<br>Hi# 12345678 $r_{R^{L_F}}$<br>Hi# 12345678 $r_{R^{L_F}}$<br>Hi# 12345678 $r_{R^{L_F}}$<br>Hi# 12345678 $r_{R^{L_F}}$<br>Hi# 12345678 $r_{R^{L_F}}$<br>Hi# 12345678 $r_{R^{L_F}}$<br>Hi# 12345678 $r_{R^{L_F}}$<br>Hi# 12345678 $r_{R^{L_F}}$<br>Hi# 12345678 $r_{R^{L_F}}$<br>Max 12345678 $r_{R^{L_F}}$<br>Max 12345678 $r_{R^{L_F}}$<br>Min 12345678 $r_{R^{L_F}}$<br>Min 12345678 $r_{R^{L_F}}$<br>STD 123456.789 kg $r_{R^{L_F}}$<br>STD 123456.789 kg $r_{R^{L_F}}$<br>Tot 123456.789 kg $r_{R^{L_F}}$<br>Tot 123456.789 kg $r_{R^{L_F}}$                                                                                                    | 1234.56 kg                    |                                                       |                     |
| $\begin{array}{c} 1234.56 \text{ kg} \\ \# 5 \text{ Cr} \\ 1234.56 \text{ kg} \\ \# 126 \text{ OK} \\ 1234.56 \text{ kg} \\ \hline \\ \# 126 \text{ OK} \\ 1234.56 \text{ kg} \\ \hline \\ \hline \\ \# 126 \text{ OK} \\ 1234.56 \text{ kg} \\ \hline \\ \hline \\ \# 1234.56 \text{ kg} \\ \hline \\ \hline \\ & 12345678 \\ \text{LoLo#} 12345678 \\ \text{LoLo#} 12345678 \\ \text{LoLo#} 12345678 \\ \text{LoLo#} 12345678 \\ \text{LoLo#} 12345678 \\ \text{LoLo#} 12345678 \\ \text{LoLo#} 12345678 \\ \text{LoLo#} 12345678 \\ \text{Crush} 12345678 \\ \text{Crush#} 12345678 \\ \text{Crush#} 12345678 \\ \text{Crush#} 12345678 \\ \text{Crush#} 12345678 \\ \text{Crush#} 12345678 \\ \text{Crush#} 12345678 \\ \text{Crush#} 12345678 \\ \text{Max} 123456.789 \text{ kg}_{\text{c}_{\text{R}}_{\text{F}}} \\ \hline \\ \text{Min} 123456.789 \text{ kg}_{\text{c}_{\text{R}}_{\text{F}}} \\ \hline \\ \text{Max} 123456.789 \text{ kg}_{\text{c}_{\text{R}}_{\text{F}}} \\ \text{STD} 123456.789 \text{ kg}_{\text{c}_{\text{R}}_{\text{F}}} \\ \hline \\ \text{STDP} 1234.56 \text{ kg} \\ \text{STDP} 1234.56 \text{ kg} \\ \text{STD} 1234.56 \text{ kg} \\ \text{STD} 1234.56 \text{ kg} $ | # 4 Fo                        |                                                       |                     |
| #5 Cr<br>1234.56 kg#126 OK<br>1234.56 kg#126 OK<br>1234.56 kgCreve<br>Tot#12345678<br>12345678<br>Creve<br>Lo#Tot#12345678<br>Creve<br>Lo#NG#12345678<br>Creve<br>Lo#LoLo#12345678<br>Creve<br>Lo#LoLo#12345678<br>Creve<br>Lo#LoLo#12345678<br>Creve<br>Lo#LoLo#12345678<br>Creve<br>Lo#LoLo#12345678<br>Creve<br>Lo#LoLo#12345678<br>Creve<br>Lo#LoLo#12345678<br>Creve<br>Lo#Lot#12345678<br>Creve<br>Lo#Hi#12345678<br>Creve<br>Lo#Hi#12345678<br>Creve<br>Lo#Lop#12345678<br>Creve<br>Lo#Max12345678<br>Creve<br>Lo#Max#12345678<br>Creve<br>Lo#Max#12345678<br>Creve<br>Lo#Min#12345678<br>Creve<br>Lo#Min#12345678<br>Creve<br>Lo#Max#12345678<br>Creve<br>Lo#Max#12345678<br>Creve<br>Lo#Max#12345678<br>Creve<br>Lo#Min#12345678<br>Creve<br>Creve<br>Lo#Max#12345678<br>Creve<br>Lo#Max#12345678<br>Creve<br>Lo#Max#12345678<br>Creve<br>Lo#Creve<br>Creve<br>Creve<                                                                                                    | 1234.56 kg                    | # 1234 OK 1342.508 C <sub>RLF</sub>                   |                     |
| 1234 $\[ \ \ \ \ \ \ \ \ \ \ \ \ \ \ \ \ \ \$                                                                                                    | # 5 Cr                        | C <sub>R</sub> L <sub>F</sub>                         |                     |
| $KG#$ $L2345678$ $C_{R^LF}$ $Tot#$ $L2345678$ $LoLo#$ $L2345678$ $C_{R^LF}$ $Tot#$ $L2345678$ $Lo#$ $L2345678$ $C_{R^LF}$ $KG#$ $L2345678$ $C_{R^LF}$ $C# + F$ $C# + F$ $Tot#$ $L2345678$ $CR + F$ $C# + F$ $LoLo#$ $L2345678$ $C_{R^LF}$ $CH + F$ $LoLo#$ $L2345678$ $C_{R^LF}$ $LoLo#$ $L2345678$ $C_{R^LF}$ $LoLo#$ $L2345678$ $C_{R^LF}$ $LoLo#$ $L2345678$ $C_{R^LF}$ $LoLo#$ $L2345678$ $Crush#$ $LoLo#$ $L2345678$ $Crush#$ $LoLo#$ $L2345678$ $Crush#$ $LoLo#$ $L2345678$ $Crush#$ $LoH + 12345678$ $Crush#$ $LoH + 12345678$ $Min$ $L2345678$ $Min$ $L2345678$ $STD$ $L2345678$ $STD$ $L2345678$ $STD$ $L2345678$ $STD$ $L2345678$ $STD$ $L2345678$ $STD$ $L2345678$ $R_{R} + F$ $Max#$ $L2345678$ $Min#$ $L2345678$ $STDP$ $L2345678$ $STDP$ $L2345678$ $STDP$ $L2345678$ $STDP$ $L2345678$ $R_{R} + F$ $C_{R} + F$ $Crush#$ $L2345678$ $STDP$ $L2345678$ $STDP$ $L2345678$ $STDP$ $L2345678$ $STDP$ $L23456778$ $R_{R} + F$ $R_{R} + F$ <tr< td=""><td>1234.56 kg</td><td><b>Tot#</b> 12345678 <math>c_{RL_F}</math></td><td></td></tr<>                                                                                                    | 1234.56 kg                    | <b>Tot#</b> 12345678 $c_{RL_F}$                       |                     |
| # $126 \text{ OK}$<br>$1234.56 \text{ kg}$ $12345678 \text{ c}_{R}\text{L}_{F}$ Tot# $12345678$<br>$12345678$ Lo# $12345678 \text{ c}_{R}\text{L}_{F}$ Tot# $12345678$<br>$12345678$ OK# $12345678 \text{ c}_{R}\text{L}_{F}$ LoLo# $12345678$<br>$12345678$ Hi# $12345678 \text{ c}_{R}\text{L}_{F}$ LoLo# $12345678$<br>$12345678$ Hi# $12345678 \text{ c}_{R}\text{L}_{F}$ Lot# $12345678 \text{ c}_{R}\text{L}_{F}$ Dup# $12345678 \text{ c}_{R}\text{L}_{F}$ Lo# $12345678 \text{ c}_{R}\text{L}_{F}$ Dup# $12345678 \text{ c}_{R}\text{L}_{F}$ NK# $12345678 \text{ c}_{R}\text{L}_{F}$ Crush# $12345678 \text{ c}_{R}\text{L}_{F}$ Min $12345678 \text{ c}_{R}\text{L}_{F}$ Max $123456.789 \text{ kg}\text{c}_{R}\text{L}_{F}$ Mup# $12345678 \text{ c}_{R}\text{L}_{F}$ Min $123456.789 \text{ kg}\text{c}_{R}\text{L}_{F}$ STD $123456.780 \text{ kg}\text{c}_{R}\text{L}_{F}$ STD $123456.789 \text{ kg}\text{c}_{R}\text{L}_{F}$ Max# $123456.780 \text{ kg}\text{c}_{R}\text{L}_{F}$ Tot $123456.789 \text{ kg}\text{c}_{R}\text{L}_{F}$ Min# $123456.780 \text{ kg}\text{c}_{R}\text{L}_{F}$ Tot $123456.789 \text{ kg}\text{c}_{R}\text{L}_{F}$ Ave $123456.789 \text{ kg}\text{c}_{R}\text{L}_{F}$ Tot $123456.789 \text{ kg}\text{c}_{R}\text{L}_{F}$ Tot $123456.78 \text{ kg}$ $C_{R}\text{L}_{F}$ $C_{R}\text{L}_{F}$ Tot $12345.67 \text{ kg}$ $C_{R}\text{L}_{F}$ $C_{R}\text{L}_{F}$ Low $12345.67 \text{ kg}$ $C_{R}\text{L}_{F}$ $C_{R}\text{L}_{F}$ Low $12345.67 \text{ kg}$ $C_{R}\text{L}_{F}$ $C_{R}\text{L}_{F}$ Low $12345.67 \text{ kg}$ $C_{R}\text{L}_{F}$ $C_{R}\text{L}_{F}$ <td></td> <td>NG# 12345678 <sup>C</sup><sub>R</sub>L<sub>F</sub></td> <td></td>                                                                                                    |                               | NG# 12345678 <sup>C</sup> <sub>R</sub> L <sub>F</sub> |                     |
| $1234.56 \text{ kg}$ Lo# $12345678 \text{ C}_{R}^{L}_{F}$ Tot# $12345678$ OK# $12345678 \text{ C}_{R}^{L}_{F}$ NG# $12345678$ $12345678 \text{ C}_{R}^{L}_{F}$ LoLo# $12345678$ Hi# $12345678 \text{ C}_{R}^{L}_{F}$ Lo# $12345678$ Dup# $12345678 \text{ C}_{R}^{L}_{F}$ OK# $12345678$ Dup# $12345678 \text{ C}_{R}^{L}_{F}$ OK# $12345678$ Crush# $12345678 \text{ C}_{R}^{L}_{F}$ Min $12345678$ Max $12345678 \text{ C}_{R}^{L}_{F}$ Max# $12345678$ Min $123456.789 \text{ kg}^{C}_{R}^{L}_{F}$ STD $123456.789 \text{ kg}^{C}_{R}^{L}_{F}$ STD $123456.789 \text{ kg}^{C}_{R}^{L}_{F}$ Max# $123456.789 \text{ kg}^{C}_{R}^{L}_{F}$ Tot $123456.789 \text{ kg}^{C}_{R}^{L}_{F}$ Min# $12345.678 \text{ kg}$ STD $123456.789 \text{ kg}^{C}_{R}^{L}_{F}$ Tot $123456.789 \text{ kg}^{C}_{R}^{L}_{F}$ Tot $123456.789 \text{ kg}^{C}_{R}^{L}_{F}$ Tot $123456.789 \text{ kg}^{C}_{R}^{L}_{F}$ Tot $123456.789 \text{ kg}^{C}_{R}^{L}_{F}$ Ave $123456.789 \text{ kg}^{C}_{R}^{L}_{F}$ Tot $123456.789 \text{ kg}^{C}_{R}^{L}_{F}$ Tot $123456.789 \text{ kg}^{C}_{R}^{L}_{F}$ Tot $123456.789 \text{ kg}^{C}_{R}^{L}_{F}$ Tot $12345.67 \text{ kg}^{C}_{R}^{L}_{F}^{L}_{F}^{$                                                                                                    | # 126 ОК                      | LOLO# 12345678 C <sub>RLF</sub>                       |                     |
| $C_{R}L_{F}$ OK#12345678 $C_{R}L_{F}$ Tot#12345678 $C_{R}L_{F}$ NG#12345678 $C_{R}L_{F}$ LoLo#12345678HiHi#12345678Lo#12345678Dup#12345678OK#12345678Dup#12345678N##12345678Max12345678Hi#12345678Max12345678Hi#12345678Max123456.789Mp#123456.789kgc_{R}L_{F}Min123456.789kgc_{R}L_{F}Max123456.789kgc_{R}L_{F}Dup#12345678STDCrush#123456.789kgc_{R}L_{F}Dup#123456.789kgc_{R}L_{F}Max#12345678STDCrush#123456.789kgc_{R}L_{F}Max#123456.789kgc_{R}L_{F}Tot123456.789kgc_{R}L_{F}Tot123456.789 <t< td=""><td>1234.56 kg</td><td><math> L0\# </math> <math>123456/8 C_{R^{L_{F}}}</math></td><td></td></t<>                                                                                                    | 1234.56 kg                    | $ L0\# $ $123456/8 C_{R^{L_{F}}}$                     |                     |
| Tot#12345678H1#12345678 CRLFNG#12345678HiHi#12345678 CRLFLoLo#12345678FMD#12345678 CRLFLo#12345678Dup#12345678 CRLFOK#12345678Crush#12345678 CRLFHi#i#12345678Max12345678 CRLFHi#i#12345678Max12345678 CRLFMin12345678Min12345678 PkgCRLFDup#12345678Min12345678 PkgCRLFCrush#12345678STD12345678 PkgCRLFDup#12345678STD12345678 PkgCRLFCrush#12345678STDP12345678 PkgCRLFMax#1234.56 kgTot123456.789 kgCRLFMin#1234.56 kgCRLFCRLFAve1234.56 kgCRLFSTDP1234.56 kgCRLFTot123456.789 kgCRLFTot123456.789 kgCRLFTot123456.789 kgCRLFTot123456.789 kgCRLFTot123456.789 kgCRLFTot123456.789 kgCRLFTot123456.789 kgCRLFTot123456.789 kgCRLFTot123456.789 kgCRLFTot123456.789 kgCRLFTot123456.789 kgCRLFTot123456.789 kgCRLFCRLFCRLFLogCRLFLogCRLFLogCRLFLogCRLFLogCRLFLogCRLFLogCRLFLogCRLFLog                                                                                                    | C <sub>R</sub> L <sub>F</sub> | $OK = 12345678 C_R L_F$                               |                     |
| NG#12345678H1H1#12345678 $C_RL_F$ LOLO#12345678Dup#12345678 $C_RL_F$ LO#12345678Dup#12345678 $C_RL_F$ OK#12345678Max12345678 $C_RL_F$ Hi#12345678Min12345678 $C_RL_F$ HiHi#12345678Min123456.789 $kgC_RL_F$ MD#12345678Ave123456.789 $kgC_RL_F$ STD#12345678STD123456.789 $kgC_RL_F$ Crush#12345678STD123456.789 $kgC_RL_F$ Max#1234.56 kgSTDP123456.789 $kgC_RL_F$ Min#1234.56 kgTot123456.789 $kgC_RL_F$ STV1234.56 kg $C_RL_F$ TotTot12345.67 kg $C_RL_F$                                                                                                    | Tot# 12345678                 | $H1\#$ 12345678 $C_{R^{L_{F}}}$                       |                     |
| LoLo# 12345678<br>Lo# 12345678<br>OK# 12345678<br>Hi# 12345678<br>Hi# 12345678<br>Hi# 12345678<br>FMD# 12345678<br>FMD# 12345678<br>Dup# 12345678<br>Max 123456.789 kg <sup>c</sup> <sub>R<sup>L</sup>F</sub><br>Min 123456.789 kg <sup>c</sup> <sub>R<sup>L</sup>F</sub><br>Ave 123456.789 kg <sup>c</sup> <sub>R<sup>L</sup>F</sub><br>STD 123456.789 kg <sup>c</sup> <sub>R<sup>L</sup>F</sub><br>STD 123456.789 kg <sup>c</sup> <sub>R<sup>L</sup>F</sub><br>STDP 123456.789 kg <sup>c</sup> <sub>R<sup>L</sup>F</sub><br>Tot 123456.789 kg <sup>c</sup> <sub>R<sup>L</sup>F</sub><br>Crush# 1234.56 kg<br>Min# 1234.56 kg<br>STV 1234.56 kg<br>STV 1234.56 kg<br>Tot 123456.789 kg <sup>c</sup> <sub>R<sup>L</sup>F</sub>                                                                                                    | NG# 12345678                  | $H1H1# 12345678 C_R^{L_F}$                            |                     |
| Lo#       12345678         OK#       12345678         Hi#       12345678         Hi#       12345678         HiHi#       12345678         FMD#       12345678         Dup#       12345678         Min       123456.789         Min       123456.789         Kax#       12345678         Crush#       123456.789         Min       123456.789         Kax#       12345678         Min#       12345678         Min#       1234.56         STD       123456.789         Kin#       123456.789         Kin#       12345.67         Kin#       12345.67 </td <td>LoLo# 12345678</td> <td><math>FMD# 12345078 C_R^{L_F}</math></td> <td></td>                                                                                                    | LoLo# 12345678                | $FMD# 12345078 C_R^{L_F}$                             |                     |
| OK#       12345678         Hi#       12345678         HiHi#       12345678         FMD#       12345678         Dup#       12345678         Crush#       123456.789         Kax       123456.789         Max       123456.789         Min       123456.789         Max       123456.789         Min       123456.789         Max       123456.789         Max       123456.789                                                                                                    | LO# 12345678                  | $Dup# 12345070 C_{RLF}$                               |                     |
| H1#       12345678         HiHi#       12345678         FMD#       12345678         Dup#       12345678         Crush#       12345678         Max       123456.789         Kore       123456.789         Kore       12345.67         Kore                                                                                                    | OK# 12345678                  | $12245070$ $c_{R}c_{F}$                               |                     |
| HTH1#       12343678         FMD#       12345678         Dup#       12345678         Crush#       12345678         Max#       1234.56 kg         Min#       1234.56 kg         STD       123456.789 kg <sup>c</sup> <sub>R<sup>L</sup>F</sub> STD       123456.789 kg <sup>c</sup> <sub>R<sup>L</sup>F</sub> STD       123456.789 kg <sup>c</sup> <sub>R<sup>L</sup>F</sub> STD       123456.789 kg <sup>c</sup> <sub>R<sup>L</sup>F</sub> Tot       123456.789 kg <sup>c</sup> <sub>R<sup>L</sup>F</sub> Crush#       1234.56 kg         STD       123456.789 kg <sup>c</sup> <sub>R<sup>L</sup>F</sub> Tot       123456.789 kg <sup>c</sup> <sub>R<sup>L</sup>F</sub> Crush#       1234.56 kg         STD       123456.789 kg <sup>c</sup> <sub>R<sup>L</sup>F</sub> Crush#       1234.56 kg         STD       12345.67 kg         Crush#       12345.67 kg                                                                                                    |                               | $\begin{array}{cccccccccccccccccccccccccccccccccccc$  |                     |
| FMD#       12343678         Dup#       12345678         Crush#       12345678         Max#       1234.56 kg         Min#       1234.56 kg         Ave       1234.56 kg         STD       123456.789 kg <sup>c</sup> <sub>R</sub> <sup>L</sup> <sub>F</sub> Tot       123456.789 kg <sup>c</sup> <sub>R</sub> <sup>L</sup> <sub>F</sub> Crush#       1234.56 kg         STD       123456.789 kg <sup>c</sup> <sub>R</sub> <sup>L</sup> <sub>F</sub> Tot       123456.789 kg <sup>c</sup> <sub>R</sub> <sup>L</sup> <sub>F</sub> Tot       12345.67 kg         C <sub>R</sub> <sup>L</sup> <sub>F</sub>                                                                                                    | H1H1# 12345678                | 123456 789 kgc-l-                                     |                     |
| Dup# 12343678<br>Crush# 12345678<br>Max# 1234.56 kg<br>Min# 1234.56 kg<br>Ave 1234.56 kg<br>STDP 1234.56 kg<br>STDP 1234.56 kg<br>Tot 12345.67 kg<br>c <sub>R<sup>L</sup>F</sub>                                                                                                    | FMD# 12245678                 | STD 123456 789 kgcsL                                  |                     |
| Max# 1234.56 kg<br>Min# 1234.56 kg<br>Ave 1234.56 kg<br>STV 1234.56 kg<br>Tot 12345.67 kg<br>C <sub>R<sup>L</sup>F</sub>                                                                                                    | Dup# 12345678                 | $\begin{array}{cccccccccccccccccccccccccccccccccccc$  |                     |
| Max# 1234.36 kg<br>Min# 1234.56 kg<br>STV 1234.56 kg<br>STDP 1234.56 kg<br>Tot 12345.67 kg<br>c <sub>R<sup>L</sup>F</sub>                                                                                                    | Crush# 12345070               | Tot 123456 789 kg $_{\rm R}$                          |                     |
| Ave 1234.56 kg<br>STV 1234.56 kg<br>STDP 1234.56 kg<br>Tot 12345.67 kg<br>c <sub>R<sup>L</sup>F</sub>                                                                                                    | Max# 1234.30 Kg               |                                                       |                     |
| Ave     1234.30 kg       STV     1234.56 kg       STDP     1234.56 kg       Tot     12345.67 kg       C <sub>R</sub> L <sub>F</sub>                                                                                                    | 1234.50  Kg                   |                                                       |                     |
| STDP 1234.56 kg<br>Tot 12345.67 kg<br>c <sub>R<sup>L</sup>F</sub>                                                                                                    | STV 1234 56 kg                |                                                       |                     |
| Tot 12345.67 kg                                                                                                    | STOP 1234 56 kg               |                                                       |                     |
|                                                                                                    | Tot 12345 67 kg               |                                                       |                     |
|                                                                                                    |                               |                                                       |                     |
|                                                                                                    |                               |                                                       |                     |
|                                                                                                    |                               |                                                       |                     |

Standard deviation  $\sigma_{n-1}$ : STD Population standard deviation  $\sigma_n$  : STDP

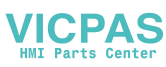

# 9.4.6. Time Stamp

- □ If the printer has the function to print time and date, the time stamp can be appended to the printed data. Example: printer AD-8118C, AD-8127.
- □ The indicator can send the following commands.
  - Date command $E_{C}$ DTime command $E_{C}$ T
    - ASCII code: 1B, 44 ASCII code: 1B, 54
- The time stamp can be appended to total print with Print for data and time [[L F- B].

### **Concerning Parameters**

- [[L F- 8] Print for data and time
  - [0] Not printed
  - [/] Date before total
  - [2] Time before total
  - [3] Date & time before total
  - [4] Date after total
  - [5] Time after total
  - [6] Data & time after total [Function] - [Set function] - [Serial] - [C.loop] - [[L F-B]

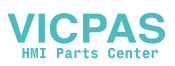

## 9.5. BCD Output of Option OP-01

□ The interface can be used to connect a printer or external monitor.

## Specifications

Output circuit Output voltage Output saturation voltage Input control Input open voltage Input current Threshold voltage Open collector transistor 40 V DC max. 0.8 V at 25 mA Contact to common 5 V DC ±5% 5 mA max. 1.5 V max.

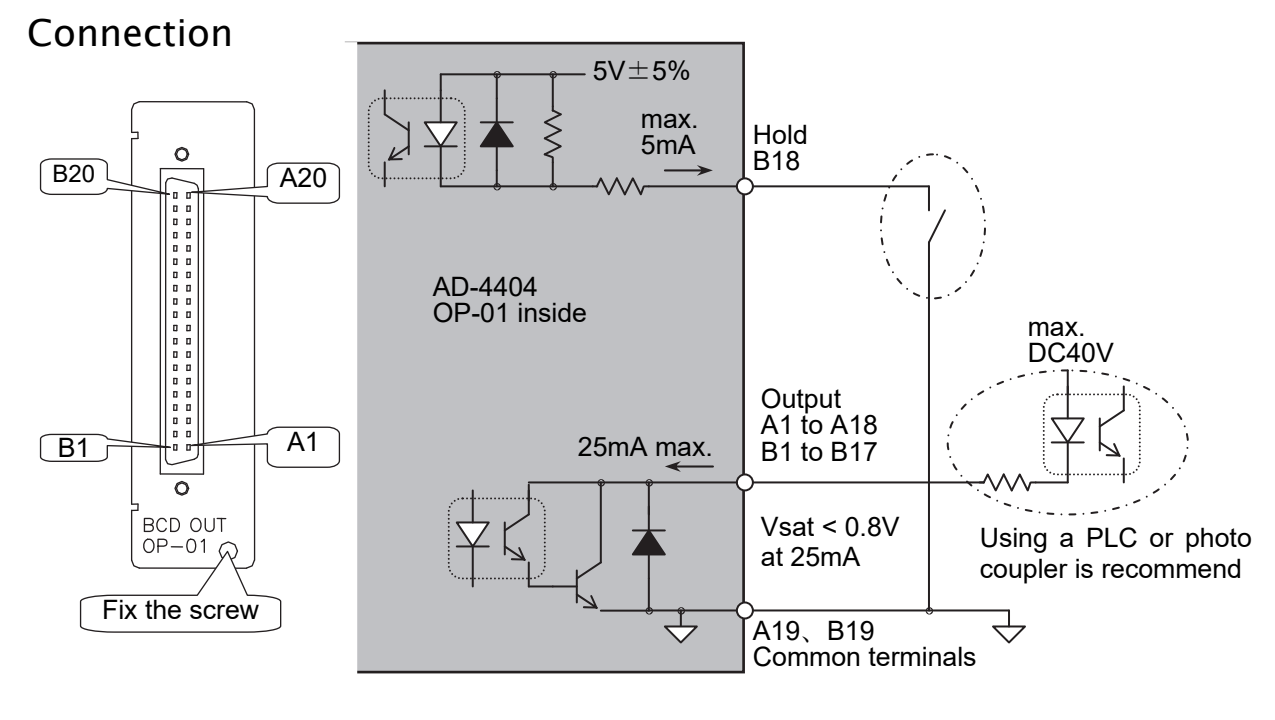

| Accessories | 5   |
|-------------|-----|
| Connec      | tor |

| Connector       | JI:361J040-AG | 1 piece |
|-----------------|---------------|---------|
| Connector cover | JI:360C040-B  | 1 piece |

## Concerning Parameters

- [0 / F- /] Output mode [Function] - [Set function] - [Option] - [OP-01[BCD]]
- [0/F- 3] Communication mode [Function] - [Set function] - [OP-01[BCD]]
- [0/F- 4] Output logic [Function] - [Set function] - [Option] - [OP-01[BCD]]

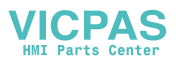

## Terminals

When weighing display [ $^{1}$ ], gross display [ $^{2}$ ], net display [ $^{3}$ ] or tare display [ $^{4}$ ] of Output mode [ $^{0}$  //  $^{1}$  is output, the function of the terminals are as follows:

|     |                     | ,   |                     |       |        |        |
|-----|---------------------|-----|---------------------|-------|--------|--------|
| A1  | 1                   | B1  | 2                   | Unit  | Unit 1 | Unit 2 |
| A2  | 4                   | B2  | 8                   | blank | 0      | 0      |
| A3  | 10                  | B3  | 20                  | kg    | 0      | 0      |
| A4  | 40                  | B4  | 80                  | t     | 0      | 1      |
| A5  | 100                 | B5  | 200                 | g     | 1      | 1      |
| A6  | 400                 | B6  | 800                 |       |        |        |
| A7  | 1,000               | B7  | 2,000               |       |        |        |
| A8  | 4,000               | B8  | 8,000               |       |        |        |
| A9  | 10,000              | B9  | 80,000              |       |        |        |
| A10 | 40,000              | B10 | 80,000              |       |        |        |
| A11 | 100,000             | B11 | 200,000             |       |        |        |
| A12 | 400,000             | B12 | 800,000             |       |        |        |
| A13 | Over                | B13 | Positive polarity   |       |        |        |
| A14 | Stable              | B14 | Net                 |       |        |        |
| A15 | Decimal point 0.0   | B15 | Decimal point 0.0   |       |        |        |
| A16 | Decimal point 000.0 | B16 | Decimal point 000.0 |       |        |        |
| A17 | Unit 1              | B17 | Unit 2              |       |        |        |
| A18 | Strobe              | B18 | Hold input          |       |        |        |
| A19 | Common ground       | B19 | Common ground       |       |        |        |
| A20 | Frame ground        | B20 | Frame ground        |       |        |        |

When total weight [5] and total count [5, 7, 8] of Output mode [0 | F - I] are output, the function of the terminals are as follows:

| A1  | 1             | B1  | 2                 |
|-----|---------------|-----|-------------------|
| A2  | 4             | B2  | 8                 |
| A3  | 10            | B3  | 20                |
| A4  | 40            | B4  | 80                |
| A5  | 100           | B5  | 200               |
| A6  | 400           | B6  | 800               |
| A7  | 1,000         | B7  | 2,000             |
| A8  | 4,000         | B8  | 8,000             |
| A9  | 10,000        | B9  | 80,000            |
| A10 | 40,000        | B10 | 80,000            |
| A11 | 100,000       | B11 | 200,000           |
| A12 | 400,000       | B12 | 800,000           |
| A13 | 1,000,000     | B13 | 2,000,000         |
| A14 | 4,000,000     | B14 | 8,000,000         |
| A15 | 10,000,000    | B15 | 20,000,000        |
| A16 | 40,000,000    | B16 | 80,000,000        |
| A17 | Over          | B17 | Positive polarity |
| A18 | Strobe        | B18 | Hold input        |
| A19 | Common ground | B19 | Common ground     |
| A20 | Frame ground  | B20 | Frame ground      |

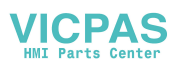

When alarm number and error number of Output mode [0 | F - l] [ | 0] are output, the function of the terminals are as follows:

| A1  | Sequence error | 1     | B1  | Sequence error    | 2 |
|-----|----------------|-------|-----|-------------------|---|
| A2  | number         | 4     | B2  | number            | 8 |
| A3  |                | Error | B3  |                   |   |
| A4  |                |       | B4  |                   |   |
| A5  | Zero error     | 1     | B5  | Zero error number | 2 |
| A6  | number         | 4     | B6  |                   | 8 |
| A7  |                | Error | B7  |                   |   |
| A8  |                |       | B8  |                   |   |
| A9  | Alarm 1 number | 1     | B9  | Alarm 1 number    | 2 |
| A10 |                | 4     | B10 |                   | 8 |
| A11 |                | Error | B11 |                   |   |
| A12 |                |       | B12 |                   |   |
| A13 | Alarm 2 number | 1     | B13 | Alarm 2 number    | 2 |
| A14 |                | 4     | B14 |                   | 8 |
| A15 |                | Error | B15 |                   |   |
| A16 |                |       | B16 |                   |   |
| A17 |                |       | B17 |                   |   |
| A18 | Print strobe   |       | B18 | Hold input        |   |
| A19 | Common ground  |       | B19 | Common ground     |   |
| A20 | Frame ground   |       | B20 | Frame ground      |   |

## **Communication Modes**

□ There are the following modes. The mode can be selected at Communication mode [0 |F - 3].

### **Stream Mode** of [*□ \F* - *∃*] [ *\*]

The data is output at every display update. If the data can not be output completely due to a slow baud rate, the data is output at the next update.

## Auto Print Mode of $[\square | F - \exists] [2]$

The data is printed at judgement automatically.

## **Manual Print Mode** of $[\square | F - \exists] [\exists]$

When the preset print key is pressed or terminal is connected, data is output.

## **Jet Steam Mode** of [□ *\F* - 3] [4]

The weighing data and state are output 100 time/s. The data is the gross or net value. The format is the same as command RGRS or RNET.

Set baud rate to 38400 bps.

Set the baud rate to 38400 bps. If another baud rate is used, mis-sampling may occur. Output data is repeated according to the number of Sampling frequency divider [LEnF-3].

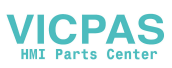

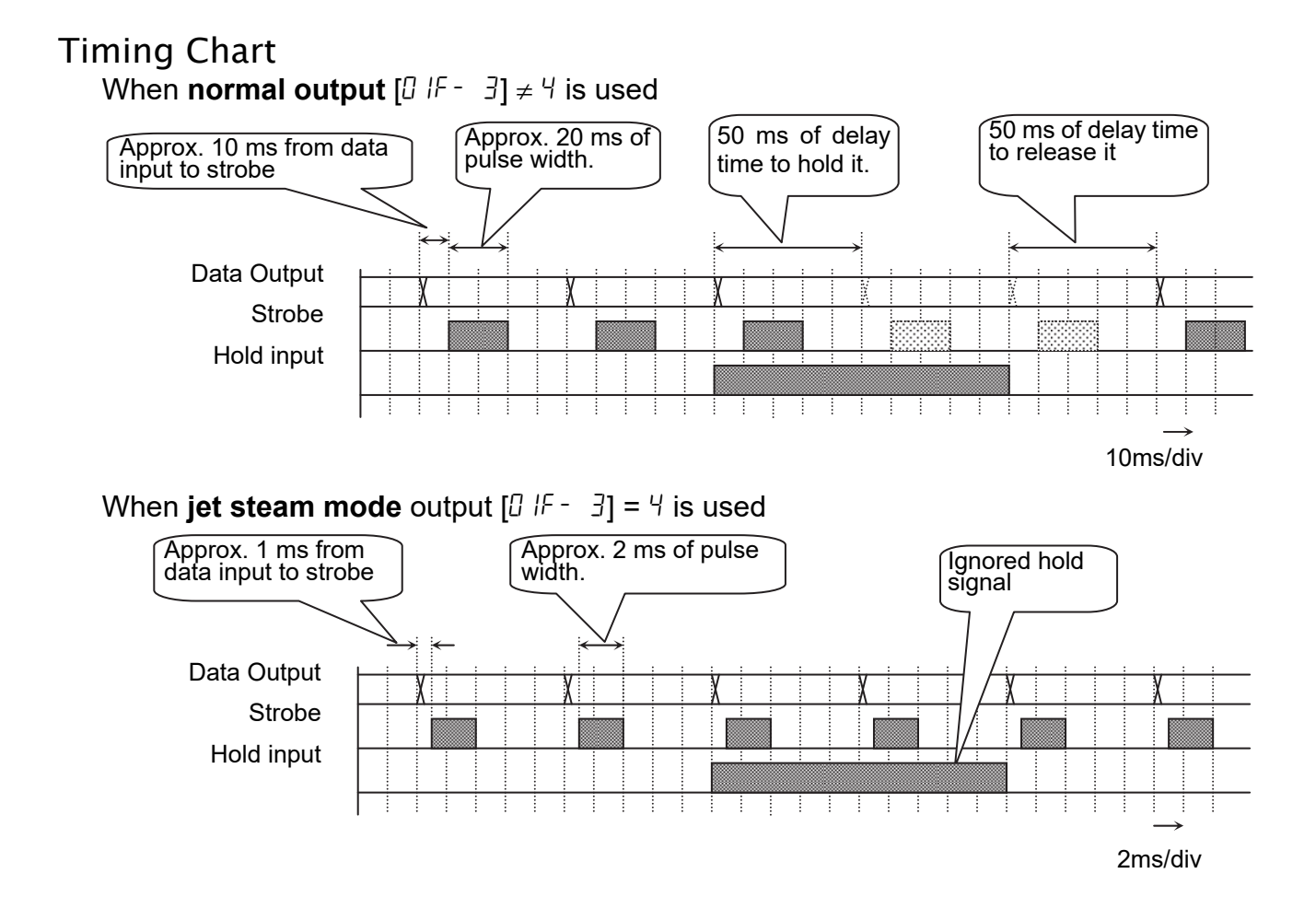

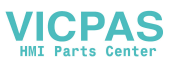
### 9.6. Relay Output of Option OP-02

□ This option can output the same function as the control output to relays.

### **Specifications**

| Rated load                 | 250 V AC, 3 A                       |
|----------------------------|-------------------------------------|
|                            | 30 V DC, 3 A                        |
| Current at common terminal | Max. 10A DC                         |
| Minimum load               | 100 mV 100 μA                       |
| Life                       | 20,000,000 times or more at no load |
|                            | 100,000 times or more at rated load |

### Connection

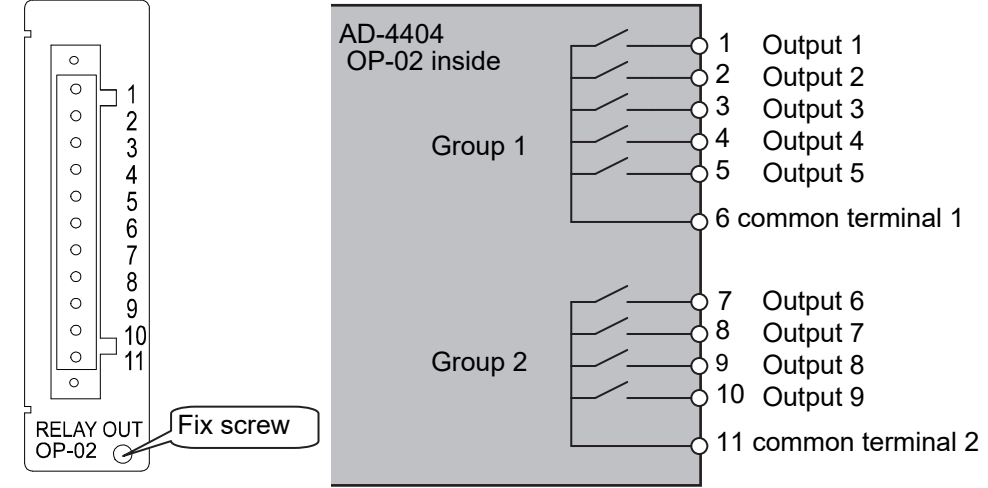

#### Caution

Use noise reduction parts to avoid noise. Example: Varistor, surge diode, snubber circuit.

#### Accessories

Relay connector TM:MSTB11STF 1 piece

### Terminals and Concerning Parameters

| Terminal  | Function Address | Function                                                |
|-----------|------------------|---------------------------------------------------------|
| Output 1  | 02 F- I          |                                                         |
| Output 2  | 02 F- 2          |                                                         |
| Output 3  | 02 F- 3          | The function of the relay can be specified with a       |
| Output 4  | 02 F- 4          | function number that is the same as those of the        |
| Output 5  | 02 F- S          | control output.                                         |
| Output 6  | 02 F- 6          | Refer to "11. Function List" concerning the             |
| Output 7  | 02 F- 7          | function.                                               |
| Output 8  | 02 F- 8          | [Function] - [Set function] - [Option] - [OP-02[Relay]] |
| Output 9  | 02 F- 9          |                                                         |
| Output 10 | 02 F-10          |                                                         |

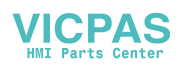

### 9.7. RS-422/485 Interface of Option OP-03

- The RS-422/485 interface can use commands to control the indicator. The interface can read weighing data or parameters or store parameters to the indicator.
- The interface can connect a maximum of 32 units and a personal computer using a communication cable.
- □ The unit is specified by an address appended to the command.
- □ RS-485 can use 2-wire or 4-wire.
- □ The command and format are the same as the built-in RS-485.
- □ When installing OP-03 and OP-04 at once, two options can be installed at maximum.

#### **Specifications**

| Transmission system | EIA RS-422 / 485,                                      |
|---------------------|--------------------------------------------------------|
| -                   | Asynchronous, bi-directional, half-duplex              |
| Data length         | 7 bits or 8 bits                                       |
| Start bit           | 1 bit                                                  |
| Parity bit          | Odd, Even, not used                                    |
| Stop bits           | 1 bit, 2 bits                                          |
| Baud rate           | 600 bps, 1200 bps, 2400 bps, 4800 bps, 9600 bps, 19200 |
|                     | bps, 38400 bps(Jet stream mode)                        |
| Line                | RS-422: 4 wires                                        |
|                     | RS-485: 2 wires or 4 wires                             |
| Connection          | Max. 32 units                                          |
| Character code      | ASCII code                                             |
| Terminator          | CR, CR LF                                              |
|                     |                                                        |

#### Connection

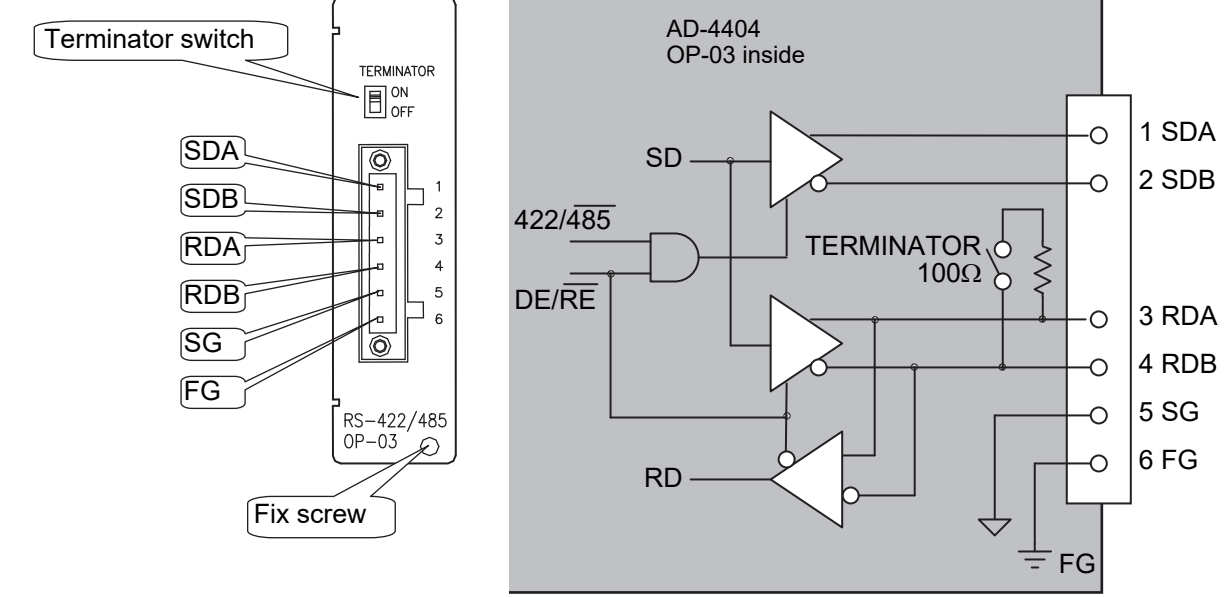

Accessories Connector

TM:MSTB06STF

1 piece

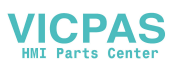

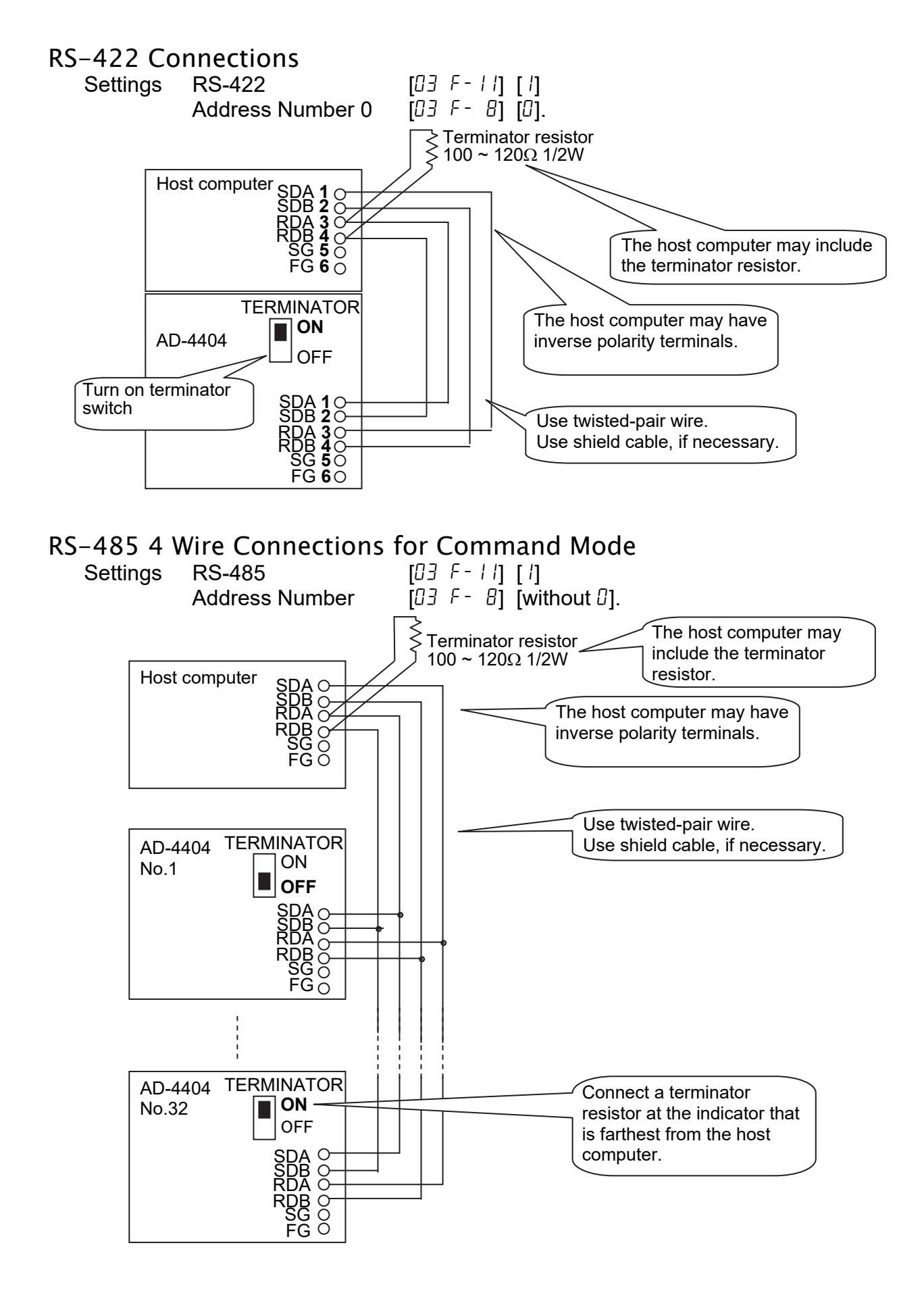

# Caution This connection can be used only with command mode.

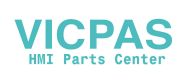

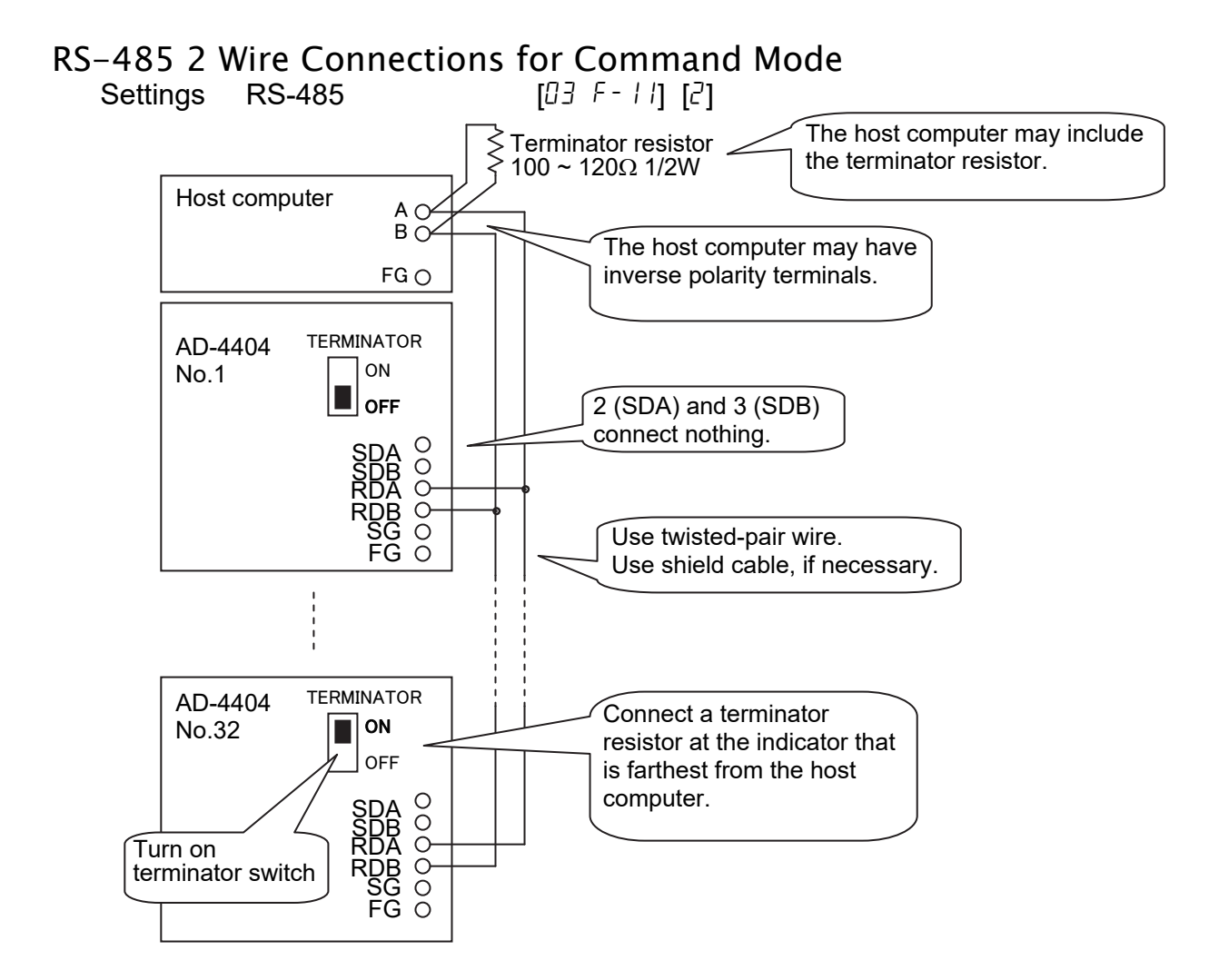

#### Caution

**This connection can be used only with command mode.** 

#### Settings of Parameters

Refer to "11. Function List".

### **Timing Chart**

- Keep the delay time above 4 ms between the last response and the next command.
- □ Set response time (tr). [03 F 9] < tr < [03 F 9] + 50 ms
- □ Use a long delay time, when there is noise.
- □ Use 4 ms or more from the output finish to receiveing the next command
- □ Hi-Z: Hi impedance

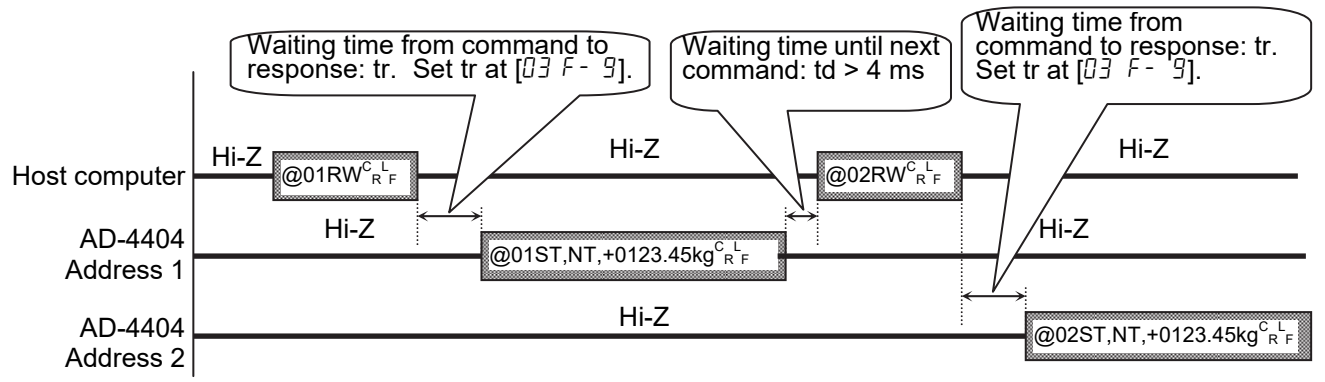

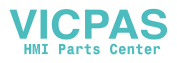

### 9.8. RS-232C Interface of Option OP-04

- □ The RS-232C is used to connect to the DEC (modem).
- □ The command and parameters of RS-232C is the same as the built-in RS-485.
- □ When installing OP-03 and OP-04 at once, two options can be installed at maximum.

### Specifications

Transmission systemEIA RS-232C,<br/>Asynchronous, bi-directional, half-duplexData length7 bits ot 8 bitsStart bit1 bitParity bitOdd, Even, not usedStop bits1 bit, 2 bitsBaud rate600 bps, 1200 bps, 2400 bps, 4800 bps, 9600 bps, 19200<br/>bps

### Connection

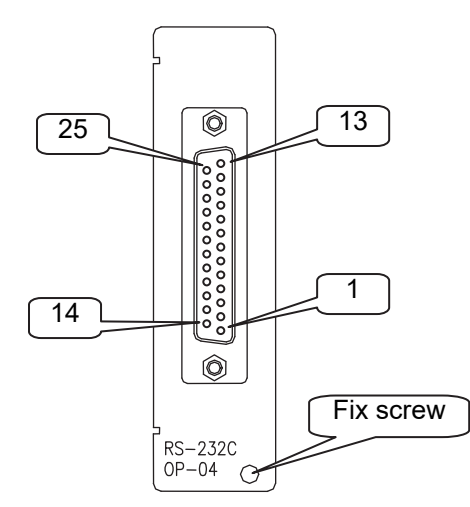

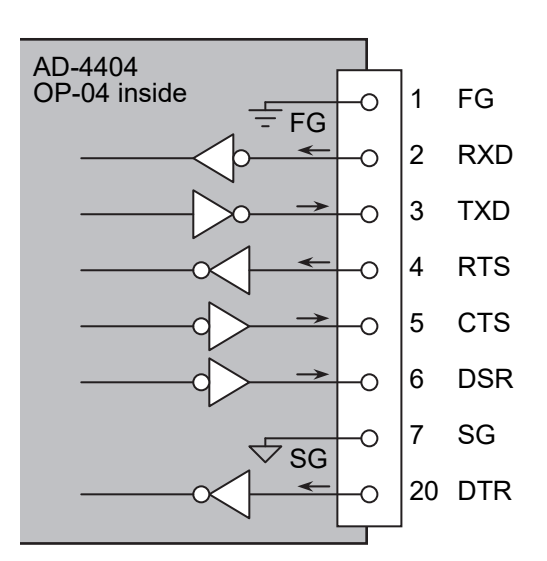

#### Settings of Parameters Refer to "11. Function List".

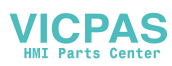

# 9.9. Parallel I/O of Option OP-05

- □ This option can be used to extend the terminals of the control I/O.
- The function, settings, interface circuit and timing chart of the option is the same as the control I/O.
- □ Two OP-05 can be installed at maximum.

### Specifications

| Input control             | Contact to common         |
|---------------------------|---------------------------|
| Input open voltage        | 7 ~ 11 V DC               |
| Input current             | 5 mA max.                 |
| Input threshold voltage   | 2 V max.                  |
| Output circuit            | Open collector transistor |
| Output voltage            | 40 V DC max.              |
| Output saturation voltage | 1.5 V at 50 mA            |

#### Caution

#### Do not assign the same function to multiple input terminals and keys.

### **Connection and Parameters**

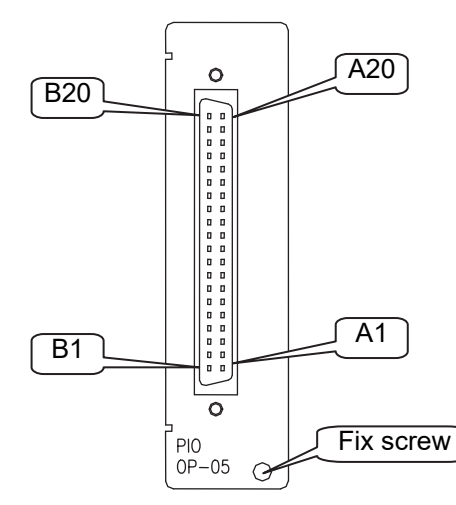

| A1 to A16 | Input terminal 1 to 16  |  |
|-----------|-------------------------|--|
| A17       |                         |  |
| A18       | Input common            |  |
| A19       |                         |  |
| A20       | Frame ground            |  |
| B1 to B16 | Output terminal 1 to 16 |  |
| B17       |                         |  |
| B18       | Output common           |  |
| B19       |                         |  |
| B20       | Frame ground            |  |

|        | Terminal | Function<br>Address | Function                                                             |
|--------|----------|---------------------|----------------------------------------------------------------------|
|        | A 1      | 05 F- I             | The function of the innut and entruit and he encodied                |
| Input  | •••      |                     | i ne function of the input and output can be specified               |
|        | A 16     | 05 F-16             | with a function number that is the same as the                       |
| Output | B 1      | 05 F-I7             | Control I/O.<br>Refer to "11. Eurotion List" concerning the function |
|        | •••      |                     | Eurotion [Set function] [Option] [OD 05[]/O]]                        |
|        | B 16     | 05 F-32             |                                                                      |

#### Accessories

| Connector       |  |
|-----------------|--|
| Connector cover |  |

JI:361J040-AG JI:361C040-B

1 piece 1 piece

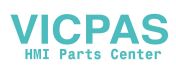

### Circuit

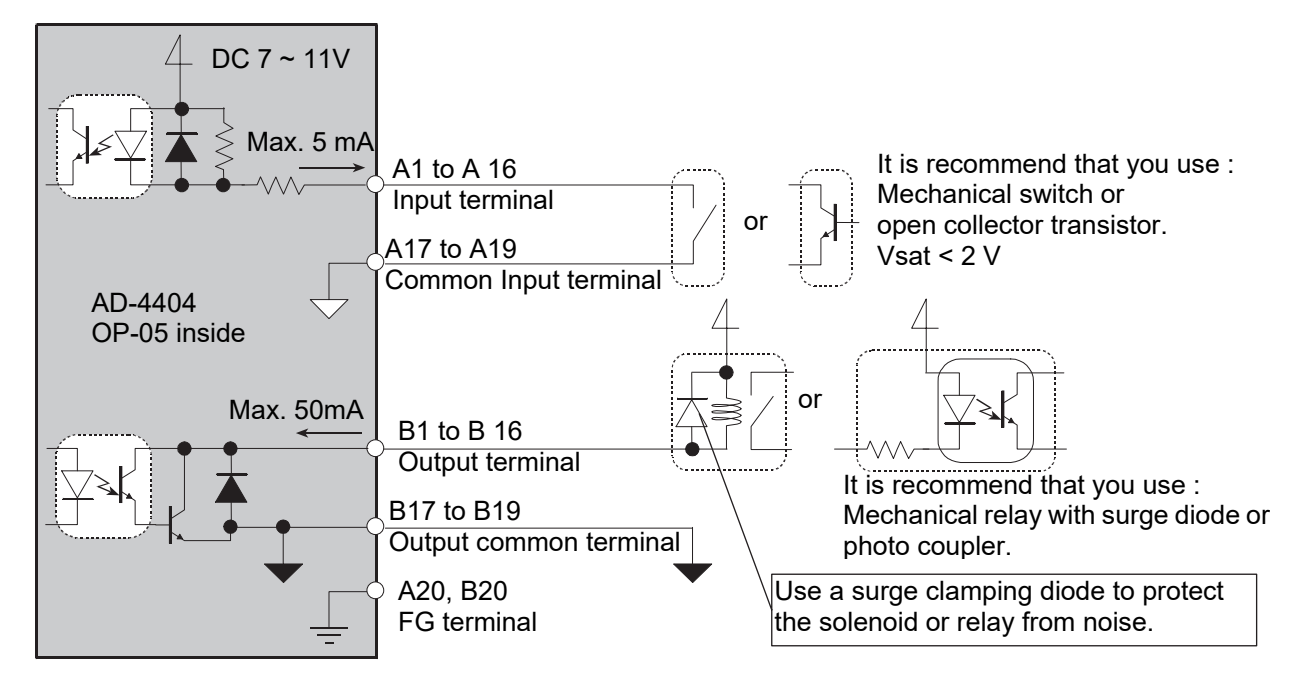

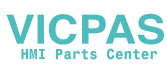

### 9.10. Analog Output of Option OP-07

This option outputs DC current that is proportional to the display value.
 Factory adjusted to 4 mA output at zero display and 20 mA output at full scale.

#### **Specifications**

| Analog output                | Contact to ground                                        |
|------------------------------|----------------------------------------------------------|
| Output voltage               | 11 V DC min.                                             |
| Adaptable resistance         | 0 Ω ~ 500 Ω                                              |
| Update ratio                 | 100 times per second with Sampling frequency divider     |
|                              | [GEnF- 3]                                                |
| Zero temperature coefficient | ±150 ppm/℃ max.                                          |
| Span temperature coefficient | ±150 ppm/℃ max.                                          |
| Non-linearlity               | 0.1% max.                                                |
| Resolution                   | Smaller value of either 1/40000 or resolution of display |
|                              |                                                          |

### Connection

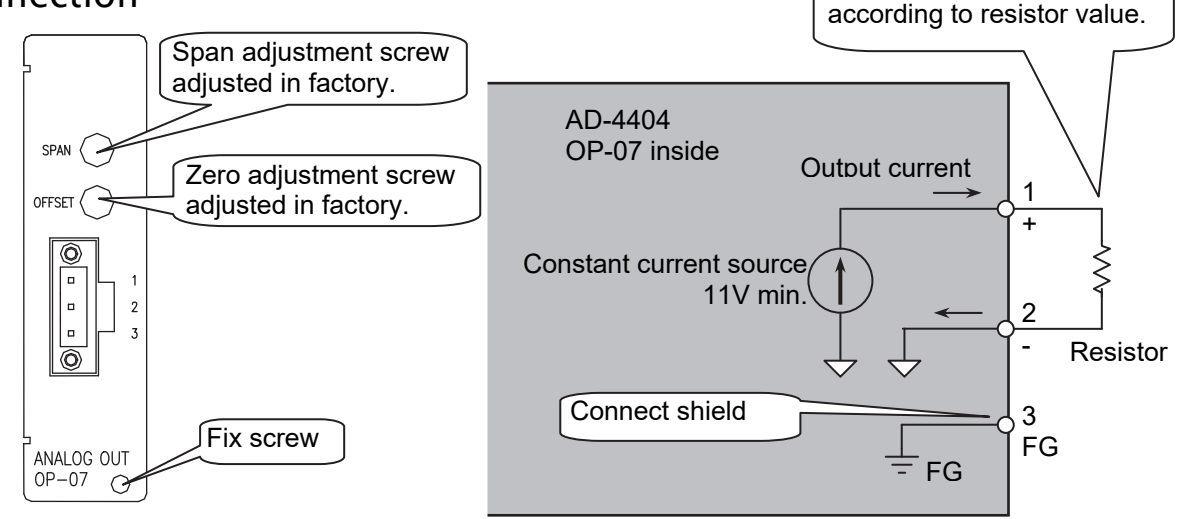

### Settings of Parameters

Refer to "11. Function List".

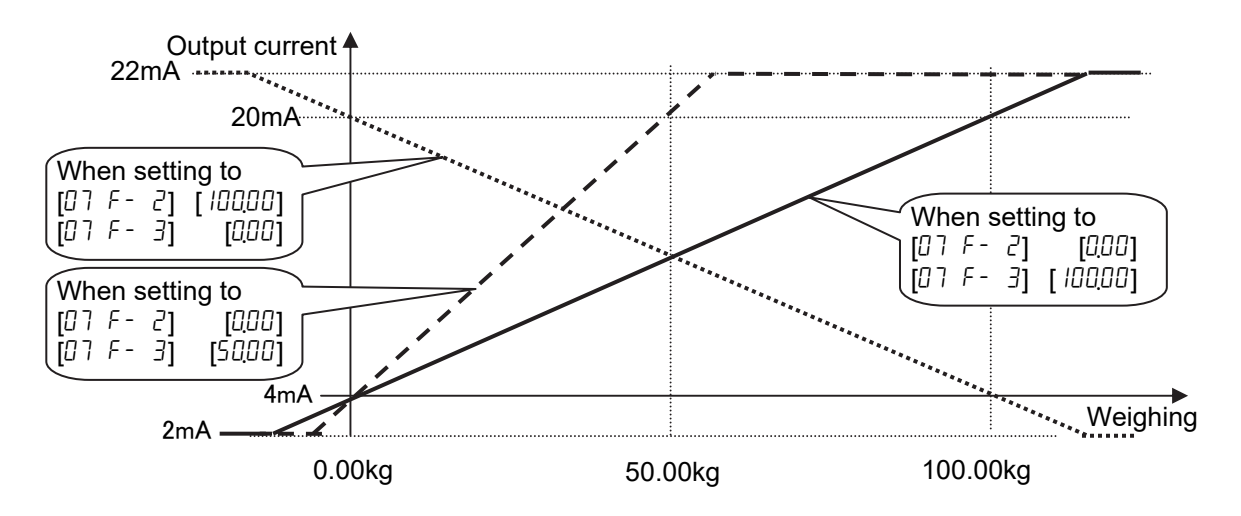

Page 114

The output voltage varies

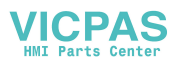

10. Maintenance (Monitor and Test)

### 10.1.1. Basic Operation

| To enter the maintenance function                    | Press and hold the <b>ENTER</b> key and press the                              |
|------------------------------------------------------|--------------------------------------------------------------------------------|
| To select an address of the parameter                | Press the 🕈, SHIFT + 🕈, ENTER, ESC keys.                                       |
| To change the parameter                              | Press the <b>ᅷ</b> , SHIFT + <del></del> , Alphanumerical,<br>ENTER, ESC keys. |
| To exit the mode<br>(To return to the weighing mode) | Press the <b>ESC</b> key.                                                      |

### 10.2. Monitor Mode

□ The monitor mode is used to check the indicator during the weighing sequence.

### 10.2.1. Monitoring the Control I/O Function

- Used to monitor the status of the I/O terminals. If the rate is faster than the Display refresh rate [GEnF-0]] it can not be displayed.
  - : The inactive status to open the open collector of the output.
  - 1: The active status to short the open collector of the output.

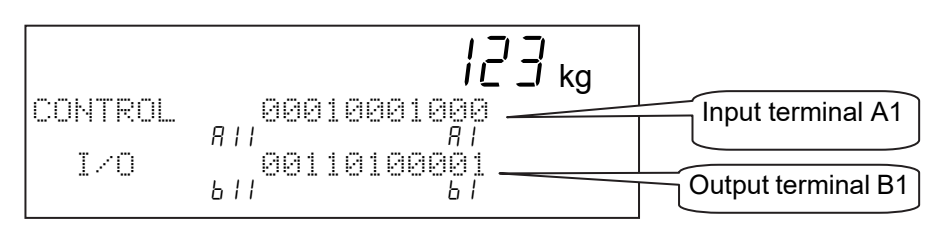

### 10.2.2. Monitoring Built-in RS-485 Interface

- □ The current communication data is displayed. Output is according to Communication mode [r 5 F 02].
  - ← : CR
  - ↓ : LF

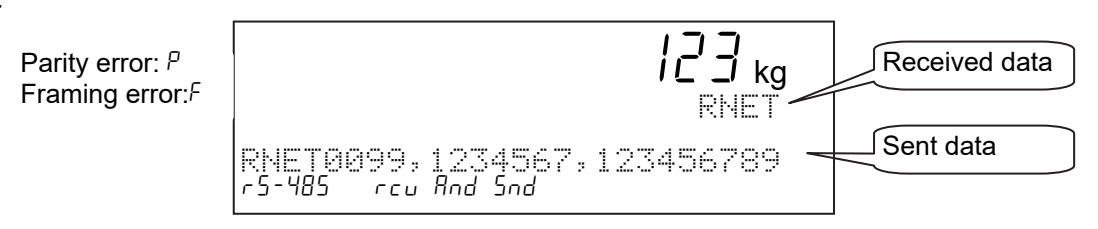

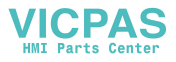

# 10.2.3. Monitoring Built-in Current Loop Output

- □ The current communication data is displayed. Output is according to Communication mode [[L F-□2].
  - ← : CR
  - ↓ : LF

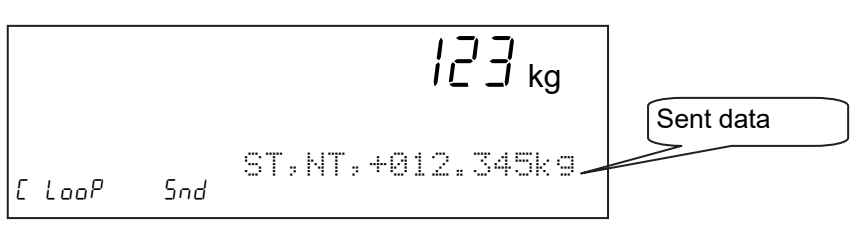

# 10.2.4. Monitoring A/D Converter

□ The current A/D converter data is displayed.

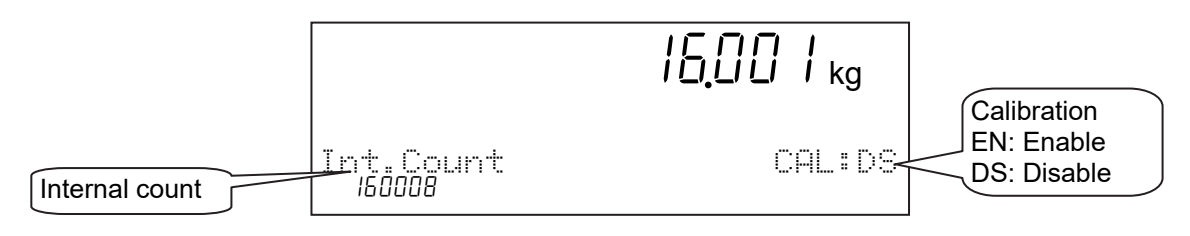

# 10.2.5. Monitoring BCD Output of OP-01

□ The current BCD output data is displayed.

- : The inactive status to open the open collector of the output.
- $\underline{i}$  : The active status to short the open collector of the output.

The print strobe is displayed in the original logic level.

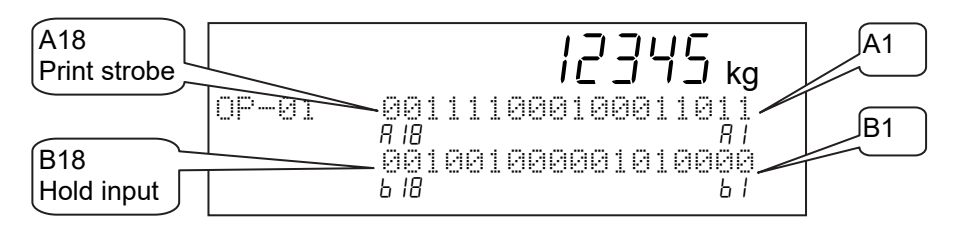

# 10.2.6. Monitoring Relay Output of OP-02

The status of the current relay outputs is displayed. If the rate is faster than the Display refresh rate [GEnF-0]] it can not be displayed.

VICPAS

- ः The inactive status to open the relay.
- : The active status to short the relay.

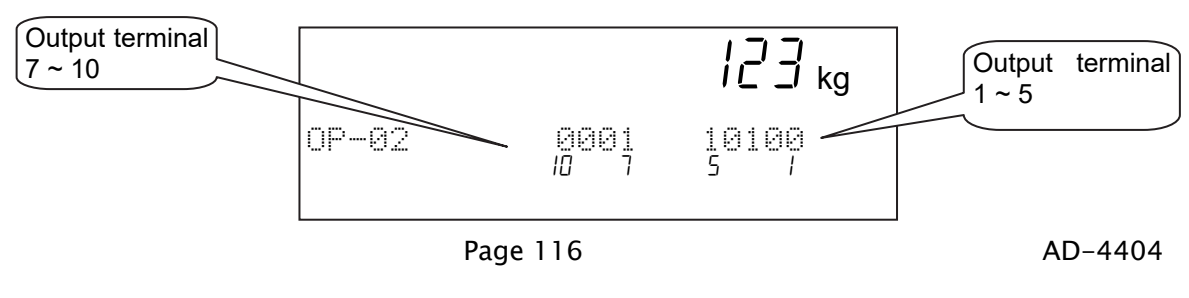

### 10.2.7. Monitoring RS-422/485 Interface of OP-03

- □ The current communication data is displayed. Output is according to Communication mode [03 F-02].
  - ← : CR

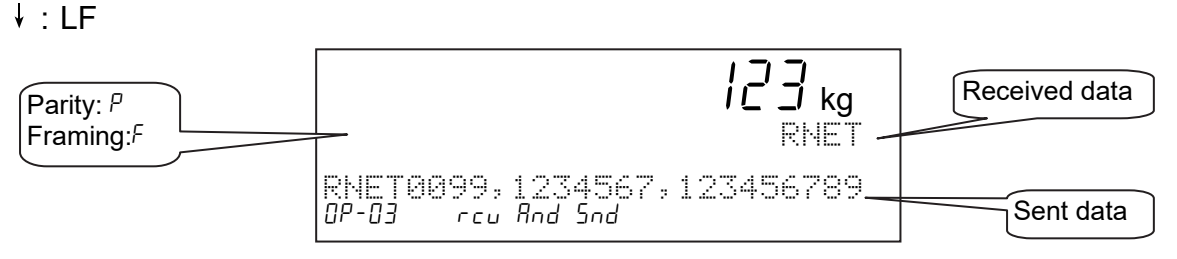

### 10.2.8. Monitoring RS-232C Interface of OP-04

- □ The current communication data is displayed. Output is according to Communication mode [04 F-02].
  - ← : CR

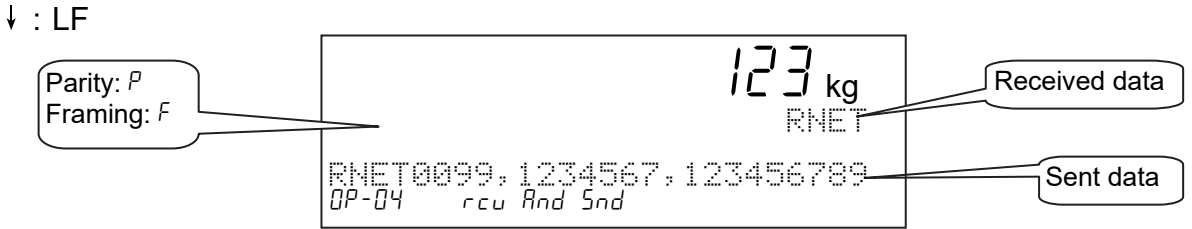

# 10.2.9. Monitoring Parallel I/O of OP-05

- The status of current parallel I/O is displayed. If the rate is faster than the Display refresh rate [GEnF-0 /] it can not be displayed.
  - : The inactive status to open the open collector of the output.
  - : The active status to short the open collector of the output.

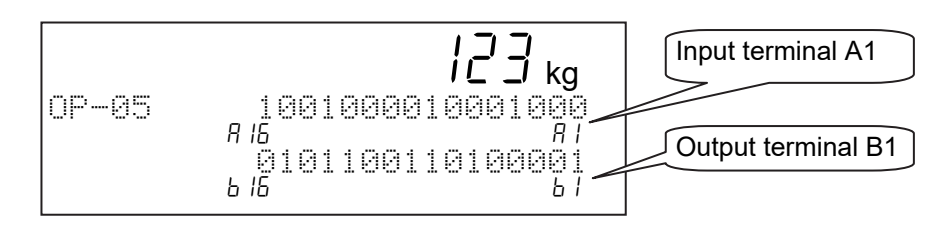

# 10.2.10. Monitoring Analog Output of OP-07

□ The current communication data is displayed.

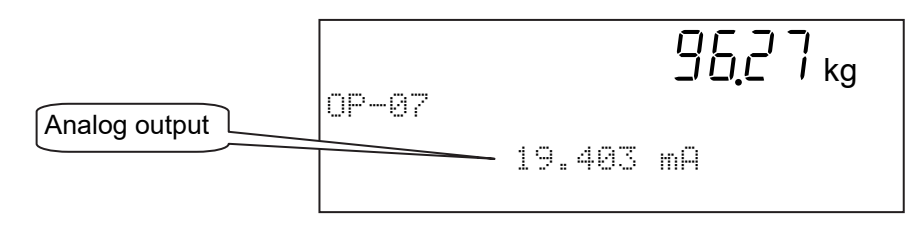

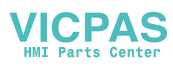

### 10.3. Test Mode

- □ The test mode is used to check the indicator and weighing system with a test signal.
- □ When the test mode is used, the weighing sequence is stopped.

### Caution

 Turn off the peripherals before test. The test mode outputs a test signal. Therefore, the devices connected to system are influenced and it may cause mis-operation.

# 10.3.1. Testing Control I/O Function

- □ Terminal displays the current input data.
- One of terminal B turns on every one second and in order. The active terminal displays "1".

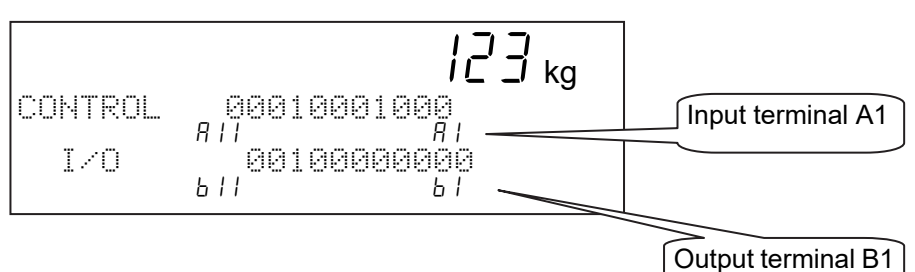

# 10.3.2. Testing Built-in RS-485 Interface

- Each time to press the ENTER key, the test data "ST,GS,+000000kg CR LF" is output.
- □ The received data is displayed, when data is output.
  - ← : CR
  - ↓ : LF

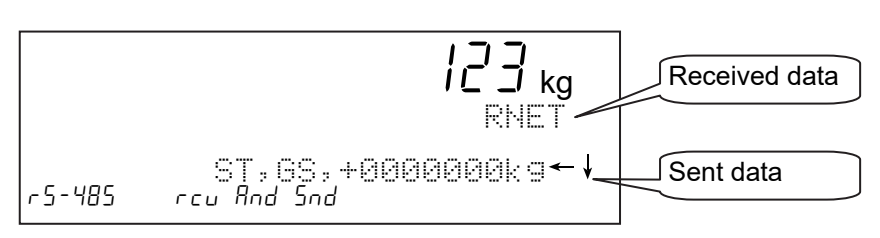

# 10.3.3. Testing Built-in Current Loop Output

- Each time to press the ENTER key, the test data "ST,GS,+000000kg CR LF" is output.
- □ The received data is displayed, when data is output.
  - ← : CR
  - ↓ : LF

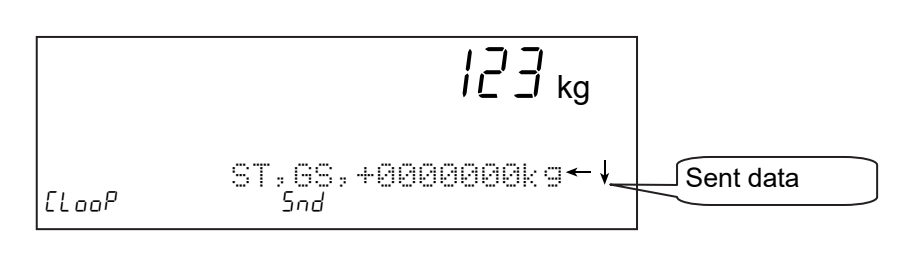

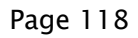

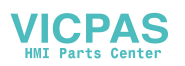

# 10.3.4. Testing A/D Converter

- □ The A/D converter data is displayed.
- □ When pressing the ENTER key, a test voltage can be input to the A/D converter.

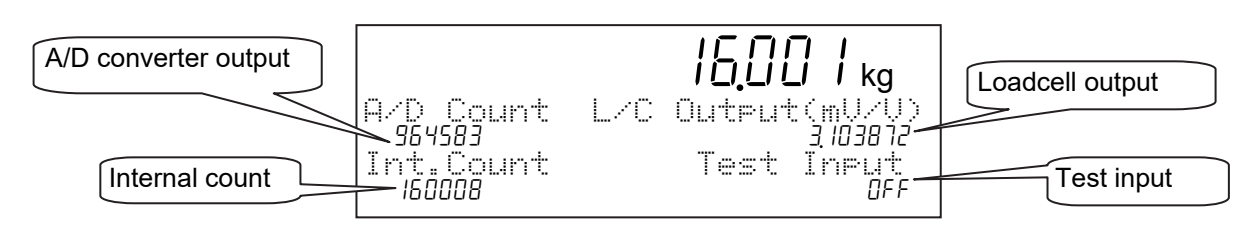

# 10.3.5. Testing BCD Output of OP-01

 One of terminal A and B alternately turns on every one second and in order. The active terminal displays "1".

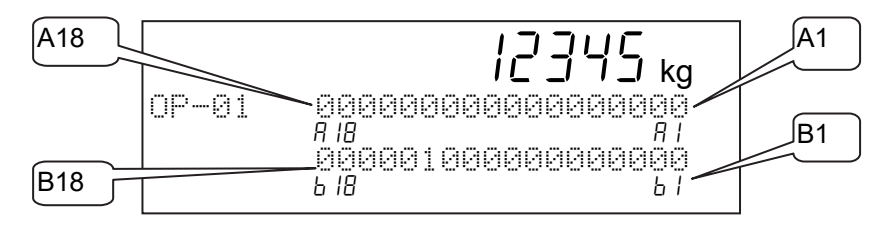

### 10.3.6. Testing Relay Output of OP-02

A terminal of the relays turns on every one second and in order. The active terminal displays "1".

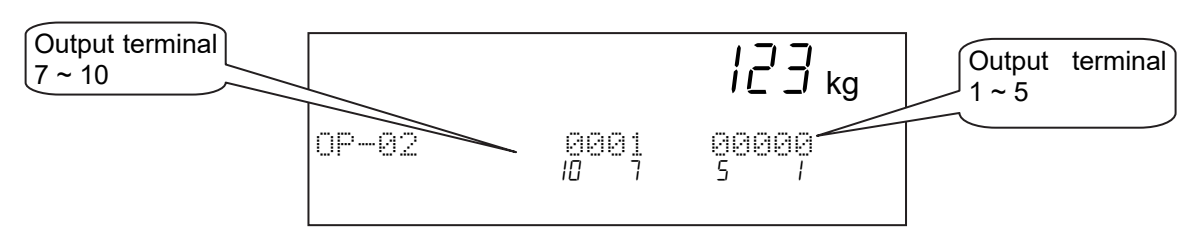

# 10.3.7. Testing RS-422/485 Interface of OP-03

- Each time to press the ENTER key, the test data "ST,GS,+000000kg CR LF" is output.
- □ The received data is displayed, when data is output.
  - ← : CR

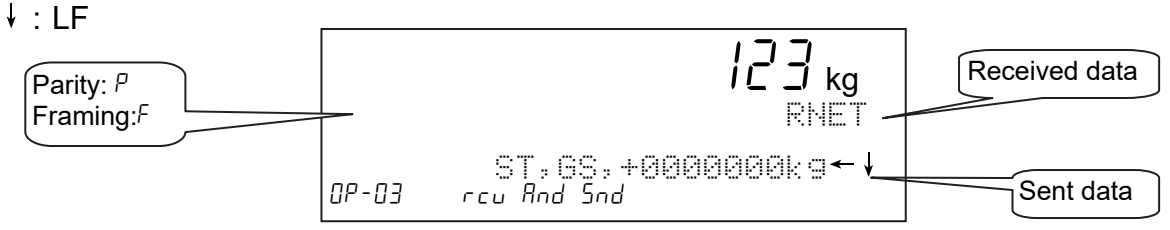

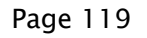

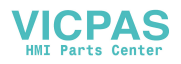

# 10.3.8. Testing RS-232C Interface of OP-04

- Each time to press the ENTER key, the test data "ST,GS,+000000kg CR LF" is output.
- □ The received data is displayed, when data is output.
  - ← : CR
  - ↓ : LF

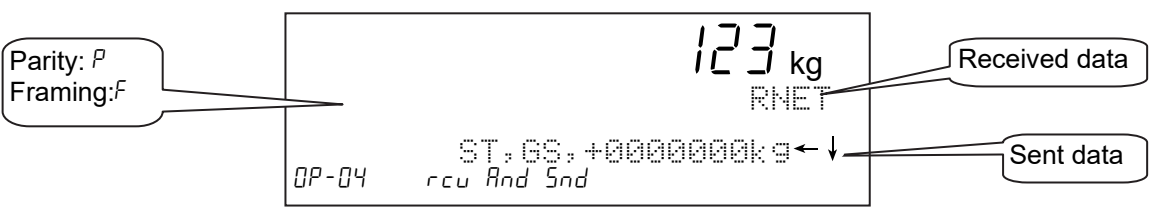

### 10.3.9. Testing Parallel I/O of OP-05

- □ Terminals display the current input data.
- One of terminal B turns on every one second and in order. The active terminal displays "1".

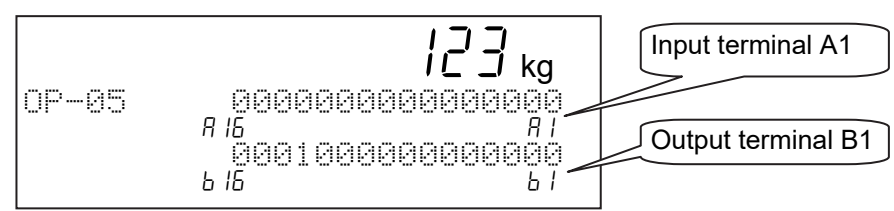

# 10.3.10. Testing Analog Output of OP-07

- When pressing the **1** key, the output current is increased.
- □ When pressing the **2** key, the output current is decreased.

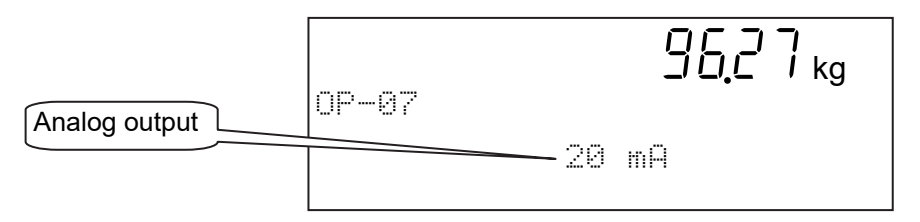

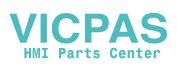

### 10.4. Initializing Parameters

- D This function initializes the parameters stored in the indicator.
- □ The parameters are stored in the flash memory and backup RAM.

#### Caution

- **D** There are reset functions that require re-calibration of the indicator
- Note where the parameters are stored.

### Kinds of intialization mode

 The menu to initialize parameters is as follows: [Function] - [Set function] - [SystemMgmt] - [init] T [RAM]

[Code] [Function] [CAL] [All]

| Display  | Kinds                    | Description                                             |  |  |
|----------|--------------------------|---------------------------------------------------------|--|--|
| mones.   | Initializing DAM         | The backup RAM is reset.                                |  |  |
| KH1      |                          | Zero point of the gross display, tare value zeroes.     |  |  |
| Code     | Initializing all codes   | All parameters of all codes are reset.                  |  |  |
| Function | Initializing the         | Posets parameters of the function list in flash memory  |  |  |
|          | function parameters      | Resets parameters of the function list in liash memory. |  |  |
| mm       | Initializing caribration | Calibration data is reset in flash memory. If this      |  |  |
|          | data                     | function is used, calibrate the indicator. #1           |  |  |
|          | Initializing all         | All parameters and calibration data are reset.          |  |  |
|          | parameters               | Recalibrate and input all parameters. #1                |  |  |

#1 If the switch on the A/D board set to "Disable", it can not be performed.

### The Location of the Parameters and Objects of Initialization Mode

|          |              | Zero | Tare | Code without<br>total | All code | Function list | Calibration<br>data |
|----------|--------------|------|------|-----------------------|----------|---------------|---------------------|
| Location | Backup RAM   | 0    | 0    | 0                     | o #2     |               |                     |
| Location | Flash memory |      |      | o #1                  |          | 0             | 0                   |
|          | RAM          | 0    | 0    |                       |          |               |                     |
|          | Code         |      |      | 0                     | 0        |               |                     |
| Kinds    | Function     |      |      |                       |          | 0             |                     |
|          | CAL          |      |      |                       |          |               | 0                   |
|          | A11          | 0    | 0    | 0                     | 0        | 0             | 0                   |

#1 Code data can be stored into flash memory. Refer to " 8.26. Memory Backup"

#2 Total data is always stored in backup RAM.

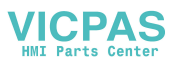

### Procedure

Caution

- Do not initialize parameters while in operation. Cut off the power supply of other systems. When initializing the indicator, the output may change.
- When initializing the indicator, do not turn off the indicator before it is reset.

#### To enter initialization

- Step 1 Press and hold the **ENTER** key and press the **+** key to display the menu in a weighing mode.
- Step 2 Select the menu SustemMant using the key, ENTER key. Select the menu Init using the key, ENTER key. Category address: [Function] - [Set function] - [SystemMgmt] - [init]
- Step 3 Select the initialization menu using the **+** key, **ENTER** key. Menu: RAM, Code, Function, CAL or All
- Step 4 Press  $\forall e \leq to$  initialize them using the  $\Rightarrow$  key, **ENTER** key.
- Step 5 Wait for the indicator to reset.

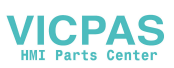

### 10.5. Remote Operation

- This mode can read and write the parameters of the function list, the code data and calibration data.
- □ The built-in RS-485, RS-422/485 (OP-03) or RS-232C (OP-04) is used for remote operation.
- It is necessary to install the remote setup program in the computer or controller before use. Refer to http://www.aandd.co.jp
- □ Refer to the instruction manual for details of the program.

#### Caution

Do not download data during a weighing operation. Do not turn off the indicator during down load. Remove all connections to prevent an irregular operation. Maintain the power supply during the remote setup operation.

#### Entering the Remote Operation Mode

- Step 1 Press and hold the **ENTER** key and press the **+** key to display the menu in a weighing mode.
- Step 3 Select a menu using the **+** key, **ENTER** key. Menu: Data or Software
- Step 4 If Data is selected, press Ves to down load the data using the **t** key, **ENTER** key.
- Step 5 Press the **ESC** key to return to weighing mode.

#### Advise

The following RS-232C to RS-485 converter can be used.

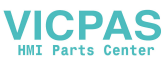

# 11. Function List

- □ The function list stores parameters to control the indicator.
- □ The parameters are stored in an item even without power supplied.
- An item is classified by a category address, and is further classified by an item number. Refer to "11.1.2. Outline of the Function List".
- □ The category address has a symbol for the 7-segments display.
- □ There are two kind of the function modes to operate the function list.
  - Parameter settings
     The mode to edit the parameter.
  - Referring parameters The mode to refer to the parameter during the sequence.

#### Example of the Display Form for an Item:

Category address: [Function] - [Set function] - [General] - [Weight]

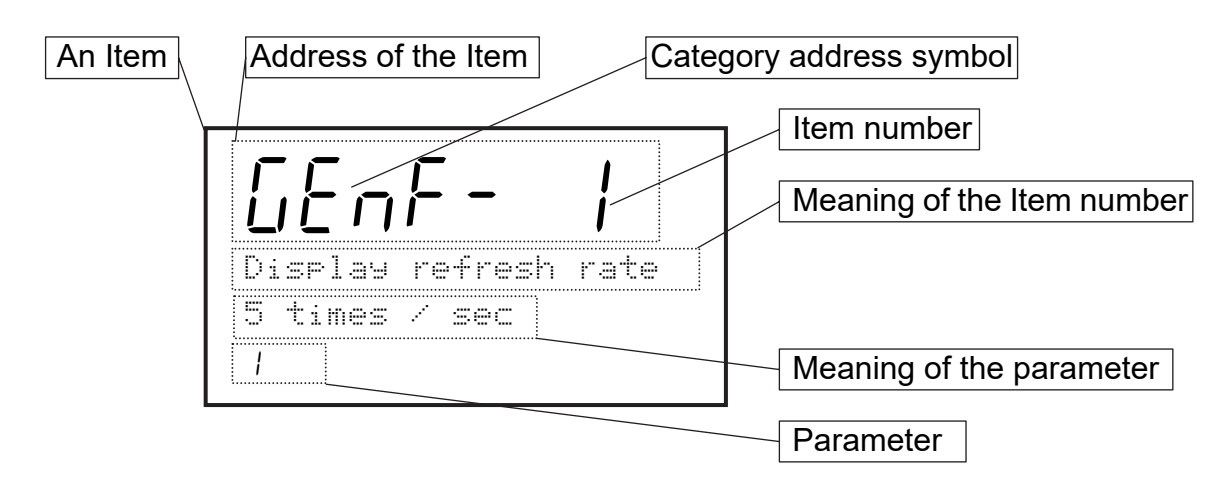

#### Caution

When entering Set function of the function mode, the current weighing sequence is stopped.

### 11.1.1. Operation Keys

| To enter the function list                                    | Press and hold the <b>ENTER</b> key and press the <b>‡</b> key in the weighing mode.<br>Select the menu Function using the <b>‡</b> key and the <b>ENTER</b> key. |
|---------------------------------------------------------------|----------------------------------------------------------------------------------------------------|
| To select the parameter address                               | The <del></del> <b>井</b> , <b>SHIFT + 井</b> , <b>ENTER</b> , <b>ESC</b> keys.                                                                                     |
| To change the parameter                                       | The <del></del> <b>→</b> , SHIFT +                                                                                                    |
| To store it and exit the mode<br>(To return to weighing mode) | The <b>ESC</b> key.                                                                                                    |

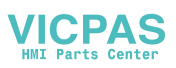

| Category Address     | Start Item              |
|----------------------|-------------------------|
| Function             |                         |
| Function reference   |                         |
| General              |                         |
| Weight               | GEnF- I                 |
| Sub display          | Sub F I                 |
| Other                | othF- I                 |
| Sequence             |                         |
| Basic                | 59 F- I                 |
| Control              | 59 F-21                 |
| Timer                | 59 F-41                 |
| Zero Track           | 59 F-71                 |
| Other                | 59 F-81                 |
| Control I/O          |                         |
| Ineut                | In F- I                 |
| Output               | 0utF- 1                 |
| Serial               |                         |
| C. Loop              | EL F- I                 |
| RS-485               | r5 F- 1                 |
| Ortion               |                         |
| Slot1                |                         |
| Slot2                | Refer to options below. |
| Slot3                |                         |
| Se <u>t Function</u> |                         |
|                      |                         |
|                      |                         |
|                      | rence.                  |
|                      |                         |

# 11.1.2. Outline of the Function List

### <u>Options</u>

| Ca | ateg | ory Address          |                    | Start Item         |
|----|------|----------------------|--------------------|--------------------|
| 0p | tic  | )n                   |                    |                    |
|    | 81   | ം nn (nn: Slot numbe | r for the option t | o be installed in) |
|    |      | BCD output,          | OP-01              | 0   F-             |
|    |      | Relay output,        | OP-02              | 02 F- I            |
|    |      | RS-422/485,          | OP-03              | 03 F- I            |
|    |      | RS-232C,             | OP-04              | 04 F- I            |
|    |      | Parallel I/O,        | OP-05              | 05 F- I            |
|    |      | Analog output,       | OP-07              | 07 F- I            |

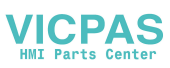

### 11.2. Referring Parameters

- □ Use this mode to refer to the parameters in the weighing sequence.
- □ The temporary parameters can be input and used concerning the digital filter and weighing sequence timers in the weighing sequence.

| [GEnF- 2]    | Digital filtering<br>[Function] - [Function setting] - [General] - [Weighing]                   |
|--------------|-------------------------------------------------------------------------------------------------|
| [GEnF- 3]    | Sameling frequency divisor<br>[Function] - [Function setting] - [General] - [Weighing]          |
| [59 F-3]] to | [59 F-48]<br>Weighing sequence timers<br>[Function] - [Function setting] - [Sequence] - [Timer] |

- □ The temporary parameters can be reset by the following operation.
  - When entering into standby mode.
  - When entering into calibration mode.
  - When entering into function setting of the menu.

### **Operation Example**

- Step 1 Press and hold the **ENTER** key and press the **+** key to display the menu.
- Step 2 Select Function using the **+** key and press the **ENTER** key.
- Step 3 Enter Refer function using the ENTER key.
- Step 4 Refer paremeters or input temporary parameters.
- Step 5 Press the **ESC** key to return to the weighing mode several times.

#### **Operation Example to Store Temporary Parameters**

- Step 1 Press and hold the **ENTER** key and press the **+** key to display the menu.
- Step 2 Select Function using the + key and press the ENTER key.
- Step 3 Enter Refer function using the ENTER key.
- Step 4 Input temporary parameters.
- Step 5 Press the **ESC** key and enter into Set Function using the **#** and **ENTER** key. Then the weighing mode stops and parameters are stored.
- Step 6 Press the **ESC** key to return the normal stop mode.

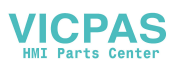

# 11.3. Parameter List

### Category address: [Function] - [Set Function] - [General] - [Weighing]

| Category<br>address<br>symbol | Name                             | Descriptions                                                                                                    | Range<br>and<br>choices | Default      |
|-------------------------------|----------------------------------|----------------------------------------------------------------------------------------------------|-------------------------|--------------|
| GEnF- I                       | Display<br>refresh rate          | 1: 5 times / second<br>2: 10 times /second<br>3: 20 times / second                                                                                                    | 1 to 3                  | 2            |
| űEnF- 2                       | Digital<br>filter                | 0: Not used Select 3dB band for two<br>1: 11 Hz low pass filters.<br>2: 8.0 Hz<br>3: 5.6 Hz<br>4: 4.0 Hz<br>5: 2.8 Hz<br>6: 2.0 Hz<br>7: 1.4 Hz<br>8: 1.0 Hz<br>9: 0.7 Hz | 0 to 99                 | 4 8          |
| 6EnF- 3                       | Samplin9<br>freqeuncy<br>divider | Use to decrease the cut-off frequency of the digital filter.                                                                                                    | 0 to 10                 | 1            |
| GEnF- 4                       | Stability<br>detection<br>time   | The detection condition concerning stablility.<br>0.0 : Stable at anytime.                                                                                                | 0.0 to<br>9.9 <b>s</b>  | 1.0 <b>s</b> |
| űEnF− S                       | Stability<br>detection<br>motion |                                                                                                    | 0.0 to<br>9.9 <b>d</b>  | 2.0 <b>d</b> |
| GEnF- 6                       | Zero range                       | The range to zero the gross display.<br>Center of range is zero calibration.<br>Unit: percentage of weighing capacity.                                                    | 0 to 30 %               | 5 %          |
| 6EnF- 7                       | Zero trackin9<br>time            | The function automatically traces the weighing deviation at nearly zero point                                                                                             | 0.0 to<br>9.9 <b>s</b>  | 0.0 <b>s</b> |
| 6EnF- 8                       | Zero trackin9<br>motion          | and keeps zero display of gross display.<br>If parameter is 0.0, it does not work.                                                                                        | 0.0 to<br>9.9 <b>d</b>  | 0.0 <b>d</b> |
| GEnF- 9                       | Tare & zero<br>unstable WGT      | When unstable weighing, whether zeroor tare command is used.0 :Disabled1 :Enabled1 :Enabled                                                                               | 0 to 1                  | 1            |
| GEnF- 10                      | Tare at (-)<br>9ross wei9ht      | When negative weghing, whether tare<br>command is used.<br>0 :Prohibit tare.<br>1 :Permission to tare.                                                                    | 0 to 1                  | 1            |
| 6EnF-11                       | Preset tare                      | Preset tare<br>0 :Not used<br>1 :Use                                                                                                    | 0 to 1                  | 1            |

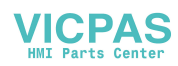

| Category<br>address<br>symbol | Name                      | Descriptions                                                                                                    | Range<br>and<br>choices | Default |
|-------------------------------|---------------------------|----------------------------------------------------------------------------------------------------|-------------------------|---------|
| 6EnF- 12                      | Preset tare=0<br>choose   | <ol> <li>If tare value of code is zero, the last<br/>tare value is used.</li> <li>If tare value of code is zero, tare is set<br/>to zero.</li> </ol> | 1 to 2                  | 1       |
| 6EnF- 13                      | Clear mode at<br>Power ON | The action at turning the indicator on.First bit:ZeroSecond bit:Not usedThird bit:TareFourth bit:Tare clear0: Not used1: Use                         | 0000 to<br>1111         | 0000    |

second **s** :

d:

digit weight WGT:

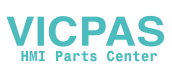

| Category<br>address<br>symbol | Name                | Descriptions                        | Range<br>and<br>choices | Default |
|-------------------------------|---------------------|-------------------------------------|-------------------------|---------|
| 5U6F- I                       | Wei9hin9<br>display | 0: Basic format<br>1: Custom format | 0 to 1                  | 0       |

### Category address: [Function] – [Set Function] – [General] – [Sub display]

- □ Refer to "8.20. Customizing the Sub Display"
- □ When custom format is used (When [5UbF /] [ /] ), set items to be displayed in the sub-display.

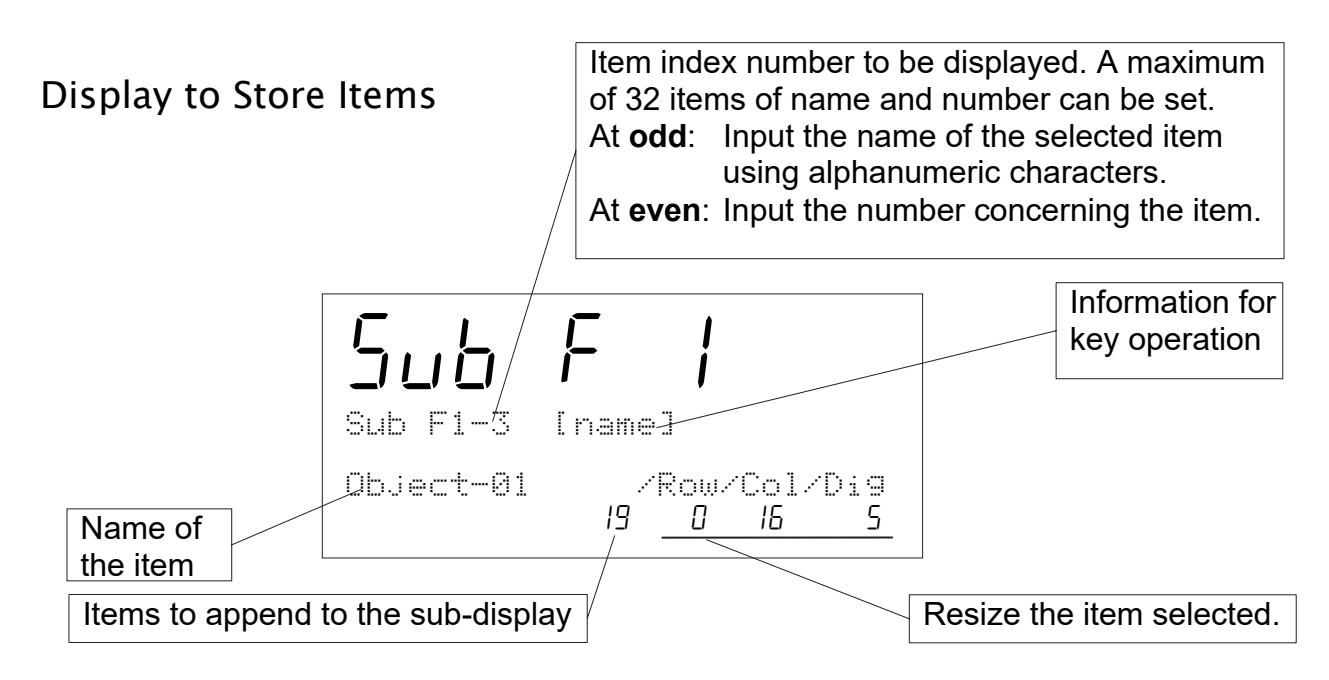

### Row and Column Address

|   | 0 | 1 | 2 | 3 | 4 | 5 | 6 | 7 | 8 | 9 | 10 | 11 | 12 | 13 | 14 | 15 | 16 | 17 | 18 | 19 | 20 | 21 | 22 | 23 | 24 | 25 | 26 |
|---|---|---|---|---|---|---|---|---|---|---|----|----|----|----|----|----|----|----|----|----|----|----|----|----|----|----|----|
| 0 |   |   |   |   |   |   |   |   |   |   |    |    |    |    |    |    |    |    |    |    |    |    |    |    |    |    |    |
| 1 |   |   |   |   |   |   |   |   |   |   |    |    |    |    |    |    |    |    |    |    |    |    |    |    |    |    |    |
| 2 |   |   |   |   |   |   |   |   |   |   |    |    |    |    |    |    |    |    |    |    |    |    |    |    |    |    |    |
| 3 |   |   |   |   |   |   |   |   |   |   |    |    |    |    |    |    |    |    |    |    |    |    |    |    |    |    |    |

Row 0 and 2 are dot matrix display for alphanumerical charactor. Row 1 and 3 are 7-segment display for numerical charactor.

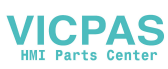

| No. | Item Name and Description                                 | Row<br>size | Column<br>size | Figures |
|-----|-----------------------------------------------------------|-------------|----------------|---------|
| 0   | Not displayed                                             |             |                |         |
| 1   | Code name                                                 |             |                |         |
| 2   | Target                                                    |             |                |         |
| 3   | Hi                                                        |             |                |         |
| 4   | Lo                                                        |             |                |         |
| 5   | HiHi                                                      |             |                |         |
| 6   | LoLo                                                      |             |                |         |
| 7   | Zero band                                                 |             |                |         |
| 8   | Count of target data                                      |             |                |         |
| 9   | Tare                                                      |             |                |         |
| 10  | Target Count                                              |             |                |         |
| 11  | Count of total data                                       |             |                |         |
| 12  | Count of OK data                                          |             |                |         |
| 13  | Count of NG (without OK data)                             |             |                |         |
| 14  | Count of Hi data                                          | 0 to 2      | 0.40.00        | 1 += 10 |
| 15  | Count of Lo data                                          | 0.03        | 0 1026         | 1 1012  |
| 16  | Count of HiHi data                                        |             |                |         |
| 17  | Count of LoLo data                                        |             |                |         |
| 18  | Count of foreign matter                                   |             |                |         |
| 19  | Count of duplication                                      |             |                |         |
| 20  | Count of crush                                            |             |                |         |
| 21  | Maximum value of adequate data                            |             |                |         |
| 22  | Minimum value of adequate data                            |             |                |         |
| 23  | Average of adequate data                                  |             |                |         |
| 24  | Standard deviation of adequate data $\sigma_{n-1}$        |             |                |         |
| 25  | Population standard deviation of adequate data $\sigma_n$ |             |                |         |
| 26  | Total weight of adequate data                             | ]           |                |         |
| 27  | Gross                                                     |             |                |         |
| 28  | Net                                                       |             |                |         |
| 29  | Graph                                                     |             |                |         |

### Items to append to the sub-display

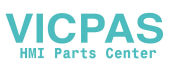

Example of Basic Display Layout Store items according to the arrow in order. The order is from upper-left side item to the right item and lower-left item to the right in order.

|   | 0 | 1  | 2   | 3    | 4   | 5           | 6    | 7    | 8         | 9    | 10          | 11        | 12 | 13 | 14 | 15 | 16   | 17   | 18 | 19         | 20 | 21          | 22   | 23 | 24  | 25 | 26         |
|---|---|----|-----|------|-----|-------------|------|------|-----------|------|-------------|-----------|----|----|----|----|------|------|----|------------|----|-------------|------|----|-----|----|------------|
| 0 |   |    |     |      | 0   | bje         | ct-( | 01.  |           |      |             |           |    |    |    |    | )    | • (  | DK | <b>₽</b> ; |    |             |      |    | ז < | ١G | <b>#</b> ∙ |
| 1 |   | 0  | bje | ct-( | 01  | <b>\$</b> ; |      | •••• | • • • • • | •••• | ••••        | ••••      |    |    |    |    | O    | K#.  |    | <b>*</b>   |    | • • • • • • | •••• | N  | G#  | Ŀ. |            |
| 2 |   | •  | Tar | get  | t : | <b>ج</b> ن  | •••• |      |           | ≫H   | <b>li</b> ∙ | • • • • • |    |    | »L | Q. |      |      |    |            | )  | • G         | rap  | bh |     |    |            |
| 3 |   | Та | arg | et   | Ÿ.  | ••••        | •••• |      | H         | li Ľ | ••••        | ••••      |    | L  | 0  |    | •••• | •••• |    |            |    | ΫG          | rap  | bh |     |    |            |

| 0 | b |    | 0 | C  | - | <br>0 | 1 |    |   |  |   |    |   | 0 | ķ |   | ₩ |   |   | Ν | 6 | # |
|---|---|----|---|----|---|-------|---|----|---|--|---|----|---|---|---|---|---|---|---|---|---|---|
| Ε | o | б  | Ε |    | 0 |       |   |    |   |  |   |    |   |   | Ċ | 7 | 0 |   |   |   |   | 1 |
| Т | æ | ŀ" | 9 | e  | - |       |   | Η  | i |  |   | L  | O |   |   |   |   | 4 | 4 |   |   |   |
|   | 1 | 0  | 0 | 0. | Π | 1     | 5 | 0. | Π |  | Ο | 0. | 0 |   |   |   |   | L |   | Н |   |   |

#### Parameter List of Example

| No.        | Item      |        | Code | Row | Column | Digit |
|------------|-----------|--------|------|-----|--------|-------|
| Sub F1- 1  | Object-01 | Name   | 1    | 0   | 0      | 12    |
| Sub F1- 2  | Object-01 | Number | 1    | 1   | 0      | 6     |
| Sub F1- 3  | OK#       | Name   | 12   | 0   | 17     | 3     |
| Sub F1- 4  | OK#       | Number | 12   | 1   | 14     | 6     |
| Sub F1- 5  | NG#       | Name   | 13   | 0   | 24     | 3     |
| Sub F1- 6  | NG#       | Number | 13   | 1   | 21     | 6     |
| Sub F1- 7  | Target    | Name   | 2    | 2   | 0      | 6     |
| Sub F1- 8  | Target    | Number | 2    | 3   | 1      | 5     |
| Sub F1- 9  | Hi        | Name   | 3    | 2   | 9      | 2     |
| Sub F1- 10 | Hi        | Number | 3    | 3   | 7      | 4     |
| Sub F1- 11 | Lo        | Name   | 4    | 2   | 14     | 2     |
| Sub F1- 12 | Lo        | Number | 4    | 3   | 12     | 4     |
| Sub F1- 13 | Graph     | Name   | 29   | 2   | 20     | 5     |
| Sub F1- 14 | Graph     | Number | 29   | 3   | 20     | 5     |

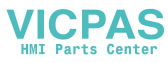

### Category address: [Function] - [Set Function] - [General] - [Sub-display]

| Category<br>address<br>symbol | Name                  | Descriptions                                                          | Range<br>and<br>choices | Default |
|-------------------------------|-----------------------|-----------------------------------------------------------------------|-------------------------|---------|
| 5U6F- 2                       | Activity<br>indicator | Graphic Status Indicator<br>0: Hide<br>1: Upper side<br>2: Lower side | 0 to 1                  | 1       |

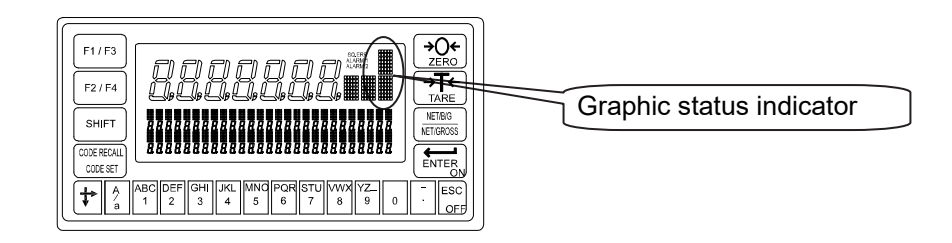

| Upper<br>Side  | Description    |                                                   |  |  |  |
|----------------|----------------|---------------------------------------------------|--|--|--|
| Ţ.             | LoLo           | The current result is LoLo.                       |  |  |  |
| .ih.           | Lo             | The current result is Lo.                         |  |  |  |
|                | ОК             | K The current result is OK.                       |  |  |  |
| . <b>::</b> :. | Hi             | The current result is Hi                          |  |  |  |
|                | HiHi           | The current result is HiHi                        |  |  |  |
| Ï              | Foreign matter | It is displayed, when detecting foreign matter.   |  |  |  |
|                |                | Other weighing errors. Duplication, Crush or etc. |  |  |  |

| Lower<br>Side | Description       |                                                                                                    |  |  |  |
|---------------|-------------------|----------------------------------------------------------------------------------------------------|--|--|--|
|               |                   | The conveyor is in motion.                                                                                                    |  |  |  |
|               | Loading symbol    | It is displayed until the evaluation delay timer 43 is up after detecting the article on the weighing conveyor.<br>It is not displayed in OK mode [ $59 F - 0 I$ ] [ $3$ ] or manual mode [ $59 F - 0 I$ ] [ $4$ ]. |  |  |  |
|               | Averaging symbol  | It is in the process of evaluation.                                                                                                    |  |  |  |
|               | Forwarding symbol | It is displayed until the weighing value is within the zero band after forwarding the article.<br>It is not displayed in OK mode [59 F - 0 I] [3] or manual mode [59 F - 0 I] [4].                                  |  |  |  |
| C             | Counter finish    | The counter of the article has reached the preset limitation.                                                                                                    |  |  |  |
|               | Pause             | It has no symbol.                                                                                                    |  |  |  |

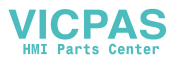

| Category           | Name                                                                                                    | Descriptions                                                                                                    | Range                                | Default             |
|--------------------|----------------------------------------------------------------------------------------------------|----------------------------------------------------------------------------------------------------|--------------------------------------|---------------------|
| symbol             | Namo                                                                                                    | Decemptione                                                                                                    | choices                              | Bolaan              |
| othF- I            | Key lock<br>Ø:Unlock<br>1:Lock                                                                                 | Set the action of each key.<br>Bit 1: F1 key<br>Bit 2: F2 key<br>Bit 3: Start<br>Bit 4: Stop<br>Bit 5: Code recall<br>Bit 6: Code set<br>Bit 7: Zero<br>Bit 8: Tare<br>Bit 9: Buzzer stop<br>Bit 10: Total clear<br>Bit 11: Off                                                                                              | 0000000<br>0000 to<br>111111<br>1111 | 00000<br>00000<br>0 |
|                    |                                                                                                    | 0: Unlock                                                                                                    |                                      |                     |
| othF- 2<br>othF- 3 | F1 key<br>function<br>F2 key<br>function                                                                       | <ul> <li>No function</li> <li>Manual print key</li> <li>Hold</li> <li>(Internal reservation)</li> <li>Tare clear</li> <li>Gross / Net</li> <li>Cancel last judgement</li> <li>Force target finish</li> <li>Error reset key</li> </ul>                                                                                        | 0 to 24                              | 0                   |
|                    | t for the second second second second second second second second second second second second second second se | Clear all code totals                                                                                                    |                                      |                     |
| othF- 4            | Tare Header                                                                                                    | <ul> <li>Normal tare and preset tare for the current loop output or RS-485 of serial interface can be classified using header format. This item has no effect in command mode and jet stream mode.</li> <li>O: All tare header of tare is "TR"</li> <li>1: Use "PT" for preset tare header and "T" of tare header</li> </ul> | 0 ot 1                               | 0                   |
| othF- 5            | PT printing<br>with net<br>weight                                                                              | The selection to print preset tare in the<br>current loop output or RS-485 of serial<br>interface. This item has no effect in<br>command mode and jet stream mode.<br>0: No (Preset tare not output)<br>1: Yes (To output preset tare)                                                                                       | 0 ot 1                               | 0                   |

### Category address: [Function] – [Set Function] – [General] – [Others]

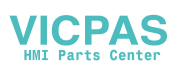

| Category<br>address<br>symbol | Name                               | Descriptions                                                                                                    | Range<br>and<br>choices | Default |
|-------------------------------|------------------------------------|----------------------------------------------------------------------------------------------------|-------------------------|---------|
| othF- 6                       | Printing when<br>unstable          | <ul> <li>The selection to print unstable data or data of out of range in the current loop output or RS-485 of serial interface.</li> <li>This item has no effect in command mode and jet stream mode.</li> <li>0: Not print output</li> <li>1: Print</li> </ul>                                                                                  | 0 ot 1                  | 0       |
| othF- 7                       | Repeat lock<br>Ø: Unlock<br>1:Lock | The selection to avoid key operation<br>error.<br>Bit 0: Total<br>Bit 1: Manual print<br>0: Unlock<br>1: Lock (Cancel duplicated command input)                                                                                                    | 00 to 11                | 00      |
| othF- 8                       | Save data                          | <ul><li>Select a backup method for material code and recipe code.</li><li>0: Store in RAM</li><li>1: Store in flash memory</li></ul>                                                                                                    | 1 to 2                  | 1       |
| othF- 9                       | Line feed                          | <ul> <li>The selection to do line feed for the current loop output or RS-485 of serial interface.</li> <li>This item has no effect in command mode and jet stream mode.</li> <li>0: Not print output</li> <li>1: Print (<sup>C</sup><sub>R</sub> or <sup>C</sup><sub>R</sub> <sup>L</sup><sub>F</sub> is output in the front of data)</li> </ul> | 0 ot 1                  | 0       |
| othF - 10                     | Use coma or<br>dot at SI/F         | The selection of decimal point format for<br>the current loop output or RS-485 of<br>serial interface.<br>1: Dot<br>2: , Comma                                                                                                    | 1 to 2                  | 1       |

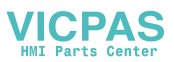

| categoly address. [I directorij = [Set i directorij = [Sequence] = [Dasie | Category address: [Function] – [Set Function] | – [Sec | quence] – [Basic] |
|---------------------------------------------------------------------------|-----------------------------------------------|--------|-------------------|
|---------------------------------------------------------------------------|-----------------------------------------------|--------|-------------------|

| Category<br>address<br>symbol | Name                       | Descriptions                                                                                                    | Range<br>and<br>choices           | Default       |
|-------------------------------|----------------------------|----------------------------------------------------------------------------------------------------|-----------------------------------|---------------|
| 59 F- I                       | Wei9hin9 mode              | <ol> <li>Automatic mode</li> <li>Conveyor stop mode</li> <li>OK mode</li> <li>Manual mode</li> <li>Simple mode</li> </ol>                                                                                                    | 1 to 5                            | 1             |
| 59 F- 2                       | Selection of<br>comparison | Setpoints and comparison method<br>Refer to "8.2. Judgement and Selector<br>Action"<br>1: 3 levels with target<br>2: 3 levels without target<br>3: 5 levels with target<br>4: 5 levels without target                                        | 1 to 4                            | 1             |
| 59 F- 3                       | Loss-in<br>wei9ht          | 0: Not used<br>1: Use                                                                                                    | 0 to 1                            | 0             |
| 59 F- 4                       | Output of zero<br>band     | 0: Gross <= Zero band<br>1:   Gross   <= Zero band                                                                                                    | 1 to 2                            | 1             |
| 59 F- 5                       | Buzzer<br>condition 1      | Buzzer countinuously sounds.<br>Bit 1: LoLo<br>Bit 2: Lo<br>Bit 3: OK<br>Bit 4: Hi<br>Bit 5: HiHi<br>Bit 6: Foreign matter detection<br>Bit 7: Duplication<br>Bit 8: Crush<br>Bit 9: Target number finish<br>0: No sound<br>1: buzzer sounds | 0000000<br>00 to<br>1111111<br>11 | 11011<br>1111 |
| 59 F- 6                       | Buzzer<br>condition 2      | Buzzer sounds at Lo. Interval is 0.5Hz.<br>Settings is the same as [59 F- 5].                                                                                                    |                                   |               |
| 59 F- 7                       | Buzzer<br>condition 3      | Buzzer sounds at OK. Interval is 1Hz.<br>Settings is the same as [59 F- 5].                                                                                                    | 0000000                           |               |
| 59 F- 8                       | Buzzer<br>condition 4      | Buzzer sounds at Hi. Interval is 2Hz.<br>Settings is the same as [59 F- 5].                                                                                                    | 00 to<br>1111111                  | 00000<br>0000 |
| 59 F- 9                       | Buzzer<br>condition 5      | Buzzer sounds at OK. Interval is 4Hz.<br>Settings is the same as [59 F- 5].                                                                                                    | 11                                |               |
| 59 F-10                       | Buzzer<br>condition 6      | Buzzer sounds at Hi. Interval is 8Hz.<br>Settings is the same as [59 F- 5].                                                                                                    |                                   |               |

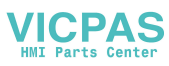

| Category<br>address<br>symbol | Name                            | Descriptions                                                                                                    | Range<br>and<br>choices  | Default |
|-------------------------------|---------------------------------|----------------------------------------------------------------------------------------------------|--------------------------|---------|
| 59 F-11                       | Digital<br>filter on<br>running | Select 3dB band for two low pass<br>digital filter.<br>0: Not used<br>1: 11 Hz<br>2: 8.0 Hz<br>3: 5.6 Hz<br>4: 4.0 Hz<br>5: 2.8 Hz<br>6: 2.0 Hz<br>7: 1.4 Hz<br>8: 1.0 Hz<br>9: 0.7 Hz | 0 to 99                  | 48      |
| 59 F-12                       | Run Gravity<br>compensation     | Motion compensation for<br>automatic mode [59 F-1][1].<br>Compensation value = (compensation<br>coefficient) x (weighing value in motion)                                              | 0.90000<br>to<br>1.10000 | 1.00000 |

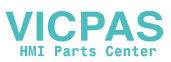

| Category address:  | [Function]  | – [Set | Function1 – | [Sequence | ] – [Control] |
|--------------------|-------------|--------|-------------|-----------|---------------|
| cutegory underess. | [i unction] | [JCC   | runction    | [Sequence |               |

| Category | Name                            | Descriptions                                                                                                    | Range                             | Default       |
|----------|---------------------------------|----------------------------------------------------------------------------------------------------|-----------------------------------|---------------|
| symbol   | Nume                            | Descriptions                                                                                                    | choices                           | Delaut        |
| 59 F-21  | Conveyor stop<br>condition      | Bit 1: LoLo<br>Bit 2: Lo<br>Bit 3: OK<br>Bit 4: Hi<br>Bit 5: HiHi<br>Bit 6: Foreign matter detection<br>Bit 7: Duplication<br>Bit 8: Crush<br>Bit 9: Target number finish<br>0: Not stopped<br>1: stop                                                                                                    | 0000000<br>00 to<br>1111111<br>11 | 11011<br>1111 |
| 59 F-22  | Selector 1<br>condition         | Bit 1: LoLo<br>Bit 2: Lo                                                                                                    |                                   |               |
| 59 F-23  | Selector 2<br>condition         | Bit 3: OK<br>Bit 4: Hi                                                                                                    |                                   |               |
| 59 F-24  | Selector 3<br>condition         | Bit 5: HiHi<br>Bit 6: Foreign matter detection                                                                                                    | 0000000<br>0 to                   | 11011         |
| 59 F-25  | Selector 4<br>condition         | Bit 7: Duplication<br>Bit 8: Crush                                                                                                    | 1111111<br>1                      | 111           |
| 59 F-26  | Selector 5<br>condition         | 0: Not pushed                                                                                                    |                                   |               |
| 59 F-27  | Selector 6<br>condition         | 1: Push                                                                                                    |                                   |               |
| 59 F-28  | Finish<br>condition             | <ul><li>The target count to finish measurement.</li><li>1: OK count is used</li><li>2: Total count is used</li></ul>                                                                                                    | 1 to 2                            | 1             |
| 59 F-29  | Detector                        | <ul> <li>The condition of detecting the article.</li> <li>Eval delay timer [59 F-43] starts.</li> <li>Refer to "8.5. Detection Method".</li> <li>1: Detecting the front of the article with the position sensor.</li> <li>2: Detecting the end of the article with the position sensor.</li> <li>3: Detecting gross above the zero band.</li> <li>4: Detecting gross within the zero band.</li> </ul> | 1 to 4                            | 1             |
| 59 F-30  | Compare<br>output OFF<br>timin9 | The timing of comparison output OFF<br>for when Compare output timer<br>[59 F-45] is 0.<br>0: At the time the next article detected.<br>1: At the next judgement.                                                                                                    | 0 to 1                            | 0             |

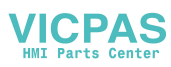

| Category | Name                           | Descriptions                                                                                                    | Range                     | Default       |
|----------|--------------------------------|----------------------------------------------------------------------------------------------------|---------------------------|---------------|
| symbol   | Name                           | Descriptions                                                                                                    | choices                   | Delault       |
| 59 F-41  | Buzzer on<br>timer             | The time to sound the buzzer.<br>If it is 0, buzzer sounds until it is canceled.                                                                                                    | 0.00 to<br>99.99 <b>s</b> | 1.00 <b>s</b> |
| 59 F-42  | Chaterin9<br>timer             | The time to ignore position sensor.                                                                                                    | 0.00 to<br>99.99 <b>s</b> | 0.20 <b>s</b> |
| 59 F-43  | Eval delay<br>timer            | The time between detecting an article and averaging it.                                                                                                    | 0.00 to<br>99.99 <b>s</b> | 1.00 <b>s</b> |
| 59 F-44  | Avera9e timer                  | The time to average the weighing value.                                                                                                    | 0.00 to<br>9.99 <b>s</b>  | 1.00 <b>s</b> |
| 59 F-45  | Compare<br>output timer        | The output time of judgement output.<br>If it is 0, it is output until next judgement.                                                                                                    | 0.00to<br>99.99 <b>s</b>  | 3.00 <b>s</b> |
| 59 F-46  | Selection out<br>1 delay timer | Delay time of output of selector 1 after judgement.                                                                                                    | 0.00to<br>99.99 <b>s</b>  | 3.00 <b>s</b> |
| 59 F-47  | Selection out<br>2 delay timer | Delay time of output of selector 2 after judgement.                                                                                                    | 0.00to<br>99.99 <b>s</b>  | 3.00 <b>s</b> |
| 59 F-48  | Selection out<br>3 delay timer | Delay time of output of selector 3 after iudgement.                                                                                                    | 0.00to<br>99.99 <b>s</b>  | 3.00 <b>s</b> |
| 59 F-49  | Selection out<br>4 delay timer | Delay time of output of selector 4 after iudgement.                                                                                                    | 0.00to<br>99.99 <b>s</b>  | 3.00 <b>s</b> |
| 59 F-50  | Selection out<br>5 delay timer | Delay time of output of selector 5 after iudgement.                                                                                                    | 0.00to<br>99.99 <b>s</b>  | 3.00 <b>s</b> |
| 59 F-5   | Selection out<br>6 delay timer | Delay time of output of selector 6 after iudgement.                                                                                                    | 0.00to<br>99.99 <b>s</b>  | 3.00 <b>s</b> |
| 59 F-52  | Select output                  | The output time of selector 1.                                                                                                    | 0.00to<br>99.99 <b>s</b>  | 1.00 <b>s</b> |
| 59 F-53  | Select output<br>2 timer       | The output time of selector 2.                                                                                                    | 0.00to<br>99.99 <b>s</b>  | 1.00 <b>s</b> |
| 59 F-54  | Select output<br>3 timer       | The output time of selector 3.                                                                                                    | 0.00to<br>99.99 <b>s</b>  | 1.00 <b>s</b> |
| 59 F-55  | Select output<br>4 timer       | The output time of selector 4.                                                                                                    | 0.00to<br>99.99 <b>s</b>  | 1.00 <b>s</b> |
| 59 F-56  | Select output<br>5 timer       | The output time of selector 5.                                                                                                    | 0.00to<br>99.99 <b>s</b>  | 1.00 <b>s</b> |
| 59 F-57  | Select output<br>6 timer       | The output time of selector 6.                                                                                                    | 0.00to<br>99.99 <b>s</b>  | 1.00 <b>s</b> |
| 59 F-58  | Forei9n<br>detect timer        | The delay time of foreign matter<br>detection. When it is up, it is output.<br>Refer to "6.3. Foreign Matter<br>Detection"                                                                                                    | 0.00to<br>99.99 <b>s</b>  | 3.00 <b>s</b> |
| 59 F-59  | Conveyor stop<br>delay timer   | The delay timer to stop conveyor after judgement for OK mode.<br>Refer to "6.4. OK Mode".                                                                                                    | 0.00to<br>99.99 <b>s</b>  | 3.00 <b>s</b> |
| 59 F-60  | Tar9et sense<br>timer          | If detection at the position sensor is in<br>continuous status when the timer has<br>elapsed, the device will show article<br>duplication errors.<br>Use these settings for the<br>identification of preceding and<br>following articles weighed when using<br>the high-speed conveyor. | 0.00to<br>99.99 <b>s</b>  | 0.00 <b>s</b> |

### Category address: [Function] - [Set Function] - [Sequence] - [Timer]

s: second, d: digit

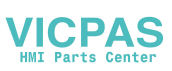

| Category<br>address<br>symbol | Name                     | Descriptions                                                                                                    | Range<br>and<br>choices | Default       |
|-------------------------------|--------------------------|----------------------------------------------------------------------------------------------------|-------------------------|---------------|
| 59 F-71                       | Zero tracking            | The time to stop zero tacking before                                                                                                    | 0.0 to                  | 1.0 <b>s</b>  |
|                               | back timer               | weigning the article.                                                                                                    | 5.0 <b>S</b>            |               |
| CO C_73                       | Trackin9                 | Average time.                                                                                                    | 0.0 to                  | 1.0 <b>s</b>  |
| סירי רב                       | average timer            |                                                                                                    | 5.0 <b>s</b>            |               |
| 59 F-73                       | Trackin9 MIN<br>interval | Minimum interval between weighings.<br>If next weighing performs before the<br>timer is up, zero tracking is not<br>performed.                        | 0.0 to<br>99.9 <b>s</b> | 10.0 <b>s</b> |
| 59 F-74                       | Trackin9<br>amplitude    | Tolerance value to perform zero tacking.<br>If absolute average value of zero<br>tracking is above this parameter, zero<br>tracking is not performed. | 0.0 to<br>99.9 <b>d</b> | 0.0 <b>d</b>  |

Parameters for Dynamic Zero Tracking Function

Refer to "8.1.2. Dynamic Zero Tracking Function".

s: second, d: digit

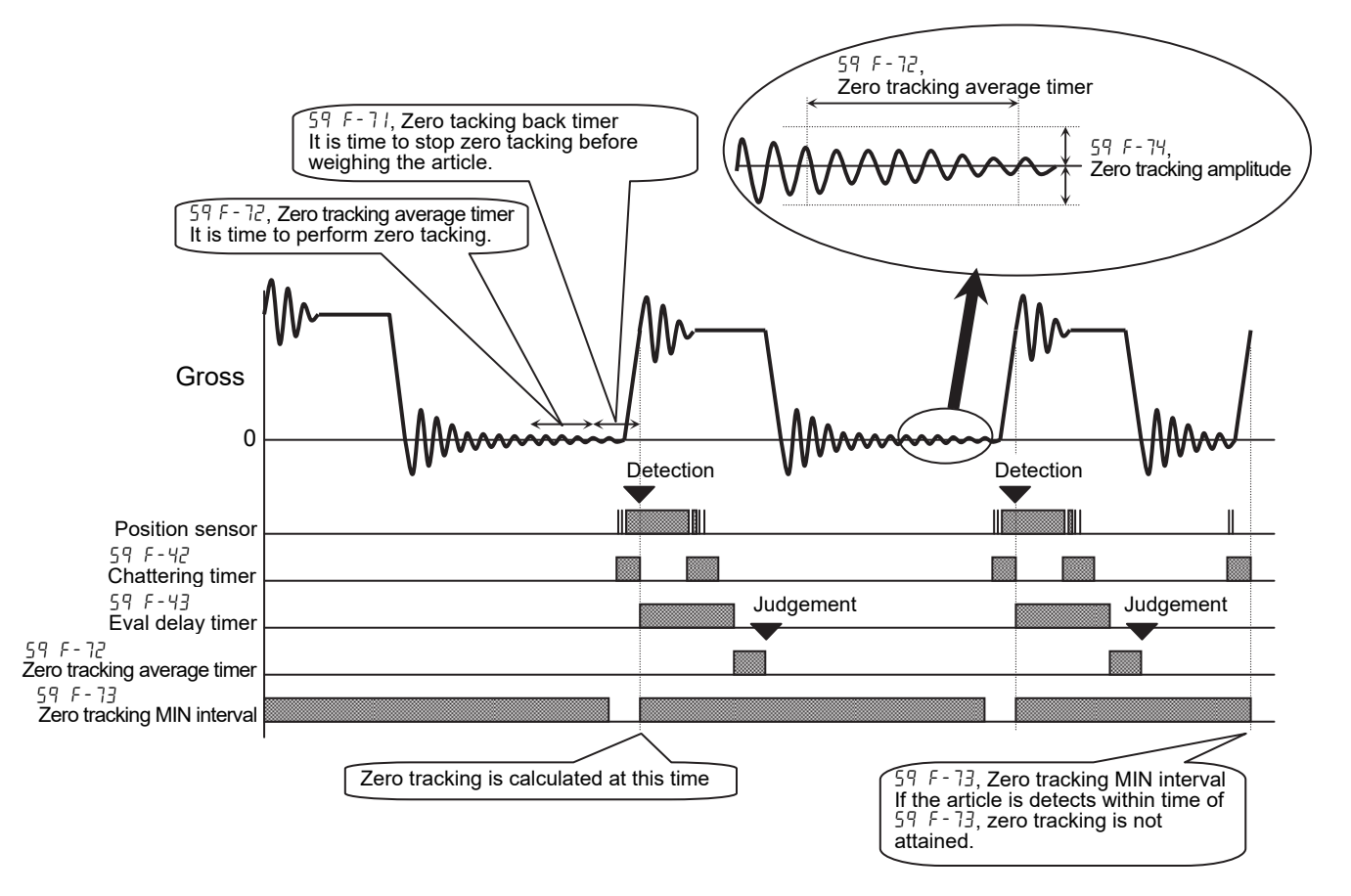

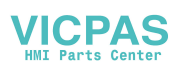

| Category address: [Function] – [Set Function] – [Sequence | e] – [Other] |
|-----------------------------------------------------------|--------------|
|-----------------------------------------------------------|--------------|

| Category<br>address<br>symbol | Name                    | Descriptions                                                                                                    | Range<br>and<br>choices    | Default |
|-------------------------------|-------------------------|----------------------------------------------------------------------------------------------------|----------------------------|---------|
| 59 F-81                       | Code recall<br>method   | Refer to "7.3. The Method to Recall a<br>Code"<br>1: Key/Serial I/F<br>2: Parallel I/F<br>3: External switch control                                                                                                    | 1 to 3                     | 1       |
| 59 F-82                       | Hide element<br>of code | When recalling the code, the function<br>to hide preset item.<br>Bit 1: Hi<br>Bit 2: Lo<br>Bit 3: HiHi<br>Bit 4: LoLo<br>Bit 5: Zero band<br>Bit 6: Full<br>Bit 7: Target cout<br>Bit 8: Tare<br>0: Show item<br>1: Hide item<br>The safety check function stops the | 00000000<br>to<br>11111111 | 00000   |
| 59 F-83                       | Safety check            | check weighing sequence, when an<br>error occurs.<br>There are eight inputs for this function.<br>Assign these inputs to input terminal.<br>Refer to "8.15. Safety Check Function"                                                                                   |                            |         |

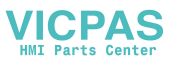

| No. | Function Description                | Read  | No. | Function Description R               |       |  |
|-----|-------------------------------------|-------|-----|--------------------------------------|-------|--|
| 0   | No function                         | -     | 26  | Do not change. Internal reservation  |       |  |
| 1   | Zero                                | Edge  | 27  |                                      |       |  |
| 2   | (Internal reservation)              | -     | 28  | Safety check input 1                 | Level |  |
| 3   | Tare                                | Edge  | 29  | Safety check input 2                 | Level |  |
| 4   | Tare clear                          | Edge  | 30  | Safety check input 3                 | Level |  |
| 5   | Start                               | Edge  | 31  | Safety check input 4                 | Level |  |
| 6   | Stop                                | Edge  | 32  | Safety check input 5                 | Level |  |
| 7   | Sensor                              | Level | 33  | Safety check input 6                 |       |  |
| 8   | Buzzer stop                         | Edge  | 34  | Safety check input 7                 | Level |  |
| 9   | Foreign matter detector             | Edge  | 35  | Safety check input 8                 |       |  |
| 10  |                                     |       | 36  | Forced target finish                 | Edge  |  |
| 11  | Do not change. Internal reservation |       | 37  | Do not obongo Internel reconvel      |       |  |
| 12  | Cancel the last result Ed           |       | 38  | Do not change. Internal reservation  |       |  |
| 13  | Emergency stop                      | Level | 39  | Manual start for conveyor            | Level |  |
| 14  | Code number, BCD 1                  | Level | 40  |                                      |       |  |
| 15  | Code number, BCD 2                  | Level | 41  |                                      |       |  |
| 16  | Code number, BCD 4                  | Level | 42  |                                      |       |  |
| 17  | Code number, BCD 8                  | Level | 43  |                                      |       |  |
| 18  | Code number, BCD 10                 | Level | 44  | Error reset                          | Edge  |  |
| 19  | Code number, BCD 20                 | Level | 45  | Hold                                 | Level |  |
| 20  | Code number, BCD 40                 | Level | 46  | Key unlock                           | Level |  |
| 21  | Code number, BCD 80                 | Level | 47  | Manual print command                 | Edge  |  |
| 22  | Do not change. Internal use.        |       | 10  | EXternal switch control              |       |  |
| 23  | Total print                         | Edge  | 40  | OFF: key, ON: digital switch         |       |  |
| 24  | Clear totals of active code         | Edge  | 49  | Do not change. Internal reservation. |       |  |
| 25  | Clear totals of all codes           | Edge  | 50  | Net / gross                          | Edge  |  |

Category address: [Function] - [Set Function] - [Control I/O] - [Input]

The list to assign the function for the input terminal of the control I/O

Caution

 Do not assign the same function to multiple input terminals of the control I/O and OP-05.

Default functions of the input terminals of the control I/O.

| Category address symbol | Terminal name  |     | Description of default settings |     |   | Default No. |
|-------------------------|----------------|-----|---------------------------------|-----|---|-------------|
| In F- I                 | Input terminal | A1  | Zero                            |     |   | 1           |
| In F- 2                 | Input terminal | A2  | Tare                            |     |   | 3           |
| In F- 3                 | Input terminal | A3  | Tare clear                      |     |   | 5           |
| In F- 4                 | Input terminal | A4  | Batch start                     |     |   | 6           |
| In F- S                 | Input terminal | A5  | Emergency stop                  |     |   | 7           |
| In F- 6                 | Input terminal | A6  | Code number,                    | BCD | 1 | 14          |
| In F- 7                 | Input terminal | A7  | Code number,                    | BCD | 2 | 15          |
| In F- 8                 | Input terminal | A8  | Code number,                    | BCD | 4 | 16          |
| In F- 9                 | Input terminal | A9  | Pause                           |     |   | 13          |
| In F-10                 | Input terminal | A10 | Restart                         |     |   | 8           |
| In F-11                 | Input terminal | A11 | Error reset                     |     |   | 44          |

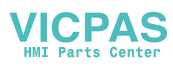

| Category address: | [Function] - | [Set Function] - | [Control I/O] – | [Output] |
|-------------------|--------------|------------------|-----------------|----------|
|-------------------|--------------|------------------|-----------------|----------|

| No. | Function Description                    | No. | Function Description             |
|-----|-----------------------------------------|-----|----------------------------------|
| 0   | No function                             | 23  | Alam 1                           |
| 1   | Stable                                  | 24  | Alam 2                           |
| 2   | Zero band                               | 25  | Zero error                       |
| 3   | Full                                    | 26  | Capacity exceeded (Out of range) |
| 4   | LoLo                                    | 27  | Buzzer                           |
| 5   | Lo                                      | 28  | Tare                             |
| 6   | ОК                                      | 29  | Center of zero                   |
| 7   | Hi                                      | 30  | Gross display                    |
| 8   | HiHi                                    | 31  | Net display                      |
| 9   | Foreing matter detection                | 32  | During hold                      |
| 10  | Duplication                             | 33  |                                  |
| 11  | NG                                      | 34  |                                  |
| 12  | Finish target                           | 35  |                                  |
| 13  | During opetation                        | 36  | Internal reconvetion             |
| 14  | Conveyor                                | 37  | Internal reservation             |
| 15  | Busy                                    | 38  |                                  |
| 16  | Managing foreign matter                 | 39  |                                  |
| 17  | Crush                                   | 40  |                                  |
| 18  | Finish weighing                         | 41  | Selection output 1               |
| 10  | Online. If weighing sequence is         | 42  | Selection output 2               |
| 19  | available, 1Hz pluse is output.         | 43  | Selection output 3               |
| 20  | Internal reservation                    | 44  | Selection output 4               |
| 21  | Input acknowledge. If there is an input | 45  | Selection output 5               |
| 21  | signal, 0.5 sec. pulse is output.       | 46  | Selection output 6               |
| 22  | Weighing sequence error                 |     |                                  |

The list to assign the function for the output terminal of the control I/O

#### Default functions of the output terminals of the control I/O.

| Category address symbol | Terminal name     |     | Description of default settings | Default No. |
|-------------------------|-------------------|-----|---------------------------------|-------------|
| 0utF-                   | Output terminal   | B1  | Lo                              | 5           |
| OutF- 2                 | Output terminal   | B2  | OK                              | 6           |
| 0utF- 3                 | Output terminal   | B3  | Hi                              | 7           |
| 0utF- 4                 | Output terminal   | B4  | NG                              | 11          |
| 0utF- 5                 | Output terminal   | B5  | Conveyor                        | 14          |
| 0utF- 6                 | Output terminal   | B6  | Selection output 1              | 41          |
| 0utF- 7                 | Output terminal   | B7  | Buzzer                          | 27          |
| OutF- 8                 | Output terminal   | B8  | Finish of target count          | 12          |
| OutF- 9                 | Output terminal   | B9  | Weighing sequence error         | 22          |
| 0utF-10                 | Output terminal E | 310 | Alam 1                          | 23          |
| 0uEF - 11               | Output terminal E | 311 | Alam 2                          | 24          |

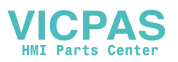
# Definitions of word of Input Terminals for Control I/O

| Function Name          | No | Action and Description                                             |
|------------------------|----|--------------------------------------------------------------------|
| Start                  | 5  | The detection of "Start input" and "Stop input" uses leading edge. |
| Stop                   | 6  | The detection of "Emergency stop" uses signal level.               |
|                        | •  | If "Emergency stop" is input, the conveyor is stopped, selectors   |
| Emergency stop         | 13 | turn off and all operation input is inhibited for safety.          |
| Cancel the last result | 12 | The function cancels the last result from the total.               |
| Manual start for       | 20 | Lies for maintenance. It can make conveyor independently           |
| conveyor               | 39 | Ose for maintenance. It can move conveyor independently.           |
| Puzzor otop            | 0  | It is the same as the buzzer stop key.                             |
| Buzzer stop            | Ö  | It can stop buzzer when it sounds.                                 |
| Clear totals of active | 24 | It is the same as the clear total key.                             |
| code                   | 24 | The total data of the current code can be cleared.                 |
| Clear totals of all    | 25 | The total data of the all and as can be cleared                    |
| codes                  | 25 | The total data of the all codes call be cleared.                   |

# Definitions of word of Output Terminals for Control I/O

| Function Name | No | Action and Description                                            |
|---------------|----|-------------------------------------------------------------------|
| NG            | 11 | If the result is not in the range of "OK", terminal turns on.     |
| Convoyor      | 14 | The signal to control the motor of the conveyor.                  |
| Conveyor      |    | While the signal turns on, it means the rotation of the motor.    |
| Einich torgot | 12 | When the count of the weighing sequence reaches the target        |
| Finish larger |    | count,this terminal turns on.                                     |
|               |    | When this terminal turns on, the AD-4404 is in process.           |
| BUSY          | 15 | When there is an article on the conveyor, this terminal turns on. |
|               |    | Use the terminal to avoid sequence error. Example: Crush.         |

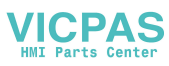

| Category addr | ess: [Functior | n] – [Set Fui | nction] – [Seria | al] – [RS–485] |
|---------------|----------------|---------------|------------------|----------------|
|---------------|----------------|---------------|------------------|----------------|

| Category             | Name                  | Descriptions                                                                                                    | Range<br>and            | Default      |
|----------------------|-----------------------|----------------------------------------------------------------------------------------------------|-------------------------|--------------|
| symbol               |                       |                                                                                                    | choices                 |              |
| r5 F- 1              | Output data           | <ul> <li>When jet stream mode of [r 5 F - 2] is used, 1, 2 or 3 can be selected. When the display value is held in jet stream mode, output is not stopped.</li> <li>1: Displayed value</li> <li>2: Gross value</li> <li>3: Net value</li> <li>4: Tare value</li> <li>5: Gross value/ Net value/ Tare value</li> <li>6: Displayed value with code</li> <li>7: Gross value with code</li> <li>8: Net value with code</li> <li>9: Tare value with code</li> <li>10: Gross value/ Net value/ Tare value</li> <li>10: Gross value/ Net value/ Tare value</li> <li>10: Gross value/ Net value/ Tare value</li> <li>11: Displayed value with code</li> <li>12: Gross value with code</li> <li>13: Net value with code</li> <li>14: Net value with code</li> <li>15: Gross value/ Net value/ Tare value</li> <li>16: Gross value/ Net value/ Tare value</li> <li>17: Gross value/ Net value/ Tare value</li> </ul> | 1 to 10                 | 1            |
| r5 F- 2              | Communication<br>mode | <ol> <li>Stream mode</li> <li>Auto print mode</li> <li>Manual print mode</li> <li>Jet stream mode</li> <li>Command mode</li> <li>MODBUS</li> </ol>                                                                                                    | 1 to 6                  | 5            |
| r5 F- 3              | Baud rate             | 1: 600 bps<br>2: 1200 bps<br>3: 2400 bps<br>4: 4800 bps<br>5: 9600 bps<br>6: 19200 bps<br>7: 38400 bps (Jet stream mode only)                                                                                                    | 1 to 7                  | 5            |
| -5 F- 4              | Parity check          | 0: Not used<br>1: Odd<br>2: Even                                                                                                    | 0 to 2                  | 0            |
| r5 F- 5              | Character<br>len9th   | 7: 7 bits<br>8: 8 bits                                                                                                    | 7, 8                    | 8            |
| r5 F- 6              | Stop bits             | 1: 1 bit<br>2: 2:bits                                                                                                    | 1 to 2                  | 1            |
| r5 F- 7              | Terminator            | 1: CR         CR: 0Dh           2: CR LF         LF: 0Ah                                                                                                    | 1 to 2                  | 2            |
| r5 F- 8              | Address               | 0: Address not used<br>1 to 99: Address used                                                                                                    | 0 to 99                 | 0            |
| r5 F- 9              | Response<br>timer     | Set the waiting timer from receiving command to transmitting a response.                                                                                                    | 0.0 to<br>25.5 <b>s</b> | 0.0 <b>s</b> |
| -5 F- 10<br>-5 F- 11 | Do not change. Inte   | rnal reservation.                                                                                                    |                         |              |

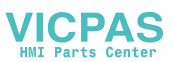

| Category<br>address<br>symbol | Name                       | Descriptions                                                                                                    | Range<br>and<br>choices | Default |
|-------------------------------|----------------------------|----------------------------------------------------------------------------------------------------|-------------------------|---------|
| r5 F- 12                      | Process print              | <ul> <li>0: Do not print total data</li> <li>1: Total print mode 1</li> <li>2: Total print mode 2</li> <li>3: Total print mode 3</li> <li>4: Total print mode 4</li> <li>5: Total print mode 5</li> <li>6: Total print mode 6</li> <li>7: Total print mode 7</li> </ul> | 0 to 7                  | 0       |
| r5 F- 13                      | Print for date<br>& time   | <ol> <li>Do not print date and time</li> <li>Date before total</li> <li>Time before total</li> <li>Date and time before total</li> <li>Date after total</li> <li>Time after total</li> <li>Date and time after total</li> </ol>                                         | 0 to 6                  | 0       |
| r5 F- 14                      | Print Code by<br>start key | 0: Not printed<br>1: Printed                                                                                                    | 0 to 1                  | 1       |

#### **s**: second

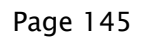

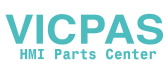

| Category address: | [Function] – | [Set Function] - | [Serial] – [C.loop] |
|-------------------|--------------|------------------|---------------------|
|-------------------|--------------|------------------|---------------------|

| Category |                                          |                                                                                                    | Range                    |               |
|----------|------------------------------------------|----------------------------------------------------------------------------------------------------|--------------------------|---------------|
| address  | Name                                     | Descriptions                                                                                                    | and                      | Default       |
| symbol   |                                          |                                                                                                    | choices                  |               |
| EL F- I  | Output data                              | <ol> <li>Displayed value</li> <li>Gross value</li> <li>Net value</li> <li>Tare value</li> <li>Gross value/ Net value/ Tare value</li> <li>Displayed value with code</li> <li>Gross value with code</li> <li>Net value with code</li> <li>Tare value with code</li> <li>Gross value/ Net value/ Tare value with code</li> </ol> | 1 to 10                  | 1             |
| EL F- 2  | Communication<br>mode                    | <ol> <li>Stream mode</li> <li>Auto print mode</li> <li>Manual print mode</li> </ol>                                                                                                    | 1 to 3                   | 1             |
| [L F- 3  | Baud rate                                | 1: 600 bps<br>2: 1200 bps<br>3: 2400 bps                                                                                                    | 1 to 3                   | 3             |
| СL F- Ч  | Set<br>continuous<br>output baud<br>rate | Set the interval time between output<br>data.<br>Stream mode uses 0.0 <b>s</b> .                                                                                                    | 0.00 to<br>2.55 <b>s</b> | 0.00 <b>s</b> |
| EL F- 5  | Parity check                             | 0: Not used<br>1: Odd<br>2: Even                                                                                                    | 0 to 2                   | 0             |
| EL F- 6  | Character<br>len9th                      | 7: 7 bits<br>8: 8 bits                                                                                                    | 7, 8                     | 8             |
| [L F- ]  | Process print                            | <ul> <li>0: Do not print total data</li> <li>1: Total print mode 1</li> <li>2: Total print mode 2</li> <li>3: Total print mode 3</li> <li>4: Total print mode 4</li> <li>5: Total print mode 5</li> <li>6: Total print mode 6</li> <li>7: Total print mode 7</li> </ul>                                                        | 0 to 7                   | 0             |
| [L F- 8  | Print for date<br>& time                 | <ul> <li>0: Do not print date and time</li> <li>1: Date before total</li> <li>2: Time before total</li> <li>3: Date and time before total</li> <li>4: Date after total</li> <li>5: Time after total</li> <li>6: Date and time after total</li> </ul>                                                                           | 0 to 6                   | 0             |

 $\mathbf{s}$ : second

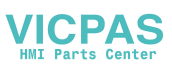

| [L F- 9 | Print<br>start | Code<br>key | рэ | 0: Not printed<br>1: Printed | 0 to 1 | 1 |
|---------|----------------|-------------|----|------------------------------|--------|---|
|         |                |             |    |                              |        |   |

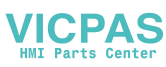

Category address: [Function] – [Set Function] – [Option] – [slot n] – OP–01] OP–01: Option BCD Output

|          | p             |                                    | slot n : slot | number  |
|----------|---------------|------------------------------------|---------------|---------|
| Category |               |                                    | Range         |         |
| address  | Name          | Descriptions                       | and           | Default |
| symbol   |               |                                    | choices       |         |
|          |               | 1: Displayed value                 |               |         |
|          |               | 2: Gross value                     |               |         |
|          |               | 3: Net value                       |               | 1       |
|          | Out put data  | 4: Tare value                      |               |         |
|          |               | 5: Current code total              | 1 to 10       |         |
|          |               | 6: Current code total count        |               |         |
|          |               | 7: (Not used)                      |               |         |
|          |               | 8: (Not used)                      |               |         |
|          |               | 9: Code number                     |               |         |
|          |               | 10: Error alarm number             |               |         |
|          |               | 1: Stream mode                     |               |         |
|          | Communicatio  | 2: Auto print mode                 | 1 to 1        | 1       |
| UI F- 3  | n mode        | 3: Manual print mode               | 1 10 4        |         |
|          |               | 4: Jet stream mode (each sampling) |               |         |
|          | n             | 1: Positive logic                  | 1 to 2        | 2       |
|          | PORCEAC IOSIC | 2: Negative logic                  |               | 2       |

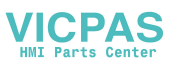

# Category address: [Function] – [Set Function] – [Option] – [slot n] – [OP-02] OP-02: Option Relay Output

slot n : slot number

The functions of the relay output are the same as the functions of the output of the control I/O.

Refer to the terminal functions of the output of the control I/O.

[Function] - [Set Function] - [Control I/O] - [Output]

| Category<br>address<br>symbol | Name                | Descriptions of default settings | Range<br>and<br>choices | Default |
|-------------------------------|---------------------|----------------------------------|-------------------------|---------|
| 02 F- I                       | Out 1(B 1) function | Not used                         | 0 to 64                 | 0       |
| 02 F- 2                       | Out 2(8 2) function | Not used                         | 0 to 64                 | 0       |
| 02 F- 3                       | Out 3(83) function  | Not used                         | 0 to 64                 | 0       |
| 02 F- 4                       | Out 4(B 4) function | Not used                         | 0 to 64                 | 0       |
| 02 F- S                       | Out 5(8 5) function | Not used                         | 0 to 64                 | 0       |
| 02 F- 7                       | Out 7(87) function  | Not used                         | 0 to 64                 | 0       |
| 02 F- 8                       | Out 8(88) function  | Not used                         | 0 to 64                 | 0       |
| 02 F- 9                       | Out 9(8 9) function | Not used                         | 0 to 64                 | 0       |
| 02 F-10                       | Out10(B10) function | Not used                         | 0 to 64                 | 0       |

• Assign the function to the relay output.

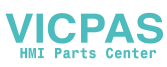

Category address: [Function] – [Set Function] – [Option] – [slot n] – [OP–03] or Category address: [Function] – [Set Function] – [Option] – [slot n] – [OP–04]

slot n : slot number

# OP-04: Option RS-232C Interface

## OP-03: Option RS-422 / RS-485 Interface

| Category<br>address<br>symbol | Name                  | Descriptions                                                                                                    | Range<br>and<br>choices | Default |
|-------------------------------|-----------------------|----------------------------------------------------------------------------------------------------|-------------------------|---------|
| 03 F- 1<br>04 F- 1            | Output data           | <ul> <li>When jet stream mode of [r 5 F - 2] is used, 1, 2 or 3 can be selected. When the diplay value is held in jet stream mode, output is not stoped.</li> <li>1: Displayed value</li> <li>2: Gross value</li> <li>3: Net value</li> <li>4: Tare value</li> <li>5: Gross value/ Net value/ Tare value</li> <li>6: Displayed value with code</li> <li>7: Gross value with code</li> <li>8: Net value with code</li> <li>9: Tare value with code</li> <li>10: Gross value/ Net value/ Tare value</li> <li>11: Gross value with code</li> <li>12: Or State value with code</li> <li>13: Net value with code</li> <li>14: Tare value with code</li> <li>15: Or State value with code</li> <li>16: Or State value with code</li> <li>17: Tare value with code</li> <li>18: Net value with code</li> <li>19: Tare value with code</li> <li>10: Gross value/ Net value/ Tare value with code</li> </ul> | 1 to 10                 | 1       |
| 03 F- 2<br>04 F- 2            | Communication<br>mode | <ol> <li>Stream mode</li> <li>Auto print mode</li> <li>Manual print mode</li> <li>Jet stream mode</li> <li>Command mode</li> </ol>                                                                                                    | 1 to 5                  | 5       |
| 03 F- 3<br>04 F- 3            | Baud rate             | 1: 600 bps<br>2: 1200 bps<br>3: 2400 bps<br>4: 4800 bps<br>5: 9600 bps<br>6: 19200 bps<br>7: 38400 bps (Jet stream mode only)                                                                                                    | 1 to 7                  | 5       |
| 03 F- 4<br>04 F- 4            | Parity check          | 0: Not used<br>1: Odd<br>2: Even                                                                                                    | 0 to 2                  | 0       |
| 03 F- S<br>04 F- S            | Charactor<br>len9th   | 7: 7 bits<br>8: 8 bits                                                                                                    | 7, 8                    | 8       |
| 03 F- 6<br>04 F- 6            | Stop bits             | 1: 1 bit<br>2: 2:bits                                                                                                    | 1 to 2                  | 1       |
| 03 F- 7<br>04 F- 7            | Terminator            | 1: CR CR: 0Dh<br>2: CR LF LF: 0Ah                                                                                                    | 1 to 2                  | 2       |
| 03 F- 8<br>04 F- 8            | Address               | 0: Address is not used<br>1 to 99: Address is used                                                                                                    | 0 to 99                 | 0       |

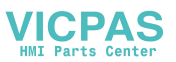

| Category<br>address<br>symbol | Name                       | Descriptions                                                                                                    | Range<br>and<br>choices  | Default       |
|-------------------------------|----------------------------|----------------------------------------------------------------------------------------------------|--------------------------|---------------|
| 03 F- 9                       | Response<br>timer          | Set the waiting timer from receiving command to transmitting a response.                                                                                                    | 0.00 to<br>2.55 <b>s</b> | 0.00 <b>s</b> |
| 03 F-11                       | RS-422 / 485<br>switch     | 1: RS-422<br>2: RS-485                                                                                                    | 1 to 2                   | 1             |
| 03 F-12<br>04 F-12            | Process print              | <ul> <li>0: Do not print total data</li> <li>1: Total print mode 1</li> <li>2: Total print mode 2</li> <li>3: Total print mode 3</li> <li>4: Total print mode 4</li> <li>5: Total print mode 5</li> <li>6: Total print mode 6</li> <li>7: Total print mode 7</li> </ul>      | 0 to 7                   | 0             |
| 03 F-13<br>04 F-13<br>03 E-14 | Print for date<br>& time   | <ul> <li>0: Do not print date and time</li> <li>1: Date before total</li> <li>2: Time before total</li> <li>3: Date and time before total</li> <li>4: Date after total</li> <li>5: Time after total</li> <li>6: Date and time after total</li> <li>0: Not printed</li> </ul> | 0 to 6                   | 0             |
| UJ F-14<br>04 F-14            | Print Code by<br>start key | U: Not printed<br>1: Printed                                                                                                    | 0 to 1                   | 1             |

Page 151

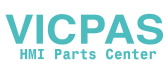

# Category address: [Function] – [Set Function] – [Option] – [slot n] – [OP-05] OP-05: Option Parallel I/O

slot n : slot number

□ The functions of the parallel I/O are the same as the functions of the control I/O. Refer to the terminal functions of the control I/O.

[Function] - [Set Function] - [Control I/O]

□ Assign the function to the parallel I/O.

#### Caution

 Do not assign the same function to multiple input terminals of the control I/O and OP-05.

| Category |                     |                                  | Range   |         |
|----------|---------------------|----------------------------------|---------|---------|
| address  | Name                | Descriptions of default settings | and     | Default |
| symbol   |                     |                                  | choices |         |
| 05 F- I  | In 1(A1) function   |                                  | 0 to 50 | 0       |
| 05 F- 2  | In 2(A2) function   |                                  | 0 to 50 | 0       |
| 05 F- 3  | In 3(A3) function   |                                  | 0 to 50 | 0       |
| 05 F- 4  | In 4(A4) function   |                                  | 0 to 50 | 0       |
| 05 F- S  | In 5(A5) function   |                                  | 0 to 50 | 0       |
| 05 F- 6  | In 6(A6) function   |                                  | 0 to 50 | 0       |
| 05 F- 7  | In 7(A7) function   | Notuced                          | 0 to 50 | 0       |
| 05 F- 8  | In 8(A8) function   | not used.                        | 0 to 50 | 0       |
| 05 F- 9  | In 9(A9) function   |                                  | 0 to 50 | 0       |
| 05 F-10  | In 10(A10) function |                                  | 0 to 50 | 0       |
| 05 F-11  | In 11(All) function |                                  | 0 to 50 | 0       |
| 05 F-12  | In 12(A12) function |                                  | 0 to 50 | 0       |
| 05 F-13  | In 13(A13) function |                                  | 0 to 50 | 0       |
| 05 F-14  | In 14(A14) function |                                  | 0 to 50 | 0       |
| 05 F-IS  | In 15(A15) function |                                  | 0 to 50 | 0       |
| 05 F-16  | In 16(A16) function |                                  | 0 to 50 | 0       |

#### Input Terminals of OP-05

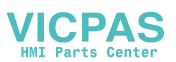

# Output Terminals of OP-05

□ The functions of the parallel I/O are the same as the functions of the control I/O. Refer to the terminal functions of the control I/O.

[Function] - [Set Function] - [Control I/O]

□ Assign the function to the parallel I/O.

| Category |                      |                                  | Range   |         |
|----------|----------------------|----------------------------------|---------|---------|
| address  | Name                 | Descriptions of default settings | and     | Default |
| symbol   |                      |                                  | choices |         |
| 05 F-I7  | Out 1(B 1) function  |                                  | 0 to 46 | 0       |
| 05 F-18  | Out 2(B 2) function  |                                  | 0 to 46 | 0       |
| 05 F-19  | Out 3(B 3) function  |                                  | 0 to 46 | 0       |
| 05 F-20  | Out 4(84) function   |                                  | 0 to 46 | 0       |
| 05 F-21  | Out 5(85) function   |                                  | 0 to 46 | 0       |
| 05 F-22  | Out 6(86) function   |                                  | 0 to 46 | 0       |
| 05 F-23  | Out 7(87) function   | Netwood                          | 0 to 46 | 0       |
| 05 F-24  | Out 8(88) function   | Not used                         | 0 to 46 | 0       |
| 05 F-25  | Out 9(89) function   |                                  | 0 to 46 | 0       |
| 05 F-26  | Out10(B10) function  |                                  | 0 to 46 | 0       |
| 05 F-27  | Out11(B11) function  |                                  | 0 to 46 | 0       |
| 05 F-28  | Out12(B12) function  |                                  | 0 to 46 | 0       |
| 05 F-29  | Out 13(B13) function |                                  | 0 to 46 | 0       |
| 05 F-30  | Out14(B14) function  |                                  | 0 to 46 | 0       |
| 05 F-31  | Out 15(815) function |                                  | 0 to 46 | 0       |
| 05 F-32  | Out 16(B16) function |                                  | 0 to 46 | 0       |

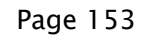

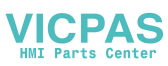

# Category address: [Function] – [Set Function] – [Option] – [slot n] – [OP–07] OP–07: Option Analog Output

slot n : slot number

| Category<br>address<br>symbol | Name               | Descriptions                                                                | Range<br>and<br>choices    | Default |
|-------------------------------|--------------------|-----------------------------------------------------------------------------|----------------------------|---------|
| 07 F- I                       | Out put data       | <ol> <li>Displayed value</li> <li>Gross value</li> <li>Net value</li> </ol> | 1 to 3                     | 1       |
| 07 F- 2                       | Weight at 4 mA     | Set the weight value when 4 mA is output.                                   | -9999999<br>to<br>99999999 | 0       |
| 07 F- 3                       | Weight at 20<br>mA | Set the weight value when 20 mA is output.                                  | -9999999<br>to<br>99999999 | 16000   |

## □ Refer to "9.10. Analog Output of Option OP-07"

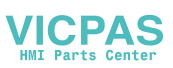

# 12. Specifications

# General

| Power supply<br>Power consumption<br>Physical dimensions<br>Weight<br>Panel cutout size<br>Operation temperature<br>Battery life of backup RAM | 85 to 250 VAC, 50 or 60Hz, (Stable power source)<br>Approximately 30 VA<br>192 (W) x 96 (H) x 135 (D) mm<br>Approximately 1.8 kg<br>186 x 92 mm<br>-5 °C to 40 °C<br>Min.10 years at 25 °C, 5 years at 40 °C. |
|----------------------------------------------------------------------------------------------------|----------------------------------------------------------------------------------------------------|
| Analog to Digital Unit                                                                                                    |                                                                                                    |
| Input sensitivity                                                                                                    | Up to 0.3 μV / digit                                                                                                    |
| Zero adjustment range                                                                                                    | 0 to 2 mV /V (0 to 20 mV)                                                                                                    |
| Measuerment range                                                                                                    | 0 to 3.2 mV /V (0 to 32 mV)                                                                                                    |
| Input impedance                                                                                                    | 10 M $\Omega$ or greater                                                                                                    |
| Loadcell excitation voltage                                                                                                    | 10 V DC ±5%                                                                                                    |
| Maximum loadcells                                                                                                    | 8 pieces in parallel with 350 $\Omega$ loadcell                                                                                                    |
| Span temperature coefficient                                                                                                    | 8 ppm/ °C                                                                                                    |
| Zero temperature coefficient                                                                                                    | 0.2 $\mu$ V +8 ppm/ °C of dead load typ.                                                                                                    |
| Non-linearity                                                                                                    | 0.01 % of F. S.                                                                                                    |
| Input noise                                                                                                    | Below ±0.3 μVp-p                                                                                                    |
| A/D conversion                                                                                                    | $\Delta$ - $\Sigma$ conversion                                                                                                    |
| A/D resolution                                                                                                    | Approximately 1/1,000,000                                                                                                    |
| Maximum display                                                                                                    | 16000 (to be able to cancel limitation)                                                                                                    |
| Sampling rate                                                                                                    | 100 times per second                                                                                                    |
| Digital span function                                                                                                    | the sensitivity, resolution 1/1000                                                                                                    |
| Re-calibration at A/D board re                                                                                                    | placement                                                                                                    |
|                                                                                                    | Omissible (resolution 1/500)                                                                                                    |
| Backup method                                                                                                    | Calibration: Flash memory                                                                                                    |
|                                                                                                    | Function: Flash memory                                                                                                    |
|                                                                                                    | Code data: Backup RAM or flash memory                                                                                                    |
|                                                                                                    | Total data of code data: Backup RAM                                                                                                    |
|                                                                                                    |                                                                                                    |

# Display

| Main display    | Fluorescent display, cobalt blue, height: 18mm, 7segment, 7 figures |
|-----------------|---------------------------------------------------------------------|
| Sub-display     | Fluorescent display, cobalt blue, height: 5mm,                      |
|                 | 7segment, 54 figures and 5x7 dots, 54 figures                       |
| State indicator | Fluorescent display, cobalt blue, 8△ pieces, 10 symbols, 5x7 dots   |
| Unit indicator  | Fluorescent display, cobalt blue, height: 11mm, 5x7 dots, 2 figures |
| Symbols         | Fluorescent display, cobalt blue, height: 11mm, 5x7 dots, 2 figures |

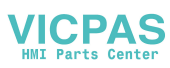

#### Weighing sequence mode

Weighing mode

Automatic Mode Conveyor Stop Mode OK Mode Manual Mode Simple Mode

#### Code data

 $\begin{array}{ll} \text{Max. number of material codes} \\ \text{Elements of the material code} \\ \text{Elements of the material code} \\ \text{Name, Target weight, Hi, Lo, HiHi, LoLo, Zero band, Full,} \\ \text{Preset tare, Target count, Total count, OK count, NG count,} \\ \text{Hi count, Lo count, HiHi count, LoLo count, Foreign matter} \\ \text{detection count, Duplication count, Crush count, Maximum,} \\ \text{Minimum, Average, Standard deviation } \sigma_{n-1} \text{, Population} \\ \text{standard deviation } \sigma_n \text{, Total of the weighing value} \\ \end{array}$ 

### Connectors and interfaces

Power supply terminal, Loadcell terminal, Standard I/O terminal, Standard RS-485 interface, Current loop, keys and display

### Standard I/O terminal

Refer to "9.1. Control I/O Function".

### Standard RS-485 interface

Refer to "9.2. Built-in RS-485 Interface". Refer to "9.3. Modbus Interface for RS-485".

#### Current loop

Refer to "9.4. Built-in Current Loop Output".

#### BCD Output of Option OP-01 Refer to "9.5. BCD Output of Option, OP-01".

### Relay Output of Option OP-02 Refer to "9.6. Relay Output of Option OP-02".

RS-422/485 Interface of Option OP-03 Refer to "9.7. RS-422/485 Interface of Option OP-03".

# RS-232C Interface of Option OP-04

Refer to "9.8. RS-232C Interface of Option OP-04".

Page 156

AD-4404

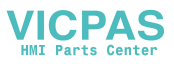

Parallel I/O of Option OP-05 Refer to "9.9. Parallel I/O of Option OP-05".

Analog Output of Option OP-07 Refer to "9.10. Analog Output of Option OP-07".

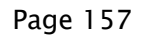

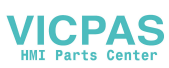

# 12.1. Dimensions

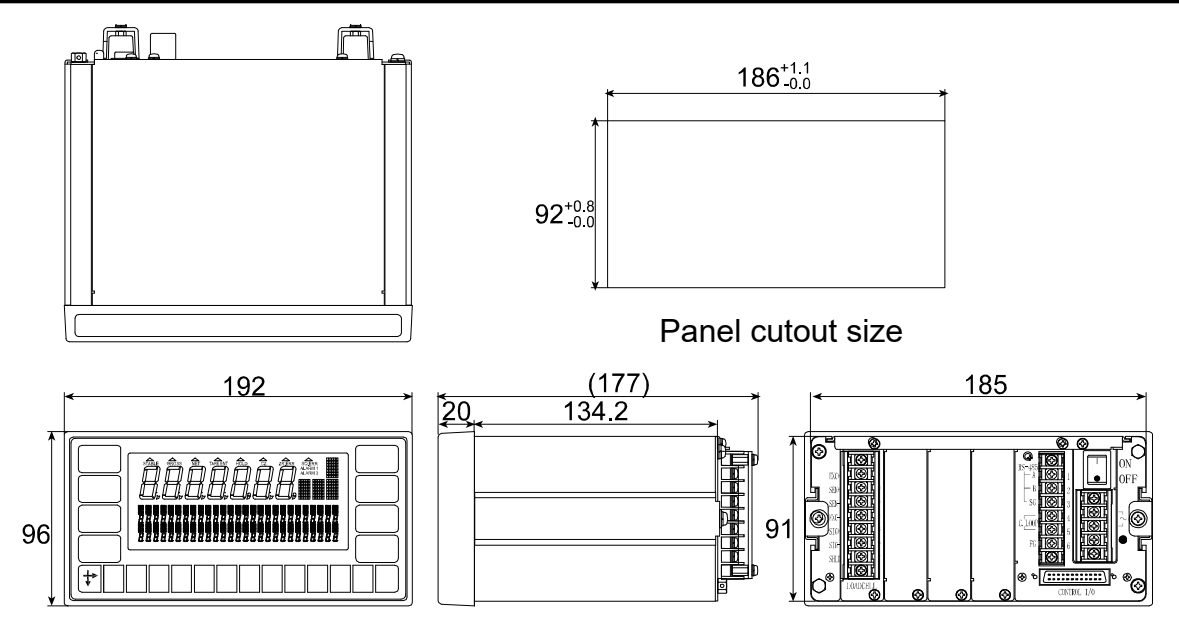

# 12.2. Accessories

| Capacity label 1                         |               |
|------------------------------------------|---------------|
| I/O connector 1                          | JI-361J024-AG |
| I/O connector cover 1                    | JI-360C024-B  |
| RS-485, terminator resistor 100 $\Omega$ | RC-1/2100R    |
| Cover of power supply terminal1          | 07-40008561   |
| Cover of RS-485 and current loop 1       | TM-ML250C-A61 |
| Cover of loadcell teminal1               | 07-4008560    |
| Rubber packing for panel mounting1       | 06-4008562    |
|                                          |               |

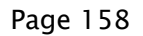

.4

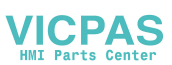

# 13. Index

| [Control I/O] - [Input]        |              | 141  |
|--------------------------------|--------------|------|
| [Control I/O] - [Output]       |              | 142  |
| [General] - [Others]           | 400          | 133  |
| [General] - [Sub-display]      | 129,         | 132  |
| [General] - [Vveighing]        |              | 127  |
| [Option] - [slot n] - [OP-02]. |              | 149  |
| [Option] - [slot n] - [OP-03]. |              | 150  |
| [Option] - [slot n] - [OP-04]. |              | 150  |
| [Option] - [slot n] - [OP-05]. |              | 152  |
| [Option] - [slot n] - [OP-07]. |              | 154  |
| [Option] - [slot n] - OP-01]   |              | 148  |
| [Sequence] - [Control]         | 135,         | 137  |
| [Sequence] - [Other]           |              | 140  |
| [Sequence] - [Timer]           |              | 138  |
| [Sequence] - [Zero track]      |              | 139  |
| [Serial] - [C.loop]            |              | 146  |
| [Serial] - [RS-485]            |              | 144  |
|                                |              |      |
| . Earth terminal               |              | 7    |
| •, Standby indicator           |              | 8    |
|                                |              |      |
|                                |              | 148  |
|                                |              | 149  |
|                                |              | 150  |
| U4 F                           |              | 150  |
| US F                           |              | 152  |
| U   F                          |              | 154  |
| In F                           |              | 141  |
| 2 wires                        | 76,          | 108  |
| 4 wires                        |              | 108  |
| A stual land a slibusticus     |              | 04   |
|                                |              |      |
|                                |              | 70   |
|                                |              |      |
| Analog output                  |              | 154  |
| Auto print mode                |              | 105  |
| Automatic mode                 |              | 135  |
| Backup method                  |              | 155  |
| Backuped RAM                   |              | 73   |
| Baud rate                      | 76, 98, 108, | 111  |
| BCD output                     | 103, 148,    | 149  |
| BCD terminals                  |              | 104  |
| Calibration                    |              | 21   |
| Capacity                       | 15           | , 21 |
| Category address               | 124,         | 125  |
| CERR1                          |              | 25   |
| CERR10                         |              | 25   |
| CERR11                         |              | 25   |
| CFRR2                          | 14           | 25   |

| CERR3 14 2               | 5      |
|--------------------------|--------|
|                          | -      |
| したべべ4                    | b      |
| CFRR6                    | 5      |
|                          | 5      |
|                          | C      |
| CERR8                    | 5      |
| °CDDG 91                 | 5      |
| UERR 7                   | 0      |
| LL F                     | 6      |
| Code                     |        |
|                          | ~      |
| Hverage43                | 3      |
| Coda 41                  | 3      |
|                          | ~      |
| Urusn#43                 | 3      |
| Duelication# 43          | 3      |
|                          | 0      |
| ГГГЩ/#                   | 5      |
| Full                     | 3      |
|                          | c      |
| <b>[]]</b>               | 5      |
| 日言書                      | 3      |
|                          | S      |
|                          | 5      |
| HiHi#43                  | 3      |
| ί                        | 3      |
|                          | ~      |
| 上〇冊                      | 3      |
| LoLo                     | 3      |
|                          | 2      |
| L.U.L.U.T                | 5      |
| Max                      | 3      |
| Milia Mi                 | S      |
|                          | 5      |
| Name                     | 3      |
| 村高井 43                   | 3      |
| 112.44 AV                | 2      |
|                          | S      |
| PT                       | 3      |
| OTTO A1                  | S      |
|                          | 5      |
| 510P                     | 3      |
| TarGat 4:                | 3      |
|                          | 2      |
| 19て冊                     | 3      |
| Tot#                     | 3      |
| T                        | 2      |
|                          | 5      |
| 2ero Band43              | 3      |
| G. 4'                    | R      |
| Ο <sub>Π</sub>           | 5      |
| σ <sub>n-1</sub>         | 3      |
| Code data 156            | 6      |
|                          | ~      |
| Command mode             | Ď      |
| Communication modes      | 8      |
| Control I/O terminal     | 1      |
|                          | 1      |
| Conveyor                 | 9      |
| Conveyor stop mode 29 13 | 5      |
| Cureor 4                 | 7      |
|                          | 1      |
| Data length              | 1      |
| Decimal point 2          | 1      |
| Disitel anon             | י<br>ג |
| Digital span2            | I      |
| Division 2 <sup>4</sup>  | 1      |

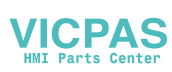

| EMC                             |         | 5            |
|---------------------------------|---------|--------------|
| Emergency stop mode             |         | 20           |
| Error code                      |         | 25           |
| EXC-                            |         | 14           |
| EXC+                            |         |              |
| FCC                             |         | 5            |
| Flash memory                    |         | 73           |
| FULL                            |         |              |
| Fuse                            |         |              |
| G1                              |         | 24           |
| GE-DE                           |         | 127          |
| Graphic indicator               | 88      | 72           |
| Gravity acceleration correction | 00      | , 72         |
| Gross                           | 63      | ، ۲ ۲<br>۱۸۵ |
| I/O terminals                   | 05      | 112          |
| Indication items                |         | 65           |
| Indicator                       |         | 05           |
| O DAND Zere hand                |         | 40           |
| U. BAND, Zero band              |         | . 10         |
| ALARM 1                         |         | . 10         |
| ALARM 2                         |         | . 10         |
| BUSY                            |         | . 10         |
| CZ                              |         | . 10         |
| D.COMP                          | 10      | , 53         |
| Ні                              | 11      | , 68         |
| HiHi                            |         | . 68         |
| Lo                              | 11      | , 68         |
| LoLo                            |         | . 68         |
| OK                              | 11      | , 68         |
| Operate                         |         | . 10         |
| SQ.ERR                          |         | . 10         |
| ZR.ERR                          |         | . 10         |
| ZTR                             |         | . 10         |
| Input terminals                 |         | 74           |
| Intialization                   |         | 121          |
| IP-65                           | 6       | 13           |
| Item number                     |         | 124          |
| .let steam mode                 | 78      | 105          |
| Judgement                       | ,       | 52           |
| Kev                             |         |              |
| t key 9                         | 17      | 115          |
| V NOY                           | 23      | 115          |
|                                 | 20,     | 17           |
| Alahabatical kaya               | 9<br>17 | , 17<br>115  |
| Alphabelical keys               | 17,     | 115          |
|                                 |         | 9            |
|                                 | ·····   | 9            |
|                                 | 9       | , 10         |
|                                 |         | 9            |
|                                 |         | 9            |
| ESC key9, 17, 18, 22, 23,       | 70,     | 115          |
| F1 key                          | 9,      | 133          |
| F2 key                          | 9,      | 133          |
| Numerical keys                  | 9       | , 18         |

| SHIFT key                 | 9, 17, 18, 115    |
|---------------------------|-------------------|
| START key                 | 9                 |
| STOP key                  | 9                 |
| Tare key                  | 9                 |
| ZERO key                  | 9                 |
| Loadcell                  |                   |
| Loadcell excitation volta | age               |
| Loss-in-weigh             |                   |
| Main power switch         |                   |
| Manual mode               |                   |
| Manual print mode         |                   |
| Mass                      | 21                |
| Maximum display           | 155               |
| Measuerment range         | 155               |
| Menu                      | 19                |
| Mode map                  | 19                |
| Monitor mode              | 115               |
| Net                       | 63 64             |
| OFF                       |                   |
| OK mode                   | 33 135            |
|                           |                   |
| Operation mode            |                   |
|                           | 20                |
| ΟL 111<br>Π. LC           |                   |
| Output terminals          | 142<br>7 <i>1</i> |
| Danal autout aiza         |                   |
|                           |                   |
| Parametere                | 102<br>104        |
| Parameters                | 76 00 100 111     |
| Parity bit                | .70, 90, 100, 111 |
| Pause                     | 20                |
| Power consumption         | 100               |
| Power cord                |                   |
| Power source              |                   |
| Preset tare               |                   |
| Relay output              |                   |
|                           |                   |
| RS-232C                   |                   |
| RS-422                    |                   |
| RS-485                    | .11, 76, 108, 150 |
| Safety check              | 61                |
| Sampling rate             |                   |
| Selector                  |                   |
| SEN                       | 14                |
| SEN+                      | 14                |
| Sensitivity               | 15, 155           |
| Setpoint                  | 6, 37             |
| Simple mode               | 37, 135           |
| Span calibration          | 21                |
| 59 F                      | 135               |
| SQ.ERR                    | 61, 70            |
| en EPP?                   |                   |
| ·········                 | 56                |

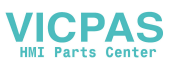

| Standby mode   | 19                |
|----------------|-------------------|
| Start bit      | .76, 98, 108, 111 |
| Stop bits      | .76, 98, 108, 111 |
| Stop mode      | 20                |
| Stream mode    | 78, 98, 105       |
| Sub-display    | 65                |
| SUBF           |                   |
| Summing box    | 21                |
| Tare           | 63                |
| Temperature    |                   |
| Terminal E     | 16                |
| Terminal parts | 14, 16            |
| Terminator     | 76, 108           |

| Test mode             | 118    |
|-----------------------|--------|
| Total print mode      | 78     |
| Unit                  | 21     |
| VFD                   | 6      |
| Water-resistant panel | 6      |
| Weighing status       | 72     |
| Weight                | 21     |
| Zero calibration      | 21     |
| Zero display          | 50, 62 |
| Zero point adjustment | 14, 21 |
| Zero range            | 155    |
| Zero tracking         | 50, 51 |
| ZR.ERR.               | 62, 70 |

Page 161

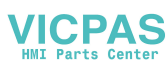

| MEMO |
|------|
|      |
|      |
|      |
|      |
|      |
|      |
|      |
|      |
|      |
|      |
|      |
|      |
|      |
|      |
|      |
|      |
|      |
|      |
|      |

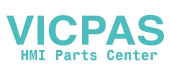

| MEMO |
|------|
|      |
|      |
|      |
|      |
|      |
|      |
|      |
|      |
|      |
|      |
|      |
|      |
|      |
|      |
|      |
|      |
|      |
|      |
|      |
|      |

Page 163

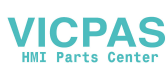

| MEMO |
|------|
|      |
|      |
|      |
|      |
|      |
|      |
|      |
|      |
|      |
|      |
|      |
|      |
|      |
|      |
|      |
|      |
|      |
|      |
|      |
|      |
|      |

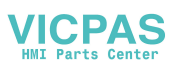

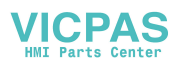

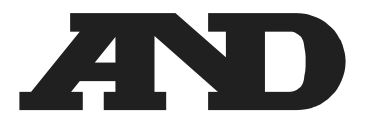

#### A&D COMPANY, LTD.

3-23-14 Higashi-Ikebukuro, Toshima-ku, Tokyo 170-0013, JAPAN Telephone: [81] (3) 5391-6132 Fax: [81] (3) 5391-1566

#### A&D ENGINEERING, INC.

1756 Automation Parkway, San Jose, California 95131, U.S.A. Telephone: [1] (408) 263-5333 Fax: [1] (408)263-0119

#### **A&D INSTRUMENTS LIMITED**

Unit 24/26 Blacklands Way, Abingdon Business Park, Abingdon, Oxfordshire OX14 1DY United Kingdom Telephone: [44] (1235) 550420 Fax: [44] (1235) 550485

#### A&D AUSTRALASIA PTY LTD

 32 Dew Street, Thebarton, South Australia 5031, AUSTRALIA

 Telephone: [61] (8) 8301-8100
 Fax: [61] (8) 8352-7409

#### A&D KOREA LTD.

#### 한국에이.엔.디(주)

서울특별시 영등포구 국제금융로6길33 (여의도동) 맨하탄빌딩 817 우편 번호 07331 (817, Manhattan Bldg., 33. Gukjegeumyung-ro 6-gil, Yeongdeungpo-gu, Seoul, 07331 Korea) 전화: [82] (2) 780-4101 팩스: [82] (2) 782-4264

#### OOO A&D RUS

#### ООО "ЭЙ энд ДИ РУС"

121357, Российская Федерация, г.Москва, ул. Верейская, дом 17 (Business-Center "Vereyskaya Plaza-2" 121357, Russian Federation, Moscow, Vereyskaya Street 17) тел.: [7] (495) 937-33-44 факс: [7] (495) 937-55-66

# A&D INSTRUMENTS INDIA PRIVATE LIMITED ऐक्ष्डी इन्स्ट्रयूमेन्ट्स इण्डिया प्रा० लिमिटेड

509, उद्योग विहार , फेस –5, गुड़गांव – 122016, हरियाणा , भारत (509, Udyog Vihar, Phase–V, Gurgaon – 122 016, Haryana, India) फोन : 91–124–4715555 फैक्स : 91–124–4715599

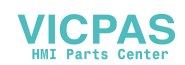